# Betriebsanleitung **Proline Promag D 400 HART**

Magnetisch-induktives Durchfluss-Messgerät

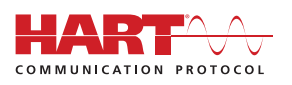

BA01061D/06/DE/04.16

71340672 Gültig ab Version 02.00.zz (Gerätefirmware)

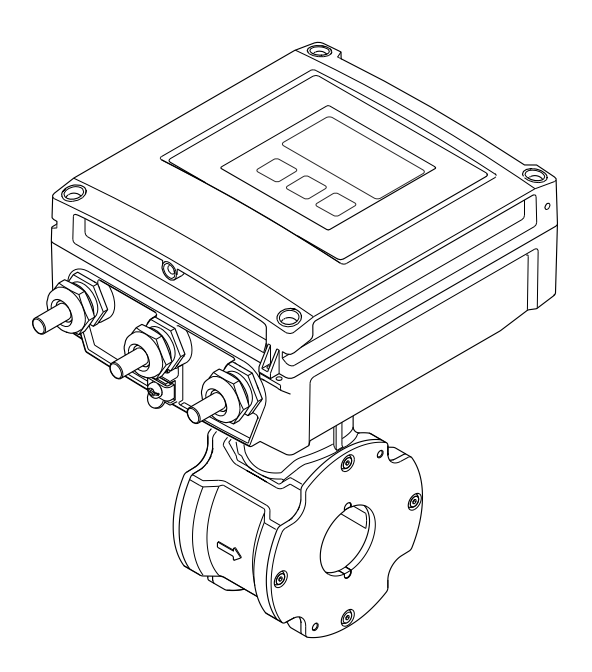

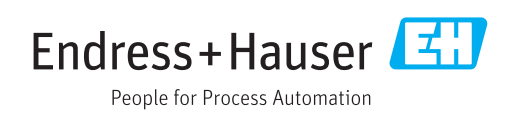

- Dokument so aufbewahren, dass das Dokument bei Arbeiten am und mit dem Gerät jederzeit verfügbar ist.
- Um eine Gefährdung für Personen oder die Anlage zu vermeiden: Kapitel "Grundlegende Sicherheitshinweise" sowie alle anderen, arbeitsspezifischen Sicherheitshinweise im Dokument sorgfältig lesen.
- Der Hersteller behält sich vor, technische Daten ohne spezielle Ankündigung dem entwicklungstechnischen Fortschritt anzupassen. Über die Aktualität und eventuelle Erweiterungen dieser Anleitung gibt Ihre Endress+Hauser Vertriebszentrale Auskunft.

# Inhaltsverzeichnis

| 1                                             | Hinweise zum Dokument                                                                                                    | 6                                                      |
|-----------------------------------------------|----------------------------------------------------------------------------------------------------|--------------------------------------------------------|
| 1.1<br>1.2<br>1.3                             | DokumentfunktionVerwendete Symbole1.2.1Warnhinweissymbole1.2.2Elektrische Symbole1.2.3Werkzeugsymbole1.2.4Symbole für Informationstypen1.2.5Symbole in GrafikenDokumentation1.3.1Standarddokumentation1.3.2Geräteabhängige Zusatzdokumenta-<br>tion                                                                                                    | 6<br>6<br>6<br>7<br>7<br>8<br>8<br>8                   |
| 1.4                                           | Eingetragene Marken 8                                                                                                    |                                                        |
| 2                                             | Grundlegende Sicherheitshin-                                                                                                    |                                                        |
|                                               | weise                                                                                                    | 9                                                      |
| 2.1<br>2.2<br>2.3<br>2.4<br>2.5<br>2.6<br>2.7 | <ul> <li>Anforderungen an das Personal</li> <li>Bestimmungsgemäße Verwendung</li> <li>Arbeitssicherheit</li> <li>Betriebssicherheit</li> <li>Produktsicherheit</li> <li>IT-Sicherheit</li> <li>Gerätespezifische IT Sicherheit</li> <li>2.7.1 Zugriff mittels Hardwareschreibschutz schützen</li> <li>2.7.2 Zugriff mittels Passwort schützen</li> <li>2.7.3 Zugriff via Feldbus</li> <li>2.7.4 Zugriff via Webserver</li> </ul> | 9<br>9<br>10<br>10<br>11<br>11<br>11<br>11<br>12<br>12 |
| 3                                             | Produktbeschreibung                                                                                                    | 13                                                     |
| 3.1                                           | Produktaufbau 13                                                                                                    |                                                        |
| <b>4</b><br>4.1                               | Warenannahme und Produktidenti-<br>fizierung<br>Warenannahme                                                                                                    | <b>14</b><br>14                                        |
| 4.2                                           | <ul> <li>Produktidentifizierung</li> <li>4.2.1 Messumformer-Typenschild</li> <li>4.2.2 Messaufnehmer-Typenschild</li> <li>4.2.3 Symbole auf Messgerät</li> </ul>                                                                                                    | 14<br>15<br>16<br>16                                   |
| 5                                             | Lagerung und Transport                                                                                                    | 17                                                     |
| 5.1<br>5.2<br>5.3                             | LagerbedingungenProdukt transportieren5.2.1Messgeräte ohne Hebeösen5.2.2Messgeräte mit Hebeösen5.2.3Transport mit einem GabelstaplerVerpackungsentsorgung                                                                                                    | 17<br>17<br>17<br>18<br>18<br>18                       |
| 6                                             | Montage                                                                                                    | 19                                                     |
| 6.1                                           | Montagebedingungen6.1.1Montageposition                                                                                                    | 19<br>19                                               |

|     | 6.1.2    | Anforderungen aus Umgebung und    |     |
|-----|----------|-----------------------------------|-----|
|     |          | Prozess                           | 21  |
|     | 6.1.3    | Spezielle Montagehinweise         | 23  |
| 6.2 | Messge   | rät montieren                     | 24  |
|     | 6.2.1    | Benötigtes Werkzeug               | 24  |
|     | 6.2.2    | Messgerät vorbereiten             | 24  |
|     | 6.2.3    | Messaufnehmer montieren           | 24  |
|     | 6.2.4    | Messumformer der Getrenntausfüh-  |     |
|     |          | rung montieren                    | 27  |
|     | 6.2.5    | Messumformergehäuse drehen        | 28  |
|     | 6.2.6    | Anzeigemodul drehen               | 31  |
| 6.3 | Montag   | jekontrolle                       | 32  |
|     |          |                                   |     |
| 7   | Flektr   | ischer Anschluss                  | 33  |
|     |          |                                   | 20  |
| /.1 | Anschlu  | issbedingungen                    | 33  |
|     | /.1.1    | Anforderungen an Anschlusskabel   | 33  |
|     | 7.1.2    | Benötigtes Werkzeug               | 34  |
|     | 7.1.3    | Klemmenbelegung                   | 35  |
|     | 7.1.4    | Schirmung und Erdung              | 36  |
|     | 7.1.5    | Anforderungen an Speisegerät      | 36  |
|     | 7.1.6    | Messgerät vorbereiten             | 36  |
|     | 7.1.7    | Verbindungskabel Getrenntausfüh-  | ~ - |
|     |          | rung vorbereiten                  | 37  |
| 7.2 | Messge   | rät anschließen                   | 38  |
|     | 7.2.1    | Getrenntausführung anschließen    | 38  |
|     | 7.2.2    | Messumformer anschließen          | 40  |
|     | 7.2.3    | Potenzialausgleich sicherstellen  | 41  |
| 7.3 | Speziell | e Anschlusshinweise               | 43  |
|     | 7.3.1    | Anschlussbeispiele                | 43  |
| 7.4 | Schutza  | rt sicherstellen                  | 45  |
|     | 7.4.1    | Schutzart IP66/67, Type 4X enclo- |     |
|     |          | sure                              | 45  |
| 7.5 | Anschli  | isskontrolle                      | 45  |
| 0   | יו ת     |                                   |     |
| 8   | Beale    | nungsmöglichkeiten                | 40  |
| 8.1 | Übersic  | ht zu Bedienungsmöglichkeiten     | 46  |
| 8.2 | Aufbau   | und Funktionsweise des Bedienme-  |     |
|     | nüs      |                                   | 47  |
|     | 8.2.1    | Aufbau des Bedienmenüs            | 47  |
|     | 8.2.2    | Bedienphilosophie                 | 48  |
| 8.3 | Zugriff  | auf Bedienmenü via Vor-Ort-       |     |
|     | Anzeige  | 2                                 | 49  |
|     | 8.3.1    | Betriebsanzeige                   | 49  |
|     | 8.3.2    | Navigieransicht                   | 51  |
|     | 8.3.3    | Editieransicht                    | 53  |
|     | 8.3.4    | Bedienelemente                    | 54  |
|     | 8.3.5    | Kontextmenü aufrufen              | 55  |
|     | 8.3.6    | Navigieren und aus Liste wählen   | 57  |
|     | 8.3.7    | Parameter direkt aufrufen         | 57  |
|     | 8.3.8    | Hilfetext aufrufen                | 58  |
|     | 8.3.9    | Parameter ändern                  | 59  |
|     | 8.3.10   | Anwenderrollen und ihre Zugriffs- |     |
|     |          | rechte                            | 60  |

| Proline Promag D | 400 HART |
|------------------|----------|
|------------------|----------|

|                                                                                | 8.3.11                                                                                                    | Schreibschutz aufheben via Freiga-                                                                                                    |
|--------------------------------------------------------------------------------|----------------------------------------------------------------------------------------------------|----------------------------------------------------------------------------------------------------|
|                                                                                | 8.3.12                                                                                                    | becode60Tastenverriegelung ein- und aus-                                                                                                    |
| 0 (                                                                            | 7                                                                                                    | schalten                                                                                                    |
| 8.4                                                                            |                                                                                                    | Euclide State Stat |
|                                                                                | 0.4.1<br>8/17                                                                                                    | FullKuolisullidily 01<br>Voraussetzungen 62                                                                                                    |
|                                                                                | 0.4.2<br>8.4.3                                                                                                    | Verhindungsaufbau 63                                                                                                    |
|                                                                                | 8.4.4                                                                                                    | Einloggen                                                                                                    |
|                                                                                | 8.4.5                                                                                                    | Bedienoberfläche                                                                                                    |
|                                                                                | 8.4.6                                                                                                    | Webserver deaktivieren                                                                                                    |
|                                                                                | 8.4.7                                                                                                    | Ausloggen 67                                                                                                    |
| 8.5                                                                            | Zugriff                                                                                                    | auf Bedienmenü via Bedientool 67                                                                                                    |
|                                                                                | 8.5.1                                                                                                    | Bedientool anschließen 68                                                                                                    |
|                                                                                | 8.5.2                                                                                                    | Field Xpert SFX350, SFX37069                                                                                                    |
|                                                                                | 8.5.3                                                                                                    | FieldCare                                                                                                    |
|                                                                                | 8.5.4                                                                                                    | DeviceCare                                                                                                    |
|                                                                                | 8.5.5<br>0 E 6                                                                                                    | AINS Device Manager                                                                                                    |
|                                                                                | 0.2.0<br>8.5.7                                                                                                    | Field Communicator //75 72                                                                                                    |
|                                                                                | 0.2.7                                                                                                    |                                                                                                    |
| 9                                                                              | Syster                                                                                                    | nintegration                                                                                                    |
| 9.1                                                                            | Ubersic                                                                                                    | ht zu Gerätebeschreibungsdateien 73                                                                                                    |
|                                                                                | 9.1.1                                                                                                    | Aktuelle Versionsdaten zum Gerät 73                                                                                                    |
| 0.2                                                                            | 9.1.Z                                                                                                    | Bedientools                                                                                                    |
| 9.Z<br>Q 3                                                                     | Moitor                                                                                                    | Disen via HARI-Protokoli                                                                                                    |
| 2.2                                                                            | vveitere                                                                                                    | 2 Emistenungen                                                                                                    |
|                                                                                |                                                                                                    |                                                                                                    |
| 10                                                                             | Inbetr                                                                                                    | iebnahme 77                                                                                                    |
| <b>10</b><br>10.1                                                              | Inbetr<br>Installa                                                                                                    | iebnahme77tions- und Funktionskontrolle77                                                                                                    |
| <b>10</b><br>10.1<br>10.2                                                      | Inbetr<br>Installa<br>Messge                                                                                                    | iebnahme77tions- und Funktionskontrolle77rät einschalten77rät einschalten77                                                                                                    |
| <b>10</b><br>10.1<br>10.2<br>10.3                                              | Inbetr<br>Installa<br>Messge<br>Bediens                                                                                                    | iebnahme77tions- und Funktionskontrolle77rät einschalten77sprache einstellen77rät konfigurioren77                                                                                                    |
| <b>10</b><br>10.1<br>10.2<br>10.3<br>10.4                                      | Inbetr<br>Installa<br>Messge<br>Bediens<br>Messge                                                                                                    | iebnahme77tions- und Funktionskontrolle77rät einschalten77sprache einstellen77rät konfigurieren77Massstallenbezeichnung fastlagen78                                                                                                    |
| <b>10</b><br>10.1<br>10.2<br>10.3<br>10.4                                      | Installa<br>Installa<br>Messge<br>Bediens<br>Messge<br>10.4.1                                                                                                    | iebnahme77tions- und Funktionskontrolle77rät einschalten77sprache einstellen77rät konfigurieren77Messstellenbezeichnung festlegen78Systemeinheiten einstellen79                                                                                                    |
| <b>10</b><br>10.1<br>10.2<br>10.3<br>10.4                                      | Installa<br>Installa<br>Messge<br>Bediens<br>Messge<br>10.4.1<br>10.4.2<br>10.4.3                                                                                                    | iebnahme77tions- und Funktionskontrolle77rät einschalten77röprache einstellen77rät konfigurieren77Messstellenbezeichnung festlegen78Systemeinheiten einstellen79Statuseingang konfigurieren80                                                                                                    |
| <b>10</b><br>10.1<br>10.2<br>10.3<br>10.4                                      | <b>Inbetr</b><br>Installa<br>Messge<br>Bediens<br>Messge<br>10.4.1<br>10.4.2<br>10.4.3<br>10.4.4                                                                                                    | iebnahme77tions- und Funktionskontrolle77rät einschalten77sprache einstellen77rät konfigurieren77Messstellenbezeichnung festlegen78Systemeinheiten einstellen79Statuseingang konfigurieren80Stromausgang konfigurieren82                                                                                                    |
| 10<br>10.1<br>10.2<br>10.3<br>10.4                                             | Installar<br>Messge<br>Bediens<br>Messge<br>10.4.1<br>10.4.2<br>10.4.3<br>10.4.4<br>10.4.5                                                                                                    | iebnahme77tions- und Funktionskontrolle77rät einschalten77sprache einstellen77rät konfigurieren77Messstellenbezeichnung festlegen78Systemeinheiten einstellen79Statuseingang konfigurieren80Stromausgang konfigurieren82Impuls-/Frequenz-/Schaltausgang                                                                                                    |
| 10<br>10.1<br>10.2<br>10.3<br>10.4                                             | <b>Inbetr</b><br>Installa<br>Messge<br>Bediens<br>Messge<br>10.4.1<br>10.4.2<br>10.4.3<br>10.4.3<br>10.4.4<br>10.4.5                                                                                                    | iebnahme77tions- und Funktionskontrolle77rät einschalten77rät einschalten77rät konfigurieren77rät konfigurieren77Messstellenbezeichnung festlegen78Systemeinheiten einstellen79Statuseingang konfigurieren80Stromausgang konfigurieren82Impuls-/Frequenz-/Schaltausgang83                                                                                                    |
| 10<br>10.1<br>10.2<br>10.3<br>10.4                                             | <b>Inbetr</b><br>Installa<br>Messge<br>Bediens<br>Messge<br>10.4.1<br>10.4.2<br>10.4.3<br>10.4.4<br>10.4.5<br>10.4.6                                                                                                    | iebnahme77tions- und Funktionskontrolle77rät einschalten77sprache einstellen77rät konfigurieren77Messstellenbezeichnung festlegen78Systemeinheiten einstellen79Statuseingang konfigurieren80Stromausgang konfigurieren82Impuls-/Frequenz-/Schaltausgang83Vor-Ort-Anzeige konfigurieren88                                                                                                    |
| <b>10</b><br>10.1<br>10.2<br>10.3<br>10.4                                      | Installa<br>Messge<br>Bediens<br>Messge<br>10.4.1<br>10.4.2<br>10.4.3<br>10.4.4<br>10.4.5<br>10.4.6<br>10.4.7                                                                                                    | iebnahme77tions- und Funktionskontrolle77rät einschalten77sprache einstellen77rät konfigurieren77Messstellenbezeichnung festlegen78Systemeinheiten einstellen79Statuseingang konfigurieren80Stromausgang konfigurieren82Impuls-/Frequenz-/Schaltausgang83Vor-Ort-Anzeige konfigurieren88Ausgangsverhalten konfigurieren89                                                                                                    |
| <b>10</b><br>10.1<br>10.2<br>10.3<br>10.4                                      | Installar<br>Messge<br>Bediens<br>Messge<br>10.4.1<br>10.4.2<br>10.4.3<br>10.4.4<br>10.4.5<br>10.4.6<br>10.4.7<br>10.4.8                                                                                                    | iebnahme77tions- und Funktionskontrolle77rät einschalten77grache einstellen77rät konfigurieren77rät konfigurieren77Messstellenbezeichnung festlegen78Systemeinheiten einstellen79Statuseingang konfigurieren80Stromausgang konfigurieren82Impuls-/Frequenz-/Schaltausgang83Vor-Ort-Anzeige konfigurieren88Ausgangsverhalten konfigurieren91                                                                                                    |
| 10<br>10.1<br>10.2<br>10.3<br>10.4                                             | Installa<br>Messge<br>Bediens<br>Messge<br>10.4.1<br>10.4.2<br>10.4.3<br>10.4.4<br>10.4.5<br>10.4.6<br>10.4.7<br>10.4.8<br>10.4.9                                                                                                    | iebnahme77tions- und Funktionskontrolle77rät einschalten77rät einschalten77sprache einstellen77rät konfigurieren77Messstellenbezeichnung festlegen78Systemeinheiten einstellen79Statuseingang konfigurieren80Stromausgang konfigurieren82Impuls-/Frequenz-/Schaltausgang83Vor-Ort-Anzeige konfigurieren88Ausgangsverhalten konfigurieren91Leerrohrüberwachung konfigurie-92                                                                                                    |
| <b>10</b><br>10.1<br>10.2<br>10.3<br>10.4                                      | Inbetr<br>Installa<br>Messge<br>Bediens<br>Messge<br>10.4.1<br>10.4.2<br>10.4.3<br>10.4.4<br>10.4.5<br>10.4.6<br>10.4.7<br>10.4.8<br>10.4.9                                                                                                    | iebnahme77tions- und Funktionskontrolle77rät einschalten77rät einschalten77sprache einstellen77rät konfigurieren77Messstellenbezeichnung festlegen78Systemeinheiten einstellen79Statuseingang konfigurieren80Stromausgang konfigurieren82Impuls-/Frequenz-/Schaltausgang83Vor-Ort-Anzeige konfigurieren88Ausgangsverhalten konfigurieren91Leerrohrüberwachung konfigurieren93rta Einstellungen94                                                                                                    |
| <b>10</b><br>10.1<br>10.2<br>10.3<br>10.4                                      | Inbetr<br>Installa<br>Messge<br>Bediens<br>Messge<br>10.4.1<br>10.4.2<br>10.4.3<br>10.4.4<br>10.4.5<br>10.4.6<br>10.4.7<br>10.4.8<br>10.4.9<br>Erweite                                                                                               | iebnahme77tions- und Funktionskontrolle77rät einschalten77sprache einstellen77rät konfigurieren77rät konfigurieren77Messstellenbezeichnung festlegen78Systemeinheiten einstellen79Statuseingang konfigurieren80Stromausgang konfigurieren82Impuls-/Frequenz-/Schaltausgang83Vor-Ort-Anzeige konfigurieren83Ausgangsverhalten konfigurieren91Leerrohrüberwachung konfigurieren93rte Einstellungen94Sensorabgleich durchführen95                                                                                                    |
| <b>10</b><br>10.1<br>10.2<br>10.3<br>10.4                                      | Inbetr<br>Installa<br>Messge<br>Bediens<br>Messge<br>10.4.1<br>10.4.2<br>10.4.3<br>10.4.4<br>10.4.5<br>10.4.6<br>10.4.7<br>10.4.8<br>10.4.9<br>Erweite<br>10.5.1<br>10.5.2                                                                           | iebnahme77tions- und Funktionskontrolle77rät einschalten77rät einschalten77sprache einstellen77rät konfigurieren77Messstellenbezeichnung festlegen78Systemeinheiten einstellen79Statuseingang konfigurieren80Stromausgang konfigurieren82Impuls-/Frequenz-/Schaltausgang83Vor-Ort-Anzeige konfigurieren88Ausgangsverhalten konfigurieren91Leerrohrüberwachung konfigurie-<br>ren93rte Einstellungen94Sensorabgleich durchführen95Summenzähler konfigurieren95                                                                                                    |
| <b>10</b><br>10.1<br>10.2<br>10.3<br>10.4                                      | Inbetr<br>Installa<br>Messge<br>Bediens<br>Messge<br>10.4.1<br>10.4.2<br>10.4.3<br>10.4.4<br>10.4.5<br>10.4.6<br>10.4.7<br>10.4.8<br>10.4.9<br>Erweite<br>10.5.1<br>10.5.2<br>10.5.3                                                                 | iebnahme77tions- und Funktionskontrolle77rät einschalten77rät einschalten77sprache einstellen77rät konfigurieren77Messstellenbezeichnung festlegen78Systemeinheiten einstellen79Statuseingang konfigurieren80Stromausgang konfigurieren82Impuls-/Frequenz-/Schaltausgang83Vor-Ort-Anzeige konfigurieren88Ausgangsverhalten konfigurieren91Leerrohrüberwachung konfigurier93rte Einstellungen94Sensorabgleich durchführen95Summenzähler konfigurieren95Weitere Anzeigenkonfigurationen95                                                                                                    |
| <b>10</b> 10.1 10.2 10.3 10.4                                                  | Inbetr<br>Installa<br>Messge<br>Bediens<br>Messge<br>10.4.1<br>10.4.2<br>10.4.3<br>10.4.4<br>10.4.5<br>10.4.6<br>10.4.7<br>10.4.8<br>10.4.9<br>Erweite<br>10.5.1<br>10.5.2<br>10.5.3                                                                 | iebnahme77tions- und Funktionskontrolle77rät einschalten77sprache einstellen77rät konfigurieren77Messstellenbezeichnung festlegen78Systemeinheiten einstellen79Statuseingang konfigurieren80Stromausgang konfigurieren82Impuls-/Frequenz-/Schaltausgangkonfigurieren83Vor-Ort-Anzeige konfigurieren88Ausgangsverhalten konfigurieren91Leerrohrüberwachung konfigurieren93rte Einstellungen94Sensorabgleich durchführen95Summenzähler konfigurieren95Weitere Anzeigenkonfigurationen97                                                                                                    |
| <b>10</b> 10.1 10.2 10.3 10.4                                                  | Inbetr<br>Installa<br>Messge<br>Bediens<br>Messge<br>10.4.1<br>10.4.2<br>10.4.3<br>10.4.4<br>10.4.5<br>10.4.6<br>10.4.7<br>10.4.8<br>10.4.9<br>Erweite<br>10.5.1<br>10.5.2<br>10.5.3<br>10.5.4                                                       | iebnahme77tions- und Funktionskontrolle77rät einschalten77sprache einstellen77rät konfigurieren77rät konfigurieren77Messstellenbezeichnung festlegen78Systemeinheiten einstellen79Statuseingang konfigurieren80Stromausgang konfigurieren82Impuls-/Frequenz-/Schaltausgang83Vor-Ort-Anzeige konfigurieren83Ausgangsverhalten konfigurieren91Leerrohrüberwachung konfigurieren93rte Einstellungen94Sensorabgleich durchführen95Weitere Anzeigenkonfigurationen97Llektrodenreinigung durchführen97                                                                                                    |
| <b>10</b> 10.1 10.2 10.3 10.4                                                  | Inbetr<br>Installa<br>Messge<br>Bediens<br>Messge<br>10.4.1<br>10.4.2<br>10.4.3<br>10.4.4<br>10.4.5<br>10.4.6<br>10.4.7<br>10.4.8<br>10.4.9<br>Erweite<br>10.5.1<br>10.5.2<br>10.5.3<br>10.5.4<br>10.5.4                                             | iebnahme77tions- und Funktionskontrolle77rät einschalten77röprache einstellen77röprache einstellen77rät konfigurieren77Messstellenbezeichnung festlegen78Systemeinheiten einstellen79Statuseingang konfigurieren80Stromausgang konfigurieren82Impuls-/Frequenz-/Schaltausgang83Vor-Ort-Anzeige konfigurieren88Ausgangsverhalten konfigurieren91Leerrohrüberwachung konfigurier93rte Einstellungen94Sensorabgleich durchführen95Weitere Anzeigenkonfigurationen97durchführen97Elektrodenreinigung durchführen99WLAN konfigurieren100                                                                                                    |
| <b>10</b> 10.1 10.2 10.3 10.4                                                  | Inbetr<br>Installa<br>Messge<br>Bediens<br>Messge<br>10.4.1<br>10.4.2<br>10.4.3<br>10.4.4<br>10.4.5<br>10.4.6<br>10.4.7<br>10.4.8<br>10.4.9<br>Erweite<br>10.5.1<br>10.5.2<br>10.5.3<br>10.5.4<br>10.5.5<br>10.5.6                                   | iebnahme77tions- und Funktionskontrolle77rät einschalten77röprache einstellen77sprache einstellen77messstellenbezeichnung festlegen78Systemeinheiten einstellen79Statuseingang konfigurieren80Stromausgang konfigurieren82Impuls-/Frequenz-/Schaltausgang83Vor-Ort-Anzeige konfigurieren88Ausgangsverhalten konfigurieren91Leerrohrüberwachung konfigurier93rte Einstellungen94Sensorabgleich durchführen95Summenzähler konfigurieren97Elektrodenreinigung durchführen99WLAN konfigurieren100Parameter zur Administration des                                                                                                    |
| <b>10</b> 10.1 10.2 10.3 10.4                                                  | Inbetr<br>Installa<br>Messge<br>Bediens<br>Messge<br>10.4.1<br>10.4.2<br>10.4.3<br>10.4.4<br>10.4.5<br>10.4.6<br>10.4.7<br>10.4.8<br>10.4.9<br>Erweite<br>10.5.1<br>10.5.2<br>10.5.3<br>10.5.4<br>10.5.5<br>10.5.6                                   | iebnahme77tions- und Funktionskontrolle77rät einschalten77sprache einstellen77rät konfigurieren77Messstellenbezeichnung festlegen78Systemeinheiten einstellen79Statuseingang konfigurieren80Stromausgang konfigurieren82Impuls-/Frequenz-/Schaltausgangkonfigurieren83Vor-Ort-Anzeige konfigurieren83Ausgangsverhalten konfigurieren91Leerrohrüberwachung konfigurieren93rte Einstellungen94Sensorabgleich durchführen95Weitere Anzeigenkonfigurationen97Uuchführen97Elektrodenreinigung durchführen99WLAN konfigurieren100Parameter zur Administration des101                                                                                                    |
| 10<br>10.1<br>10.2<br>10.3<br>10.4                                             | Inbetr<br>Installa<br>Messge<br>Bediens<br>Messge<br>10.4.1<br>10.4.2<br>10.4.3<br>10.4.4<br>10.4.5<br>10.4.6<br>10.4.7<br>10.4.8<br>10.4.9<br>Erweite<br>10.5.1<br>10.5.2<br>10.5.3<br>10.5.4<br>10.5.5<br>10.5.6<br>Simulat                        | iebnahme77tions- und Funktionskontrolle77rät einschalten77sprache einstellen77rät konfigurieren77messstellenbezeichnung festlegen78Systemeinheiten einstellen79Statuseingang konfigurieren80Stromausgang konfigurieren82Impuls-/Frequenz-/Schaltausgang83Vor-Ort-Anzeige konfigurieren83Ausgangsverhalten konfigurieren91Leerrohrüberwachung konfigurieren93rte Einstellungen94Sensorabgleich durchführen95Weitere Anzeigenkonfigurationen97Uachführen97Elektrodenreinigung durchführen99WLAN konfigurieren100Parameter zur Administration des101ion103                                                                                                    |
| 10<br>10.1<br>10.2<br>10.3<br>10.4                                             | Inbetr<br>Installar<br>Messge<br>Bediens<br>Messge<br>10.4.1<br>10.4.2<br>10.4.3<br>10.4.4<br>10.4.5<br>10.4.6<br>10.4.7<br>10.4.8<br>10.4.9<br>Erweite<br>10.5.1<br>10.5.2<br>10.5.3<br>10.5.4<br>10.5.5<br>10.5.6<br>Simulat<br>Einstell           | iebnahme77tions- und Funktionskontrolle77rät einschalten77rät einschalten77sprache einstellen77rät konfigurieren77Messstellenbezeichnung festlegen78Systemeinheiten einstellen79Statuseingang konfigurieren80Stromausgang konfigurieren82Impuls-/Frequenz-/Schaltausgang83Vor-Ort-Anzeige konfigurieren88Ausgangsverhalten konfigurieren91Leerrohrüberwachung konfigurier93rte Einstellungen94Sensorabgleich durchführen95Summenzähler konfigurieren97Elektrodenreinigung durchführen99WLAN konfigurieren100Parameter zur Administration des6eräts nutzenGeräts nutzen101ion103ungen schützen vor unerlaubtem107                                                                                                    |
| <ul> <li>10</li> <li>10.1</li> <li>10.2</li> <li>10.3</li> <li>10.4</li> </ul> | Inbetr<br>Installa<br>Messge<br>Bediens<br>Messge<br>10.4.1<br>10.4.2<br>10.4.3<br>10.4.4<br>10.4.5<br>10.4.6<br>10.4.7<br>10.4.8<br>10.4.9<br>Erweite<br>10.5.1<br>10.5.2<br>10.5.3<br>10.5.4<br>10.5.5<br>10.5.6<br>Simulat<br>Einstell<br>Zugriff | iebnahme77tions- und Funktionskontrolle77rät einschalten77rät einschalten77sprache einstellen77rät konfigurieren77Messstellenbezeichnung festlegen78Systemeinheiten einstellen79Statuseingang konfigurieren80Stromausgang konfigurieren82Impuls-/Frequenz-/Schaltausgang83Vor-Ort-Anzeige konfigurieren83Ausgangsverhalten konfigurieren91Leerrohrüberwachung konfigurieren93rte Einstellungen94Sensorabgleich durchführen95Summenzähler konfigurieren97Elektrodenreinigung durchführen99WLAN konfigurieren100Parameter zur Administration des6eräts nutzenGeräts nutzen101ion103ungen schützen vor unerlaubtem105                                                                                                    |

|       | 10.7.2 Schreibschutz via Verriegelungs-<br>schalter | 106 |
|-------|-----------------------------------------------------|-----|
| 11    | Betrieb                                             | 108 |
| 11.1  | Status der Geräteverriegelung ablesen               | 108 |
| 11.2  | Bediensprache anpassen                              | 108 |
| 113   | Anzeige konfigurieren                               | 108 |
| 11.5  | Messwerte ablesen                                   | 108 |
| 11,1  | 11 4 1 Prozessgrößen                                | 100 |
|       | 11.4.7 Untermenü "Summenzähler"                     | 109 |
|       | 11.4.2 Fingangeworto                                | 110 |
|       | 11.4.9 Emigangeworte $11/\mu$ Augangeworte          | 110 |
| 115   | Messgerät an Drozesshedingungen annas-              | 110 |
| 11.7  | son                                                 | 111 |
| 116   | Summonzählor-Dosot durchführon                      | 111 |
| 11.0  | 11.6.1 Europtiongumfang von Darameter               | 111 |
|       | "Stouomung Summongöhlor"                            | 117 |
|       | Steuerung Summenzamer                               | 112 |
|       | 11.6.2 Funktionsumrang von Parameter                | 110 |
| 11 0  | "Alle Summenzahler zurucksetzen"                    | 113 |
| 11.7  | Messwerthistorie anzeigen                           | 113 |
| 12    | Diagnose und Störungsbehebung                       | 115 |
| 12.1  | Allgemeine Störungsbehebungen                       | 115 |
| 12.2  | Diagnoseinformation via Leuchtdioden                | 117 |
|       | 12.2.1 Messumformer                                 | 117 |
| 12.3  | Diagnoseinformation auf Vor-Ort-Anzeige             | 118 |
|       | 12.3.1 Diagnosemeldung                              | 118 |
|       | 12.3.2 Behebungsmaßnahmen aufrufen                  | 120 |
| 12.4  | Diagnoseinformation im Webbrowser                   | 120 |
|       | 12.4.1 Diagnosemöglichkeiten                        | 120 |
|       | 12.4.2 Behebungsmaßnahmen aufrufen                  | 121 |
| 12.5  | Diagnoseinformation in FieldCare oder Devi-         |     |
|       | ceCare                                              | 122 |
|       | 12.5.1 Diagnosemöglichkeiten                        | 122 |
|       | 12.5.2 Behebungsmaßnahmen aufrufen                  | 123 |
| 12.6  | Diagnoseinformationen anpassen                      | 123 |
|       | 12.6.1 Diagnoseverhalten anpassen                   | 123 |
|       | 12.6.2 Statussignal anpassen                        | 123 |
| 12.7  | Übersicht zu Diagnoseinformationen                  | 124 |
| 12.8  | Anstehende Diagnoseereignisse                       | 127 |
| 12.9  | Diagnoseliste                                       | 128 |
| 12.10 | Ereignis-Logbuch                                    | 128 |
|       | 12.10.1 Ereignishistorie                            | 128 |
|       | 12.10.2 Ereignis-Logbuch filtern                    | 129 |
|       | 12.10.3 Übersicht zu Informationsereignis-          |     |
|       | sen                                                 | 129 |
| 12.11 | Messgerät zurücksetzen                              | 131 |
|       | 12.11.1 Funktionsumfang von Parameter               |     |
|       | "Gerät zurücksetzen"                                | 131 |
| 12 12 | Geräteinformationen                                 | 131 |
| 12.13 | Firmware-Historie                                   | 133 |
| 13    | Wartung                                             | 134 |
| 10.1  |                                                     | 101 |
| 13.1  | Wartungsarbeiten                                    | 134 |
|       | 13.1.1 Außenreinigung                               | 134 |
|       | 13.1.2 Innenreinigung                               | 134 |
|       | 13.1.3 Austausch von Dichtungen                     | 134 |
|       |                                                     |     |

| 13.2<br>13.3                                                                                               | Mess- und Prüfmittel<br>Endress+Hauser Dienstleistungen                                                                                                    | 134<br>134                                                                                     |
|----------------------------------------------------------------------------------------------------|----------------------------------------------------------------------------------------------------|------------------------------------------------------------------------------------------------|
| 14                                                                                                    | Reparatur                                                                                                    | 135                                                                                            |
| 14.1                                                                                                    | -<br>Allgemeine Hinweise                                                                                                    | 135                                                                                            |
|                                                                                                    | 14.1.1 Reparatur- und Umbaukonzept                                                                                                    | 135                                                                                            |
|                                                                                                    | 14.1.2 Hinweise zu Reparatur und Umbau.                                                                                                    | 135                                                                                            |
| 14.2                                                                                                    | Ersatzteile                                                                                                    | 135                                                                                            |
| 14.3                                                                                                    | Endress+Hauser Dienstleistungen                                                                                                    | 135                                                                                            |
| 14.4                                                                                                    | Rücksendung                                                                                                    | 135                                                                                            |
| 14.5                                                                                                    | Entsorgung                                                                                                    | 136                                                                                            |
|                                                                                                    | 14.5.1 Messgerät demontieren                                                                                                    | 136                                                                                            |
|                                                                                                    | 14.5.2 Messgerät entsorgen                                                                                                    | 136                                                                                            |
| 15                                                                                                    | Zubehör                                                                                                    | 137                                                                                            |
| 15.1                                                                                                    | Gerätespezifisches Zubehör                                                                                                    | 137                                                                                            |
|                                                                                                    | 15.1.1 Zum Messumformer                                                                                                    | 137                                                                                            |
|                                                                                                    | 15.1.2 Zum Messaufnehmer                                                                                                    | 137                                                                                            |
| 15.2                                                                                                    | Kommunikationsspezifisches Zubehör                                                                                                    | 137                                                                                            |
| 15.3                                                                                                    | Servicespezifisches Zubehör                                                                                                    | 138                                                                                            |
| 15.4                                                                                                    | Systemkomponenten                                                                                                    | 139                                                                                            |
| 16                                                                                                    | Technische Daten                                                                                                    | 140                                                                                            |
| 16.1                                                                                                    | Anwendungsbereich                                                                                                    | 140                                                                                            |
| 16.2                                                                                                    |                                                                                                    | 110                                                                                            |
| 1 < 0                                                                                                    | Arbeitsweise und Systemaufbau                                                                                                    | 140                                                                                            |
| 16.3                                                                                                    | Arbeitsweise und Systemaufbau<br>Eingang                                                                                                    | 140<br>140<br>140                                                                              |
| 16.3<br>16.4                                                                                               | Arbeitsweise und Systemaufbau<br>Eingang<br>Ausgang                                                                                                    | 140<br>140<br>142                                                                              |
| 16.3<br>16.4<br>16.5                                                                                       | Arbeitsweise und Systemaufbau<br>Eingang<br>Ausgang<br>Energieversorgung                                                                                                    | 140<br>140<br>142<br>144                                                                       |
| 16.3<br>16.4<br>16.5<br>16.6                                                                               | Arbeitsweise und Systemaufbau<br>Eingang<br>Ausgang<br>Energieversorgung<br>Leistungsmerkmale                                                                                                    | 140<br>140<br>142<br>144<br>146                                                                |
| 16.3<br>16.4<br>16.5<br>16.6<br>16.7                                                                       | Arbeitsweise und Systemaufbau Eingang                                                                                                    | 140<br>140<br>142<br>144<br>146<br>147                                                         |
| 16.3<br>16.4<br>16.5<br>16.6<br>16.7<br>16.8                                                               | Arbeitsweise und Systemaufbau<br>Eingang<br>Ausgang<br>Energieversorgung<br>Leistungsmerkmale<br>Montage<br>Umgebung                                                                                                    | 140<br>140<br>142<br>144<br>146<br>147<br>147                                                  |
| 16.3<br>16.4<br>16.5<br>16.6<br>16.7<br>16.8<br>16.9                                                       | Arbeitsweise und Systemaufbau<br>Eingang<br>Ausgang<br>Energieversorgung<br>Leistungsmerkmale<br>Montage<br>Umgebung<br>Prozess                                                                                                    | 140<br>140<br>142<br>144<br>146<br>147<br>147<br>148                                           |
| 16.3<br>16.4<br>16.5<br>16.6<br>16.7<br>16.8<br>16.9<br>16.10                                              | Arbeitsweise und Systemaufbau<br>Eingang<br>Ausgang<br>Energieversorgung<br>Leistungsmerkmale<br>Montage<br>Umgebung<br>Prozess .<br>Konstruktiver Aufbau                                                                                                    | 140<br>140<br>142<br>144<br>146<br>147<br>147<br>147<br>148<br>149                             |
| 16.3<br>16.4<br>16.5<br>16.6<br>16.7<br>16.8<br>16.9<br>16.10<br>16.11                                     | Arbeitsweise und Systemaufbau<br>Eingang .<br>Ausgang .<br>Energieversorgung .<br>Leistungsmerkmale .<br>Montage .<br>Umgebung .<br>Prozess .<br>Konstruktiver Aufbau .<br>Bedienbarkeit .                                                                                                   | 140<br>140<br>142<br>144<br>146<br>147<br>147<br>147<br>148<br>149<br>154                      |
| 16.3<br>16.4<br>16.5<br>16.6<br>16.7<br>16.8<br>16.9<br>16.10<br>16.11<br>16.12                            | Arbeitsweise und Systemaufbau<br>Eingang<br>Ausgang<br>Energieversorgung<br>Leistungsmerkmale<br>Montage<br>Umgebung<br>Prozess<br>Konstruktiver Aufbau<br>Bedienbarkeit<br>Zertifikate und Zulassungen                                                                                      | 140<br>140<br>142<br>144<br>146<br>147<br>147<br>147<br>148<br>149<br>154<br>157               |
| 16.3<br>16.4<br>16.5<br>16.6<br>16.7<br>16.8<br>16.9<br>16.10<br>16.11<br>16.12<br>16.13                   | Arbeitsweise und Systemaufbau<br>Eingang<br>Ausgang<br>Energieversorgung<br>Leistungsmerkmale<br>Montage<br>Umgebung<br>Prozess<br>Konstruktiver Aufbau<br>Bedienbarkeit<br>Zertifikate und Zulassungen<br>Anwendungspakete                                                                  | 140<br>140<br>142<br>144<br>146<br>147<br>147<br>148<br>149<br>154<br>157<br>158               |
| 16.3<br>16.4<br>16.5<br>16.6<br>16.7<br>16.8<br>16.9<br>16.10<br>16.11<br>16.12<br>16.13<br>16.14          | Arbeitsweise und Systemaufbau<br>Eingang<br>Ausgang<br>Energieversorgung<br>Leistungsmerkmale<br>Montage<br>Umgebung<br>Prozess .<br>Konstruktiver Aufbau<br>Bedienbarkeit<br>Zertifikate und Zulassungen<br>Anwendungspakete<br>Zubehör .                                                   | 140<br>140<br>142<br>144<br>146<br>147<br>147<br>147<br>148<br>149<br>154<br>157<br>158<br>159 |
| 16.3<br>16.4<br>16.5<br>16.6<br>16.7<br>16.8<br>16.9<br>16.10<br>16.11<br>16.12<br>16.13<br>16.14<br>16.15 | Arbeitsweise und Systemaufbau<br>Eingang .<br>Ausgang .<br>Energieversorgung .<br>Leistungsmerkmale .<br>Montage .<br>Umgebung .<br>Prozess .<br>Konstruktiver Aufbau .<br>Bedienbarkeit .<br>Zertifikate und Zulassungen .<br>Anwendungspakete .<br>Zubehör .<br>Ergänzende Dokumentation . | 140<br>140<br>142<br>144<br>146<br>147<br>147<br>148<br>149<br>154<br>157<br>158<br>159<br>159 |

# 1 Hinweise zum Dokument

# 1.1 Dokumentfunktion

Diese Anleitung liefert alle Informationen, die in den verschiedenen Phasen des Lebenszyklus des Geräts benötigt werden: Von der Produktidentifizierung, Warenannahme und Lagerung über Montage, Anschluss, Bedienungsgrundlagen und Inbetriebnahme bis hin zur Störungsbeseitigung, Wartung und Entsorgung.

# 1.2 Verwendete Symbole

### 1.2.1 Warnhinweissymbole

| Symbol          | Bedeutung                                                                                                    |
|-----------------|----------------------------------------------------------------------------------------------------|
| <b>A</b> GEFAHR | <b>GEFAHR!</b><br>Dieser Hinweis macht auf eine gefährliche Situation aufmerksam, die, wenn sie nicht<br>vermieden wird, zu Tod oder schwerer Körperverletzung führen wird.              |
| A WARNUNG       | <b>WARNUNG!</b><br>Dieser Hinweis macht auf eine gefährliche Situation aufmerksam, die, wenn sie nicht<br>vermieden wird, zu Tod oder schwerer Körperverletzung führen kann.             |
|                 | <b>VORSICHT!</b><br>Dieser Hinweis macht auf eine gefährliche Situation aufmerksam, die, wenn sie nicht<br>vermieden wird, zu leichter oder mittelschwerer Körperverletzung führen kann. |
| HINWEIS         | HINWEIS!<br>Dieser Hinweis enthält Informationen zu Vorgehensweisen und weiterführenden<br>Sachverhalten, die keine Körperverletzung nach sich ziehen.                                   |

# 1.2.2 Elektrische Symbole

| Symbol   | Bedeutung                                                                                                    |
|----------|----------------------------------------------------------------------------------------------------|
|          | Gleichstrom                                                                                                    |
| $\sim$   | Wechselstrom                                                                                                    |
| $\sim$   | Gleich- und Wechselstrom                                                                                                    |
| <u>+</u> | <b>Erdanschluss</b><br>Eine geerdete Klemme, die vom Gesichtspunkt des Benutzers über ein Erdungssystem<br>geerdet ist.                                                                                                    |
|          | Schutzleiteranschluss<br>Eine Klemme, die geerdet werden muss, bevor andere Anschlüsse hergestellt werden<br>dürfen.                                                                                                    |
| 4        | ÄquipotenzialanschlussEin Anschluss, der mit dem Erdungssystem der Anlage verbunden werden muss: Dieskann z.B. eine Potenzialausgleichsleitung oder ein sternförmiges Erdungssystem sein,je nach nationaler bzw. Firmenpraxis. |

# 1.2.3 Werkzeugsymbole

| Symbol | Bedeutung                   |
|--------|-----------------------------|
| 0      | Torxschraubendreher         |
| •      | Kreuzschlitzschraubendreher |
| Ŕ      | Gabelschlüssel              |

# 1.2.4 Symbole für Informationstypen

| Symbol    | Bedeutung                                                                          |
|-----------|------------------------------------------------------------------------------------|
|           | <b>Erlaubt</b><br>Abläufe, Prozesse oder Handlungen, die erlaubt sind.             |
|           | <b>Zu bevorzugen</b><br>Abläufe, Prozesse oder Handlungen, die zu bevorzugen sind. |
| ×         | <b>Verboten</b><br>Abläufe, Prozesse oder Handlungen, die verboten sind.           |
| i         | <b>Tipp</b><br>Kennzeichnet zusätzliche Informationen.                             |
|           | Verweis auf Dokumentation                                                          |
|           | Verweis auf Seite                                                                  |
|           | Verweis auf Abbildung                                                              |
| ►         | Zu beachtender Hinweis oder einzelner Handlungsschritt                             |
| 1., 2., 3 | Handlungsschritte                                                                  |
| L.        | Ergebnis eines Handlungsschritts                                                   |
| ?         | Hilfe im Problemfall                                                               |
|           | Sichtkontrolle                                                                     |

# 1.2.5 Symbole in Grafiken

| Symbol         | Bedeutung                                              |
|----------------|--------------------------------------------------------|
| 1, 2, 3,       | Positionsnummern                                       |
| 1., 2., 3      | Handlungsschritte                                      |
| A, B, C,       | Ansichten                                              |
| A-A, B-B, C-C, | Schnitte                                               |
| EX             | Explosionsgefährdeter Bereich                          |
| ×              | Sicherer Bereich (nicht explosionsgefährdeter Bereich) |
| ≈ <b>→</b>     | Durchflussrichtung                                     |

# 1.3 Dokumentation

Eine Übersicht zum Umfang der zugehörigen Technischen Dokumentation bieten:

- Der W@M Device Viewer: Seriennummer vom Typenschild eingeben (www.endress.com/deviceviewer)
- Die *Endress+Hauser Operations App*: Seriennummer vom Typenschild eingeben oder den 2-D-Matrixcode (QR-Code) auf dem Typenschild scannen.

Zur detaillierten Auflistung der einzelnen Dokumente inklusive Dokumentationscode  $\rightarrow \cong 159$ 

# 1.3.1 Standarddokumentation

| Dokumenttyp                  | Zweck und Inhalt des Dokuments                                                                                                    |
|------------------------------|----------------------------------------------------------------------------------------------------|
| Technische Information       | <b>Planungshilfe für Ihr Gerät</b><br>Das Dokument liefert alle technischen Daten zum Gerät und gibt einen<br>Überblick, was rund um das Gerät bestellt werden kann.                                                                                                    |
| Kurzanleitung Messaufnehmer  | <ul> <li>Schnell zum 1. Messwert - Teil 1</li> <li>Die Kurzanleitung Messaufnehmer richtet sich an Fachspezialisten, die<br/>für die Montage des Messgeräts verantwortlich sind.</li> <li>Warenannahme und Produktidentifizierung</li> <li>Lagerung und Transport</li> <li>Montage</li> </ul>                                                                                                    |
| Kurzanleitung Messumformer   | Schnell zum 1. Messwert - Teil 2         Die Kurzanleitung Messumformer richtet sich an Fachspezialisten, die für         die Inbetriebnahme, Konfiguration und Parametrierung des Messgeräts         (bis zum ersten Messwert) verantwortlich sind.         • Produktbeschreibung         • Montage         • Elektrischer Anschluss         • Bedienungsmöglichkeiten         • Systemintegration         • Inbetriebnahme |
| Beschreibung Geräteparameter | <b>Referenzwerk für Ihre Parameter</b><br>Das Dokument liefert detaillierte Erläuterungen zu jedem einzelnen Para-<br>meter des Experten-Bedienmenü. Die Beschreibung richtet sich an Perso-<br>nen, die über den gesamten Lebenszyklus mit dem Gerät arbeiten und<br>dabei spezifische Konfigurationen durchführen.                                                                                                    |

## 1.3.2 Geräteabhängige Zusatzdokumentation

Je nach bestellter Geräteausführung werden weitere Dokumente mitgeliefert: Anweisungen der entsprechenden Zusatzdokumentation konsequent beachten. Die Zusatzdokumentation ist fester Bestandteil der Dokumentation zum Gerät.

# 1.4 Eingetragene Marken

#### HART®

Eingetragene Marke der FieldComm Group, Austin, Texas, USA

#### Microsoft®

Eingetragene Marke der Microsoft Corporation, Redmond, Washington, USA

# Applicator<sup>®</sup>, FieldCare<sup>®</sup>, DeviceCare<sup>®</sup>, Field Xpert<sup>TM</sup>, HistoROM<sup>®</sup>, Heartbeat Technology<sup>TM</sup>

Eingetragene oder angemeldete Marken der Unternehmen der Endress+Hauser Gruppe

2

# Grundlegende Sicherheitshinweise

# 2.1 Anforderungen an das Personal

Das Personal für Installation, Inbetriebnahme, Diagnose und Wartung muss folgende Bedingungen erfüllen:

- Ausgebildetes Fachpersonal: Verfügt über Qualifikation, die dieser Funktion und Tätigkeit entspricht.
- Vom Anlagenbetreiber autorisiert.
- Mit den nationalen Vorschriften vertraut.
- Vor Arbeitsbeginn: Anweisungen in Anleitung und Zusatzdokumentation sowie Zertifikate (je nach Anwendung) lesen und verstehen.
- Anweisungen und Rahmenbedingungen befolgen.

Das Bedienpersonal muss folgende Bedingungen erfüllen:

- Entsprechend den Aufgabenanforderungen vom Anlagenbetreiber eingewiesen und autorisiert.
- Anweisungen in dieser Anleitung befolgen.

# 2.2 Bestimmungsgemäße Verwendung

#### Anwendungsbereich und Messstoffe

Das in dieser Anleitung beschriebene Messgerät ist nur für die Durchflussmessung von Flüssigkeiten bestimmt, die eine Mindestleitfähigkeit von 5  $\mu$ S/cm aufweisen.

Je nach bestellter Ausführung kann das Messgerät auch potentiell explosionsgefährliche, entzündliche, giftige und brandfördernde Messstoffe messen.

Messgeräte zum Einsatz im explosionsgefährdeten Bereich, in hygienischen Anwendungen oder bei erhöhten Risiken durch Prozessdruck sind auf dem Typenschild speziell gekennzeichnet.

Um den einwandfreien Zustand des Messgeräts für die Betriebszeit zu gewährleisten:

- Messgerät nur unter Einhaltung der Daten auf dem Typenschild und der in Anleitung und Zusatzdokumentation aufgelisteten Rahmenbedingungen einsetzen.
- Anhand des Typenschildes überprüfen, ob das bestellte Gerät für den vorgesehenen Gebrauch im zulassungsrelevanten Bereich eingesetzt werden kann (z.B. Explosionsschutz, Druckgerätesicherheit).
- Messgerät nur für Messstoffe einsetzen, gegen welche die prozessberührenden Materialien hinreichend beständig sind.
- ▶ Beim Einsatz des Messgeräts außerhalb der atmosphärischen Temperatur: Die relevanten Randbedingungen gemäß der zugehörigen Gerätedokumentation zwingend beachten: Kapitel "Dokumentation" → 🖹 8.
- ▶ Messgerät dauerhaft vor Korrosion durch Umwelteinflüsse schützen.

#### Fehlgebrauch

Eine nicht bestimmungsgemäße Verwendung kann die Sicherheit beeinträchtigen. Der Hersteller haftet nicht für Schäden, die aus unsachgemäßer oder nicht bestimmungsgemäßer Verwendung entstehen.

#### **WARNUNG**

#### Bruchgefahr durch korrosive oder abrasive Messstoffe!

- ► Kompatibilität des Prozessmessstoffs mit dem Messaufnehmer abklären.
- ► Beständigkeit aller messstoffberührender Materialien im Prozess sicherstellen.
- ► Spezifizierten Druck- und Temperaturbereich einhalten.

### HINWEIS

#### Klärung bei Grenzfällen:

Bei speziellen Messstoffen und Medien für die Reinigung: Endress+Hauser ist bei der Abklärung der Korrosionsbeständigkeit messstoffberührender Materialien behilflich, übernimmt aber keine Garantie oder Haftung, da kleine Veränderungen der Temperatur, Konzentration oder des Verunreinigungsgrads im Prozess Unterschiede in der Korrosionsbeständigkeit bewirken können.

#### Restrisiken

#### **WARNUNG**

Die Oberflächen können durch die Elektronik und den Messstoff erwärmt werden. Es besteht dadurch eine Verbrennungsgefahr!

▶ Bei erhöhter Messstofftemperatur: Berührungsschutz sicherstellen.

# 2.3 Arbeitssicherheit

Bei Arbeiten am und mit dem Gerät:

► Erforderliche persönliche Schutzausrüstung gemäß nationaler Vorschriften tragen.

Bei Schweißarbeiten an der Rohrleitung:

Schweißgerät nicht über das Messgerät erden.

Bei Arbeiten am und mit dem Gerät mit feuchten Händen:

• Aufgrund der erhöhten Stromschlaggefahr Handschuhe tragen.

# 2.4 Betriebssicherheit

Verletzungsgefahr!

- ▶ Das Gerät nur in technisch einwandfreiem und betriebssicherem Zustand betreiben.
- ► Der Betreiber ist für den störungsfreien Betrieb des Geräts verantwortlich.

#### Umbauten am Gerät

Eigenmächtige Umbauten am Gerät sind nicht zulässig und können zu unvorhersehbaren Gefahren führen:

▶ Wenn Umbauten trotzdem erforderlich sind: Rücksprache mit Endress+Hauser halten.

#### Reparatur

Um die Betriebssicherheit weiterhin zu gewährleisten:

- ▶ Nur wenn die Reparatur ausdrücklich erlaubt ist, diese am Gerät durchführen.
- ► Die nationalen Vorschriften bezüglich Reparatur eines elektrischen Geräts beachten.
- ▶ Nur Original-Ersatzteile und Zubehör von Endress+Hauser verwenden.

# 2.5 Produktsicherheit

Dieses Messgerät ist nach dem Stand der Technik und guter Ingenieurspraxis betriebssicher gebaut und geprüft und hat das Werk in sicherheitstechnisch einwandfreiem Zustand verlassen.

Es erfüllt die allgemeinen Sicherheitsanforderungen und gesetzlichen Anforderungen. Zudem ist es konform zu den EU-Richtlinien, die in der gerätespezifischen EU-Konformitätserklärung aufgelistet sind. Mit der Anbringung des CE-Zeichens bestätigt Endress+Hauser diesen Sachverhalt.

# 2.6 IT-Sicherheit

Eine Gewährleistung unsererseits ist nur gegeben, wenn das Gerät gemäß der Betriebsanleitung installiert und eingesetzt wird. Das Gerät verfügt über Sicherheitsmechanismen, um es gegen versehentliche Veränderung der Einstellungen zu schützen.

IT-Sicherheitsmaßnahmen gemäß dem Sicherheitsstandard des Betreibers, die das Gerät und dessen Datentransfer zusätzlich schützen, sind vom Betreiber selbst zu implementieren.

# 2.7 Gerätespezifische IT Sicherheit

Um die betreiberseitigen Schutzmaßnahmen zu unterstützen, bietet das Gerät einige spezifische Funktionen. Diese Funktionen sind durch den Anwender konfigurierbar und gewährleisten bei korrekter Nutzung eine erhöhte Sicherheit im Betrieb. Eine Übersicht der wichtigsten Funktionen ist im Folgenden beschrieben.

## 2.7.1 Zugriff mittels Hardwareschreibschutz schützen

Der Schreibzugriff auf die Parameter des Geräts via Vor-Ort-Anzeige, Webbrowser oder Bedientool (z.B. FieldCare, DeviceCare) kann über einen Verriegelungsschalter (DIP-Schalter auf der Hauptelektronikplatine) deaktiviert werden. Bei aktivierten Hardwareschreibschutz ist nur Lesezugriff auf die Parameter möglich.

# 2.7.2 Zugriff mittels Passwort schützen

Um den Schreibzugriff auf die Parameter des Geräts oder den Zugriff auf das Gerät via der WLAN-Schnittstelle zu schützen, stehen unterschiedliche Passwörter zur Verfügung.

- Anwenderspezifischer Freigabecode
   Den Schreibzugriff auf die Parameter des Geräts via Vor-Ort-Anzeige, Webbrowser oder
   Bedientool (z.B. FieldCare, DeviceCare) schützen. Entspricht in der Funktionalität dem
   Hardwareschreibschutz.
- WLAN-Passphrase Der Netzwerkschlüssel schützt eine Verbindung zwischen einem Bediengerät (z.B. Notebook oder Tablet) und dem Gerät über die optional bestellbare WLAN-Schnittstelle.

#### Anwenderspezifischer Freigabecode

Der Schreibzugriff auf die Parameter des Geräts via Vor-Ort-Anzeige, Webbrowser oder Bedientool (z.B. FieldCare, DeviceCare) kann durch den veränderbaren, anwenderspezifischen Freigabecode geschützt werden ( $\rightarrow \cong 105$ ).

Im Auslieferungszustand besitzt das Gerät keinen Freigabecode und entspricht dem Wert: 0000 (offen).

### WLAN-Passphrase

Eine Verbindung zwischen einem Bediengerät (z.B. Notebook oder Tablet) und dem Gerät über die optional bestellbare WLAN-Schnittstelle ( $\rightarrow \textcircled{B} 68$ ) wird durch den Netzwerkschlüssel geschützt. Die WLAN-Authentifizierung des Netzwerkschlüssels ist konform dem Standard IEEE 802.11.

Der Netzwerkschlüssel ist im Auslieferungszustand geräteabhängig vordefiniert. Er kann über das Untermenü **WLAN-Einstellungen** im Parameter **WLAN-Passphrase** ( $\rightarrow \square$  101) angepasst werden.

#### Allgemeine Hinweise für die Verwendung der Passwörter

- Der bei Auslieferung gültige Freigabecode und Netzwerkschlüssel sollte bei der Inbetriebnahme angepasst werden.
- Bei der Definition und Verwaltung des Freigabecodes bzw. Netzwerkschlüssels sind die allgemein üblichen Regeln für die Generierung eines sicheren Passworts zu berücksichtigen.
- Die Verwaltung und der sorgfältige Umgang mit dem Freigabecode und Netzwerkschlüssel obliegt dem Benutzer.

### 2.7.3 Zugriff via Feldbus

Der Zugriff auf Parameter des Geräts kann bei der Kommunikation via Feldbus auf die Berechtigung *"Nur Lesen"* eingeschränkt werden. Die Option kann im Parameter **Feldbus-Schreibzugriff** angepasst werden.

Die zyklische Messwertübertragung zum übergeordneten System ist von den Einschränkungen nicht betroffen und immer sichergestellt.

Detaillierte Informationen: Dokument "Beschreibung Geräteparameter" zum Gerät $\rightarrow \, \boxdot 160$ 

### 2.7.4 Zugriff via Webserver

Mit dem integrierten Webserver kann das Gerät über einen Webbrowser bedient und konfiguriert werden (). Die Verbindung erfolgt via Serviceschnittstelle (CDI-RJ45) oder WLAN-Schnittstelle.

Der Webserver ist im Auslieferungszustand aktiviert. Über den Parameter **Webserver Funktionalität** kann der Webserver bei Bedarf (z.B. nach der Inbetriebnahme) deaktiviert werden.

Die Geräte- und Status-Informationen können auf der Login-Seite ausgeblendet werden. Dadurch wird ein unberechtigtes Auslesen der Informationen unterbunden.

Detaillierte Informationen: Dokument "Beschreibung Geräteparameter" zum Gerät → 

160

# 3 Produktbeschreibung

Das Gerät besteht aus Messumformer und Messaufnehmer.

Zwei Geräteausführungen sind verfügbar:

- Kompaktausführung Messumformer und Messaufnehmer bilden eine mechanische Einheit.
- Getrenntausführung Messumformer und Messaufnehmer werden räumlich getrennt montiert.

# 3.1 Produktaufbau

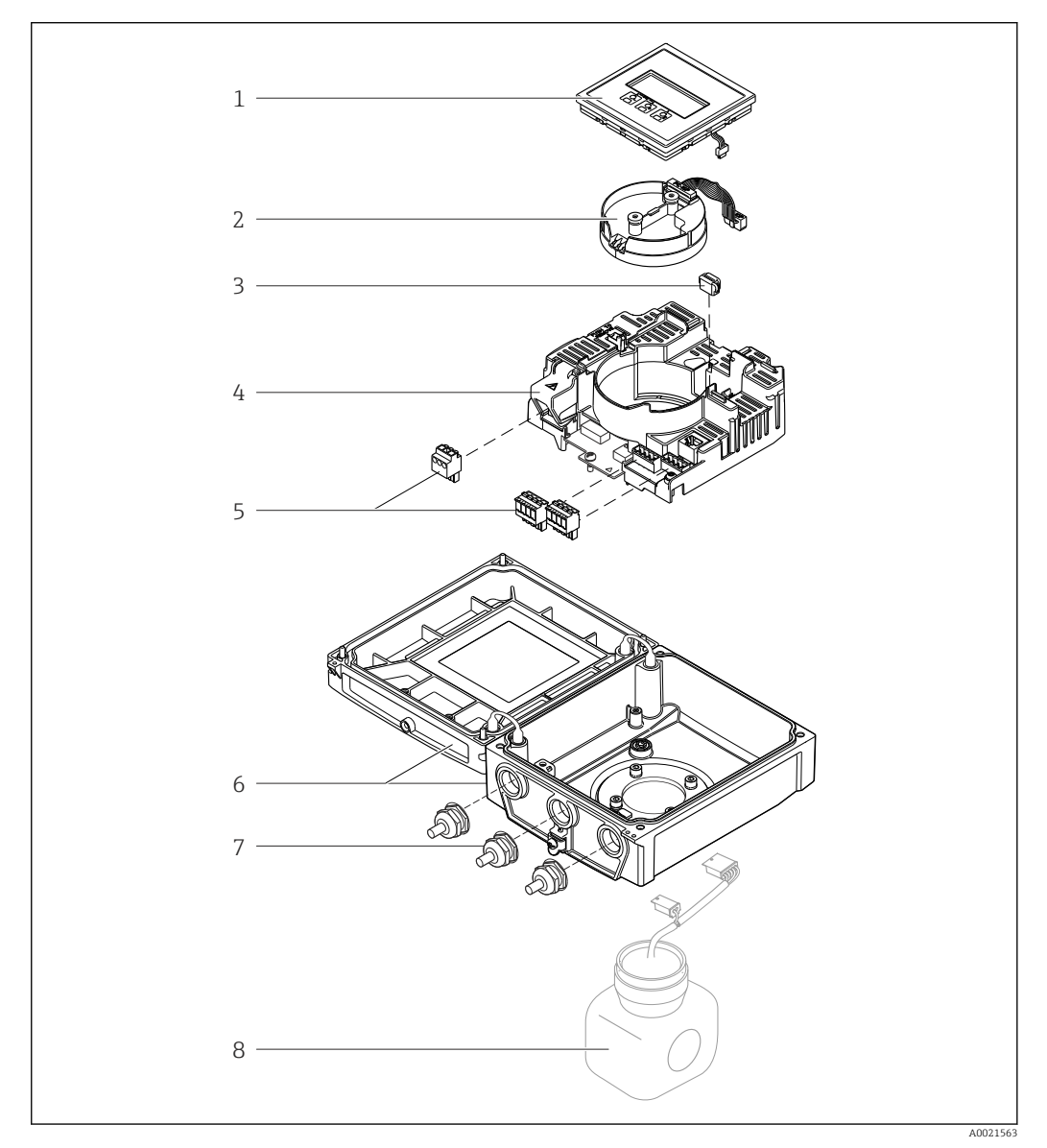

🗟 1 Wichtige Komponenten der Kompaktausführung

- 1 Anzeigemodul
- 2 Inteligentes-Sensor-Elektronikmodul
- *3 HistoROM DAT (steckbarer Datenspeicher)*
- 4 Hauptelektronikmodul
- 5 Anschlussklemmen (Schraubklemmen, z.T. steckbar) bzw. Feldbusstecker
- 6 Messumformergehäuse Kompaktausführung
- 7 Kabelverschraubungen
- 8 Messaufnehmer Kompaktausführung

4.1

Warenannahme

#### 4 Warenannahme und Produktidentifizierung

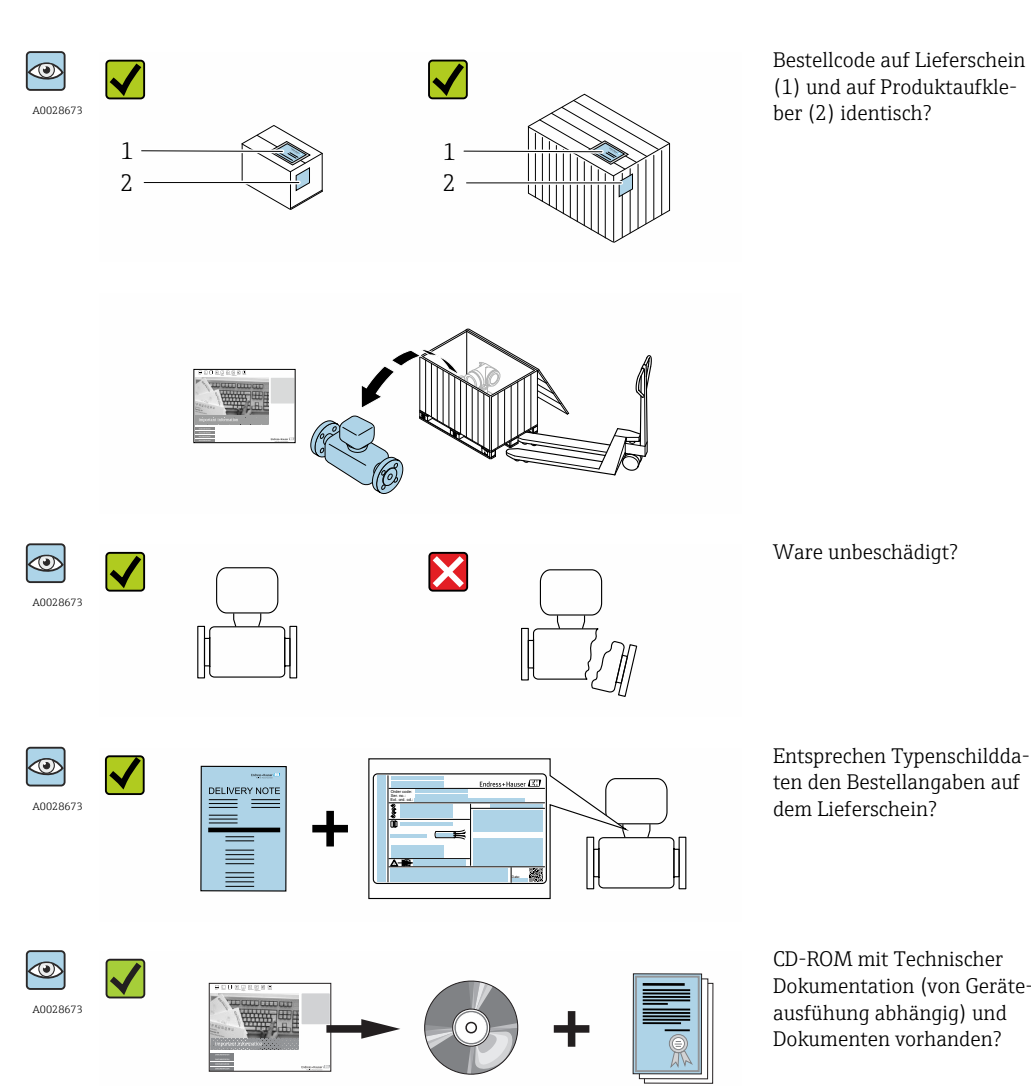

- Wenn eine der Bedingungen nicht erfüllt ist: Wenden Sie sich an Ihre Endress+Hau-ser Vertriebszentrale.
  - Je nach Geräteausführung ist die CD-ROM nicht Teil des Lieferumfangs! Die Technische Dokumentation ist über Internet oder die Endress+Hauser Operations App verfüqbar, siehe Kapitel "Produktidentifikation"  $\rightarrow \square$  15.

#### 4.2 Produktidentifizierung

Folgende Möglichkeiten stehen zur Identifizierung des Messgeräts zur Verfügung:

- Typenschildangaben
- Bestellcode (Order code) mit Aufschlüsselung der Gerätemerkmale auf dem Lieferschein
- Seriennummer von Typenschildern in *W@M Device Viewer* eingeben (www.endress.com/deviceviewer): Alle Angaben zum Messgerät werden angezeigt.
- Seriennummer von Typenschildern in die *Endress+Hauser Operations App* eingeben oder mit der Endress+Hauser Operations App den 2-D-Matrixcode (QR-Code) auf dem Typenschild scannen: Alle Angaben zum Messgerät werden angezeigt.

Dokumentation (von Geräte-

Eine Übersicht zum Umfang der zugehörigen Technischen Dokumentation bieten:

- Der W@M Device Viewer: Seriennummer vom Typenschild eingeben (www.endress.com/deviceviewer)
- Die *Endress+Hauser Operations App*: Seriennummer vom Typenschild eingeben oder den 2-D-Matrixcode (QR-Code) auf dem Typenschild scannen.

### 4.2.1 Messumformer-Typenschild

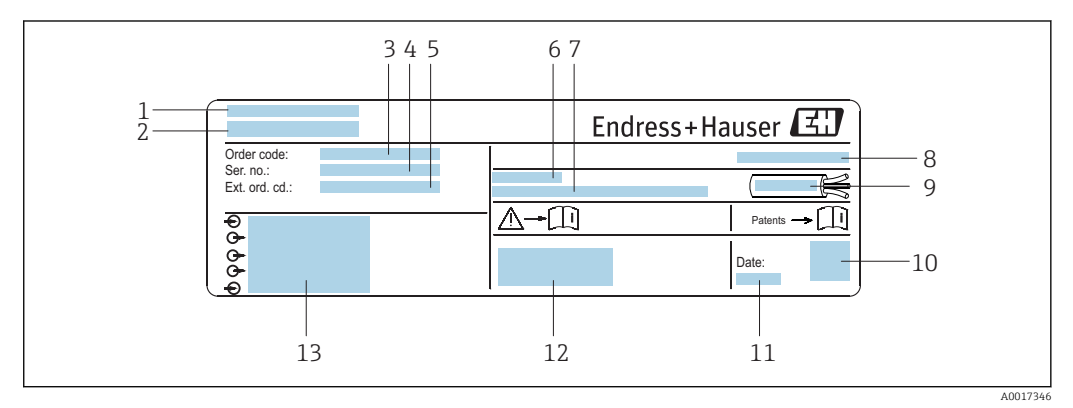

Beispiel für ein Messumformer-Typenschild

- 1 Herstellungsort
- 2 Name des Messumformers
- *3* Bestellcode (Order code)
- 4 Seriennummer (Ser. no.)
- 5 Erweiterter Bestellcode (Ext. ord. cd.)
- 6 Zulässige Umgebungstemperatur ( $T_a$ )
- 7 Firmware-Version (FW) und Geräterevision (Dev.Rev.) ab Werk
- 8 Schutzart
- 9 Zulässiger Temperaturbereich für Kabel
- 10 2-D-Matrixcode
- 11 Herstellungsdatum: Jahr-Monat
- 12 CE-Zeichen, C-Tick
- 13 Elektrische Anschlussdaten: z.B. verfügbare Ein- und Ausgänge, Versorgungsspannung

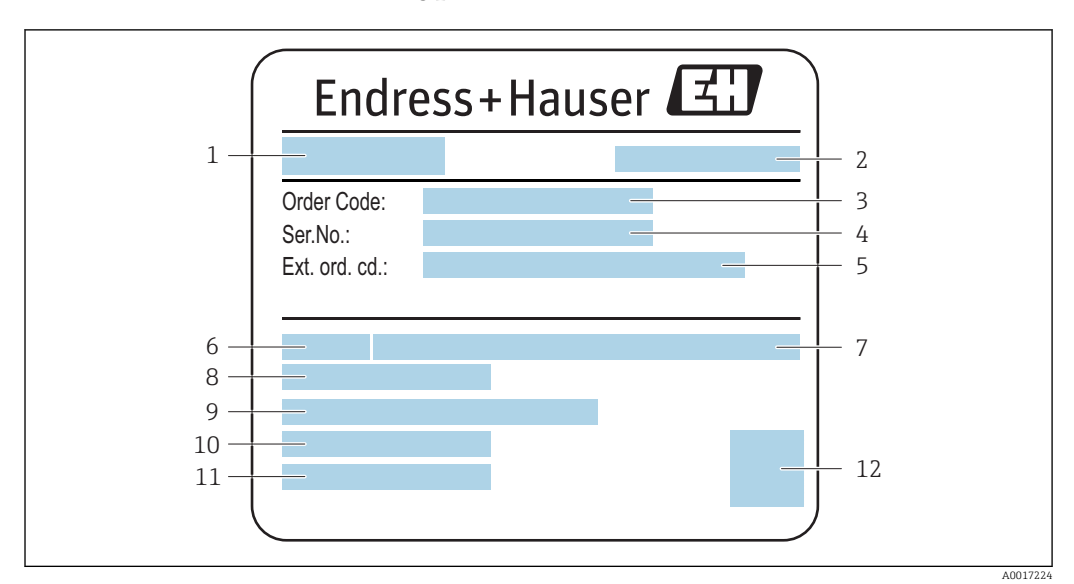

### 4.2.2 Messaufnehmer-Typenschild

E 3 Beispiel für Messaufnehmer-Typenschild

- 1 Name des Messaufnehmers
- 2 Herstellungsort
- 3 Bestellcode (Order code)
- 4 Seriennummer (Ser. no.)
- 5 Erweiterter Bestellcode (Ext. ord. cd.)  $\rightarrow \square 16$
- 6 Nennweite des Messaufnehmers
- 7 Nenndruck
- 8 Messstoff-Temperaturbereich
- 9 Werkstoff von Messrohrauskleidung und Elektroden
- 10 Zulässige Umgebungstemperatur
- 11 Schutzart
- 12 2-D-Matrixcode

### Bestellcode

Die Nachbestellung des Messgeräts erfolgt über den Bestellcode (Order code).

#### Erweiterter Bestellcode

- Gerätetyp (Produktwurzel) und Grundspezifikationen (Muss-Merkmale) werden immer aufgeführt.
- Von den optionalen Spezifikationen (Kann-Merkmale) werden nur die sicherheitsund zulassungsrelevanten Spezifikationen aufgeführt (z.B. LA). Wurden noch andere optionale Spezifikationen bestellt, werden diese gemeinsam durch das Platzhaltersymbol # dargestellt (z.B. #LA#).
- Enthalten die bestellten optionalen Spezifikationen keine sicherheits- und zulassungsrelevanten Spezifikationen, werden sie durch das Platzhaltersymbol + dargestellt (z.B. XXXXXX-AACCCAAD2S1+).

## 4.2.3 Symbole auf Messgerät

| Symbol | Bedeutung                                                                                                    |
|--------|----------------------------------------------------------------------------------------------------|
| Δ      | <b>WARNUNG!</b><br>Dieser Hinweis macht auf eine gefährliche Situation aufmerksam, die, wenn sie nicht vermieden wird, zu Tod oder schwerer Körperverletzung führen kann. |
| Ĩ      | Verweis auf Dokumentation<br>Verweist auf die entsprechende Dokumentation zum Gerät.                                                                                      |
|        | Schutzleiteranschluss<br>Eine Klemme, die geerdet werden muss, bevor andere Anschlüsse hergestellt werden dürfen.                                                         |

# 5 Lagerung und Transport

# 5.1 Lagerbedingungen

Folgende Hinweise bei der Lagerung beachten:

- Um Stoßsicherheit zu gewährleisten, in Originalverpackung lagern.
- Auf Prozessanschlüsse montierte Schutzscheiben oder Schutzkappen nicht entfernen. Sie verhindern mechanische Beschädigungen an den Dichtflächen sowie Verschmutzungen im Messrohr.
- Vor Sonneneinstrahlung schützen, um unzulässig hohe Oberflächentemperaturen zu vermeiden.
- Lagerplatz wählen, an dem eine Betauung des Messgerätes ausgeschlossen ist, da Pilzund Bakterienbefall die Auskleidung beschädigen kann.
- Trocken und staubfrei lagern.
- Nicht im Freien aufbewahren.

Lagerungstemperatur → 🗎 147

# 5.2 Produkt transportieren

Messgerät in Originalverpackung zur Messtelle tansportieren.

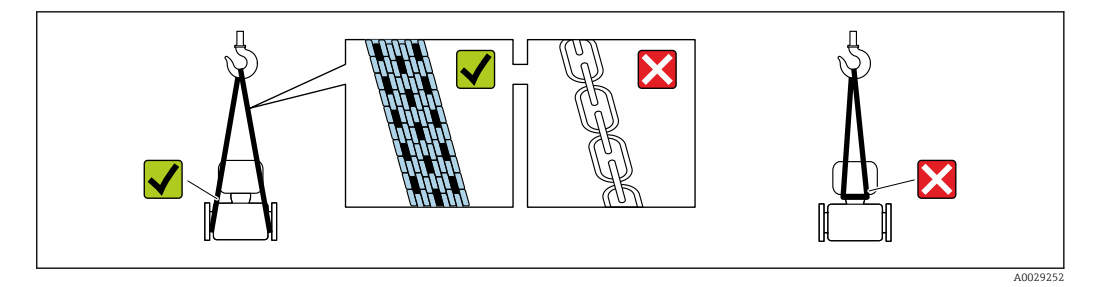

Auf Prozessanschlüssen montierte Schutzscheiben oder -kappen nicht entfernen. Sie verhindern mechanische Beschädigungen an den Dichtflächen sowie Verschmutzungen im Messrohr.

### 5.2.1 Messgeräte ohne Hebeösen

## **WARNUNG**

Schwerpunkt des Messgeräts liegt über den Aufhängepunkten der Tragriemen Verletzungsgefahr durch abrutschendes Messgerät!

- Messgerät vor Drehen oder Abrutschen sichern.
- Gewichtsangabe auf der Verpackung beachten (Aufkleber).

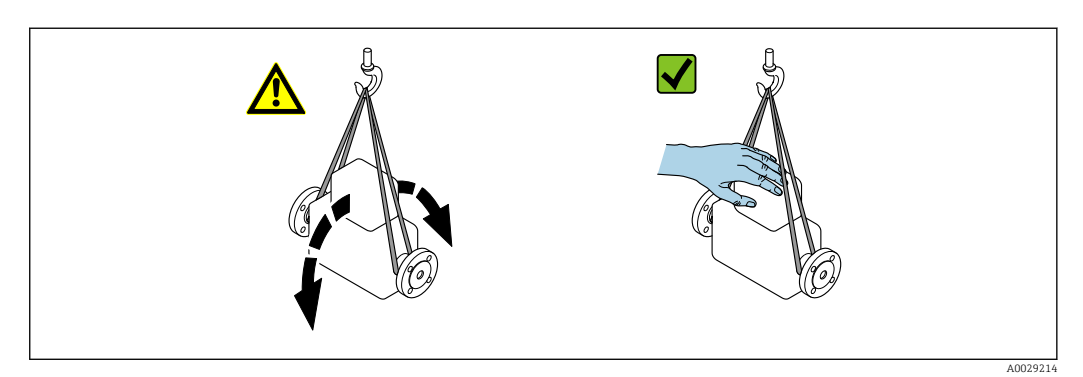

### 5.2.2 Messgeräte mit Hebeösen

#### **VORSICHT**

#### Spezielle Transporthinweise für Geräte mit Hebeösen

- ► Für den Transport ausschließlich die am Gerät oder an den Flanschen angebrachten Hebeösen verwenden.
- > Das Gerät muss immer an mindestens zwei Hebeösen befestigt werden.

### 5.2.3 Transport mit einem Gabelstapler

Beim Transport in einer Holzkiste erlaubt die Bodenstruktur, dass die Holzkiste längs- oder beidseitig durch einen Gabelstapler angehoben werden kann.

### **A** VORSICHT

#### Gefahr von Beschädigung der Magnetspule

- Beim Transport mit Gabelstaplern den Messaufnehmer nicht am Mantelblech anheben.
- Ansonsten wird das Mantelblech eingedrückt und die innenliegenden Magnetspulen beschädigt.

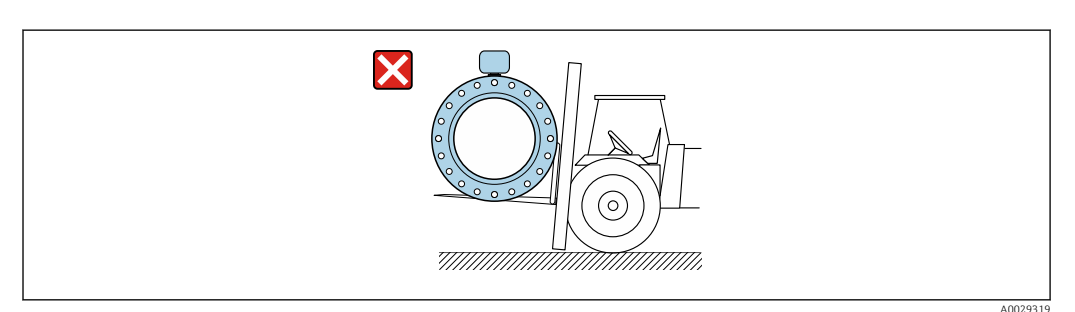

# 5.3 Verpackungsentsorgung

Alle Verpackungsmaterialien sind umweltverträglich und 100% recycelbar:

- Messgerät-Umverpackung: Stretchfolie aus Polymer, die der EU Richtlinie 2002/95/EC (RoHS) entspricht.
- Verpackung:
  - Holzkiste, behandelt gemäß Standard ISPM 15, was durch das angebrachte IPPC-Logo bestätigt wird. oder
  - Karton gemäß europäische Verpackungsrichtlinie 94/62EG; Recyclebarkeit wird durch das angebrachte Resy-Symbol bestätigt.
- Seemäßige Verpackung (optional): Holzkiste, behandelt gemäß Standard ISPM 15, was durch das angebrachte IPPC-Logo bestätigt wird.
- Träger- und Befestigungsmaterial:
  - Kunststoff-Einwegpalette
  - Kunststoffbänder
  - Kunststoff-Klebestreifen
- Auffüllmaterial: Papierpolster

# 6 Montage

# 6.1 Montagebedingungen

### 6.1.1 Montageposition

#### Montageort

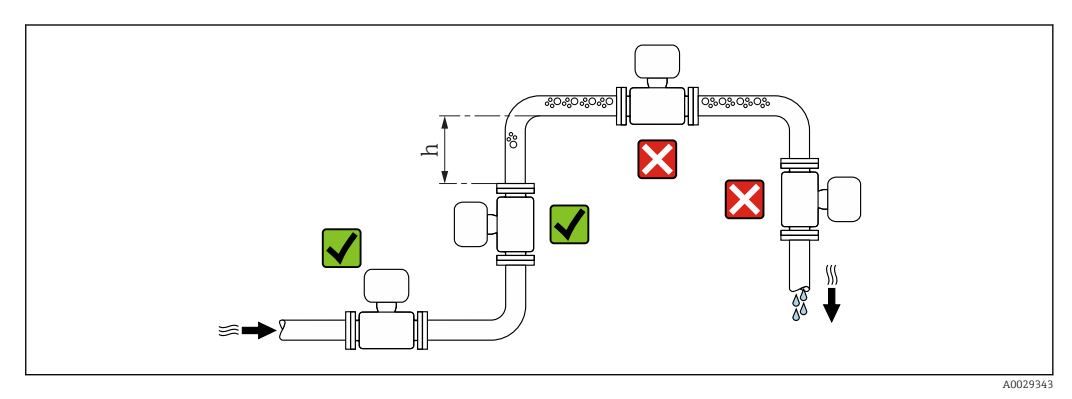

Den Einbau des Messaufnehmers in eine Steigleitung bevorzugen. Dabei auf einen ausreichenden Abstand zum nächsten Rohrbogen achten:  $h \ge 2 \times DN$ 

Um Messfehler aufgrund von Gasblasenansammlungen im Messrohr zu vermeiden, folgende Einbauorte in der Rohrleitung vermeiden:

- Einbau am höchsten Punkt der Leitung
- Einbau unmittelbar vor einem freien Rohrauslauf in einer Fallleitung

#### Bei Fallleitung

Bei Fallleitungen mit einer Länge  $h \ge 5 \text{ m}$  (16,4 ft): Nach dem Messaufnehmer ein Siphon mit einem Belüftungsventil vorsehen. Dadurch wird die Gefahr eines Unterdruckes vermieden und somit mögliche Schäden am Messrohr. Diese Maßnahme verhindert zudem ein Abreißen des Flüssigkeitsstroms in der Rohrleitung.

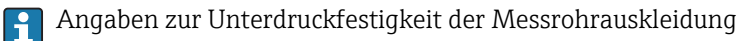

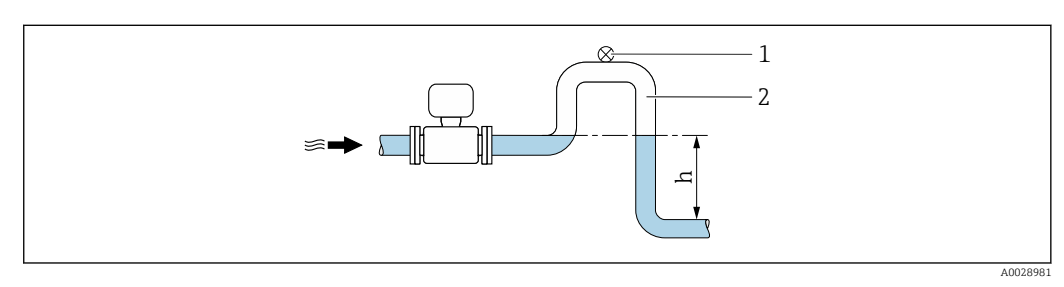

- 🛃 4 Einbau in eine Fallleitung
- 1 Belüftungsventil
- 2 Rohrleitungssiphon
- h Länge der Fallleitung

#### Bei teilgefülltem Rohr

Bei teilgefüllter Rohrleitung mit Gefälle: Dükerähnliche Einbauweise vorsehen. Die Messstoffüberwachungsfunktion (MSÜ) bietet zusätzliche Sicherheit, um leere oder teilgefüllte Rohrleitungen zu erkennen.

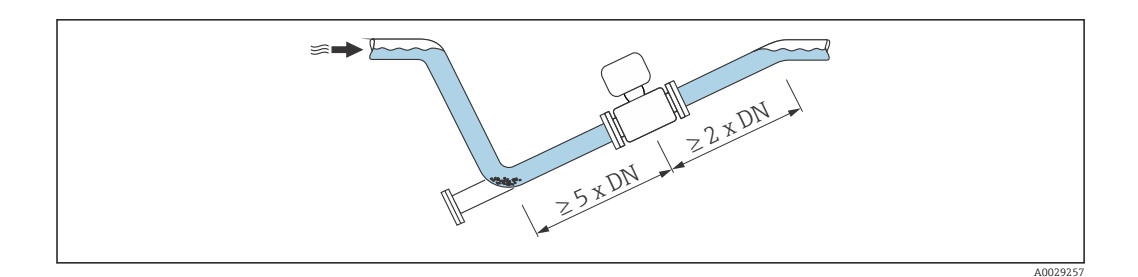

#### Einbaulage

Die Pfeilrichtung auf dem Messaufnehmer-Typenschild hilft, den Messaufnehmer entsprechend der Durchflussrichtung einzubauen (Fließrichtung des Messstoffs durch die Rohrleitung).

Durch eine optimale Einbaulage können sowohl Gas- und Luftansammlungen als auch störende Ablagerungen im Messrohr vermieden werden.

#### Vertikal

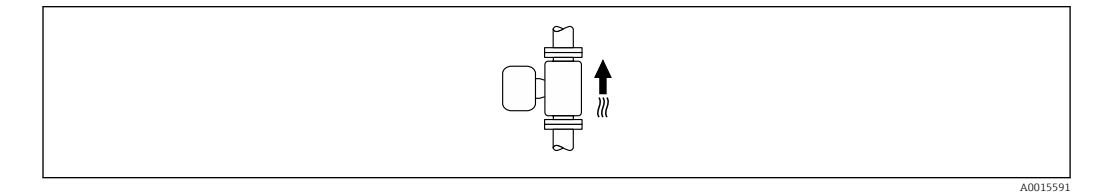

Optimal bei leerlaufenden Rohrsystemen.

#### Horizontal

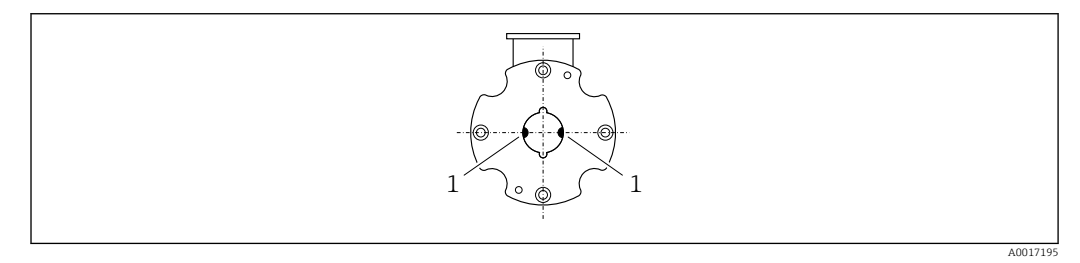

1 Messelektroden für die Signalerfassung

Die Messelektrodenachse sollte vorzugsweise waagerecht liegen. Dadurch wird eine kurzzeitige Isolierung der beiden Messelektroden infolge mitgeführter Luftblasen vermieden.

#### Ein- und Auslaufstrecken

Den Messaufnehmer nach Möglichkeit vor Armaturen wie Ventilen, T-Stücken oder Krümmern montieren.

Zur Einhaltung der Messgenauigkeitsspezifikationen folgende Ein- und Auslaufstrecken beachten:

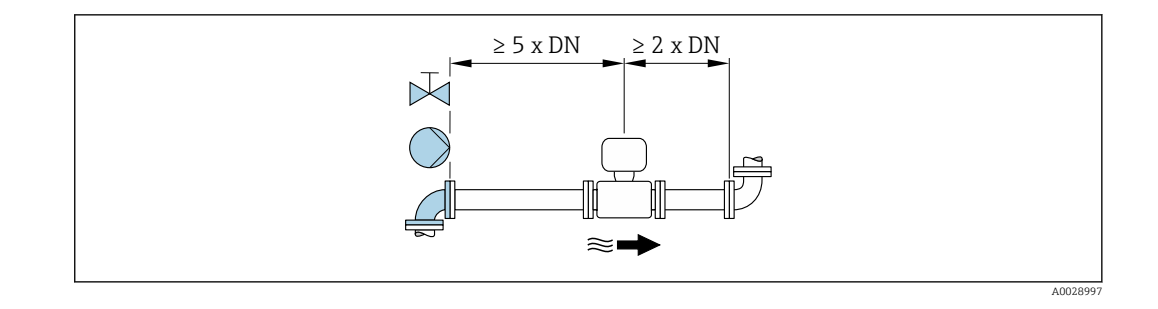

#### Einbaumaße

Angaben zu den Abmessungen und Einbaulängen des Geräts: Dokument "Technische Information", Kapitel "Konstruktiver Aufbau" .

#### 6.1.2 Anforderungen aus Umgebung und Prozess

#### Umgebungstemperaturbereich

| Messumformer        | -40+60 °C (-40+140 °F)                                                                                                 |
|---------------------|----------------------------------------------------------------------------------------------------|
| Vor-Ort-Anzeige     | –20+60 °C (–4+140 °F), außerhalb des Temperaturbereichs kann die Ablesbarkeit der Vor-Ort-Anzeige beeinträchtigt sein. |
| Messaufnehmer       | -20+60 °C (-4+140 °F)                                                                                                  |
| Messrohrauskleidung | Den zulässigen Temperaturbereich der Messrohrauskleidung nicht über-<br>oder unterschreiten .                          |

Bei Betrieb im Freien:

- Messgerät an einer schattigen Stelle montieren.
- Direkte Sonneneinstrahlung vermeiden, besonders in wärmeren Klimaregionen.
- Starke Bewitterung vermeiden.
- Wird das Messgerät in der Kompaktausführung bei tiefen Temperaturen isoliert, muss die Isolation auch den Gerätehals mit einbeziehen.
- Display vor Schlag schützen.
- Display durch Abrieb von Sand in Wüstengebieten schützen.

🧃 Einen Displayschutz können Sie bei Endress+Hauser bestellen: → 🖺 137

#### Temperaturtabellen

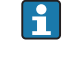

Für den Einsatz im explosionsgefährdeten Bereich die Abhängigkeit von zulässiger Umgebungs- und Messstofftemperatur beachten.

Detaillierte Angaben zu den Temperaturtabellen: Separates Dokument "Sicherheitshinweise" (XA) zum Gerät.

#### Systemdruck

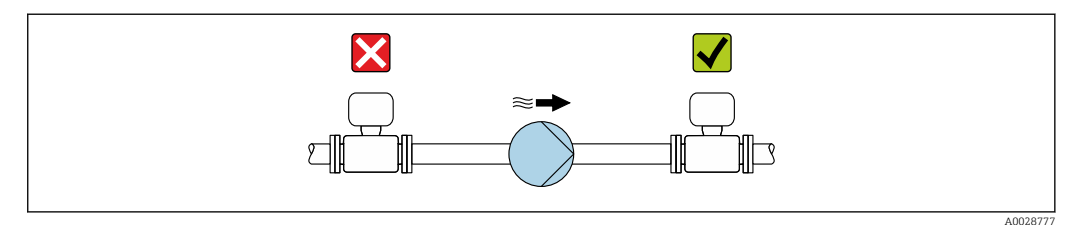

Um die Gefahr eines Unterdrucks zu vermeiden und somit mögliche Schäden an der Messrohrauskleidung, Messaufnehmer nicht auf der ansaugenden Seite von Pumpen einbauen.

Zusätzlich beim Einsatz von Kolben-, Kolbenmembran- oder Schlauchpumpen: Pulsationsdämpfer einsetzen.

- - Angaben zur Stoßfestigkeit des Messsystems
  - Angaben zur Schwingungsfestigkeit des Messsystems

#### Vibrationen

Bei sehr starken Vibrationen müssen Rohrleitung und Messaufnehmer abgestützt und fixiert werden.

Auch empfiehlt sich eine getrennte Montage von Messaufnehmer und Messumformer.

- Angaben zur Stoßfestigkeit des Messsystems
- Angaben zur Schwingungsfestigkeit des Messsystems

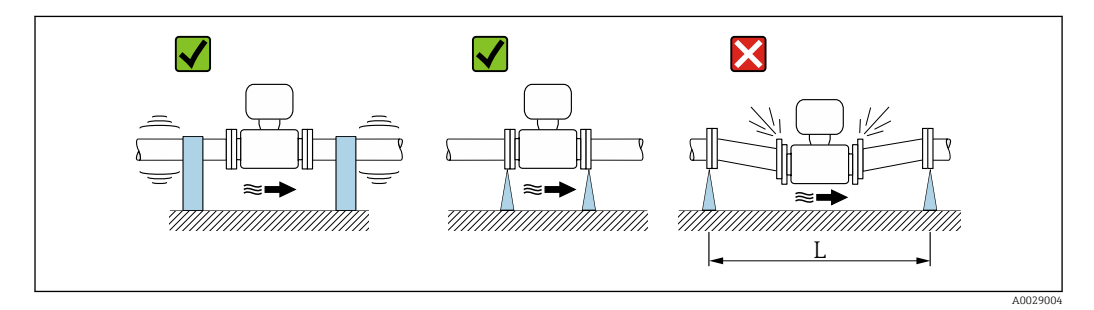

☑ 5 Maßnahmen zur Vermeidung von Gerätevibrationen (L > 10 m (33 ft))

#### Anpassungsstücke

-

Der Messaufnehmer kann mit Hilfe entsprechender Anpassungsstücke nach DIN EN 545 (Doppelflansch-Übergangsstücke) auch in eine Rohrleitung größerer Nennweite eingebaut werden. Die dadurch erreichte Erhöhung der Strömungsgeschwindigkeit verbessert bei sehr langsam fließendem Messstoff die Messgenauigkeit. Das abgebildete Nomogramm dient zur Ermittlung des verursachten Druckabfalls durch Konfusoren und Diffusoren.

Das Nomogramm gilt nur für Flüssigkeiten mit wasserähnlicher Viskosität.

- 1. Durchmesserverhältnis d/D ermitteln.
- 2. Druckverlust in Abhängigkeit von der Strömungsgeschwindigkeit (nach der Einschnürung) und dem d/D-Verhältnis aus dem Nomogramm ablesen.

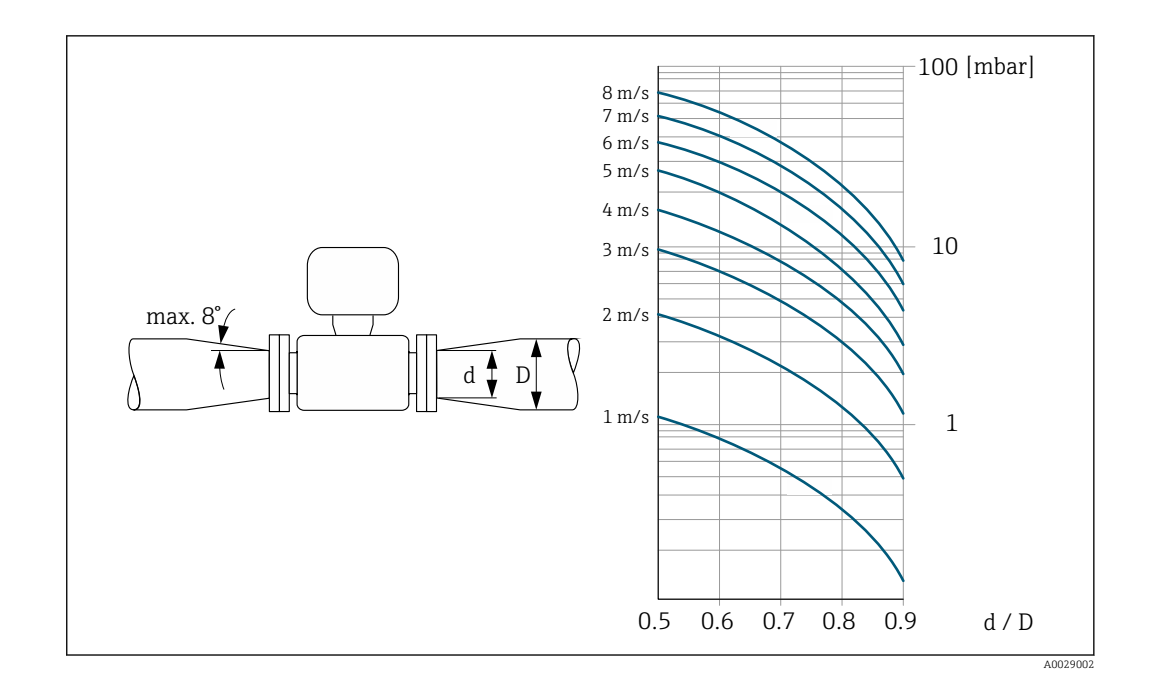

#### Verbindungskabellänge

Um korrekte Messresultate bei einer Getrenntausführung zu erhalten: Zulässige Verbindungskabellänge  $L_{max}$  beachten. Diese wird von der Messstoffleitfähigkeit bestimmt.

Bei Messung von Flüssigkeiten im Allgemeinen: 5 µS/cm

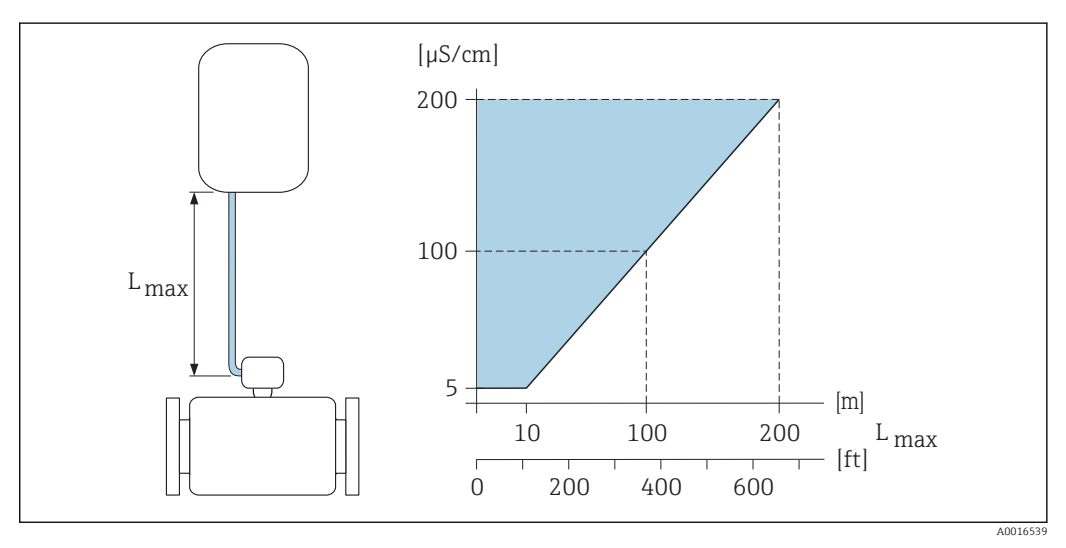

Ø 6 Zulässige Verbindungskabellänge bei der Getrenntausführung

Farbige Fläche = Zulässiger Bereich  $L_{max}$ = Verbindungskabellänge in [m] ([ft]) [ $\mu$ S/cm] = Messstoffleitfähigkeit

### 6.1.3 Spezielle Montagehinweise

#### Displayschutz

 Um den bestellbaren Displayschutz problemlos öffnen zu können, Mindestabstand nach oben hin einhalten: 350 mm (13,8 in)

# 6.2 Messgerät montieren

### 6.2.1 Benötigtes Werkzeug

#### Für Messumformer

- Drehmomentschlüssel
- Für die Wandmontage:
- Gabelschlüssel zu Sechskantschraube max. M5
- Für die Rohrmontage:
  - Gabelschlüssel SW 8
  - Kreuzschlitzschraubendreher PH 2
- Für das Drehen des Messumformergehäuses (Kompaktausführung):
  - Kreuzschlitzschraubendreher PH 2
  - Torxschraubendreher TX 20
  - Gabelschlüssel SW 7

#### Für Messaufnehmer

Für Flansche und andere Prozessanschlüsse: Entsprechendes Montagewerkzeug

### 6.2.2 Messgerät vorbereiten

- 1. Sämtliche Reste der Transportverpackung entfernen.
- 2. Vorhandene Schutzscheiben oder Schutzkappen vom Messaufnehmer entfernen.
- 3. Aufkleber auf dem Elektronikraumdeckel entfernen.

### 6.2.3 Messaufnehmer montieren

#### Montageset

Der Messaufnehmer wird mit einem Montageset zwischen die Rohrleitungsflansche eingebaut. Die Zentrierung des Messgeräts erfolgt über die Aussparungen am Messaufnehmer. Je nach Flanschnorm oder Lochkreisdurchmesser werden zusätzlich Zentrierhülsen mitgeliefert.

Ein Montageset – bestehend aus Gewindebolzen, Dichtungen, Muttern und Unterlegscheiben – kann separat bestellt werden (siehe Kapitel "Zubehör"  $\rightarrow \square$  137).

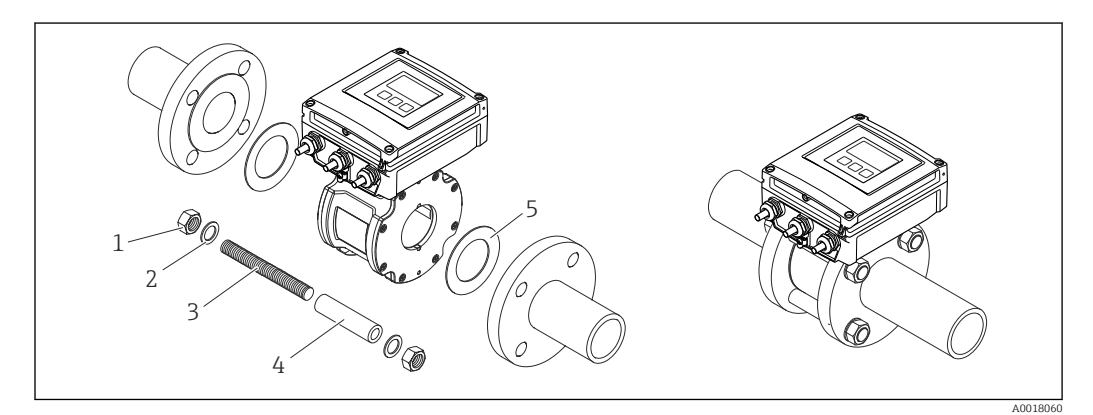

🖻 7 Montage Messaufnehmer

- 1 Mutter
- 2 Unterlegscheibe
- 3 Gewindebolzen
- 4 Zentrierhülse
- 5 Dichtung

#### Gewindebolzen und Zentrierhülsen anordnen

Die Zentrierung des Messgeräts erfolgt über Aussparungen am Messaufnehmer. Dabei ist die Anordnung der Gewindebolzen sowie die Verwendung der mitgelieferten Zentrierhülsen von der Nennweite, der Flanschnorm und dem Lochkreisdurchmesser abhängig.

| Nennweite                      |                                | Prozessanschluss                                                                                 |            |           |
|--------------------------------|--------------------------------|--------------------------------------------------------------------------------------------------|------------|-----------|
| [mm]                           | [in]5                          | EN 1092-1 (DIN 2501)                                                                             | ASME B16.5 | JIS B2220 |
| 2540                           | 11 ½                           |                                                                                                  | A0029491   |           |
| 50                             | 2                              |                                                                                                  | A0029493   | A0029493  |
| 65                             | 2 1/2                          | 2<br>3<br>3<br>3<br>3<br>3<br>3<br>3<br>3<br>3<br>3<br>3<br>3<br>3<br>3<br>3<br>3<br>3<br>3<br>3 | -          | A0029495  |
| 80                             | 3                              |                                                                                                  | A0029497   | A0029498  |
| 100                            | 4                              |                                                                                                  |            | A0029500  |
| 1 = Gewindeb<br>  2 = EN (DIN) | olzen mit Zen<br>Flansch: 4-Lo | trierhülsen<br>ch → mit Zentrierhülsen                                                           |            |           |

3 = EN (DIN) Flansch: 8-Loch → ohne Zentrierhülsen

### Dichtungen montieren

#### **A** VORSICHT

**Bildung einer elektrisch leitenden Schicht auf der Messrohr-Innenseite möglich!** Kurzschlussgefahr des Messsignals.

▶ Keine elektrisch leitenden Dichtungsmassen wie Graphit verwenden.

Bei der Montage von Dichtungen folgende Punkte beachten:

1. Montierte Dichtungen nicht in den Rohrleitungsquerschnitt hineinragen lassen.

2. Bei Verwendung von DIN-Flanschen: Nur Dichtungen nach DIN EN 1514-1 verwenden.

3. Dichtungen mit einer Härte von 70° Shore verwenden.

#### Erdungskabel/Erdungsscheiben montieren

Informationen zum Potenzialausgleich und detaillierte Montagehinweise für den Einsatz von Erdungskabeln/Erdungsscheiben beachten  $\rightarrow \cong 41$ .

#### Schrauben-Anziehdrehmomente

Folgende Punkte beachten:

- Aufgeführte Schrauben-Anziehdrehmomente gelten nur für geschmierte Gewinde und für Rohrleitungen, die frei von Zugspannungen sind.
- Schrauben gleichmäßig über Kreuz anziehen.
- Zu fest angezogene Schrauben deformieren die Dichtfläche oder verletzen die Dichtung.

Die Schrauben-Anziehdrehmomente gelten bei Verwendung einer EPDM Weichstoff-Flachdichtung (z.B. 70° Shore).

Schrauben-Anziehdrehmomente, Gewindebolzen und Zentrierhülsen für EN 1092-1 (DIN 2501), PN 16

| Nennweite        | Gewindebolzen | Länge<br>Zentrierhülse | Max. Schrauben-A<br>[Nm] bei einem Pr | nziehdrehmoment<br>ozessflansch mit |
|------------------|---------------|------------------------|---------------------------------------|-------------------------------------|
| [mm]             | [mm]          | [mm]                   | glatter Dichtfläche                   | Dichtleiste                         |
| 25               | 4 × M12 × 145 | 54                     | 19                                    | 19                                  |
| 40               | 4 × M16 × 170 | 68                     | 33                                    | 33                                  |
| 50               | 4 × M16 × 185 | 82                     | 41                                    | 41                                  |
| 65 <sup>1)</sup> | 4 × M16 × 200 | 92                     | 44                                    | 44                                  |
| 65 <sup>2)</sup> | 8 × M16 × 200 | _ 3)                   | 29                                    | 29                                  |
| 80               | 8 × M16 × 225 | 116                    | 36                                    | 36                                  |
| 100              | 8 × M16 × 260 | 147                    | 40                                    | 40                                  |

1) EN (DIN) Flansch: 4-Loch → mit Zentrierhülsen

2) EN (DIN) Flansch: 8-Loch  $\rightarrow$  ohne Zentrierhülsen

 Eine Zentrierhülse wird nicht benötigt. Das Messgerät wird direkt über das Messaufnehmergehäuse zentriert.

Schrauben-Anziehdrehmomente, Gewindebolzen und Zentrierhülsen für ASME B16.5, Class 150

| Nennweite |       | Gewindebolzen       | Länge<br>Zentrierhülse | Max. Schrauben-A<br>[Nm] ([lbf · ft]) bei e<br>mi | nziehdrehmoment<br>inem Prozessflansch<br>t |
|-----------|-------|---------------------|------------------------|---------------------------------------------------|---------------------------------------------|
| [mm]      | [in]  | [in]                | [in]                   | glatter Dichtfläche                               | Dichtleiste                                 |
| 25        | 1     | 4 × UNC ½" × 5,70   | _ 1)                   | 19 (14)                                           | 10 (7)                                      |
| 40        | 1 1/2 | 4 × UNC ½" × 6,50   | _ 1)                   | 29 (21)                                           | 19 (14)                                     |
| 50        | 2     | 4 × UNC 5/8" × 7,50 | _ 1)                   | 41 (30)                                           | 37 (27)                                     |
| 80        | 3     | 4 × UNC 5/8" × 9,25 | _ 1)                   | 43 (31)                                           | 43 (31)                                     |
| 100       | 4     | 8 × UNC 5/8" × 10,4 | 5,79                   | 38 (28)                                           | 38 (28)                                     |

1) Eine Zentrierhülse wird nicht benötigt. Das Messgerät wird direkt über das Messaufnehmergehäuse zentriert.

| Nennweite | Gewindebolzen | Länge<br>Zentrierhülse | Max. Schrauben-A<br>[Nm] bei einem Pr | nziehdrehmoment<br>ozessflansch mit |
|-----------|---------------|------------------------|---------------------------------------|-------------------------------------|
| [mm]      | [mm]          | [mm]                   | glatter Dichtfläche                   | Dichtleiste                         |
| 25        | 4 × M16 × 170 | 54                     | 24                                    | 24                                  |
| 40        | 4 × M16 × 170 | 68                     | 32                                    | 25                                  |
| 50        | 4 × M16 × 185 | _ 1)                   | 38                                    | 30                                  |
| 65        | 4 × M16 × 200 | _ 1)                   | 42                                    | 42                                  |
| 80        | 8 × M16 × 225 | _ 1)                   | 36                                    | 28                                  |
| 100       | 8 × M16 × 260 | _ 1)                   | 39                                    | 37                                  |

Schrauben-Anziehdrehmomente, Gewindebolzen und Zentrierhülsen für JIS B2220, 10K

1) Eine Zentrierhülse wird nicht benötigt. Das Messgerät wird direkt über das Messaufnehmergehäuse zentriert.

### 6.2.4 Messumformer der Getrenntausführung montieren

#### **A**VORSICHT

#### Zu hohe Umgebungstemperatur!

Überhitzungsgefahr der Elektronik und Deformation des Gehäuses möglich.

- ► Zulässige maximale Umgebungstemperatur nicht überschreiten .
- ► Bei Betrieb im Freien: Direkte Sonneinstrahlung und starke Bewitterung vermeiden, besonders in wärmeren Klimaregionen.

### **A**VORSICHT

#### Übermäßige Belastung kann zur Beschädigung des Gehäuses führen!

• Übermäßige mechanische Beanspruchungen vermeiden.

Der Messumformer der Getrenntausführung kann auf folgende Arten montiert werden:

- Wandmontage
- Rohrmontage

#### Wandmontage

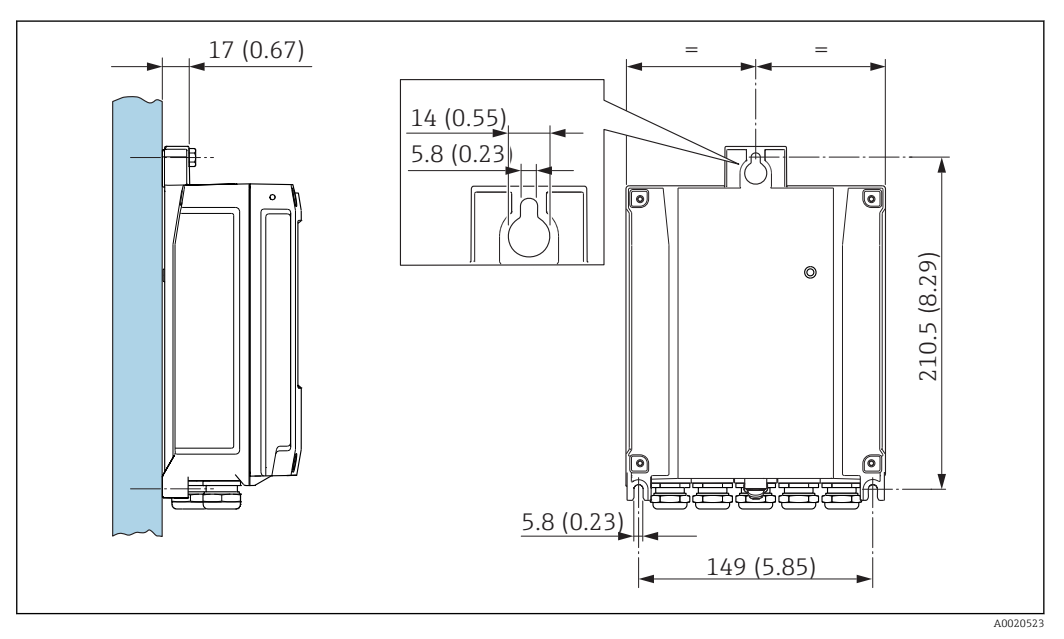

🖻 8 Maßeinheit mm (in)

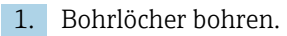

- 2. Dübel in Bohrlöcher einsetzen.
- 3. Befestigungsschrauben leicht einschrauben.
- 4. Messumformergehäuse über die Befestigungsschrauben schieben und einhängen.
- 5. Befestigungsschrauben anziehen.

#### Pfostenmontage

#### **WARNUNG**

#### Zu hohes Anziehdrehmoment der Befestigungsschrauben!

- Beschädigung des Messumformers aus Kunststoff.
- ► Befestigungsschrauben gemäß Anziehdrehmoment anziehen:

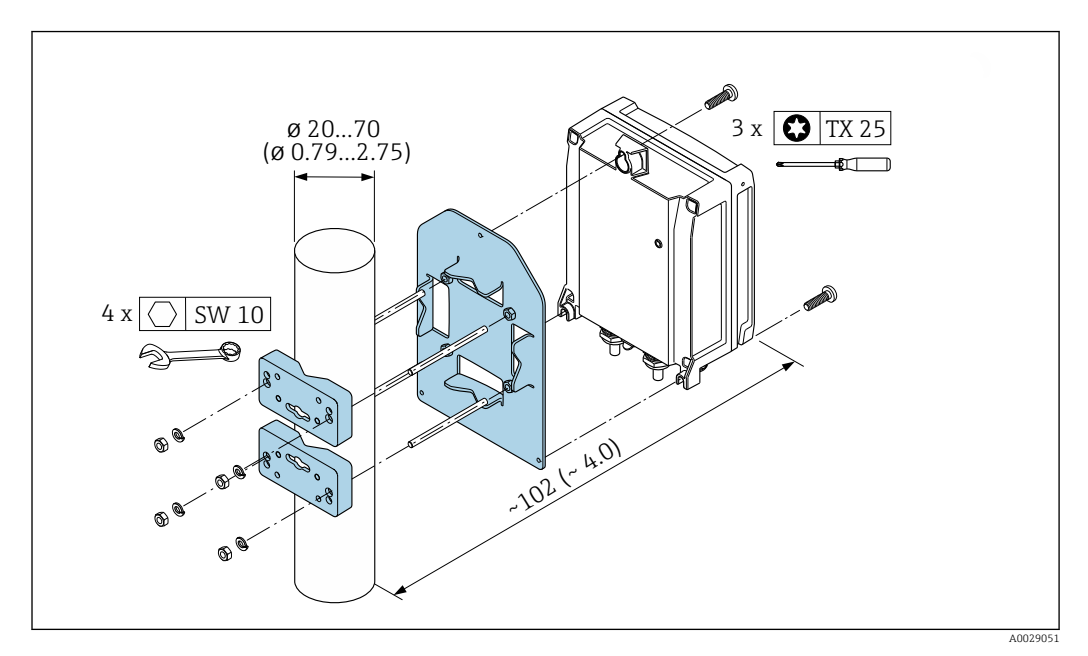

🖻 9 Maßeinheit mm (in)

#### 6.2.5 Messumformergehäuse drehen

Um den Zugang zum Anschlussraum oder Anzeigemodul zu erleichtern, kann das Messumformergehäuse gedreht werden.

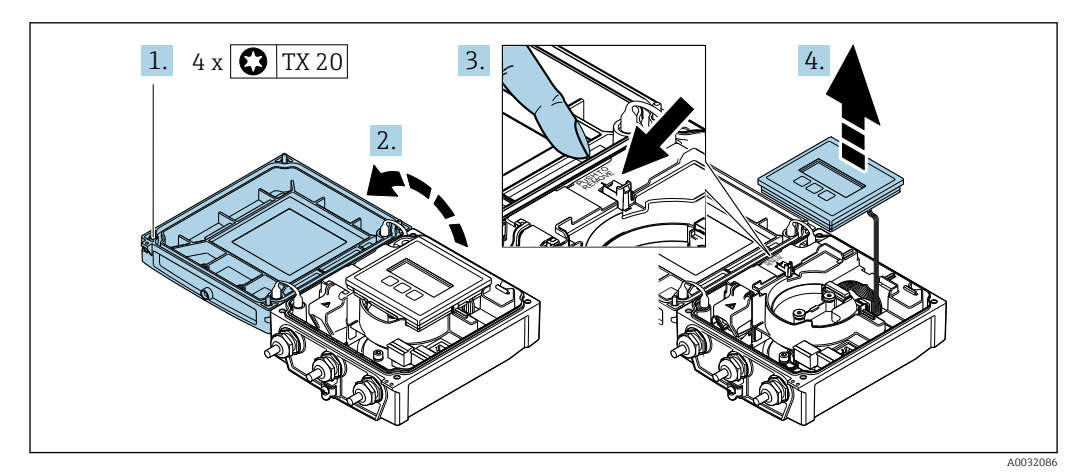

- **1.** Befestigungsschrauben des Gehäusedeckels lösen (Beim Zusammenbau: Anziehdrehmoment beachten  $\rightarrow \cong 30$ ).
- 2. Gehäusedeckel öffnen.
- 3. Anzeigemodul entriegeln.

4. Anzeigemodul herausziehen.

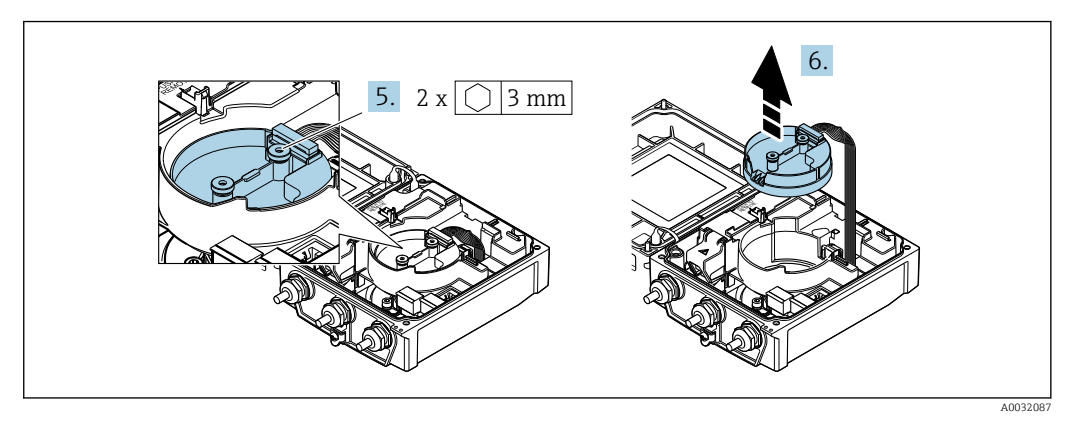

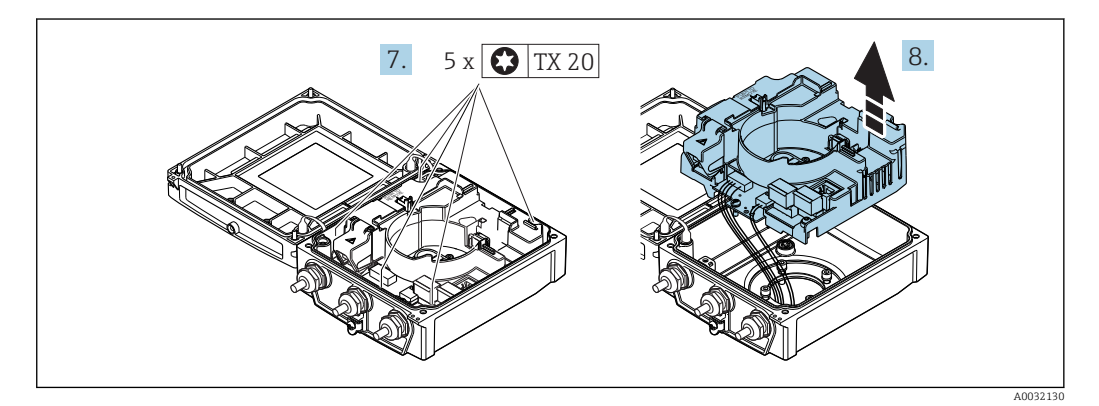

- **7.** Befestigungsschrauben vom Hauptelektronikmodul lösen (Beim Zusammenbau: Anziehdrehmoment beachten  $\rightarrow \cong 30$ ).
- 8. Hauptelektronikmodul herausziehen.

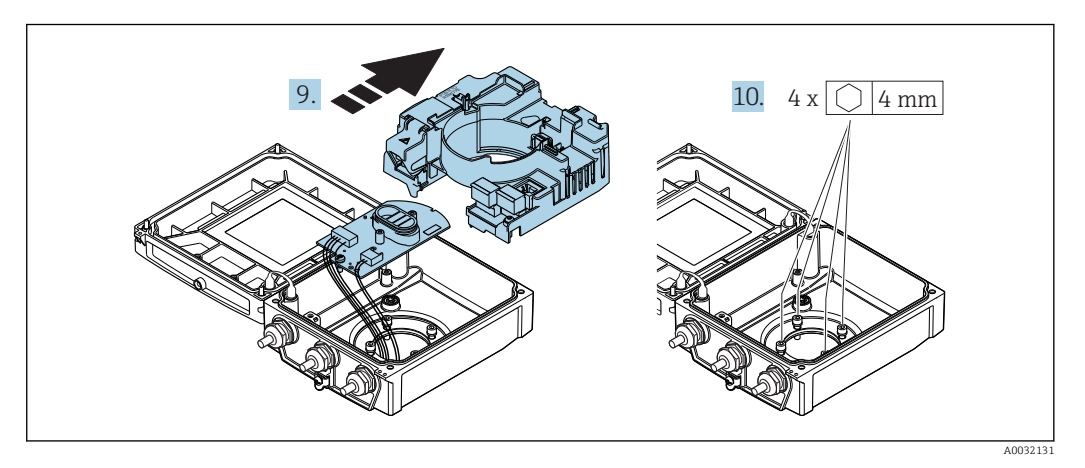

- 9. Elektronikmodul aus dem Hauptelektronikmodul herausziehen.
- **10.** Befestigungsschrauben des Messumformergehäuses lösen (Beim Zusammenbau: Anziehdrehmoment beachten  $\rightarrow \cong 30$ ).

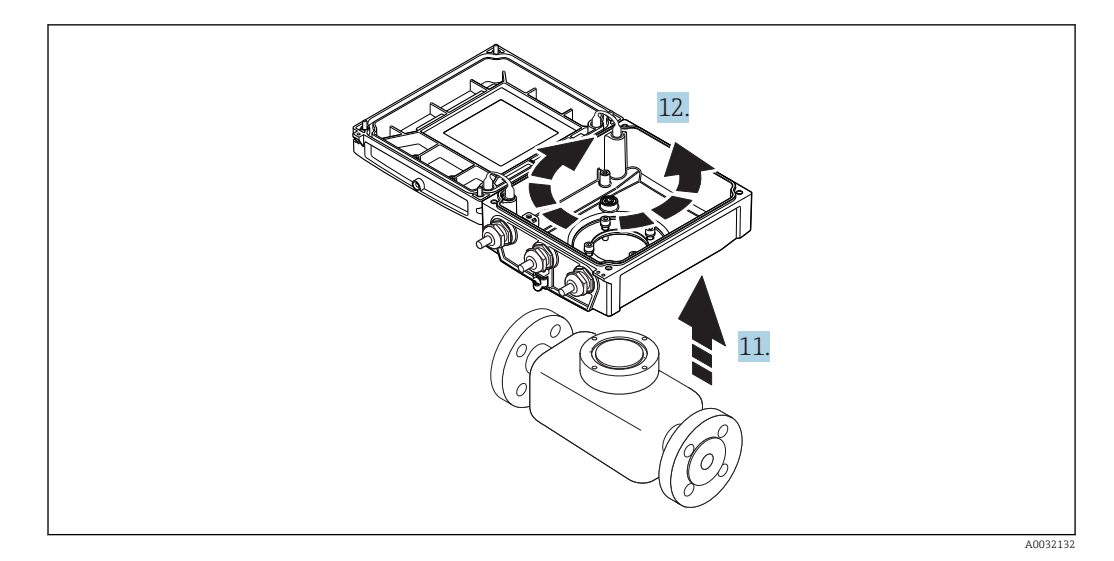

- **11.** Messumformergehäuse anheben.
- **12.** Gehäuse in 90°-Schritten in die gewünschte Position drehen.

#### Messumformergehäuse zusammenbauen

#### **WARNUNG**

#### Zu hohes Anziehdrehmoment der Befestigungsschrauben!

Beschädigung des Messumformers aus Kunststoff.

► Befestigungsschrauben gemäß Anziehdrehmoment anziehen:

| Handlungsschritt | Befestigungsschraube                 | Anziehdrehmomente für Gehäuse aus: |                   |  |
|------------------|--------------------------------------|------------------------------------|-------------------|--|
| → 🗎 28           |                                      | Aluminium                          | Kunststoff        |  |
| 1                | Gehäusedeckel                        | 2,5 Nm (1,8 lbf ft)                | 1 Nm (0,7 lbf ft) |  |
| 5                | Intelligentes-Sensor-Elektronikmodul | 0,6 Nm (0                          | ,4 lbf ft)        |  |
| 7                | Hauptelektronikmodul                 | 1,5 Nm (1                          | ,1 lbf ft)        |  |
| 9/10             | Messumformergehäuse                  | 5,5 Nm (4                          | ,1 lbf ft)        |  |

#### HINWEIS

#### **Stecker des Intelligenten-Sensor-Elektronikmoduls falsch aufgesteckt!** Es wird kein Messsignal ausgegeben.

▶ Den Stecker des Intelligenten-Sensor-Elektronikmoduls gemäß Codierung einstecken.

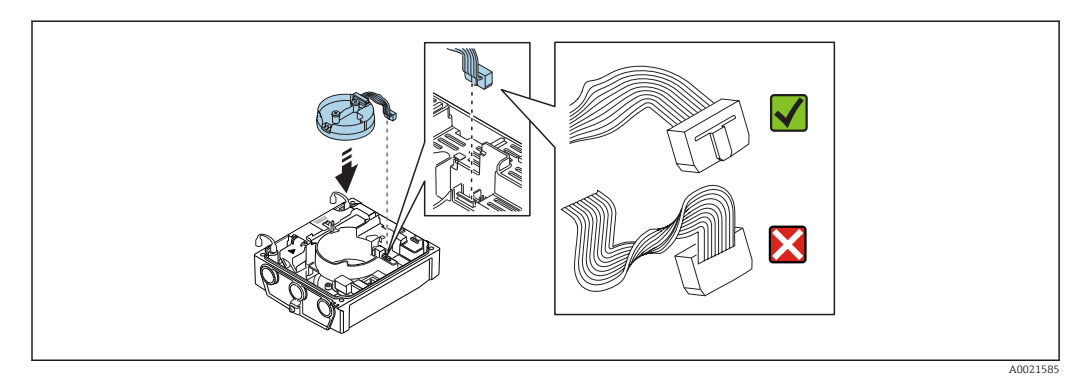

#### HINWEIS

# Falsches Verlegen der Verbindungskabel zwischen Messaufnehmer und -umformer im Messumformergehäuse!

Das Messsignal kann gestört werden.

- ► Verbindungskabel direkt auf Höhe der Stecker führen.
- Messgerät in umgekehrter Reihenfolge wieder zusammenbauen.

#### 6.2.6 Anzeigemodul drehen

Um die Ablesbar- und Bedienbarkeit zu erleichtern, kann das Anzeigemodul gedreht werden.

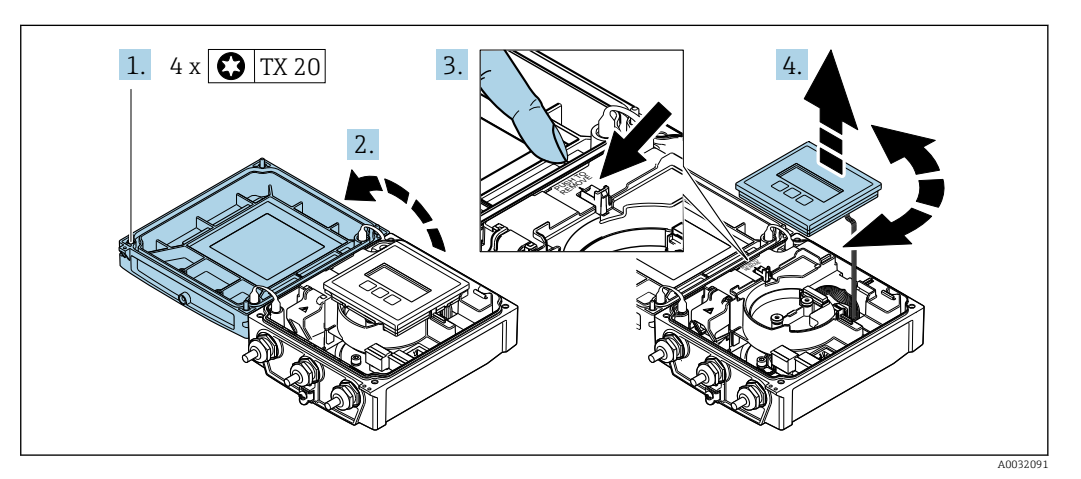

- 2. Gehäusedeckel öffnen.
- 3. Anzeigemodul entriegeln.
- 4. Anzeigemodul herausziehen und in 90°-Schritten in die gewünschte Position drehen.

#### Messumformergehäuse zusammenbauen

#### **WARNUNG**

#### Zu hohes Anziehdrehmoment der Befestigungsschrauben!

Beschädigung des Messumformers aus Kunststoff.

► Befestigungsschrauben gemäß Anziehdrehmoment anziehen:

| Handlungsschritt | Befestigungsschraube | Anziehdrehmoment    | t für Gehäuse aus: |
|------------------|----------------------|---------------------|--------------------|
| (siehe Grafik)   |                      | Aluminium           | Kunststoff         |
| 1                | Gehäusedeckel        | 2,5 Nm (1,8 lbf ft) | 1 Nm (0,7 lbf ft)  |

► Messgerät in umgekehrter Reihenfolge wieder zusammenbauen.

# 6.3 Montagekontrolle

| Ist das Messgerät unbeschädigt (Sichtkontrolle)?                                                                                                    |  |
|----------------------------------------------------------------------------------------------------|--|
| Erfüllt das Messgerät die Messstellenspezifikationen?<br>Zum Beispiel:<br>• Prozesstemperatur<br>• Prozessdruck (siehe Dokument "Technische Information, Kapitel "Druck-Temperatur-Kurven")<br>• Umgebungstemperatur<br>• Messbereich |  |
| <ul> <li>Wurde die richtige Einbaulage für den Messaufnehmer gewählt ?</li> <li>Gemäß Messaufnehmertyp</li> <li>Gemäß Messstofftemperatur</li> <li>Gemäß Messstoffeigenschaften (ausgasend, feststoffbeladen)</li> </ul>              |  |
| Stimmt die Pfeilrichtung auf dem Messaufnehmer-Typenschild mit der tatsächlichen Messstoff-<br>Fließrichtung in der Rohrleitung überein ?                                                                                             |  |
| Sind Messstellenkennzeichnung und Beschriftung korrekt (Sichtkontrolle)?                                                                                                    |  |
| Ist das Gerät gegen Niederschlag und direkte Sonneneinstrahlung ausreichend geschützt?                                                                                                    |  |
| Sind die Befestigungsschrauben mit dem korrekten Anziehdrehmoment angezogen?                                                                                                    |  |

# 7 Elektrischer Anschluss

### HINWEIS

#### Das Messgerät besitzt keine interne Trennvorrichtung.

- Deshalb dem Messgerät einen Schalter oder Leistungsschalter zuordnen, mit dem die Versorgungsleitung leicht vom Netz getrennt werden kann.
- Obwohl das Messgerät über eine Sicherung verfügt, sollte ein zusätzlicher Überstromschutzeinrichtung (maximal 16 A) in die Anlageninstallation integriert werden.

# 7.1 Anschlussbedingungen

## 7.1.1 Anforderungen an Anschlusskabel

Die kundenseitig bereitgestellten Anschlusskabel müssen die folgenden Anforderungen erfüllen.

#### Elektrische Sicherheit

Gemäß national gültiger Vorschriften.

#### Zulässiger Temperaturbereich

Mindestanforderung: Kabel-Temperaturbereich ≥ Umgebungstemperatur +20 K

#### Energieversorgungskabel

Normales Installationskabel ausreichend.

#### Signalkabel

Stromausgang 0/4...20 mA Normales Installationskabel ausreichend.

Stromausgang 4...20 mA HART Abgeschirmtes Kabel empfohlen. Erdungskonzept der Anlage beachten.

*Impuls-/Frequenz-/Schaltausgang* Normales Installationskabel ausreichend.

*Statuseingang* Normales Installationskabel ausreichend.

#### Verbindungskabel Getrenntausführung

Elektrodenkabel

| Standardkabel           | 3 ×0,38 mm <sup>2</sup> (20 AWG) mit gemeinsamem, geflochtenem Kupferschirm ( $\phi \sim$ 9,5 mm (0,37 in)) und einzeln abgeschirmten Adern |
|-------------------------|----------------------------------------------------------------------------------------------------|
| Leiterwiderstand        | ≤50 Ω/km (0,015 Ω/ft)                                                                                                    |
| Kapazität Ader/Schirm   | <420 pF/m (128 pF/ft)                                                                                                    |
| Dauerbetriebstemperatur | -20+80 °C (-68+176 °F)                                                                                                    |

#### Spulenstromkabel

| Standardkabel                          | 3 ×0,75 mm² (18 AWG) mit gemeinsamem, geflochtenem Kupferschirm ( $\phi \sim$ 9 mm (0,35 in)) |
|----------------------------------------|-----------------------------------------------------------------------------------------------|
| Leiterwiderstand                       | <37 Ω/km (0,011 Ω/ft)                                                                         |
| Kapazität Ader/Ader,<br>Schirm geerdet | ≤120 pF/m (37 pF/ft)                                                                          |
| Dauerbetriebstemperatur                | -20+80 °C (-68+176 °F)                                                                        |
| Testspannung für Kabel-<br>isolation   | ≤ AC 1433 V r.m.s. 50/60 Hz oder ≥ DC 2026 V                                                  |

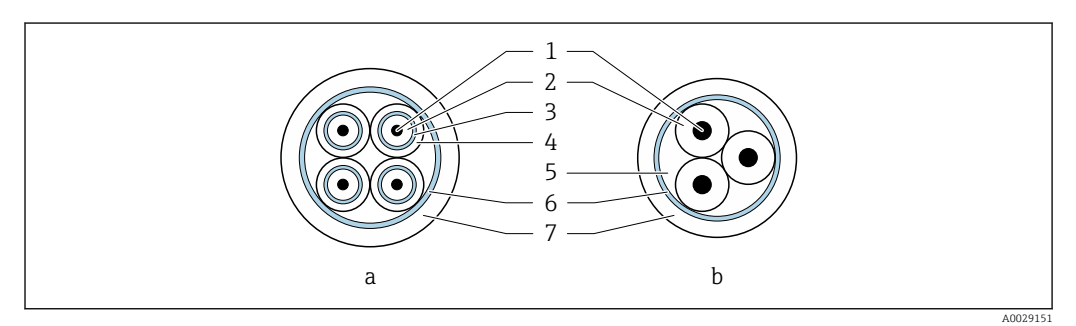

#### 🖻 10 Kabelquerschnitt

- a Elektrodenkabel
- b Spulenstromkabel
- 1 Ader
- 2 Aderisolation
- 3 Aderschirm4 Adermantel
- 5 Aderverstärkung
- 6 Kabelschirm
- 7 Außenmantel

#### Einsatz in elektrisch stark gestörter Umgebung

Die Messeinrichtung erfüllt die allgemeinen Sicherheitsanforderungen  $\rightarrow \square$  158 und EMV-Anforderungen  $\rightarrow \square$  148.

Die Erdung erfolgt über die dafür vorgesehene Erdungsklemme im Inneren des Anschlussgehäuses. Die abisolierten und verdrillten Kabelschirmstücke bis zur Erdungsklemme müssen so kurz wie möglich sein.

#### Kabeldurchmesser

- Mitausgelieferte Kabelverschraubungen:
  - Für Standardkabel: M20 × 1,5 mit Kabel  $\phi$  6...12 mm (0,24...0,47 in)
  - Für verstärktes Kabel: M20 × 1,5 mit Kabel Ø 9,5...16 mm (0,37...0,63 in)
- (Steckbare) Federkraftklemmen für Aderquerschnitte 0,5...2,5 mm<sup>2</sup> (20...14 AWG)

### 7.1.2 Benötigtes Werkzeug

- Drehmomentschlüssel
- Für Kabeleinführungen: Entsprechendes Werkzeug verwenden
- Abisolierzange
- Bei Verwendung von Litzenkabeln: Quetschzange für Aderendhülse

# 7.1.3 Klemmenbelegung

#### Messumformer

Der Messaufnehmer kann mit Klemmen bestellt werden.

| Verfügbare Anschlussarten |                        | Mäglishe Ausurahl Postellmerkmal                                                                                                    |  |
|---------------------------|------------------------|----------------------------------------------------------------------------------------------------|--|
| Ausgänge                  | Energie-<br>versorgung | "Elektrischer Anschluss"                                                                                                    |  |
| Klemmen                   | Klemmen                | <ul> <li>Option A: Verschraubung M20x1</li> <li>Option B: Gewinde M20x1</li> <li>Option C: Gewinde G <sup>1</sup>/<sub>2</sub>"</li> <li>Option D: Gewinde NPT <sup>1</sup>/<sub>2</sub>"</li> </ul> |  |

#### Versorgungsspannung

| Bestellmerkmal "Energieversorgung"        | Klemmennummern |          |  |
|-------------------------------------------|----------------|----------|--|
|                                           | 1 (L+/L)       | 2 (L-/N) |  |
| Option <b>L</b><br>(Weitbereichsnetzteil) | AC 100240 V    | ·        |  |
|                                           | AC/DC 24 V     |          |  |

### Signalübertragung 0-20 mA/4-20 mA HART und weitere Aus- und Eingänge

| Bestellmerkmal             | Klemmennummern                                                            |                                                            |                                                 |                           |                                                 |        |               |        |
|----------------------------|---------------------------------------------------------------------------|------------------------------------------------------------|-------------------------------------------------|---------------------------|-------------------------------------------------|--------|---------------|--------|
| "Ausgang" und<br>"Eingang" | Ausgang 1                                                                 |                                                            | Ausgang 2                                       |                           | Ausgang 3                                       |        | Eingang       |        |
| 5 5                        | 26 (+)                                                                    | 27 (-)                                                     | 24 (+)                                          | 25 (-)                    | 22 (+)                                          | 23 (-) | 20 (+)        | 21 (-) |
| Option <b>H</b>            | <ul> <li>4-20 m.<br/>(aktiv)</li> <li>0-20 m.<br/>(aktiv)</li> </ul>      | nA HART Impuls-/Frequenz-<br>) ausgang<br>mA (passiv)<br>) |                                                 | Schaltausgang<br>(passiv) |                                                 | -      |               |        |
| Option I                   | <ul> <li>4-20 mA HART<br/>(aktiv)</li> <li>0-20 mA<br/>(aktiv)</li> </ul> |                                                            | Impuls-/Frequenz-/<br>Schaltausgang<br>(passiv) |                           | Impuls-/Frequenz-/<br>Schaltausgang<br>(passiv) |        | Statuseingang |        |

#### Getrenntausführung

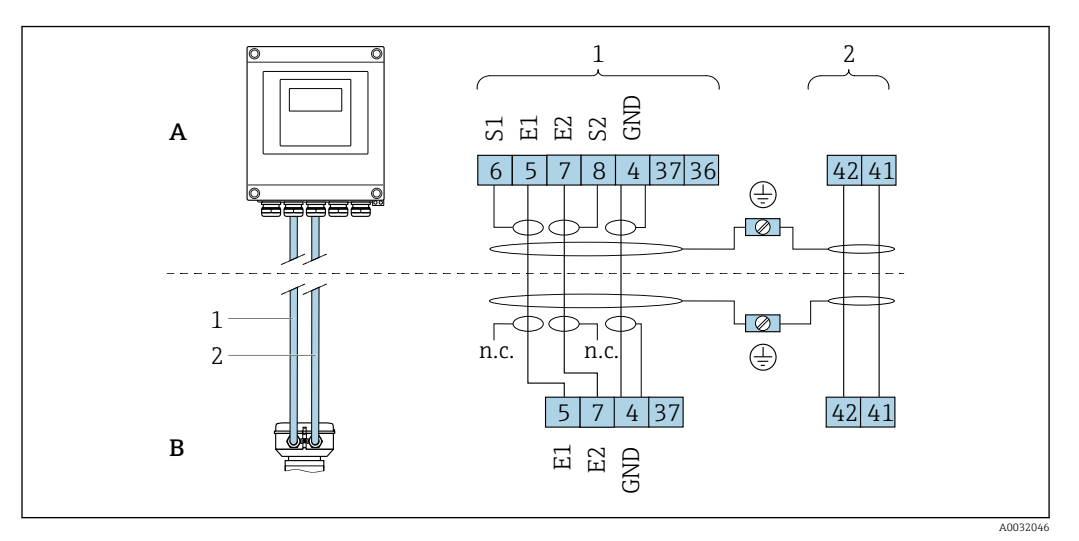

🗷 11 Klemmenbelegung Getrenntausführung

- A Wandaufbaugehäuse Messumformer
- B Anschlussgehäuse Messaufnehmer
- 1 Elektrodenkabel
- 2 Spulenstromkabel
- n.c. Nicht angeschlossene, isolierte Kabelschirme

Klemmen-Nr. und Kabelfarben: 6/5 = braun; 7/8 = weiß; 4 = grün

## 7.1.4 Schirmung und Erdung

### 7.1.5 Anforderungen an Speisegerät

#### Versorgungsspannung

Messumformer

| Bestellmerkmal "Energieversorgung" | Klemmenspannung | Frequenzbereich  |  |
|------------------------------------|-----------------|------------------|--|
| Ontion I                           | AC 100240 V     | 50/ 60 Hz, ±4 Hz |  |
|                                    | AC/DC 24 V      | 50/ 60 Hz, ±4 Hz |  |

#### 7.1.6 Messgerät vorbereiten

Die Arbeitsschritte in folgender Reihenfolge ausführen:

- 1. Messaufnehmer und Messumformer montieren.
- 2. Anschlussgehäuse Messaufnehmer: Verbindungskabel anschließen.
- 3. Messumformer: Verbindungskabel anschließen.
- 4. Messumformer: Signalkabel und Kabel für Versorgungsspannung anschließen.

#### HINWEIS

#### Mangelnde Gehäusedichtheit!

Aufheben der Funktionstüchtigkeit des Messgeräts möglich.

- > Passende, der Schutzart entsprechende Kabelverschraubungen verwenden.
- 1. Wenn vorhanden: Blindstopfen entfernen.
- 2. Wenn das Messgerät ohne Kabelverschraubungen ausgeliefert wird: Passende Kabelverschraubung für entsprechendes Anschlusskabel bereitstellen.
### 7.1.7 Verbindungskabel Getrenntausführung vorbereiten

Bei der Konfektionierung des Verbindungskabels folgende Punkte beachten:

1. Beim Elektrodenkabel:

Sicherstellen, dass die Aderendhülsen messaufnehmerseitig die Aderschirme nicht berühren. Mindestabstand = 1 mm (Ausnahme: grünes Kabel "GND")

2. Beim Spulenstromkabel:

1 Ader des dreiadrigen Kabels auf Höhe der Aderverstärkung abtrennen. Nur zwei Adern werden für den Anschluss benötigt.

3. Bei Kabeln mit feindrahtigen Adern (Litzenkabel): Adern mit Aderendhülsen versehen.

#### Messumformer

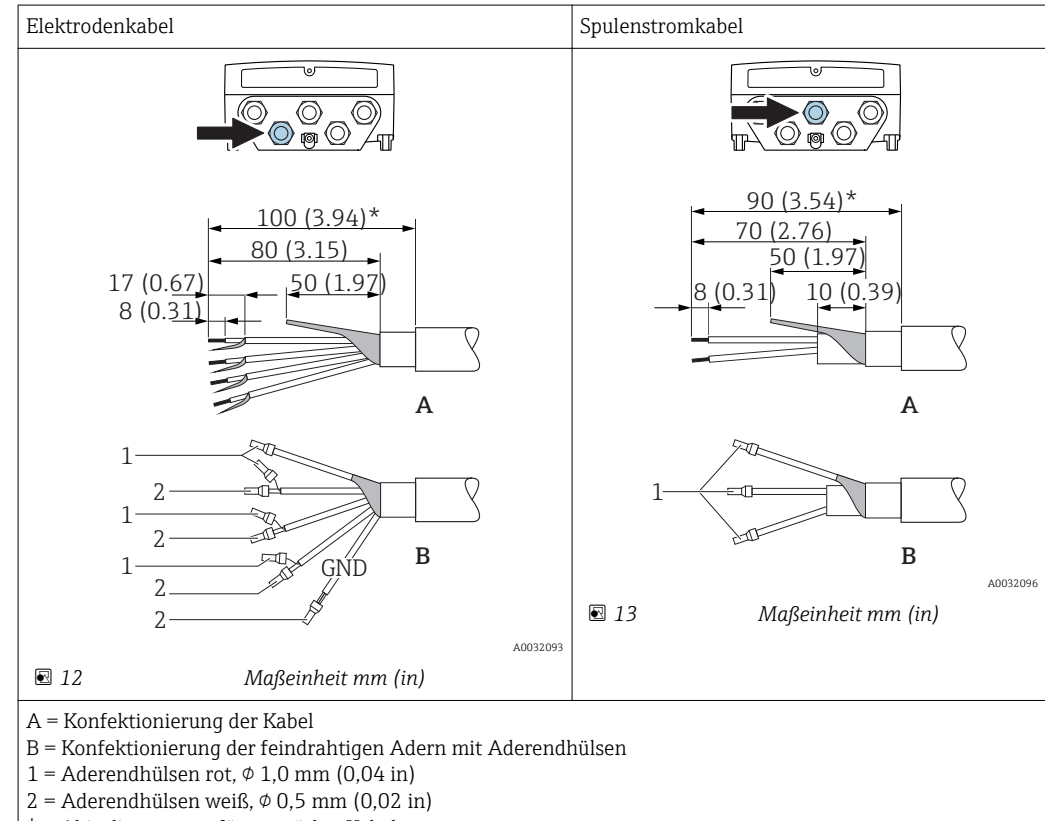

\* = Abisolierung nur für verstärkte Kabel

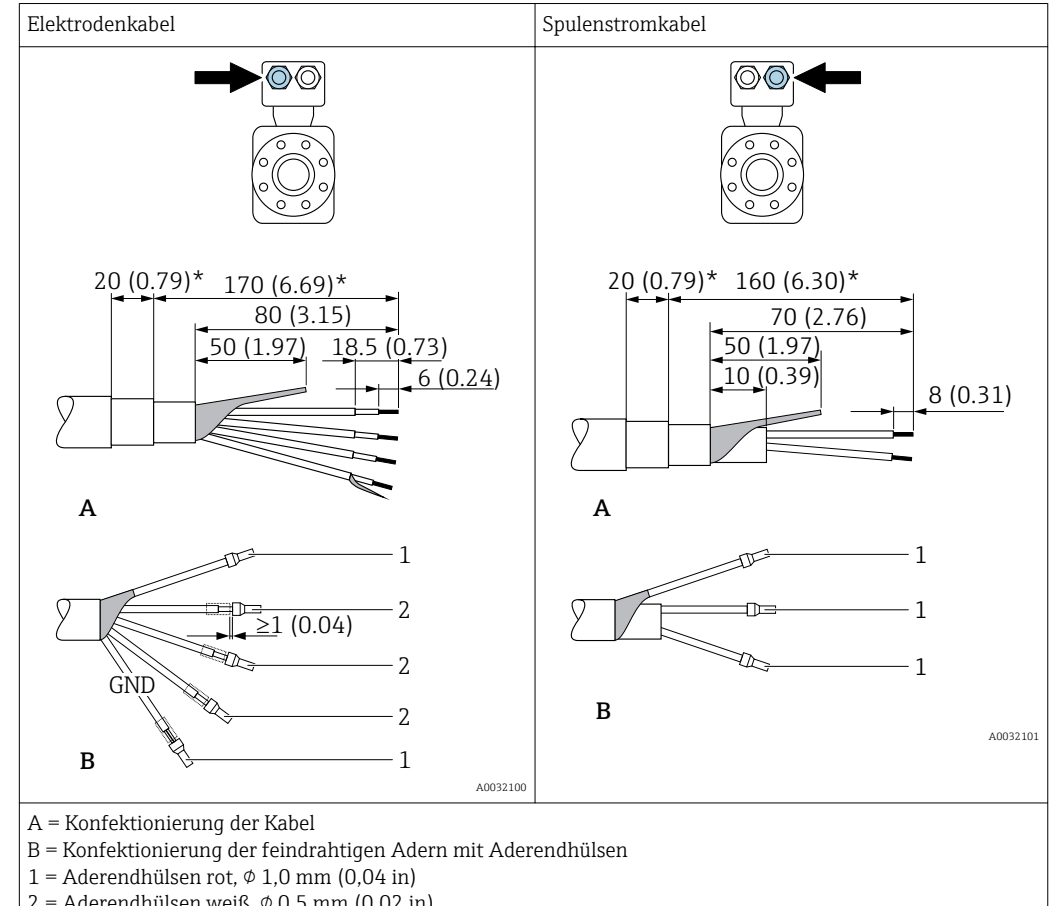

#### Messaufnehmer

2 = Aderendhülsen weiß,  $\phi$  0,5 mm (0,02 in)

\* = Abisolierung nur für verstärkte Kabel

# 7.2 Messgerät anschließen

### **WARNUNG**

### Stromschlaggefahr durch Bauteile mit berührungsgefährlicher Spannung!

- ► Elektrische Anschlussarbeiten nur von entsprechend ausgebildetem Fachpersonal ausführen lassen.
- ► National gültige Installationsvorschriften beachten.
- Die örtlichen Arbeitsschutzvorschriften einhalten.
- Erdungskonzept der Anlage beachten.
- Messgerät nie montieren oder verdrahten, während dieses an die Versorgungsspannung angeschlossen ist.
- Bevor die Versorgungsspannung angelegt wird: Schutzleiter mit dem Messgerät verbinden.

## 7.2.1 Getrenntausführung anschließen

### **WARNUNG**

### Beschädigungsgefahr elektronischer Bauteile!

- ► Messaufnehmer und Messumformer am gleichen Potentialausgleich anschließen.
- Nur Messaufnehmer und Messumformer mit der gleichen Seriennummern miteinander verbinden.
- ► Das Anschlussgehäuse des Messaufnehmers über die externe Schraubklemme erden.

Bei der Getrenntausführung wird folgende Reihenfolge der Arbeitsschritte empfohlen:

1. Messaufnehmer und Messumformer montieren.

- 2. Verbindungskabel anschließen.
- 3. Messumformer anschließen.

#### Verbindungskabel am Anschlussgehäuse Messaufnehmer anschließen

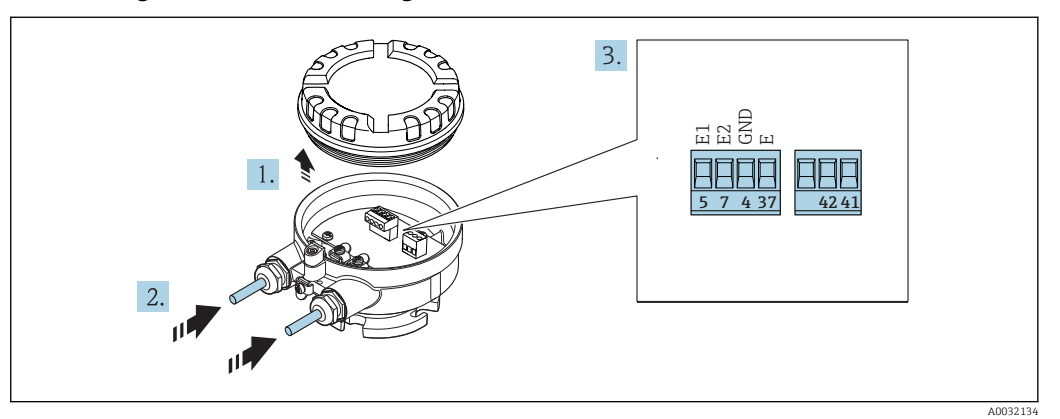

🖻 14 Messaufnehmer: Anschlussmodul

- 1. Sicherungskralle des Gehäusedeckels lösen.
- 2. Gehäusedeckel aufdrehen und anheben.
- 3. Kabel durch die Kabeleinführung schieben. Um Dichtheit zu gewährleisten, Dichtungsring nicht aus der Kabeleinführung entfernen.
- **5.** Kabel gemäß Klemmenbelegung anschließen  $\rightarrow \square$  36.
- 6. Kabelverschraubungen fest anziehen.

### 7. **A WARNUNG**

#### Aufhebung der Gehäuseschutzart durch mangelnde Gehäusedichtheit!

 Schraube ohne Verwendung von Fett eindrehen. Die Deckelgewinde sind mit einer Trockenschmierung beschichtet.

Messaufnehmer in umgekehrter Reihenfolge wieder zusammenbauen.

#### Verbindungskabel am Messumformer anschließen

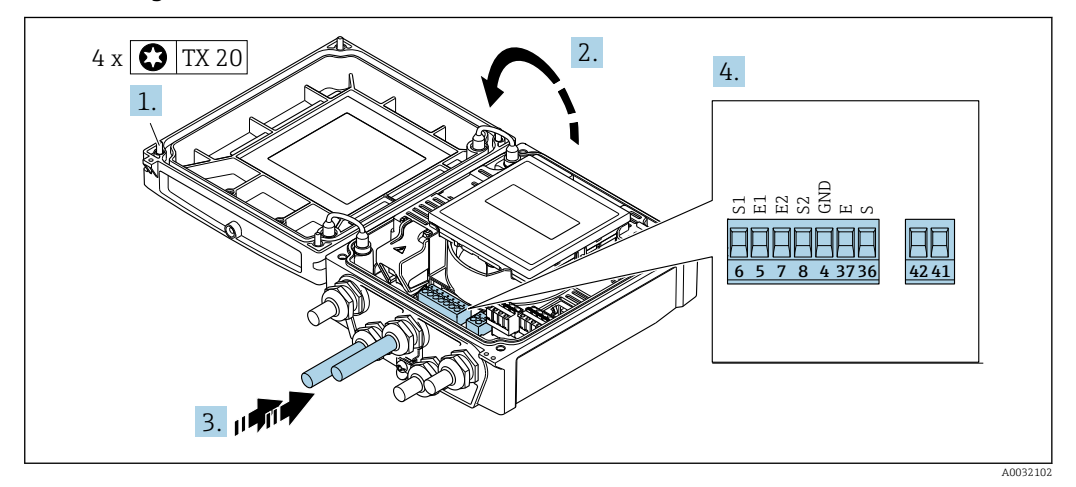

15 Messumformer: Hauptelektronikmodul mit Anschlussklemmen

1. Die 4 Befestigungsschrauben des Gehäusedeckels lösen.

2. Gehäusedeckel öffnen.

- **3.** Kabel durch die Kabeleinführung schieben. Um Dichtheit zu gewährleisten, Dichtungsring nicht aus der Kabeleinführung entfernen.
- 4. Kabel und Kabelenden abisolieren. Bei Litzenkabeln: Zusätzlich Aderendhülsen anbringen  $\rightarrow \cong 37$ .
- 5. Kabel gemäß Klemmenbelegung anschließen  $\rightarrow \square$  36.
- 6. Kabelverschraubungen fest anziehen.

### 7. **A**WARNUNG

#### Aufhebung der Gehäuseschutzart durch mangelnde Gehäusedichtheit!

Schraube ohne Verwendung von Fett eindrehen.

Messumformer in umgekehrter Reihenfolge wieder zusammenbauen.

### 7.2.2 Messumformer anschließen

#### **WARNUNG**

#### Aufhebung der Gehäuseschutzart durch mangelnde Gehäusedichtheit!

 Schraube ohne Verwendung von Fett eindrehen. Die Deckelgewinde sind mit einer Trockenschmierung beschichtet.

Anziehdrehmomente bei Kunststoffgehäuse

| Befestigungsschraube Gehäusedeckel | 1,3 Nm  |
|------------------------------------|---------|
| Kabeleinführung                    | 4,55 Nm |
| Erdungsklemme                      | 2,5 Nm  |

Für HART-Kommunikation: Bei Anschluss des Kabelschirms an die Erdungsklemme das Erdungskonzept der Anlage beachten.

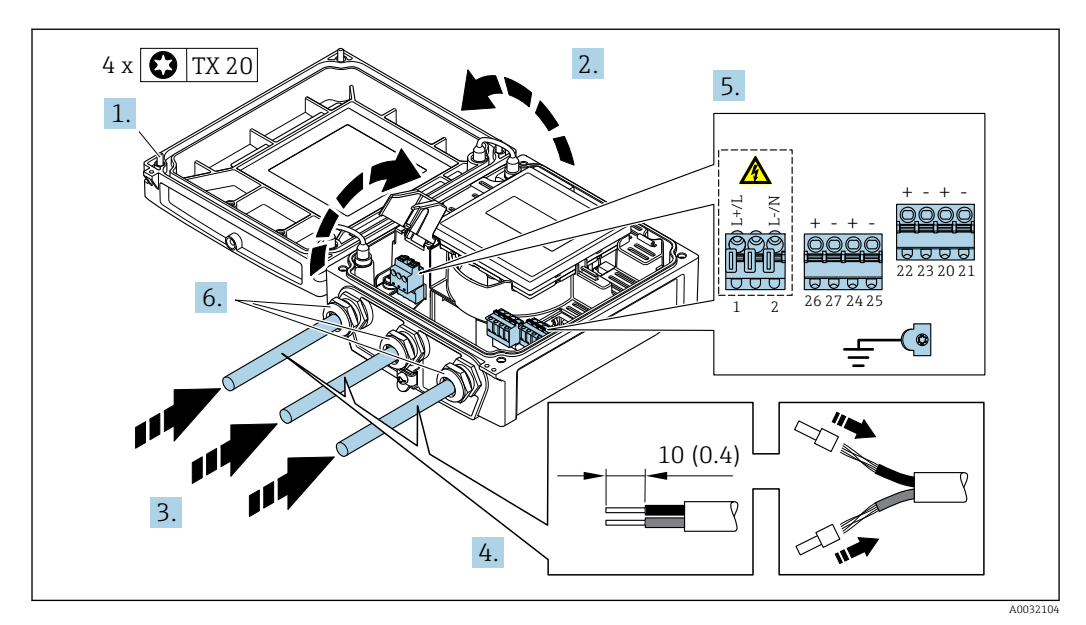

🖻 16 🛛 Anschluss Versorgungsspannung und 0-20 mA/4-20 mA HART mit weiteren Aus- und Eingängen

- 1. Die 4 Befestigungsschrauben des Gehäusedeckels lösen.
- 2. Gehäusedeckel öffnen.
- 3. Kabel durch die Kabeleinführung schieben. Um Dichtheit zu gewährleisten, Dichtungsring nicht aus der Kabeleinführung entfernen.
- 4. Kabel und Kabelenden abisolieren. Bei Litzenkabeln: Zusätzlich Aderendhülsen anbringen.

5. Kabel gemäß Klemmenbelegung anschließen → 🗎 35. Für Versorgungsspannung: Abdeckung für den Berührungsschutz aufklappen.

6. Kabelverschraubungen fest anziehen.

### 7. **A**WARNUNG

Aufhebung der Gehäuseschutzart durch mangelnde Gehäusedichtheit!Schraube ohne Verwendung von Fett eindrehen.

Messumformer in umgekehrter Reihenfolge wieder zusammenbauen.

### 7.2.3 Potenzialausgleich sicherstellen

#### Anforderungen

#### **A** VORSICHT

#### Zerstörung der Elektrode kann zum Komplettausfall des Geräts führen!

- ▶ Messstoff und Messaufnehmer auf demselben elektrischen Potential
- Getrenntausführung: Messaufnehmer und Messumformer auf demselben elektrischen Potential
- ► Betriebsinterne Erdungskonzepte
- ▶ Material und Erdung der Rohrleitung

#### Anschlussbeispiel Standardfall

#### Metallische, geerdete Rohrleitung

Diese Anschlussart gilt auch:

Bei Kunststoffrohrleitung

Bei isolierend ausgekleideter Rohrleitung

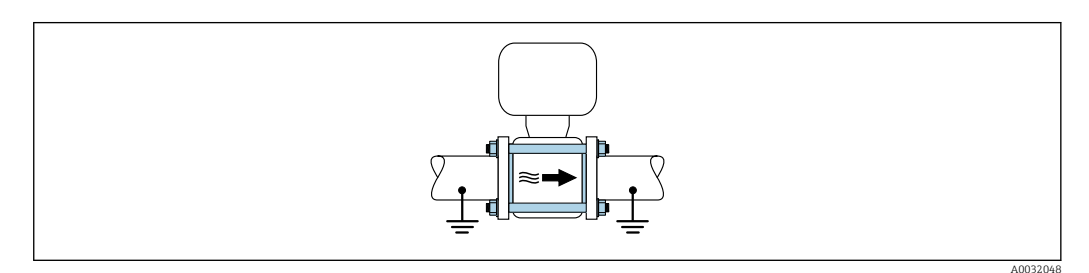

#### Anschlussbeispiele Sonderfälle

Metallische, ungeerdete Rohrleitung ohne Auskleidung

Diese Anschlussart erfolgt auch:

- Bei nicht betriebsüblichem Potenzialausgleich
- Bei vorhandenen Ausgleichsströmen

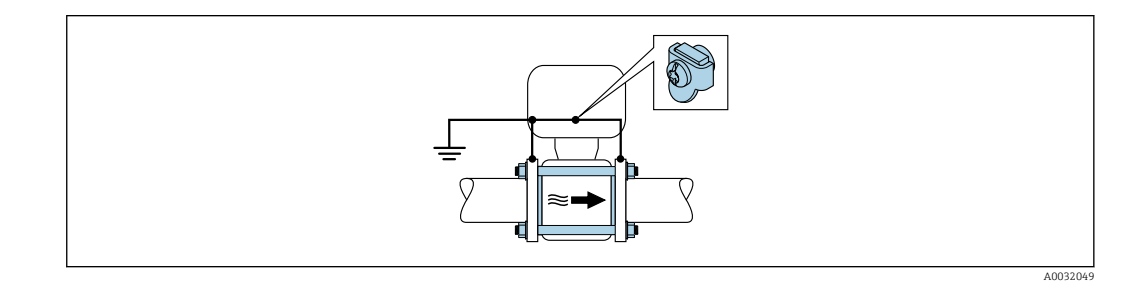

Für den Einbau auf Folgendes achten:

- Beide Rohrleitungsflansche über ein Erdungskabel miteinander verbinden und erden.
- Anschlussgehäuse von Messumformer oder Messaufnehmer über die dafür vorgesehene Erdungsklemme auf Erdpotenzial legen. Erdungskabel mit den Flanschschrauben direkt auf die leitfähige Flanschbeschichtung der Rohrleitung montieren.

Bei einer Getrenntausführung bezieht sich die Erdungsklemme des Beispiels immer auf den Messaufnehmer und **nicht** auf den Messumformer.

Pas erforderliche Erdungskabel können Sie bei Endress+Hauser bestellen: → 🗎 137.

#### Rohrleitung mit Kathodenschutzeinrichtung

Diese Anschlussart erfolgt nur, wenn die folgenden beiden Bedingungen erfüllt sind:

- Metallischer Rohrleitung ohne Auskleidung oder Rohrleitung mit elektrisch leitender Auskleidung
- Kathodenschutz ist in den Personenschutz integriert

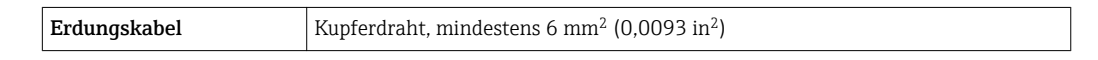

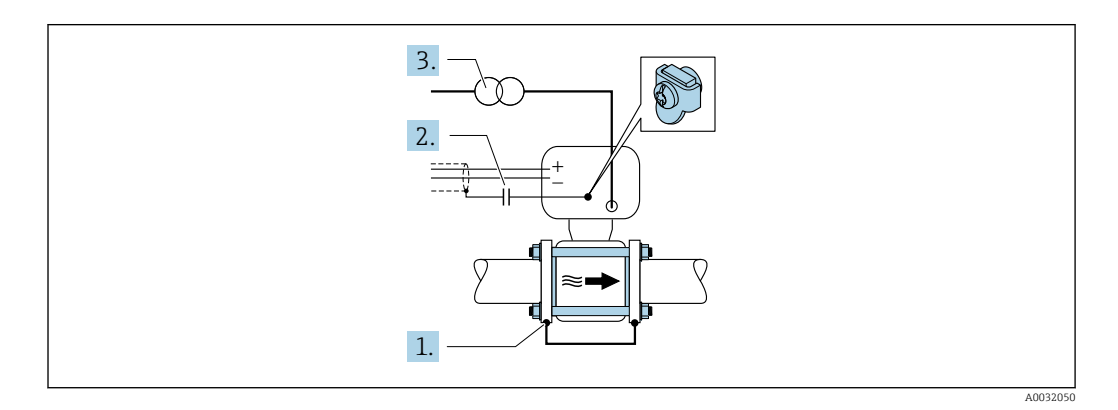

Für den Einbau auf Folgendes achten:

H

Messaufnehmer ist elektrisch isoliert in die Rohrleitung eingebaut.

Bei einer Getrenntausführung bezieht sich die Erdungsklemme des Beispiels immer auf den Messaufnehmer und **nicht** auf den Messumformer.

Das erforderliche Erdungskabel können Sie bei Endress+Hauser bestellen: → 🖺 137.

## 7.3 Spezielle Anschlusshinweise

### 7.3.1 Anschlussbeispiele

### Stromausgang 4...20 mA HART

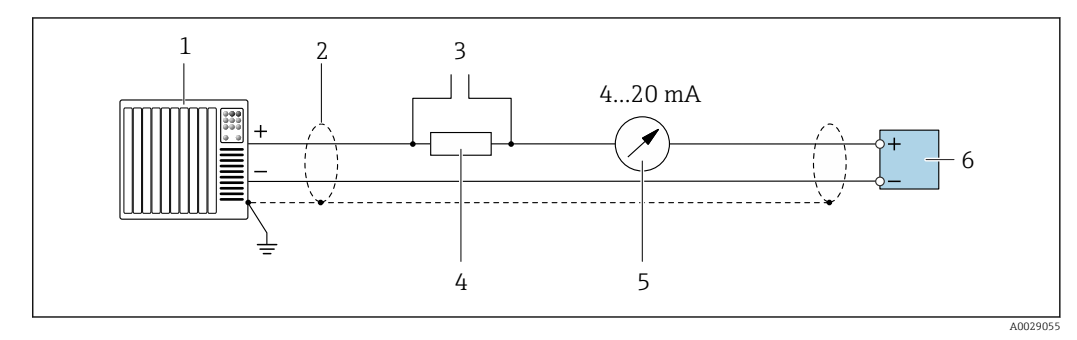

I7 Anschlussbeispiel f
ür Stromausgang 4...20 mA HART (aktiv)

- 1 Automatisierungssystem mit Stromeingang (z.B. SPS)
- 2 Kabelschirm, beidseitige Erdung des Kabelschirms notwendig zur Erfüllung der EMV-Anforderungen; Kabelspezifikation beachten
- 3 Anschluss für HART-Bediengeräte
- 4 Widerstand für HART-Kommunikation ( $\geq 250 \Omega$ ): Maximale Bürde beachten  $\rightarrow \square 142$
- 5 Analoges Anzeigeinstrument: Maximale Bürde beachten  $\rightarrow \cong 142$
- 6 Messumformer

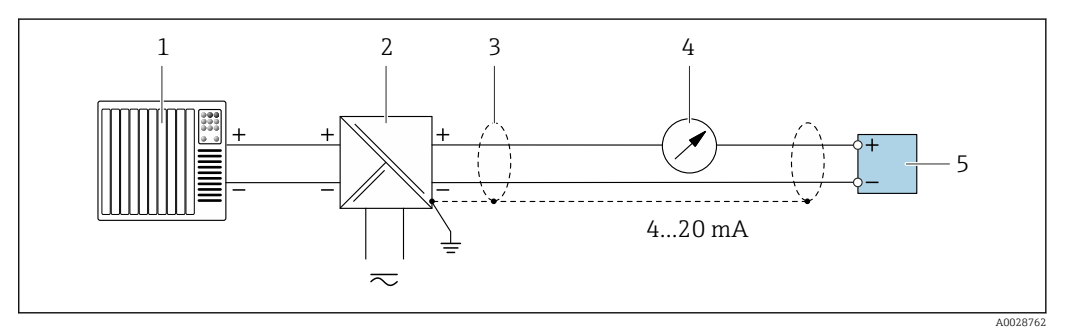

■ 18 Anschlussbeispiel f
ür Stromausgang 4...20 mA HART (passiv)

- 1 Automatisierungssystem mit Stromeingang (z.B. SPS)
- 2 Spannungsversorgung
- 3 Kabelschirm, beidseitige Erdung des Kabelschirms notwendig zur Erfüllung der EMV-Anforderungen; Kabelspezifikation beachten
- 4 Analoges Anzeigeinstrument: Maximale Bürde beachten  $\rightarrow \square 142$
- 5 Messumformer

### Impuls-/Frequenzausgang

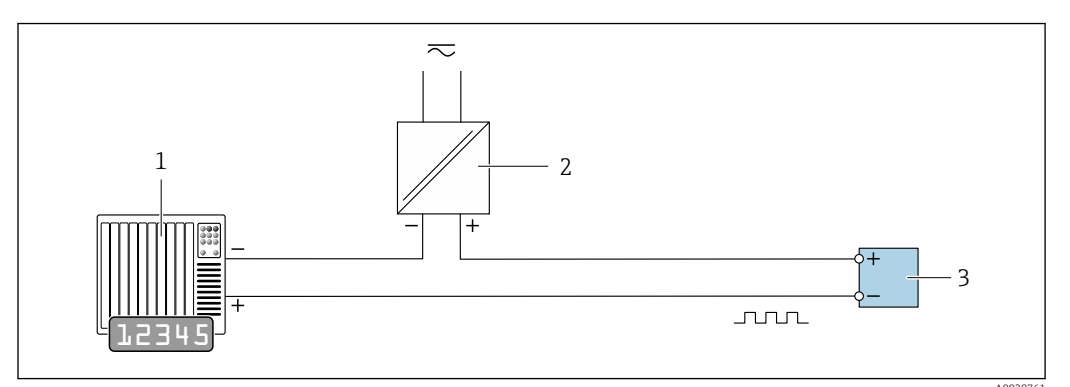

Anschlussbeispiel für Impuls-/Frequenzausgang (passiv)

- 1 Automatisierungssystem mit Impuls-/Frequenzeingang (z.B. SPS)
- 2 Spannungsversorgung
- 3 Messumformer: Eingangswerte beachten  $\rightarrow \square 142$

#### Schaltausgang

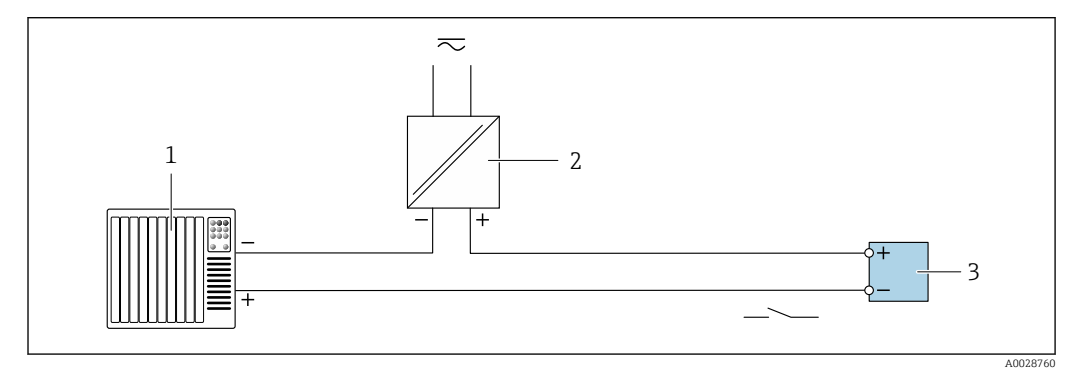

🖻 20 Anschlussbeispiel für Schaltausgang (passiv)

1 Automatisierungssystem mit Schalteingang (z.B. SPS)

- 2 Spannungsversorgung
- 3 Messumformer: Eingangswerte beachten  $\rightarrow \square 142$

#### Statuseingang

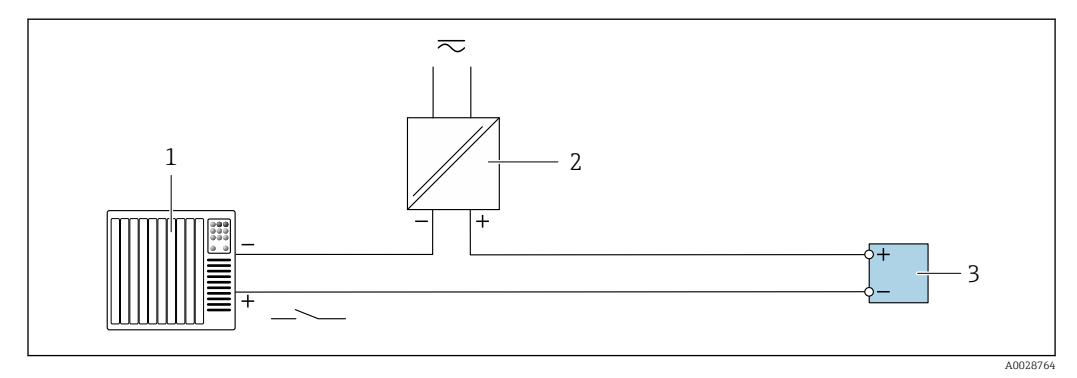

🖻 21 Anschlussbeispiel für Statuseingang

- 1 Automatisierungssystem mit Statusausgang (z.B. SPS)
- 2 Spannungsversorgung
- 3 Messumformer: Eingangswerte beachten

## 7.4 Schutzart sicherstellen

### 7.4.1 Schutzart IP66/67, Type 4X enclosure

Das Messgerät erfüllt alle Anforderungen gemäß der Schutzart IP66/67, Type 4X enclosure.

Um die Schutzart IP66/67, Type 4X enclosure zu gewährleisten, folgende Schritte nach dem elektrischen Anschluss durchführen:

- 1. Prüfen, ob die Gehäusedichtungen sauber und richtig eingelegt sind. Gegebenenfalls die Dichtungen trocknen, reinigen oder ersetzen.
- 2. Sämtliche Gehäuseschrauben und Schraubdeckel fest anziehen.
- 3. Kabelverschraubungen fest anziehen.
- 4. Damit auftretende Feuchtigkeit nicht zur Einführung gelangt: Kabel vor der Kabeleinführung eine nach unten hängende Schlaufe bilden ("Wassersack").

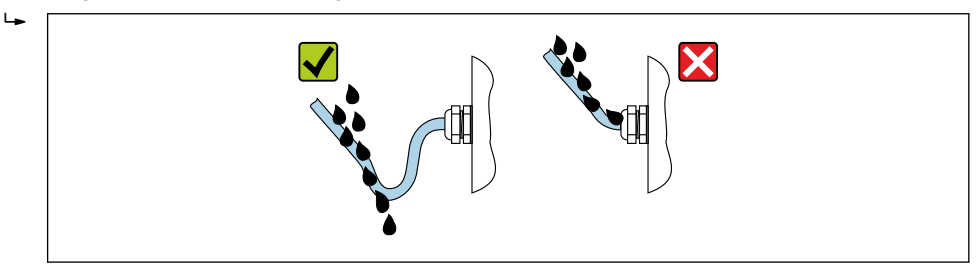

5. Für nicht benutzte Kabeleinführungen Blindstopfen einsetzen.

## 7.5 Anschlusskontrolle

| Sind Messgerät und Kabel unbeschädigt (Sichtkontrolle)?                                                                                                    |  |
|----------------------------------------------------------------------------------------------------|--|
| Erfüllen die verwendeten Kabel die Anforderungen → 🖺 33?                                                                                                    |  |
| Sind die montierten Kabel von Zug entlastet?                                                                                                    |  |
| Sind alle Kabelverschraubungen montiert, fest angezogen und dicht? Kabelführung mit "Wassersack" $\rightarrow \ \ \textcircled{B}\ 45?$                                         |  |
| Nur bei Getrenntausführung: Ist der Messaufnehmer mit dem richtigen Messumformer verbun-<br>den?<br>Seriennummer auf dem Typenschild von Messaufnehmer und Messumformer prüfen. |  |
| Stimmt die Versorgungsspannung mit den Angaben auf dem Messumformer-Typenschild überein<br>→                                                                                    |  |
| Ist die Klemmenbelegung korrekt → 🗎 35?                                                                                                    |  |
| Wenn Versorgungsspannung vorhanden: Erscheint eine Anzeige auf dem Anzeigemodul?                                                                                                |  |
| Ist der Potenzialausgleich korrekt durchgeführt $\rightarrow \square 41$ ?                                                                                                    |  |
| Sind alle Gehäusedeckel montiert und die Schrauben mit dem korrekten Anziehdrehmoment angezogen?                                                                                |  |

# 8 Bedienungsmöglichkeiten

## 8.1 Übersicht zu Bedienungsmöglichkeiten

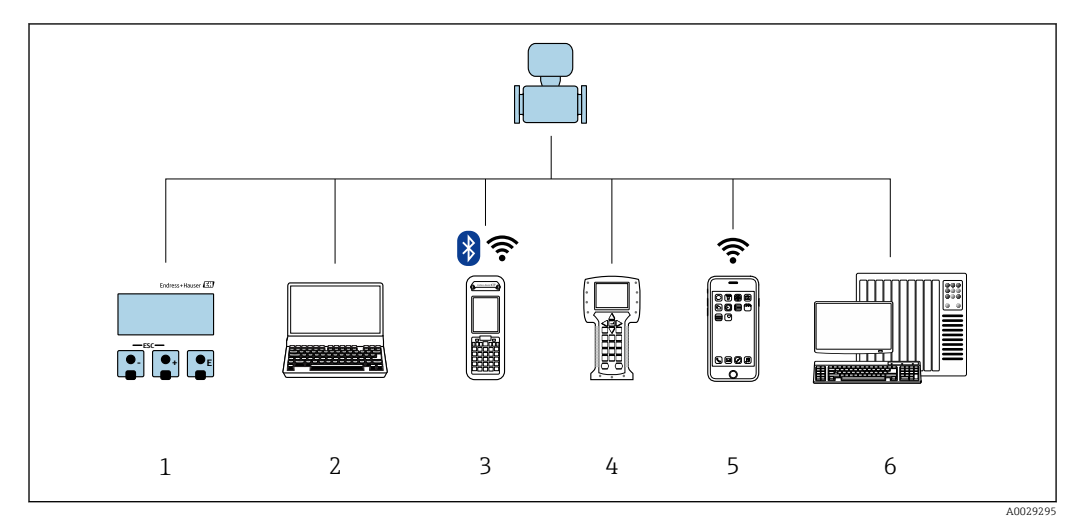

- 1 Vor-Ort-Bedienung via Anzeigemodul
- 2 Computer mit Webbrowser (z.B. Internet Explorer) oder mit Bedientool (z.B. FieldCare, DeviceCare, AMS Device Manager, SIMATIC PDM)
- 3 Field Xpert SFX350 oder SFX370
- 4 Field Communicator 475
- 5 Mobiles Handbediengerät
- 6 Automatisierungssystem (z.B. SPS)

## 8.2 Aufbau und Funktionsweise des Bedienmenüs

### 8.2.1 Aufbau des Bedienmenüs

Zur Bedienmenü-Übersicht für Experten: Dokument "Beschreibung Geräteparameter" zum Gerät → 🗎 160

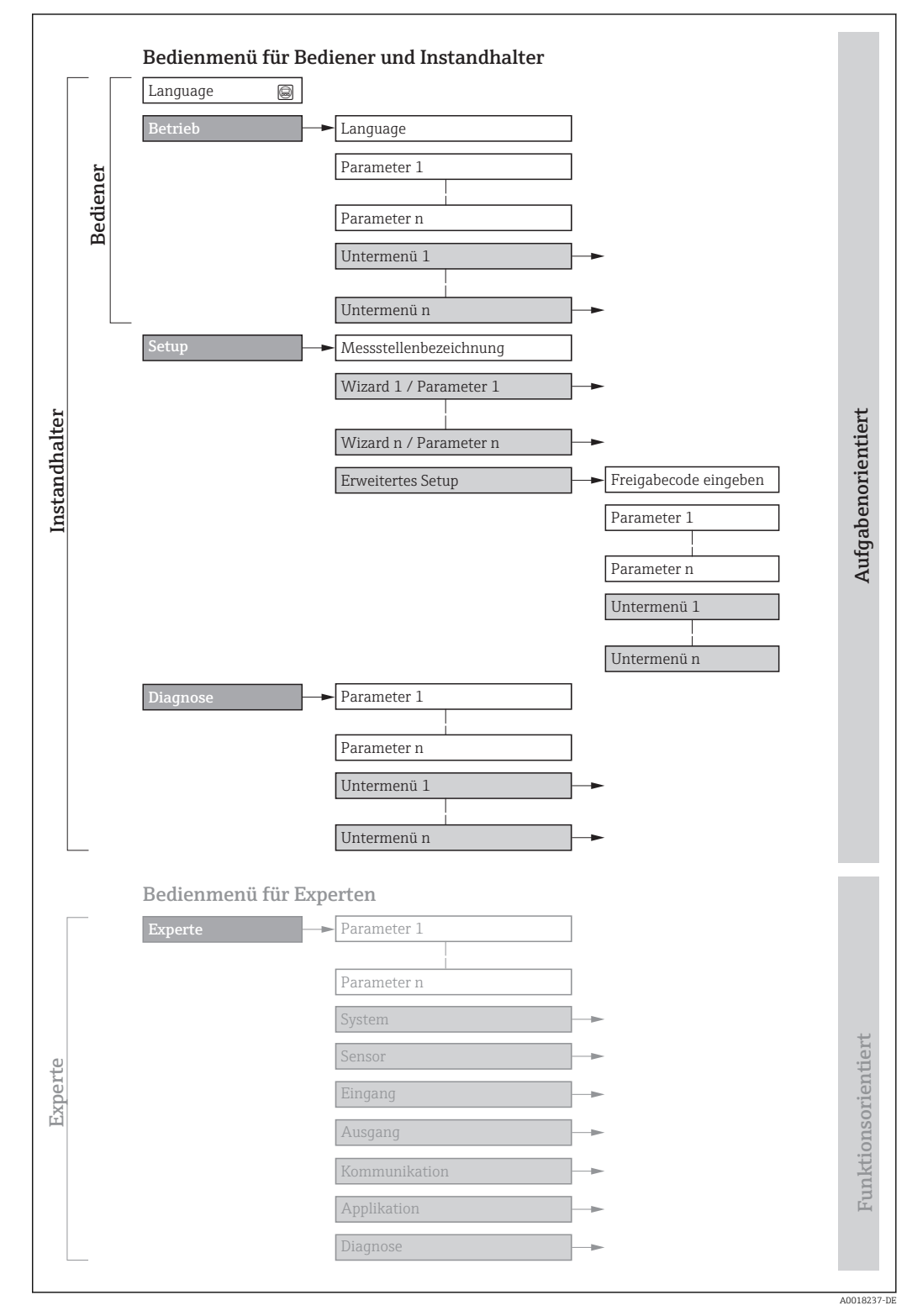

🖻 22 Schematischer Aufbau des Bedienmenüs

## 8.2.2 Bedienphilosophie

Die einzelnen Teile des Bedienmenüs sind bestimmten Anwenderrollen zugeordnet (Bediener, Instandhalter etc.). Zu jeder Anwenderrolle gehören typische Aufgaben innerhalb des Gerätelebenszyklus.

| Mei           | nü/Parameter       | Anwenderrolle und Aufgaben                                                                                                    | Inhalt/Bedeutung                                                                                                    |
|---------------|--------------------|----------------------------------------------------------------------------------------------------|----------------------------------------------------------------------------------------------------|
| Lang-<br>uage | aufgabenorientiert | Rolle "Bediener", "Instandhalter"<br>Aufgaben im laufenden Messbetrieb:<br>• Konfiguration der Betriebsanzeige                                                   | <ul> <li>Festlegen der Bediensprache</li> <li>Festlegen der Webserver-Bediensprache</li> <li>Zurücksetzen und Steuern von Summenzählern</li> </ul>                                                                                                    |
| Betrieb       | -                  | Ablesen von Messwerten                                                                                                    | <ul> <li>Konfiguration der Betriebsanzeige (z.B. Anzeigeformat, Anzeigekon-<br/>trast)</li> <li>Zurücksetzen und Steuern von Summenzählern</li> </ul>                                                                                                    |
| Setup         | -                  | Rolle "Instandhalter"<br>Inbetriebnahme:<br>• Konfiguration der Messung<br>• Konfiguration der Ausgänge                                                          | <ul> <li>Wizards zur schnellen Inbetriebnahme:</li> <li>Einstellen der Systemeinheiten</li> <li>Einstellen des Eingangs</li> <li>Einstellen der Ausgänge</li> <li>Konfiguration der Betriebsanzeige</li> <li>Festlegen des Ausgangsverhaltens</li> <li>Einstellen der Schleichmengenunterdrückung</li> <li>Einstellen der Leerrohrüberwachung</li> </ul>                                                                                                    |
|               |                    |                                                                                                    | <ul> <li>Erweitertes Setup</li> <li>Zur genaueren Konfiguration der Messung (Anpassung an besondere<br/>Messbedingungen)</li> <li>Konfiguration der Summenzähler</li> <li>Konfiguration der Elektrodenreinigung (optional)</li> <li>Konfiguration der WLAN- Einstellungen</li> <li>Administration (Definition Freigabecode, Messgerät zurücksetzen)</li> </ul>                                                                                                    |
| Dia-<br>gnose |                    | <ul> <li>Rolle "Instandhalter"</li> <li>Fehlerbehebung:</li> <li>Diagnose und Behebung von Prozess-<br/>und Gerätefehlern</li> <li>Messwertsimulation</li> </ul> | <ul> <li>Enthält alle Parameter zur Fehlerermittlung und -analyse von Prozess- und<br/>Gerätefehlern:</li> <li>Diagnoseliste<br/>Enthält bis zu 5 aktuell anstehende Diagnosemeldungen.</li> <li>Ereignislogbuch<br/>Enthält aufgetretene Ereignismeldungen.</li> <li>Geräteinformation<br/>Enthält Informationen zur Identifizierung des Geräts.</li> <li>Messwerte<br/>Enthält alle aktuellen Messwerte.</li> <li>Untermenü Messwertspeicherung mit Bestelloption "Extended Histo-<br/>ROM"<br/>Speicherung und Visualisierung von Messwerten</li> <li>Heartbeat<br/>Überprüfung der Gerätefunktionalität auf Anforderung und Dokumenta-<br/>tion der Verifikationsergebnisse.</li> <li>Simulation<br/>Dient zur Simulation von Messwerten oder Ausgangswerten.</li> </ul> |

| Ме      | nü/Parameter        | Anwenderrolle und Aufgaben                                                                                                    | Inhalt/Bedeutung                                                                                                    |
|---------|---------------------|----------------------------------------------------------------------------------------------------|----------------------------------------------------------------------------------------------------|
| Experte | funktionsorientiert | <ul> <li>Aufgaben, die detaillierte Kenntnisse<br/>über die Funktionsweise des Geräts<br/>erfordern:</li> <li>Inbetriebnahme von Messungen unter<br/>schwierigen Bedingungen</li> <li>Optimale Anpassung der Messung an<br/>schwierige Bedingungen</li> <li>Detaillierte Konfiguration der Kom-<br/>munikationsschnittstelle</li> <li>Fehlerdiagnose in schwierigen Fällen</li> </ul> | <ul> <li>Enthält alle Parameter des Geräts und ermöglicht diese durch einen<br/>Zugriffscode direkt anzuspringen. Dieses Menü ist nach den Funktionsblö-<br/>cken des Geräts aufgebaut:</li> <li>System<br/>Enthält alle übergeordneten Geräteparameter, die weder die Messung<br/>noch die Messwertkommunikation betreffen.</li> <li>Sensor<br/>Konfiguration der Messung.</li> <li>Eingang<br/>Konfiguration des Statuseingangs.</li> <li>Ausgang<br/>Konfiguration der analogen Stromausgänge sowie von Impuls-/<br/>Frequenz- und Schaltausgang.</li> <li>Kommunikation<br/>Konfiguration der digitalen Kommunikationsschnittstelle und des Web-<br/>servers.</li> <li>Applikation<br/>Konfiguration der Funktionen, die über die eigentliche Messung hinaus-<br/>gehen (z.B. Summenzähler).</li> <li>Diagnose<br/>Fehlerermittlung und -analyse von Prozess- und Gerätefehlern, zur<br/>Gerätesimulation sowie zur Heartbeat Technology.</li> </ul> |

## 8.3 Zugriff auf Bedienmenü via Vor-Ort-Anzeige

### 8.3.1 Betriebsanzeige

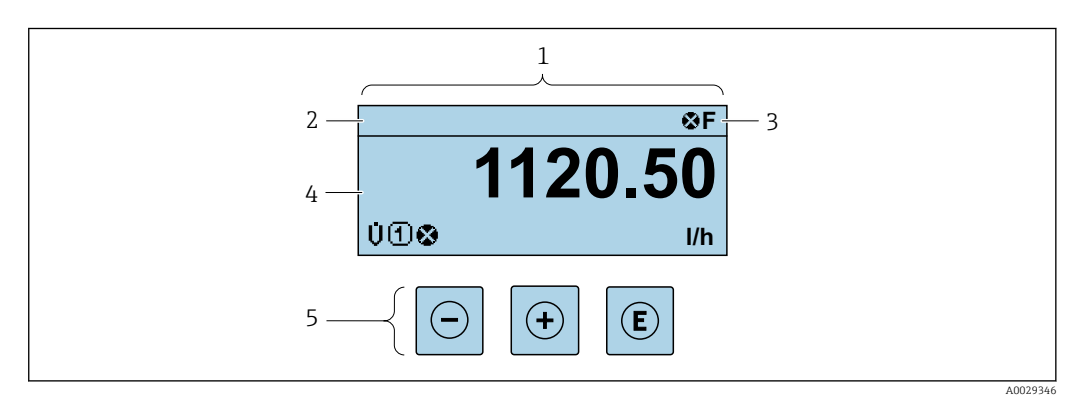

- 1 Betriebsanzeige
- 2 Messstellenbezeichnung  $\rightarrow$   $\bigcirc$  78
- 3 Statusbereich
- 4 Anzeigebereich für Messwerte (4-zeilig)
- 5 Bedienelemente  $\rightarrow \cong 54$

### Statusbereich

Im Statusbereich der Betriebsanzeige erscheinen rechts oben folgende Symbole:

- Statussignale  $\rightarrow \implies 118$ 
  - F: Ausfall
  - ${\bf C}:$  Funktionskontrolle
  - S: Außerhalb der Spezifikation
- **M**: Wartungsbedarf
- Diagnoseverhalten  $\rightarrow \square 119$ 
  - 🐼: Alarm
  - <u>A</u>: Warnung
- 🟦: Verriegelung (Das Gerät ist über die Hardware verriegelt )
- 🖘: Kommunikation (Kommunikation via Fernbedienung ist aktiv)

### Anzeigebereich

Im Anzeigebereich sind jedem Messwert bestimmte Symbolarten zur näheren Erläuterung vorangestellt:

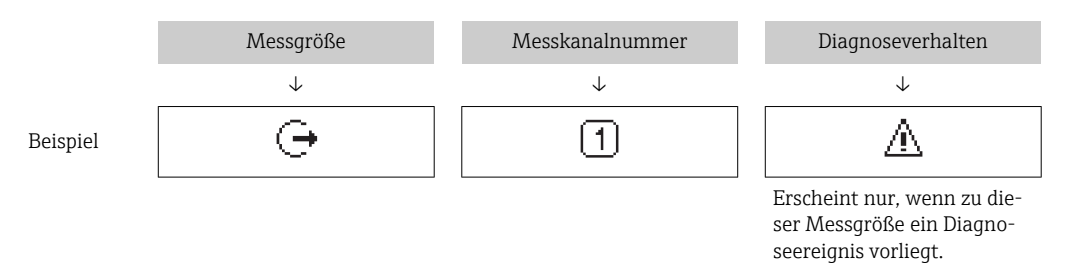

#### Messgrößen

| Symbol | Bedeutung                                                                                                    |
|--------|----------------------------------------------------------------------------------------------------|
| Ú      | Volumenfluss                                                                                                  |
| 'n     | Massefluss                                                                                                    |
| Σ      | Summenzähler<br>Über die Messkanalnummer wird angezeigt, welcher der drei Summenzähler darge-<br>stellt wird. |
| Ģ      | Ausgang<br>Über die Messkanalnummer wird angezeigt, welcher der Ausgänge dargestellt wird.                    |
| Ð      | Statuseingang                                                                                                 |

Messkanalnummern

| Symbol                                                                                                    | Bedeutung    |
|----------------------------------------------------------------------------------------------------|--------------|
| 14                                                                                                    | Messkanal 14 |
| Die Messkanalnummer wird nur angezeigt, wenn mehrere Kanäle desselben Messgrößentyps vorhanden sind (z.B. Summenzähler 13). |              |

#### Diagnoseverhalten

Das Diagnoseverhalten bezieht sich auf ein Diagnose<br/>ereignis, das die angezeigte Messgröße betrifft. Zu den Symbole<br/>n $\rightarrow~\textcircled{}$ 119

Anzahl und Darstellung der Messwerte sind über Parameter **Format Anzeige** (→ 🗎 89) konfigurierbar.

### 8.3.2 Navigieransicht

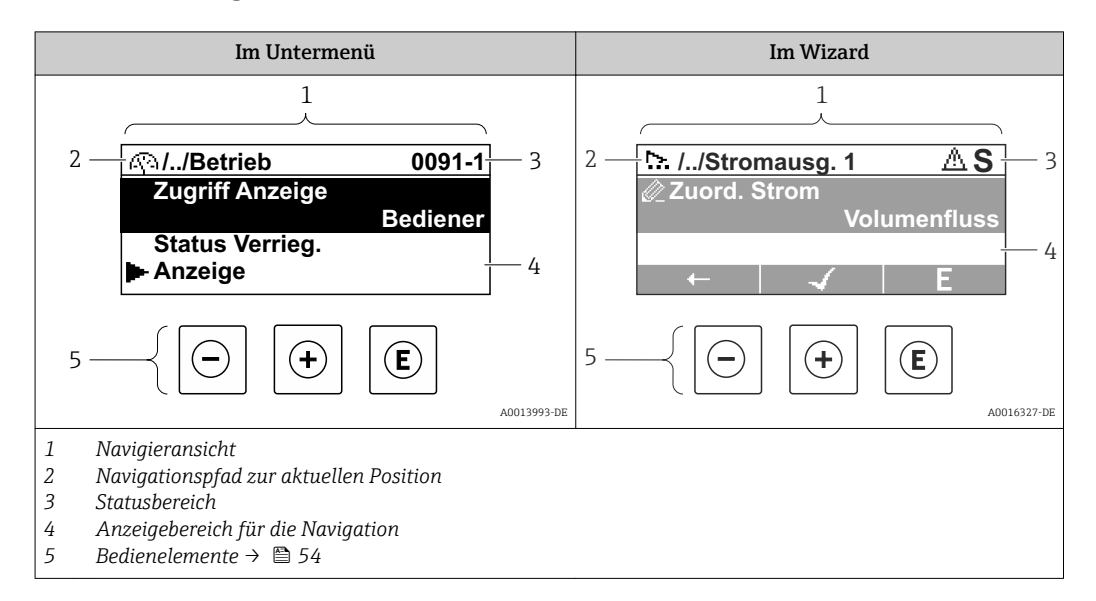

### Navigationspfad

Der Navigationspfad - in der Navigieransicht links oben angezeigt - besteht aus folgenden Elementen:

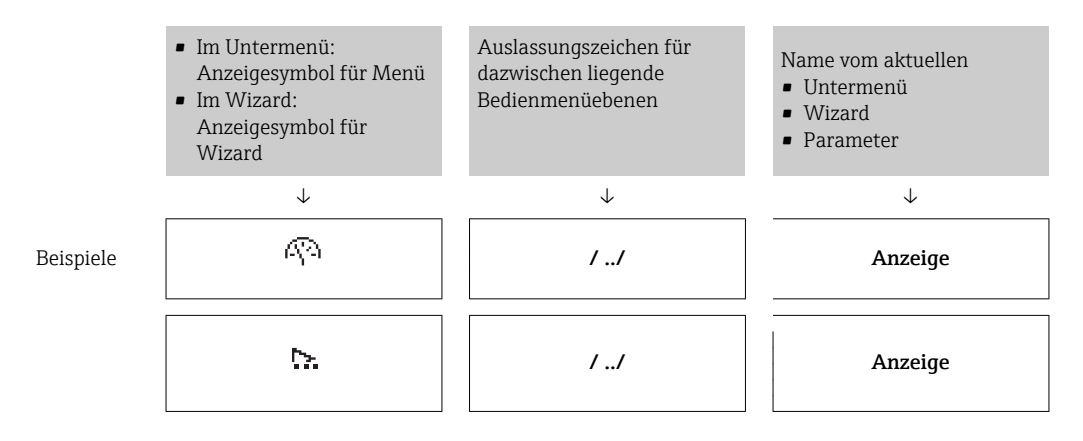

Zu den Anzeigesymbolen des Menüs: Kapitel "Anzeigebereich" → 🖺 52

### Statusbereich

Im Statusbereich der Navigieransicht rechts oben erscheint:

- Im Untermenü
  - Der Direktzugriffscode auf den annavigierten Parameter (z.B. 0022-1)
  - Wenn ein Diagnoseereignis vorliegt: Diagnoseverhalten und Statussignal
- Im Wizard

Wenn ein Diagnoseereignis vorliegt: Diagnoseverhalten und Statussignal

Zu Diagnoseverhalten und Statussignal → 
 <sup>(1)</sup> 118
 Zur Funktionsweise und Eingabe des Direktzugriffscodes → 
 <sup>(2)</sup> 57

### Anzeigebereich

### Menüs

| Symbol       | Bedeutung                                                                                                    |
|--------------|----------------------------------------------------------------------------------------------------|
| Ø            | Betrieb<br>Erscheint:<br>• Im Menü neben der Auswahl "Betrieb"<br>• Links im Navigationspfad im Menü Betrieb           |
| بر           | Setup<br>Erscheint:<br>• Im Menü neben der Auswahl "Setup"<br>• Links im Navigationspfad im Menü Setup                 |
| પ            | Diagnose<br>Erscheint:<br>• Im Menü neben der Auswahl "Diagnose"<br>• Links im Navigationspfad im Menü <b>Diagnose</b> |
| ÷ <b>*</b> € | Experte<br>Erscheint:<br>• Im Menü neben der Auswahl "Experte"<br>• Links im Navigationspfad im Menü Experte           |

Untermenüs, Wizards, Parameter

| Symbol | Bedeutung                                                                                   |
|--------|---------------------------------------------------------------------------------------------|
| ►      | Untermenü                                                                                   |
| ₩.     | Wizard                                                                                      |
| Ø      | Parameter innerhalb eines Wizard<br>Für Parameter in Untermenüs gibt es kein Anzeigesymbol. |

### Verriegelung

| Symbol | Bedeutung                                                                                                    |
|--------|----------------------------------------------------------------------------------------------------|
| ô      | <ul> <li>Parameter verriegelt</li> <li>Vor einem Parameternamen: Der Parameter ist verriegelt.</li> <li>Durch einen anwenderspezifischen Freigabecode</li> <li>Durch den Hardware-Verriegelungsschalter</li> </ul> |

### Wizard-Bedienung

| Symbol       | Bedeutung                                                        |
|--------------|------------------------------------------------------------------|
| +            | Wechselt zum vorherigen Parameter.                               |
| $\checkmark$ | Bestätigt den Parameterwert und wechselt zum nächsten Parameter. |
| E            | Öffnet die Editieransicht des Parameters.                        |

### 8.3.3 Editieransicht

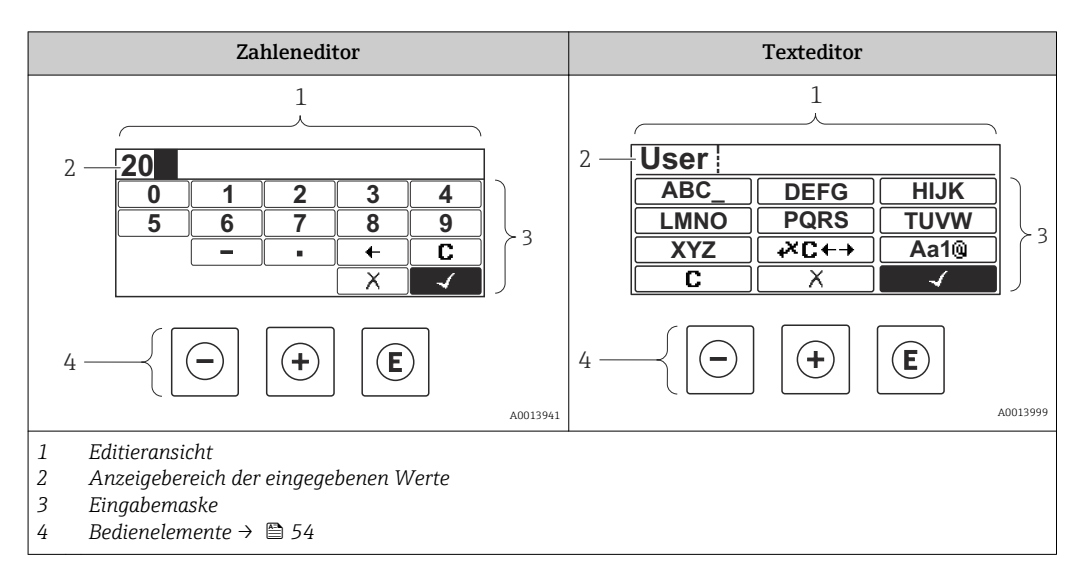

### Eingabemaske

In der Eingabemaske des Zahlen- und Texteditors stehen folgende Eingabe- und Bediensymbole zur Verfügung:

| Zahl | leneditor |
|------|-----------|
|      |           |

| Symbol       | Bedeutung                                                 |
|--------------|-----------------------------------------------------------|
| 0<br><br>9   | Auswahl der Zahlen von 09                                 |
| ·            | Fügt Dezimaltrennzeichen an der Eingabeposition ein.      |
| _            | Fügt Minuszeichen an der Eingabeposition ein.             |
| $\checkmark$ | Bestätigt Auswahl.                                        |
| +            | Verschiebt die Eingabeposition um eine Stelle nach links. |
| X            | Beendet Eingabe ohne die Änderungen zu übernehmen.        |
| C            | Löscht alle eingegebenen Zeichen.                         |

### Texteditor

| Symbol          | Bedeutung                                                                                                    |
|-----------------|----------------------------------------------------------------------------------------------------|
| (Aa1®)          | Umschalten<br>– Zwischen Groß- und Kleinbuchstaben<br>– Für die Eingabe von Zahlen<br>– Für die Eingabe von Sonderzeichen |
| ABC_<br><br>XYZ | Auswahl der Buchstaben von AZ.                                                                                            |

| (abc _)<br><br>(xyz | Auswahl der Buchstaben von az.                     |
|---------------------|----------------------------------------------------|
| ····<br>····<br>··· | Auswahl der Sonderzeichen.                         |
| $\checkmark$        | Bestätigt Auswahl.                                 |
| <b>₩C</b> +→        | Wechselt in die Auswahl der Korrekturwerkzeuge.    |
| X                   | Beendet Eingabe ohne die Änderungen zu übernehmen. |
| C                   | Löscht alle eingegebenen Zeichen.                  |

### Textkorrektur unter ₩C+→

| Symbol   | Bedeutung                                                  |
|----------|------------------------------------------------------------|
| C        | Löscht alle eingegebenen Zeichen.                          |
| Ð        | Verschiebt die Eingabeposition um eine Stelle nach rechts. |
| <b>F</b> | Verschiebt die Eingabeposition um eine Stelle nach links.  |
| ₹.       | Löscht ein Zeichen links neben der Eingabeposition.        |

## 8.3.4 Bedienelemente

| Taste | Bedeutung                                                                                                    |  |
|-------|----------------------------------------------------------------------------------------------------|--|
|       | Minus-Taste                                                                                                   |  |
| Θ     | <i>Bei Menü, Untermenü</i><br>Bewegt in einer Auswahlliste den Markierungsbalken nach oben.                   |  |
|       | <i>Bei Wizard</i><br>Bestätigt den Parameterwert und geht zum vorherigen Parameter.                           |  |
|       | <i>Bei Text- und Zahleneditor</i><br>Bewegt in der Eingabemaske den Markierungsbalken nach links (rückwärts). |  |
|       | Plus-Taste                                                                                                    |  |
| Ð     | <i>Bei Menü, Untermenü</i><br>Bewegt in einer Auswahlliste den Markierungsbalken nach unten.                  |  |
|       | <i>Bei Wizard</i><br>Bestätigt den Parameterwert und geht zum nächsten Parameter.                             |  |
|       | <i>Bei Text- und Zahleneditor</i><br>Bewegt in der Eingabemaske den Markierungsbalken nach rechts (vorwärts). |  |

| Taste       | Bedeutung                                                                                                    |  |  |
|-------------|----------------------------------------------------------------------------------------------------|--|--|
|             | Enter-Taste                                                                                                    |  |  |
| E           | Bei Betriebsanzeige<br>• Kurzer Tastendruck: Öffnet das Bedienmenü.<br>• Tastendruck von 2 s: Öffnet das Kontextmenü.                                                                                                    |  |  |
|             | <ul> <li>Bei Menü, Untermenü</li> <li>Kurzer Tastendruck: <ul> <li>Öffnet das markierte Menü, Untermenü oder Parameter.</li> <li>Startet den Wizard.</li> <li>Wenn Hilfetext geöffnet: Schließt den Hilfetext des Parameters.</li> </ul> </li> <li>Tastendruck von 2 s bei Parameter:<br/>Wenn vorhanden: Öffnet den Hilfetext zur Funktion des Parameters.</li> </ul> |  |  |
|             | <i>Bei Wizard</i><br>Öffnet die Editieransicht des Parameters.                                                                                                    |  |  |
|             | <ul> <li>Bei Text- und Zahleneditor</li> <li>Kurzer Tastendruck: <ul> <li>Öffnet die gewählte Gruppe.</li> <li>Führt die gewählte Aktion aus.</li> </ul> </li> <li>Tastendruck von 2 s: Bestätigt den editierten Parameterwert.</li> </ul>                                                                                                    |  |  |
|             | Escape-Tastenkombination (Tasten gleichzeitig drücken)                                                                                                    |  |  |
| <b>○</b> +⊕ | <ul> <li>Bei Menü, Untermenü</li> <li>Kurzer Tastendruck: <ul> <li>Verlässt die aktuelle Menüebene und führt zur nächst höheren Ebene.</li> <li>Wenn Hilfetext geöffnet: Schließt den Hilfetext des Parameters.</li> </ul> </li> <li>Tastendruck von 2 s: Rücksprung in die Betriebsanzeige ("Home-Position").</li> </ul>                                              |  |  |
|             | <i>Bei Wizard</i><br>Verlässt den Wizard und führt zur nächst höheren Ebene.                                                                                                    |  |  |
|             | <i>Bei Text- und Zahleneditor</i><br>Schließt den Text- oder Zahleneditor ohne Änderungen zu übernehmen.                                                                                                    |  |  |
| —+E         | Minus/Enter-Tastenkombination (Tasten gleichzeitig drücken)                                                                                                    |  |  |
|             | Verringert den Kontrast (heller einstellen).                                                                                                    |  |  |
| ++E         | Plus/Enter-Tastenkombination (Tasten gleichzeitig drücken und gedrückt halten)<br>Erhöht den Kontrast (dunkler einstellen).                                                                                                    |  |  |
|             | Minus/Plus/Enter-Tastenkombination (Tasten gleichzeitig drücken)                                                                                                    |  |  |
| (_)+(+)+(€) | <i>Bei Betriebsanzeige</i><br>Schaltet die Tastenverriegelung ein oder aus (nur Anzeigemodul SD02).                                                                                                    |  |  |

### 8.3.5 Kontextmenü aufrufen

Mithilfe des Kontextmenüs kann der Anwender schnell und direkt aus der Betriebsanzeige die folgenden Menüs aufrufen:

- Setup
- Simulation

### Kontextmenü aufrufen und schließen

Der Anwender befindet sich in der Betriebsanzeige.

- 1. 2 s auf 🗉 drücken.
  - └ Das Kontextmenü öffnet sich.

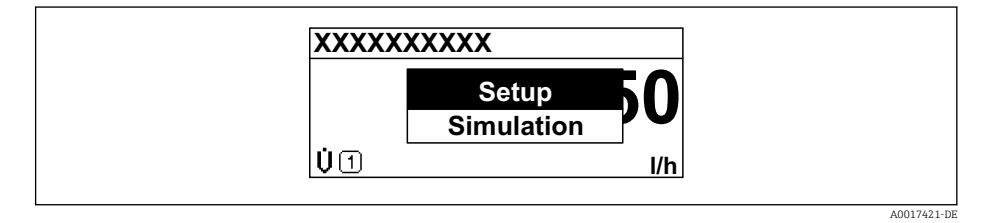

**2.** Gleichzeitig ⊡ + ⊕ drücken.

🛏 Das Kontextmenü wird geschlossen und die Betriebsanzeige erscheint.

### Menü aufrufen via Kontextmenü

- 1. Kontextmenü öffnen.
- 2. Mit 🛨 zum gewünschten Menü navigieren.
- 3. Mit 🗉 die Auswahl bestätigen.
  - └ > Das gewählte Menü öffnet sich.

### 8.3.6 Navigieren und aus Liste wählen

Zur Navigation im Bedienmenü dienen verschiedene Bedienelemente. Dabei erscheint der Navigationspfad links in der Kopfzeile. Die einzelnen Menüs sind durch vorangestellte Symbole gekennzeichnet, die auch in der Kopfzeile beim Navigieren angezeigt werden.

🛐 Zur Erläuterung der Navigieransicht mit Symbolen und Bedienelementen → 🗎 51

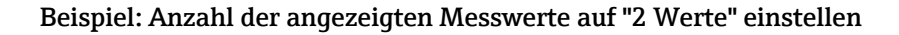

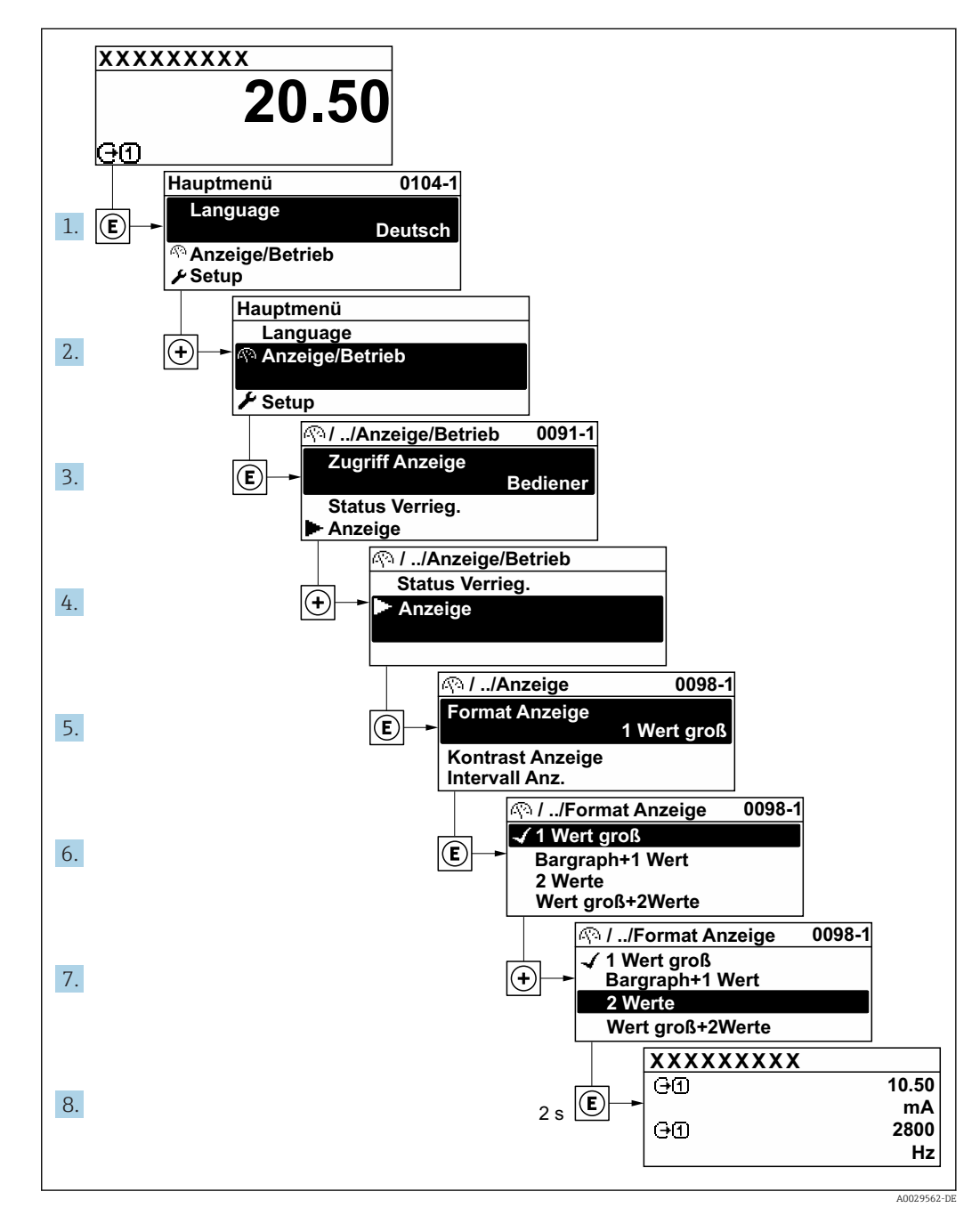

### 8.3.7 Parameter direkt aufrufen

Um auf einen Parameter via Vor-Ort-Anzeige direkt zugreifen zu können, ist jedem Parameter eine Paramaternummer zugeordnet. Durch Eingabe dieses Zugriffscodes in Parameter **Direktzugriff** wird der gewünschte Parameter direkt aufgerufen.

### Navigationspfad

 $\mathsf{Experte} \rightarrow \mathsf{Direktzugriff}$ 

Der Direktzugriffscode besteht aus einer 4-stelligen Nummer und der Kanalnummer, die den Kanal einer Prozessgröße identifiziert: z.B. 0914-1. Dieser erscheint während der Navigieransicht rechts in der Kopfzeile des gewählten Parameters.

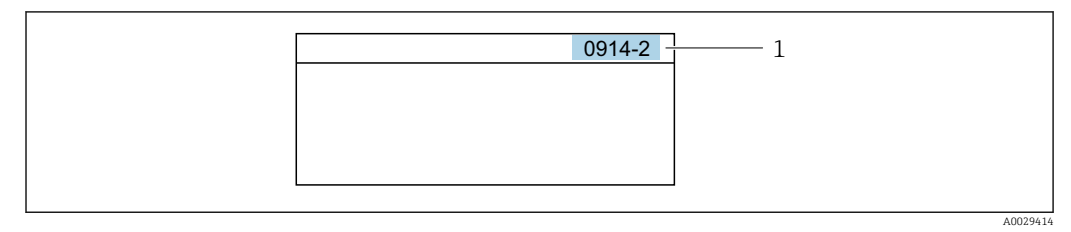

<sup>1</sup> Direktzugriffscode

Bei der Eingabe des Direktzugriffscodes folgende Punkte beachten:

- Die führenden Nullen im Direktzugriffscode müssen nicht eingegeben werden. Beispiel: Eingabe von 914 statt 0914
- Wenn keine Kanalnummer eingegeben wird, wird automatisch Kanal 1 angesprungen. Beispiel: Eingabe von 0914 → Parameter Zuordnung Prozessgröße
- Wenn auf einen anderen Kanal gesprungen wird: Direktzugriffscode mit der entsprechenden Kanalnummer eingeben.

Beispiel: Eingabe von **0914-2** → Parameter **Zuordnung Prozessgröße** 

Zu den Direktzugriffscodes der einzelnen Parameter: Dokument "Beschreibung Geräteparameter" zum Gerät

### 8.3.8 Hilfetext aufrufen

Zu einigen Parametern existieren Hilfetexte, die der Anwender aus der Navigieransicht heraus aufrufen kann. Diese beschreiben kurz die Funktion des Parameters und unterstützen damit eine schnelle und sichere Inbetriebnahme.

### Hilfetext aufrufen und schließen

Der Anwender befindet sich in der Navigieransicht und der Markierungsbalken steht auf einem Parameter.

- 1. 2 s auf E drücken.
  - 🛏 Der Hilfetext zum markierten Parameter öffnet sich.

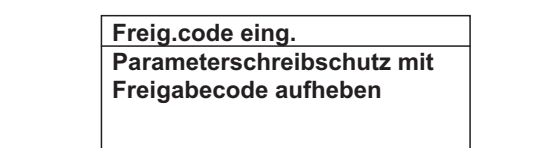

- 23 Beispiel: Hilfetext für Parameter "Freigabecode eingeben"
- 2. Gleichzeitig ⊡ + 🛨 drücken.
  - └ Der Hilfetext wird geschlossen.

### 8.3.9 Parameter ändern

Zur Erläuterung der Editieransicht - bestehend aus Texteditor und Zahleneditor - mit Symbolen  $\rightarrow \bigoplus 53$ , zur Erläuterung der Bedienelemente  $\rightarrow \bigoplus 54$ 

**Beispiel:** Die Messstellenbezeichnung im Parameter "Tag description" von 001-FT-101 auf 001-FT-102 ändern

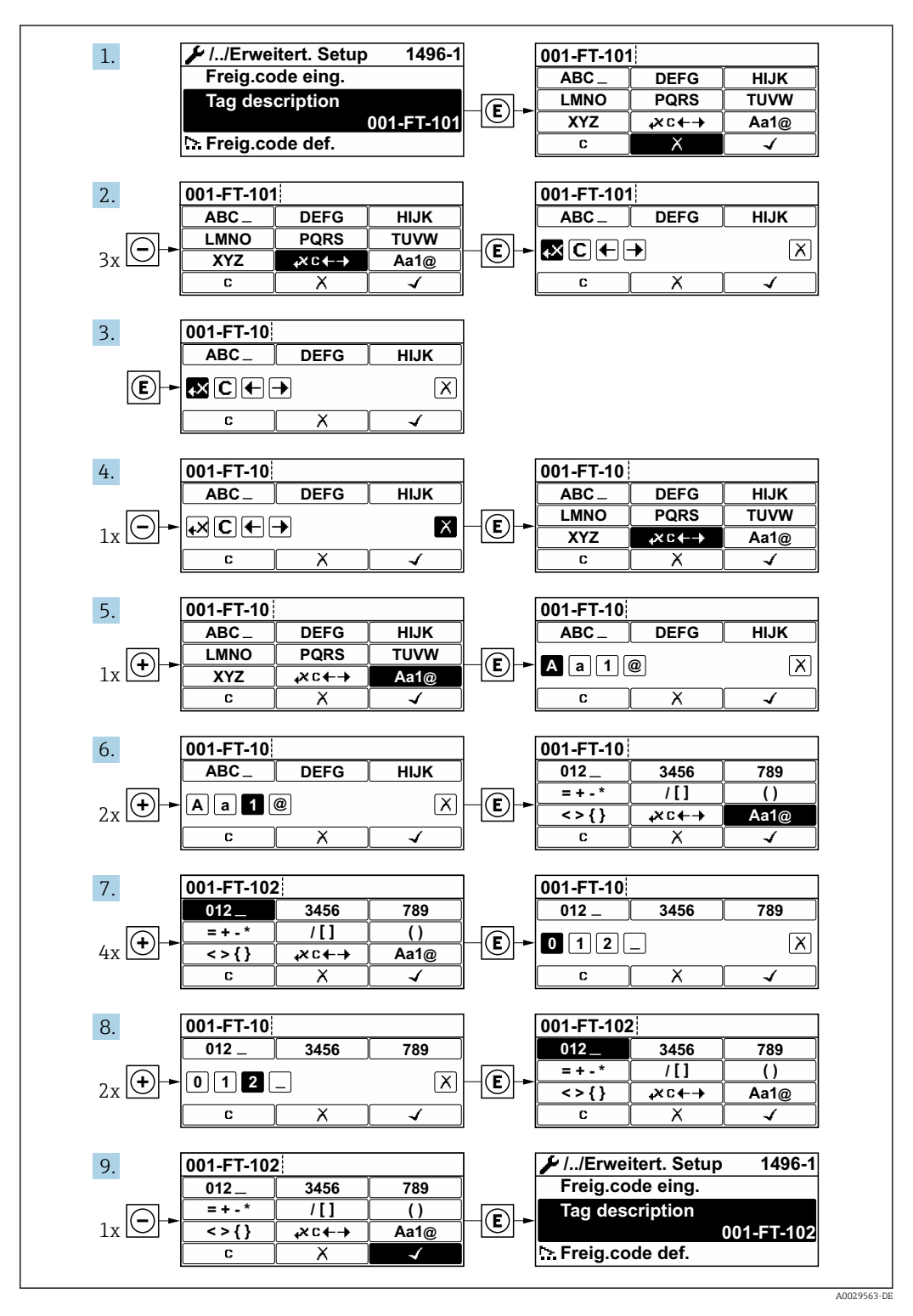

Wenn der eingegebene Wert außerhalb des zulässigen Wertebereichs liegt, wird eine Rückmeldung ausgegeben.

| Freig.code eing.     |  |
|----------------------|--|
| Eingabewert nicht im |  |
| zulässigen Bereich   |  |
| Min:0                |  |
| Max:9999             |  |

### 8.3.10 Anwenderrollen und ihre Zugriffsrechte

Die beiden Anwenderrollen "Bediener" und "Instandhalter" haben einen unterschiedlichen Schreibzugriff auf die Parameter, wenn der Kunde einen anwenderspezifischen Freigabecode definiert. Dieser schützt die Gerätekonfiguration via Vor-Ort-Anzeige vor unerlaubtem Zugriff  $\rightarrow \cong 105$ .

Zugriffsrechte auf Parameter: Anwenderrolle "Bediener"

| Status Freigabecode                                             | Lesezugriff | Schreibzugriff |
|-----------------------------------------------------------------|-------------|----------------|
| Es wurde noch kein Freigabecode definiert<br>(Werkeinstellung). | V           | V              |
| Nachdem ein Freigabecode definiert wurde.                       | V           | 1)             |

 Bestimmte Parameter sind trotz des definierten Freigabecodes immer änderbar und damit vom Schreibschutz ausgenommen, da sie die Messung nicht beeinflussen. Siehe Kapitel "Schreibschutz via Freigabecode"

| Status Freigabecode                                             | Lesezugriff | Schreibzugriff |
|-----------------------------------------------------------------|-------------|----------------|
| Es wurde noch kein Freigabecode definiert<br>(Werkeinstellung). | V           | V              |
| Nachdem ein Freigabecode definiert wurde.                       | V           | 1)             |

1) Bei Eingabe eines falschen Freigabecodes erhält der Anwender die Zugriffsrechte der Anwenderrolle "Bediener".

Mit welcher Anwenderrolle der Benutzer aktuell angemeldet ist, zeigt Parameter **Zugriffsrechte Anzeige**. Navigationspfad: Betrieb → Zugriffsrechte Anzeige

### 8.3.11 Schreibschutz aufheben via Freigabecode

Wenn auf der Vor-Ort-Anzeige vor einem Parameter das @-Symbol erscheint, ist er durch einen anwenderspezifischen Freigabecode schreibgeschützt und sein Wert momentan via Vor-Ort-Bedienung nicht änderbar  $\rightarrow @$  105.

Der Parameterschreibschutz via Vor-Ort-Bedienung kann durch Eingabe des anwenderspezifischen Freigabecodes im Parameter **Freigabecode eingeben** über die jeweilige Zugriffsmöglichkeit aufgehoben werden.

1. Nach Drücken von 🗉 erscheint die Eingabeaufforderung für den Freigabecode.

2. Freigabecode eingeben.

└→ Das @-Symbol vor den Parametern verschwindet; alle zuvor schreibgeschützten Parameter sind wieder freigeschaltet.

### 8.3.12 Tastenverriegelung ein- und ausschalten

Über die Tastenverriegelung lässt sich der Zugriff auf das gesamte Bedienmenü via Vor-Ort-Bedienung sperren. Ein Navigieren durch das Bedienmenü oder ein Ändern der Werte von einzelnen Parametern ist damit nicht mehr möglich. Nur die Messwerte auf der Betriebsanzeige können abgelesen werden.

#### Vor-Ort-Bedienung mit Touch-Control

Die Tastenverriegelung wird über ein Kontextmenü ein- und ausgeschaltet.

Tastenverriegelung einschalten

Die Tastenverriegelung wird automatisch eingeschaltet:

- Nach jedem Neustart des Geräts.
- Wenn das Gerät länger als eine Minute in der Messwertanzeige nicht bedient wurde.

1. Das Gerät befindet sich in der Messwertanzeige.

Die Taste 🗉 länger als 2 Sekunden drücken.

🛏 Ein Kontextmenü wird aufgerufen.

2. Im Kontextmenü die Auswahl **Tastensperre ein** wählen.

└ Die Tastenverriegelung ist eingeschaltet.

Versucht der Anwender auf das Bedienmenü zuzugreifen, während die Tastenverriegelung aktiviert ist, erscheint die Meldung **Tastensperre ein**.

Tastenverriegelung ausschalten

1. Die Tastenverriegelung ist eingeschaltet.

Die Taste 🗉 länger als 2 Sekunden drücken.

- 🛏 Ein Kontextmenü wird aufgerufen.
- 2. Im Kontextmenü die Auswahl **Tastensperre aus** wählen.
  - 🕒 Die Tastenverriegelung ist ausgeschaltet.

### 8.4 Zugriff auf Bedienmenü via Webbrowser

### 8.4.1 Funktionsumfang

Aufgrund des integrierten Webservers kann das Gerät über einen Webbrowser und via Serviceschnittstelle (CDI-RJ45) oder via WLAN-Schnittstelle bedient und konfiguriert werden. Der Aufbau des Bedienmenüs ist dabei derselbe wie bei der Vor-Ort-Anzeige. Neben den Messwerten werden auch Statusinformationen zum Gerät dargestellt und ermöglichen eine Kontrolle des Gerätezustands. Zusätzlich können die Daten vom Gerät gemanagt und die Netzwerkparameter eingestellt werden.

Für die WLAN-Verbindung wird ein Gerät benötigt, das über eine optional bestellbare WLAN-Schnittstelle verfügt: Bestellmerkmal "Anzeige", Option **W1** "WLAN Anzeige": 4-zeilig beleuchtet; Touch Control + WLAN. Das Gerät dient als Access Point und ermöglicht eine Kommunikation mittels Computer oder mobilem Handbediengerät.

👔 Weitere Informationen zum Webserver: Sonderdokumentation zum Gerät → 🖺 160

#### 8.4.2 Voraussetzungen

### Computer Hardware

| Hardware      | Schnittstelle                                                        |                                                                |  |
|---------------|----------------------------------------------------------------------|----------------------------------------------------------------|--|
|               | CDI-RJ45                                                             | WLAN                                                           |  |
| Schnittstelle | Der Computer muss über eine RJ45-<br>Schnittstelle verfügen.         | Das Bediengerät muss über eine<br>WLAN-Schnittstelle verfügen. |  |
| Verbindung    | Standard-Ethernet-Kabel mit RJ45-Ste-<br>cker.                       | Verbindung über Wireless LAN.                                  |  |
| Bildschirm    | Empfohlene Größe: ≥ 12" (abhängig von der Auflösung des Bildschirms) |                                                                |  |

### Computer Software

| Software                   | Schnittstelle                                                                                                    |       |  |
|----------------------------|----------------------------------------------------------------------------------------------------|-------|--|
|                            | CDI-RJ45                                                                                                    | WLAN  |  |
| Empfohlene Betriebssysteme | <ul> <li>Microsoft Windows 7 oder höher.</li> <li>Mobile Betriebssysteme: <ul> <li>iOS</li> <li>Android</li> </ul> </li> <li>Microsoft Windows XP wird unterst</li> </ul> | ützt. |  |
| Einsetzbare Webbrowser     | <ul> <li>Microsoft Internet Explorer 8 oder höhr</li> <li>Microsoft Edge</li> <li>Mozilla Firefox</li> <li>Google Chrome</li> <li>Safari</li> </ul>                       | er    |  |

### Computer Einstellungen

| Einstellungen                               | Schnittstelle                                                                                                    |                                                                                                   |
|---------------------------------------------|----------------------------------------------------------------------------------------------------|---------------------------------------------------------------------------------------------------|
|                                             | CDI-RJ45                                                                                                    | WLAN                                                                                              |
| Benutzerrechte                              | Entsprechende Benutzerrechte (z.B. Administratorenrechte) für TCP/IP- und<br>Proxyservereinstellungen sind erforderlich (für Anpassung der IP-Adresse,<br>Subnet mask etc.). |                                                                                                   |
| Proxyservereinstellungen des<br>Webbrowsers | Die Einstellung des Webbrowsers <i>Proxyserver für LAN verwenden</i> muss <b>deak-</b> tiviert sein .                                                                        |                                                                                                   |
| JavaScript                                  | JavaScript muss aktiviert sein.                                                                                                    |                                                                                                   |
|                                             | Wenn JavaScript nicht aktivierban<br>http://192.168.1.212/basic.htm<br>geben. Eine voll funktionsfähige,<br>Bedienmenüstruktur im Webbrow                                    | ::<br>l in Adresszeile des Webbrowsers ein-<br>aber vereinfachte Darstellung der<br>vser startet. |
|                                             | Bei Installation einer neuen Firm<br>stellung zu ermöglichen, den Zwis<br>ser unter <b>Internetoptionen</b> lösch                                                            | ware-Version: Um eine korrekte Dar-<br>schenspeicher (Cache) des Webbrow-<br>en.                  |
| Netzwerkverbindungen                        | Es sollte nur die aktive Netzwerkverbindungen zum Messgerät genutzt wer-<br>den.                                                                                             |                                                                                                   |
|                                             | Alle weiteren Netzwerkverbindungen wie z.B. WLAN ausschalten.                                                                                                    | Alle weiteren Netzwerkverbindungen ausschalten.                                                   |

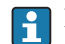

Bei Verbindungsproblemen: → 🗎 116

#### Messgerät

| Gerät     | Schnittstelle                                          |                                                                                                    |
|-----------|--------------------------------------------------------|----------------------------------------------------------------------------------------------------|
|           | CDI-RJ45                                               | WLAN                                                                                                |
| Messgerät | Das Messgerät verfügt über eine<br>RJ45-Schnittstelle. | Das Messgerät verfügt über eine WLAN-<br>Antenne:<br>Messumformer mit integrierter WLAN-<br>Antenne |
| Webserver | Webserver muss aktiviert sein;<br>Werkseinstellung: An | Webserver und WLAN muss aktiviert<br>sein; Werkseinstellung: An                                     |

### 8.4.3 Verbindungsaufbau

#### Via Serviceschnittstelle (CDI-RJ45)

Messgerät vorbereiten

Internetprotokoll vom Computer konfigurieren

Die folgenden Angaben beziehen sich auf die Ethernet-Einstellungen des Geräts ab Werk. IP-Adresse des Geräts: 192.168.1.212 (Werkseinstellung)

- 1. Messgerät einschalten.
- 2. Über Kabel mit Computer verbinden .
- 3. Wenn keine 2. Netzwerkkarte verwendet wird: Alle Anwendungen auf Notebook schließen.
  - ← Anwendungen, die Internet oder Netzwerk benötigen, wie z.B. Email, SAP-Anwendungen, Internet oder Windows Explorer.
- 4. Alle offenen Internet-Browser schließen.
- 5. Eigenschaften vom Internetprotokoll (TCP/IP) gemäß Tabelle konfigurieren:

| IP-Adresse      | 192.168.1.XXX; für XXX alle Zahlenfolgen außer: 0, 212 und 255 $\rightarrow$ z.B. 192.168.1.213 |
|-----------------|-------------------------------------------------------------------------------------------------|
| Subnet mask     | 255.255.255.0                                                                                   |
| Default gateway | 192.168.1.212 oder Zellen leer lassen                                                           |

#### Via WLAN-Schnittstelle

Internetprotokoll vom mobilen Endgerät konfigurieren

### HINWEIS

Wenn die WLAN-Verbindung während der Parametrierung unterbrochen wird, können vorgenommene Einstellungen verloren gehen.

 Darauf achten, dass die WLAN-Verbindung während der Parametrierung des Messgeräts nicht getrennt wird.

### HINWEIS

Der gleichzeitige Zugriff von demselben mobilen Endgerät auf das Messgerät via Serviceschnittstelle (CDI-RJ45) und WLAN-Schnittstelle sollte grundsätzlich vermieden werden. Es könnte ein Netzwerkkonflikt entstehen.

- Nur eine Serviceschnittstelle (Serviceschnittstelle CDI-RJ45 oder WLAN-Schnittstelle) aktivieren.
- ▶ Wenn eine gleichzeitige Kommunikation erforderlich ist: Unterschiedliche IP-Adressbereiche einstellen, z.B. 192.168.0.1 (WLAN-Schnittstelle) und 192.168.1.212 (Serviceschnittstelle CDI-RJ45).

Vorbereitung des mobilen Endgeräts

• WLAN-Empfang des mobilen Endgeräts aktivieren.

Verbindung vom mobilen Endgerät zum Messgerät aufbauen

- In den WLAN-Einstellungen des mobilen Endgeräts: Messgerät anhand der SSID auswählen (z.B. EH\_Promag\_\_A802000).
- 2. Gegebenenfalls Verschlüsselungsmethode WPA2 wählen.
- **3.** Passwort eingeben: Beim Messgerät ab Werk die Seriennummer (z.B. L100A802000).
  - └► LED am Anzeigemodul blinkt: Die Bedienung des Messeräts ist nun möglich mit Webbrowser, FieldCare oder DeviceCare.

Seriennummer befindet sich auf dem Typenschild.

### Verbindung trennen

Nach Beenden der Parametrierung:
 WLAN-Verbindung zwischen Bediengerät und Messgerät trennen.

### Webbrowser starten

1. Webbrowser auf dem Computer starten.

IP-Adresse des Webservers in der Webbrowser-Adresszeile eingeben: 192.168.1.212
 Die Login-Webseite erscheint.

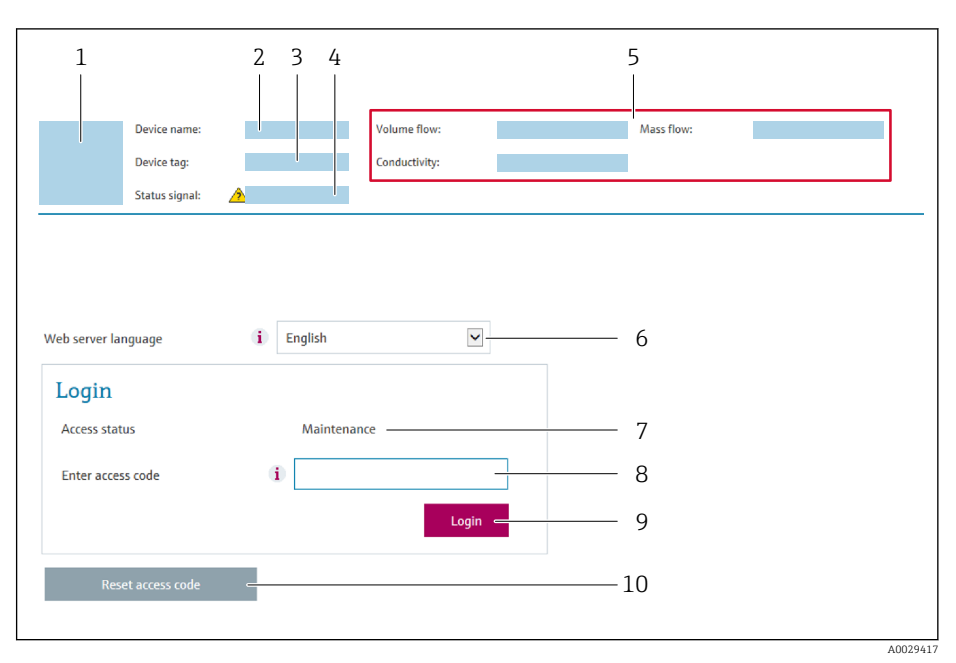

- 1 Gerätebild
- Gerätename
   Messstellenbezeichnung (→ 
   <sup>™</sup> 79)
- 4 Statussignal
- 5 Aktuelle Messwerte
- 6 Bediensprache
- 7 Anwenderrolle
- 8 Freigabecode
- 9 Login
- 10 Freigabecode zurücksetzen ( $\rightarrow \square 103$ )

P Wenn keine oder nur eine unvollständige Login-Webseite erscheint → 🖺 116

### 8.4.4 Einloggen

1. Gewünschte Bediensprache für den Webbrowser wählen.

- 2. Anwenderspezifischen Freigabecode eingeben.
- 3. Eingabe mit **OK** bestätigen.

| Freigabecode | 0000 (Werkseinstellung); vom Kunden änderbar |
|--------------|----------------------------------------------|
|--------------|----------------------------------------------|

Wenn 10 Minuten lang keine Aktion durchgeführt wird, springt der Webbrowser automatisch auf die Login-Webseite zurück.

### 8.4.5 Bedienoberfläche

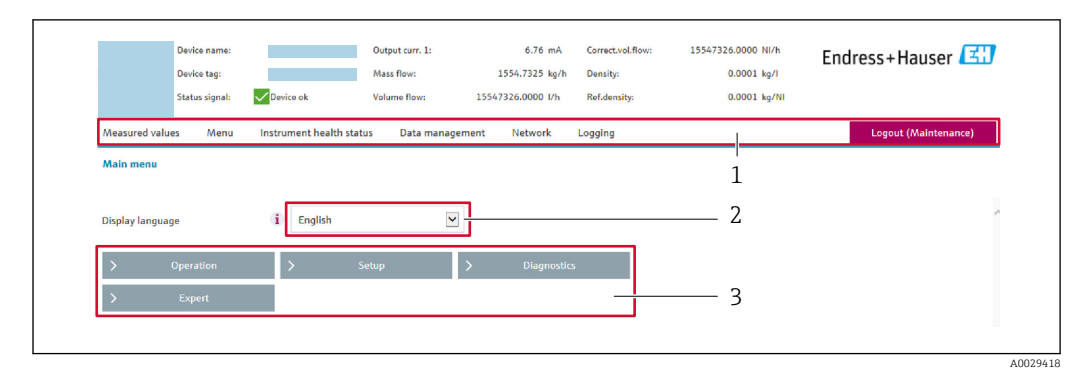

- 1 Funktionszeile
- 2 Bediensprache
- 3 Navigationsbereich

### Kopfzeile

In der Kopfzeile erscheinen folgende Informationen:

- Messstellenbezeichnung
- Gerätestatus mit Statussignal → 🗎 121
- Aktuelle Messwerte

### Funktionszeile

| Funktionen               | Bedeutung                                                                                                    |
|--------------------------|----------------------------------------------------------------------------------------------------|
| Messwerte                | Anzeige der Messwerte vom Messgerät                                                                                                    |
| Menü                     | <ul> <li>Zugriff auf das Bedienmenü vom Messgerät</li> <li>Aufbau des Bedienmenüs ist derselbe wie bei der Vor-Ort-Anzeige</li> <li>Detaillierte Angaben zum Aufbau des Bedienmenüs: Betriebsanleitung zum Messgerät</li> </ul>                                                                                                    |
| Gerätestatus             | Anzeige der aktuell anstehenden Diagnosemeldungen, gelistet nach ihrer Priorität                                                                                                    |
| Datenmanage-<br>ment     | <ul> <li>Datenaustausch zwischen PC und Messgerät:         <ul> <li>Konfiguration vom Messgerät laden<br/>(XML-Format, Konfiguration sichern)</li> <li>Konfiguration ins Messgerät speichern<br/>(XML-Format, Konfiguration wiederherstellen)</li> <li>Export Eventliste (.csv-Datei)</li> <li>Export Parametereinstellungen<br/>(.csv-Datei, Dokumentation der Konfiguration der Messstelle erstellen)</li> <li>Export des Verifikationsprotokolls Heartbeat<br/>(PDF-Datei, nur mit dem Anwendungspaket "Heartbeat Verification" verfügbar)</li> </ul> </li> <li>Flashen einer Firmeware-Version</li> </ul> |
| Netzwerkein-<br>stellung | Konfiguration und Überprüfung aller notwendigen Parameter für den Verbindungsaufbau<br>zum Messgerät:<br>• Netzwerkeinstellungen (z.B. IP-Adresse, MAC-Adresse)<br>• Geräteinformationen (z.B. Seriennummer, Firmware-Version)                                                                                                    |
| Logout                   | Beenden des Bedienvorgangs und Aufruf der Login-Seite                                                                                                    |

### Navigationsbereich

Wenn eine Funktion in der Funktionszeile gewählt wird, öffnen sich im Navigationsbereich ihre Untermenüs. Der User kann nun innerhalb der Struktur navigieren.

#### Arbeitsbereich

Abhängig von der gewählten Funktion und ihren Untermenüs können in diesem Bereich verschiedene Aktionen durchgeführt werden:

- Einstellung von Parametern
- Ablesen von Messwerten
- Aufrufen von Hilfetexten
- Starten eines Up-/Downloads

### 8.4.6 Webserver deaktivieren

Der Webserver des Messgeräts kann über den Parameter **Webserver Funktionalität** je nach Bedarf ein- und ausgeschaltet werden.

#### Navigation

Menü "Experte" → Kommunikation → Webserver

#### Parameterübersicht mit Kurzbeschreibung

| Parameter                | Beschreibung                    | Auswahl                          | Werkseinstellung |
|--------------------------|---------------------------------|----------------------------------|------------------|
| Webserver Funktionalität | Webserver ein- und ausschalten. | <ul><li>Aus</li><li>An</li></ul> | An               |

#### Funktionsumfang von Parameter "Webserver Funktionalität"

| Option | Beschreibung                                                                                                    |
|--------|----------------------------------------------------------------------------------------------------|
| Aus    | <ul><li>Der Webserver ist komplett deaktiviert.</li><li>Der Port 80 ist gesperrt.</li></ul>                                                                                                    |
| An     | <ul> <li>Die komplette Webserver-Funktionalität steht zur Verfügung.</li> <li>JavaScript wird genutzt.</li> <li>Das Passwort wird verschlüsselt übertragen.</li> <li>Eine Änderung des Passworts wird ebenfalls verschlüsselt übertragen.</li> </ul> |

#### Webserver aktivieren

Wenn der Webserver deaktiviert ist, kann dieser über den Parameter **Webserver Funktio**nalität nur über folgende Bedienungsmöglichkeiten wieder aktiviert werden:

- Via Vor-Ort-Anzeige
- Via Bedientool "FieldCare"
- Via Bedientool "DeviceCare"

### 8.4.7 Ausloggen

Bei Bedarf vor dem Ausloggen: Datensicherung über Funktion **Datenmanagement** durchführen (Konfiguration vom Gerät laden).

#### 1. In der Funktionszeile Eintrag **Logout** wählen.

└ Startseite mit dem Login erscheint.

- 2. Webbrowser schließen.
- 3. Wenn nicht mehr benötigt:

Geänderte Eigenschaften vom Internetprotokoll (TCP/IP) zurücksetzen  $\rightarrow \square 63$ .

### 8.5 Zugriff auf Bedienmenü via Bedientool

Die Struktur des Bedienmenüs in den Bedientools ist dieselbe wie bei der Bedienung via Vor-Ort-Anzeige.

### 8.5.1 Bedientool anschließen

### Via Serviceschnittstelle (CDI-RJ45)

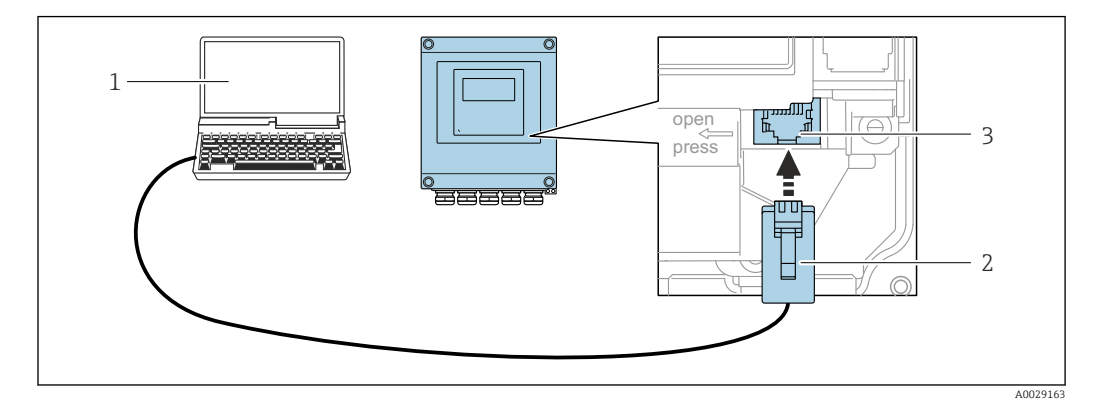

☑ 24 Anschluss via Serviceschnittstelle (CDI-RJ45)

- 1 Computer mit Webbrowser (z.B. Microsoft Internet Explorer, Microsoft Edge) zum Zugriff auf integrierten Gerätewebserver oder mit Bedientool "FieldCare", "DeviceCare" mit COM DTM "CDI Communication TCP/IP"
- 2 Standard-Ethernet-Verbindungskabel mit RJ45-Stecker
- 3 Serviceschnittstelle (CDI-RJ45) des Messgeräts mit Zugriff auf integrierten Webserver

### Via WLAN-Schnittstelle

Die optionale WLAN-Schnittstelle ist bei folgender Geräteausführung vorhanden: Bestellmerkmal "Anzeige", Option **W1** "WLAN Anzeige": 4-zeilige, beleuchtete, grafische Anzeige; Touch Control + WLAN"

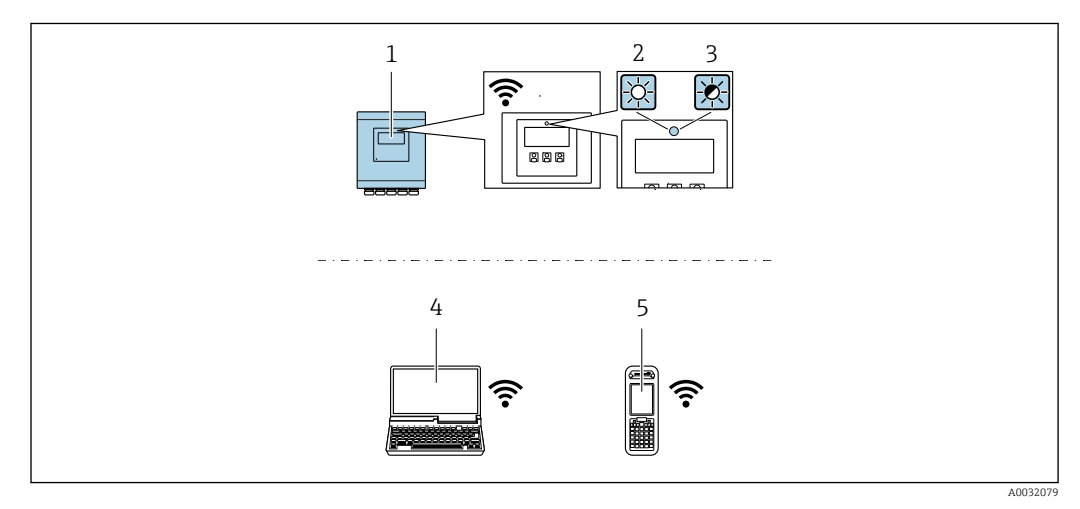

- *1 Messumformer mit integrierter WLAN-Antenne*
- 2 LED leuchtet konstant: WLAN-Empfang am Messgerät ist aktiviert
- 3 LED blinkt: WLAN-Verbindung zwischen Bediengerät und Messgerät ist hergestellt
- 4 Computer mit WLAN-Schnittstelle und Webbrowser (z.B. Microsoft Internet Explorer, Microsoft Edge) zum Zugriff auf integrierten Gerätewebserver oder mit Bedientool (z.B. FieldCare, DeviceCare)
- 5 Mobiles Handbediengerät mit WLAN-Schnittstelle und Webbrowser (z.B. Microsoft Internet Explorer, Microsoft Edge) zum Zugriff auf integrierten Gerätewebserver oder Bedientool (z.B. FieldCare, DeviceCare)

| Wireless LAN                             | IEEE 802.11 b/g (2,4 GHz) WLAN |
|------------------------------------------|--------------------------------|
| Verschlüsselung                          | WPA2 PSK/TKIP AES-128          |
| Einstellbare Kanäle                      | 111                            |
| Funktion                                 | Access point mit DHCP          |
| Reichweite mit integrier-<br>ter Antenne | Max. 10 m (32 ft)              |

Internetprotokoll vom mobilen Endgerät konfigurieren

#### HINWEIS

Wenn die WLAN-Verbindung während der Parametrierung unterbrochen wird, können vorgenommene Einstellungen verloren gehen.

 Darauf achten, dass die WLAN-Verbindung während der Parametrierung des Messgeräts nicht getrennt wird.

### HINWEIS

Der gleichzeitige Zugriff von demselben mobilen Endgerät auf das Messgerät via Serviceschnittstelle (CDI-RJ45) und WLAN-Schnittstelle sollte grundsätzlich vermieden werden. Es könnte ein Netzwerkkonflikt entstehen.

- Nur eine Serviceschnittstelle (Serviceschnittstelle CDI-RJ45 oder WLAN-Schnittstelle) aktivieren.
- Wenn eine gleichzeitige Kommunikation erforderlich ist: Unterschiedliche IP-Adressbereiche einstellen, z.B. 192.168.0.1 (WLAN-Schnittstelle) und 192.168.1.212 (Serviceschnittstelle CDI-RJ45).

Vorbereitung des mobilen Endgeräts

▶ WLAN-Empfang des mobilen Endgeräts aktivieren.

Verbindung vom mobilen Endgerät zum Messgerät aufbauen

- In den WLAN-Einstellungen des mobilen Endgeräts: Messgerät anhand der SSID auswählen (z.B. EH Promag A802000).
- 2. Gegebenenfalls Verschlüsselungsmethode WPA2 wählen.
- **3.** Passwort eingeben: Beim Messgerät ab Werk die Seriennummer (z.B. L100A802000).
  - └► LED am Anzeigemodul blinkt: Die Bedienung des Messeräts ist nun möglich mit Webbrowser, FieldCare oder DeviceCare.
  - Seriennummer befindet sich auf dem Typenschild.

Verbindung trennen

 Nach Beenden der Parametrierung: WLAN-Verbindung zwischen Bediengerät und Messgerät trennen.

### 8.5.2 Field Xpert SFX350, SFX370

#### Funktionsumfang

Field Xpert SFX350 und Field Xpert SFX370 sind mobile Computer für die Inbetriebnahme und Wartung. Sie ermöglichen eine effiziente Gerätekonfiguration und Diagnose für HART und FOUNDATION Fieldbus Geräte im **Nicht-Ex-Bereich** (SFX350, SFX370) und **Ex-Bereich** (SFX370).

Für Einzelheiten: Betriebsanleitung BA01202S

#### Bezugsquelle für Gerätebeschreibungsdateien

Siehe Angaben  $\rightarrow$   $\bigcirc$  73

### 8.5.3 FieldCare

### Funktionsumfang

FDT-basiertes Anlagen-Asset-Management-Tool von Endress+Hauser. Es kann alle intelligenten Feldeinrichtungen in einer Anlage konfigurieren und unterstützt bei deren Verwaltung. Durch Verwendung von Statusinformationen stellt es darüber hinaus ein einfaches, aber wirkungsvolles Mittel dar, deren Zustand zu kontrollieren.

Der Zugriff erfolgt via:

- HART-Protokoll
- Serviceschnittstelle CDI-RJ45

Typische Funktionen:

- Parametrierung von Messumformern
- Laden und Speichern von Gerätedaten (Upload/Download)
- Dokumentation der Messstelle
- Visualisierung des Messwertspeichers (Linienschreiber) und Ereignis-Logbuchs

Weitere Informationen zu FieldCare: Betriebsanleitung BA00027S und BA00059S

#### Bezugsquelle für Gerätebeschreibungsdateien

Siehe Angaben  $\rightarrow$   $\bigcirc$  73

#### Verbindungsaufbau

- 1. FieldCare starten und Projekt aufrufen.
- 2. Im Netzwerk: Neues Gerät hinzufügen.
  - 🕒 Fenster **Neues Gerät hinzufügen** öffnet sich.
- 3. Option CDI Communication TCP/IP aus Liste wählen und mit OK bestätigen.
- 4. Rechter Mausklick auf **CDI Communication TCP/IP** und im geöffneten Kontextmenü Eintrag **Gerät hinzufügen** wählen.
- 5. Gewünschtes Gerät aus Liste wählen und mit **OK** bestätigen.
  - 🛏 Fenster CDI Communication TCP/IP (Configuration) öffnet sich.
- 6. Geräteadresse im Feld **IP-Adresse** eingeben: 192.168.1.212 und mit **Enter** bestätigen.
- 7. Online-Verbindung mit Gerät aufbauen.
- Weitere Informationen: Betriebsanleitung BA00027S und BA00059S

#### Bedienoberfläche

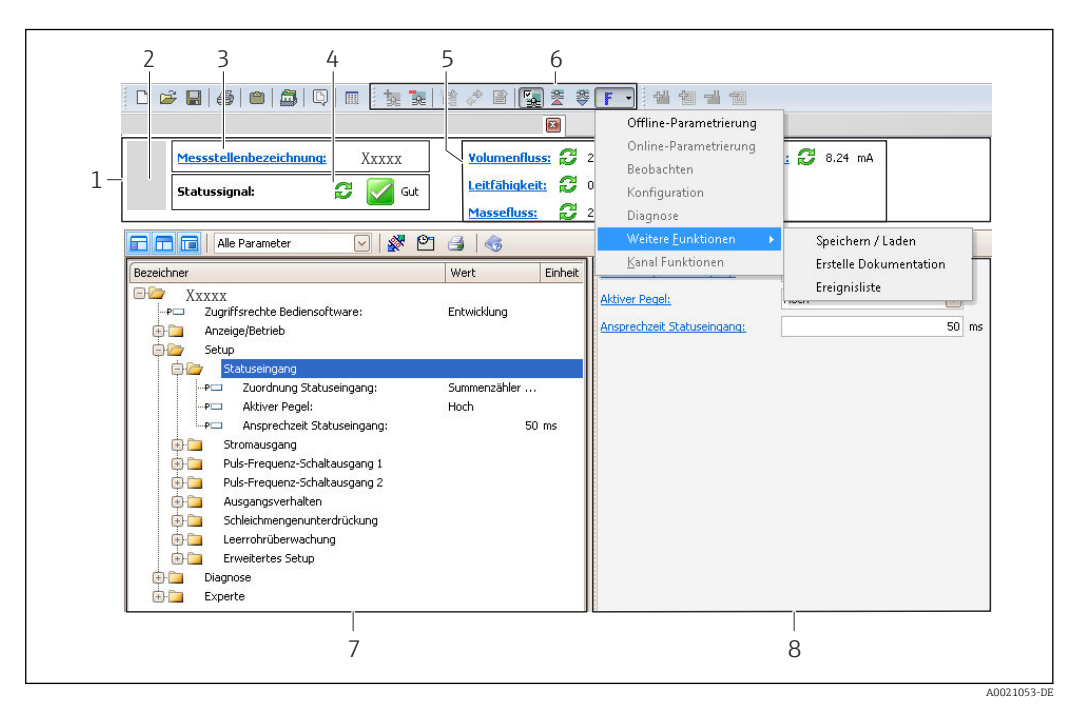

- 1 Kopfzeile
- 2 Gerätebild
- 3 Messstellenbezeichnung
- 4 Statusbereich mit Statussignal  $\rightarrow \implies 121$
- 6 Anzeigebereich für aktuelle Messwerte
- 5 Bearbeitungsleiste mit weiteren Funktionen wie Speichern/Laden, Ereignisliste und Dokumentationserstellung
- 7 Navigationsbereich mit Bedienmenüstruktur
- 8 Arbeitsbereich

### 8.5.4 DeviceCare

#### Funktionsumfang

Tool zum Verbinden und Konfigurieren von Endress+Hauser Feldgeräten.

Am schnellsten lassen sich Feldgeräte von Endress+Hauser mit dem dedizierten Tool "DeviceCare" konfigurieren. Es stellt zusammen mit den DTMs (Device Type Managers) eine komfortable und umfassende Lösung dar.

Zu Einzelheiten: Innovation-Broschüre IN01047S

#### Bezugsquelle für Gerätebeschreibungsdateien

Siehe Angaben  $\rightarrow$  🗎 73

### 8.5.5 AMS Device Manager

#### Funktionsumfang

Programm von Emerson Process Management für das Bedienen und Konfigurieren von Messgeräten via HART-Protokoll.

#### Bezugsquelle für Gerätebeschreibungsdateien

Siehe Angaben  $\rightarrow$   $\cong$  73

### 8.5.6 SIMATIC PDM

### Funktionsumfang

Einheitliches herstellerunabhängiges Programm von Siemens zur Bedienung, Einstellung, Wartung und Diagnose von intelligenten Feldgeräten via HART-Protokoll.

### Bezugsquelle für Gerätebeschreibungsdateien

Siehe Angaben  $\rightarrow$   $\cong$  73

### 8.5.7 Field Communicator 475

### Funktionsumfang

Industrie-Handbediengerät von Emerson Process Management für die Fernparametrierung und Messwertabfrage via HART-Protokoll.

### Bezugsquelle für Gerätebeschreibungsdateien

Siehe Angaben  $\rightarrow$  🗎 73
# 9 Systemintegration

## 9.1 Übersicht zu Gerätebeschreibungsdateien

## 9.1.1 Aktuelle Versionsdaten zum Gerät

| Firmware-Version               | 02.00.zz | <ul> <li>Auf Titelseite der Anleitung</li> <li>Auf Messumformer-Typenschild</li> <li>Parameter Parameter Firmwareversion</li> <li>Diagnose → Geräteinformation → Firmwareversion</li> </ul> |
|--------------------------------|----------|----------------------------------------------------------------------------------------------------|
| Freigabedatum Firmware-Version | 11.2016  |                                                                                                    |
| Hersteller-ID                  | 0x11     | Parameter Parameter <b>Hersteller-ID</b><br>Diagnose → Geräteinformation → Hersteller-ID                                                                                                    |
| Gerätetypkennung               | 0x69     | Parameter Parameter <b>Gerätetyp</b><br>Diagnose → Geräteinformation → Gerätetyp                                                                                                    |
| HART-Protokoll Revision        | 7        |                                                                                                    |
| Geräterevision                 | 8        | <ul> <li>Auf Messumformer-Typenschild</li> <li>Parameter Parameter Geräterevision</li> <li>Diagnose → Geräteinformation → Geräterevision</li> </ul>                                         |

## **P** Zur Übersicht der verschiedenen Firmware-Versionen zum Gerät $\rightarrow$ $\square$ 133

## 9.1.2 Bedientools

Im Folgenden ist für die einzelnen Bedientools die passende Gerätebeschreibungsdatei mit Bezugsquelle aufgelistet.

| Bedientool via<br>HART-Protokoll                                | Bezugsquellen der Gerätebeschreibungen                                                                                                    |
|-----------------------------------------------------------------|----------------------------------------------------------------------------------------------------|
| FieldCare                                                       | <ul> <li>www.endress.com → Download-Area</li> <li>CD-ROM (Endress+Hauser kontaktieren)</li> <li>DVD (Endress+Hauser kontaktieren)</li> </ul> |
| DeviceCare                                                      | <ul> <li>www.endress.com → Download-Area</li> <li>CD-ROM (Endress+Hauser kontaktieren)</li> <li>DVD (Endress+Hauser kontaktieren)</li> </ul> |
| <ul><li>Field Xpert SFX350</li><li>Field Xpert SFX370</li></ul> | Updatefunktion vom Handbediengerät verwenden                                                                                                 |
| AMS Device Manager<br>(Emerson Process Management)              | www.endress.com → Download-Area                                                                                                    |
| SIMATIC PDM<br>(Siemens)                                        | www.endress.com → Download-Area                                                                                                    |
| Field Communicator 475<br>(Emerson Process Management)          | Updatefunktion vom Handbediengerät verwenden                                                                                                 |

# 9.2 Messgrößen via HART-Protokoll

Folgende Messgrößen (HART-Gerätevariablen) sind den dynamische Variablen werkseitig zugeordnet:

| Dynamische Variablen            | Messgrößen<br>(HART-Gerätevariablen) |
|---------------------------------|--------------------------------------|
| Erste dynamische Variable (PV)  | Volumenfluss                         |
| Zweite dynamische Variable (SV) | Summenzähler 1                       |

| Dynamische Variablen            | Messgrößen<br>(HART-Gerätevariablen) |
|---------------------------------|--------------------------------------|
| Dritte dynamische Variable (TV) | Summenzähler 2                       |
| Vierte dynamische Variable (QV) | Summenzähler 3                       |

Die Zuordnung der Messgrößen zu den dynamischen Variablen lässt sich via Vor-Ort-Bedienung und Bedientool mithilfe folgender Parameter verändern und frei zuordnen:

- Experte  $\rightarrow$  Kommunikation  $\rightarrow$  HART-Ausgang  $\rightarrow$  Ausgang  $\rightarrow$  Zuordnung PV
- Experte  $\rightarrow$  Kommunikation  $\rightarrow$  HART-Ausgang  $\rightarrow$  Ausgang  $\rightarrow$  Zuordnung SV
- Experte  $\rightarrow$  Kommunikation  $\rightarrow$  HART-Ausgang  $\rightarrow$  Ausgang  $\rightarrow$  Zuordnung TV
- Experte  $\rightarrow$  Kommunikation  $\rightarrow$  HART-Ausgang  $\rightarrow$  Ausgang  $\rightarrow$  Zuordnung QV

Folgende Messgrößen können den dynamischen Variablen zugeordnet werden:

#### Messgrößen für PV (Erste dynamische Variable)

- Aus
- Volumenfluss
- Massefluss
- Fließgeschwindigkeit
- Elektroniktemperatur

#### Messgrößen für SV, TV, QV (Zweite, dritte und vierte dynamische Variable)

- Volumenfluss
- Massefluss
- Elektroniktemperatur
- Summenzähler 1
- Summenzähler 2
- Summenzähler 3

#### **Device Variablen**

Die Device Variablen sind fest zugeordnet. Maximal 8 Device Variablen können übertragen werden:

- 0 = Volumenfluss
- 1 = Massefluss
- 2 = Normvolumenfluss
- 3 = Fließgeschwindigkeit
- 6 = Temperatur
- 7 = Elektroniktemperatur
- 9 = Summenzähler 1
- 10 = Summenzähler 2
- 11 = Summenzähler 3

## 9.3 Weitere Einstellungen

Burst Mode Funktionalität gemäß HART 7 Spezifikation:

#### Navigation

Menü "Experte"  $\rightarrow$  Kommunikation  $\rightarrow$  HART-Ausgang  $\rightarrow$  Burst-Konfiguration  $\rightarrow$  Burst-Konfiguration 1...n

| ► Burst-Konfiguration    |          |
|--------------------------|----------|
| ► Burst-Konfiguration 1n |          |
| Burst-Modus 1n           | ] → 🗎 75 |

| Burst-Kommando 1n  | → 🗎 75 |
|--------------------|--------|
| Burst-Variable 0   | → 🗎 75 |
| Burst-Variable 1   | → 🗎 76 |
| Burst-Variable 2   | → 🗎 76 |
| Burst-Variable 3   | → 🗎 76 |
| Burst-Variable 4   | → 🗎 76 |
| Burst-Variable 5   | → 🖺 76 |
| Burst-Variable 6   | → 🗎 76 |
| Burst-Variable 7   | → 🗎 76 |
| Burst-Triggermodus | → 🗎 76 |
| Burst-Triggerwert  | → 🗎 76 |
| Min. Updatezeit    | → 🗎 76 |
| Max. Updatezeit    | → 🗎 76 |
|                    |        |

| Parameter         | Beschreibung                                                                              | Auswahl / Eingabe                                                                                                    | Werkseinstellung |
|-------------------|-------------------------------------------------------------------------------------------|----------------------------------------------------------------------------------------------------|------------------|
| Burst-Modus 1n    | HART-Burst-Modus für die Burst-Nachricht<br>X aktivieren.                                 | <ul><li>Aus</li><li>An</li></ul>                                                                                                    | Aus              |
| Burst-Kommando 1n | HART-Kommando auswählen, das zum<br>HART-Master gesendet wird.                            | <ul> <li>Kommando 1</li> <li>Kommando 2</li> <li>Kommando 3</li> <li>Kommando 9</li> <li>Kommando 33</li> <li>Kommando 48</li> </ul>                                                                                                    | Kommando 2       |
| Burst-Variable 0  | Bei HART-Kommando 9 und 33: HART-<br>Gerätevariable oder der Prozessgröße aus-<br>wählen. | <ul> <li>Volumenfluss</li> <li>Massefluss</li> <li>Normvolumenfluss</li> <li>Fließgeschwindigkeit</li> <li>Elektroniktemperatur</li> <li>Summenzähler 1</li> <li>Summenzähler 2</li> <li>Summenzähler 3</li> <li>Dichte</li> <li>HART-Eingang</li> <li>Percent of range</li> <li>Gemessener Strom</li> <li>Erster Messwert (PV)</li> <li>Zweiter Messwert (SV)</li> <li>Dritter Messwert (TV)</li> <li>Vierter Messwert (QV)</li> <li>Unbenutzt</li> </ul> | Volumenfluss     |

| Parameter          | Beschreibung                                                                                                    | Auswahl / Eingabe                                                                                                    | Werkseinstellung |
|--------------------|----------------------------------------------------------------------------------------------------|----------------------------------------------------------------------------------------------------|------------------|
| Burst-Variable 1   | Bei HART-Kommando 9 und 33: HART-<br>Gerätevariable oder der Prozessgröße aus-<br>wählen.                                                                                               | Siehe Parameter <b>Burst-Vari-</b><br>able 0.                                                                          | Unbenutzt        |
| Burst-Variable 2   | Bei HART-Kommando 9 und 33: HART-<br>Gerätevariable oder der Prozessgröße aus-<br>wählen.                                                                                               | Siehe Parameter <b>Burst-Vari-</b><br>able 0.                                                                          | Unbenutzt        |
| Burst-Variable 3   | Bei HART-Kommando 9 und 33: HART-<br>Gerätevariable oder der Prozessgröße aus-<br>wählen.                                                                                               | Siehe Parameter <b>Burst-Vari-</b><br>able 0.                                                                          | Unbenutzt        |
| Burst-Variable 4   | Bei HART-Kommando 9 und 33: HART-<br>Gerätevariable oder der Prozessgröße aus-<br>wählen.                                                                                               | Siehe Parameter <b>Burst-Vari-</b><br>able 0.                                                                          | Unbenutzt        |
| Burst-Variable 5   | Bei HART-Kommando 9 und 33: HART-<br>Gerätevariable oder der Prozessgröße aus-<br>wählen.                                                                                               | Siehe Parameter <b>Burst-Vari-</b><br>able 0.                                                                          | Unbenutzt        |
| Burst-Variable 6   | Bei HART-Kommando 9 und 33: HART-<br>Gerätevariable oder der Prozessgröße aus-<br>wählen.                                                                                               | Siehe Parameter <b>Burst-Vari-</b><br>able 0.                                                                          | Unbenutzt        |
| Burst-Variable 7   | Bei HART-Kommando 9 und 33: HART-<br>Gerätevariable oder der Prozessgröße aus-<br>wählen.                                                                                               | Siehe Parameter <b>Burst-Vari-</b><br>able 0.                                                                          | Unbenutzt        |
| Burst-Triggermodus | Ereignis auswählen, das die Burst- Nachricht<br>X auslöst.                                                                                                    | <ul> <li>Kontinuierlich</li> <li>Bereich</li> <li>Überschreitung</li> <li>Unterschreitung</li> <li>Änderung</li> </ul> | Kontinuierlich   |
| Burst-Triggerwert  | Burst-Triggerwert eingeben.<br>Der Burst-Triggerwert bestimmt zusammen<br>mit der im Parameter <b>Burst-Triggermodus</b><br>ausgewählten Option den Zeitpunkt der<br>Burst-Nachricht X. | Gleitkommazahl mit Vorzei-<br>chen                                                                                     | -                |
| Min. Updatezeit    | Minimale Zeitspanne zwischen zwei Burst-<br>Kommandos der Burst-Nachricht X einge-<br>ben.                                                                                              | Positive Ganzzahl                                                                                                    | 1000 ms          |
| Max. Updatezeit    | Maximale Zeitspanne zwischen zwei Burst-<br>Kommandos der Burst-Nachricht X einge-<br>ben.                                                                                              | Positive Ganzzahl                                                                                                    | 2 000 ms         |

# 10 Inbetriebnahme

## 10.1 Installations- und Funktionskontrolle

Vor der Inbetriebnahme des Messgeräts:

- ► Sicherstellen, dass die Einbau- und Anschlusskontrolle durchgeführt sind.
- Checkliste "Montagekontrolle"  $\rightarrow$   $\cong$  32
- Checkliste "Anschlusskontrolle"  $\rightarrow$  🖺 45

## 10.2 Messgerät einschalten

- ▶ Nach erfolgreicher Installations- und Funktionskontrolle das Messgerät einschalten.
  - └ Die Vor-Ort-Anzeige wechselt nach erfolgreichem Aufstarten automatisch von der Aufstartanzeige in die Betriebsanzeige.

Wenn auf der Vor-Ort-Anzeige nichts erscheint oder eine Diagnosemeldung angezeigt wird: Kapitel "Diagnose und Störungsbehebung" → 🗎 115.

## 10.3 Bediensprache einstellen

Werkseinstellung: Englisch oder bestellte Landessprache

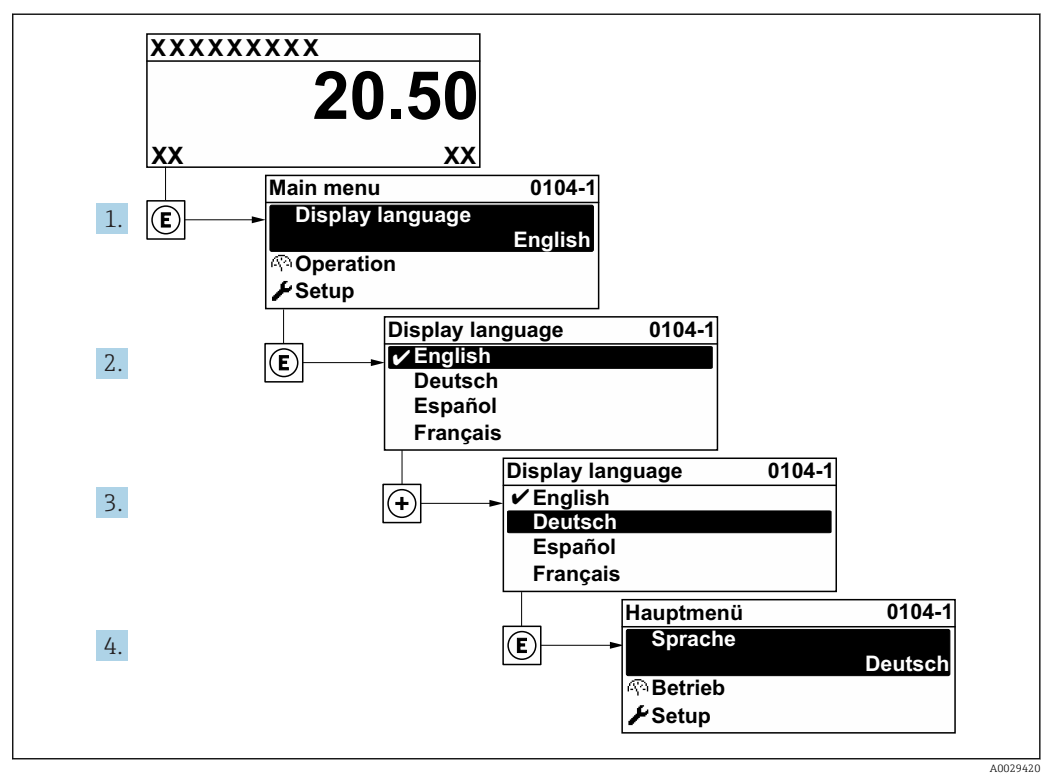

🖻 25 Am Beispiel der Vor-Ort-Anzeige

## 10.4 Messgerät konfigurieren

- Das Menü Setup mit seinen geführten Wizards enthält alle Parameter, die für den Standard-Messbetrieb benötigt werden.
- Navigation zum Menü Setup

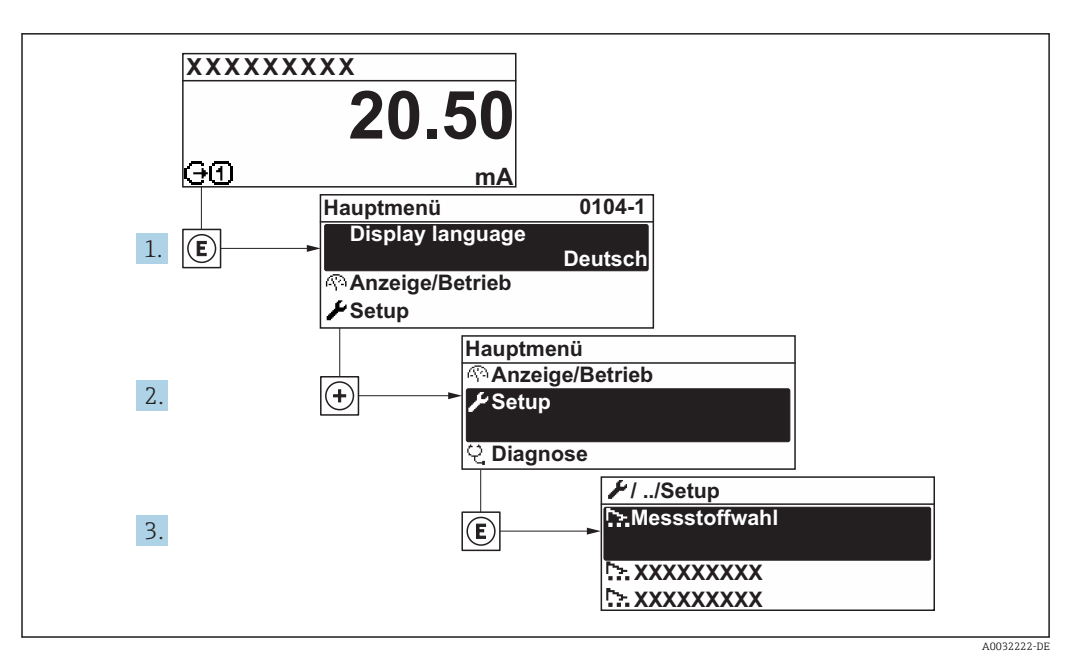

26 Am Beispiel der Vor-Ort-Anzeige

Menü "Setup"

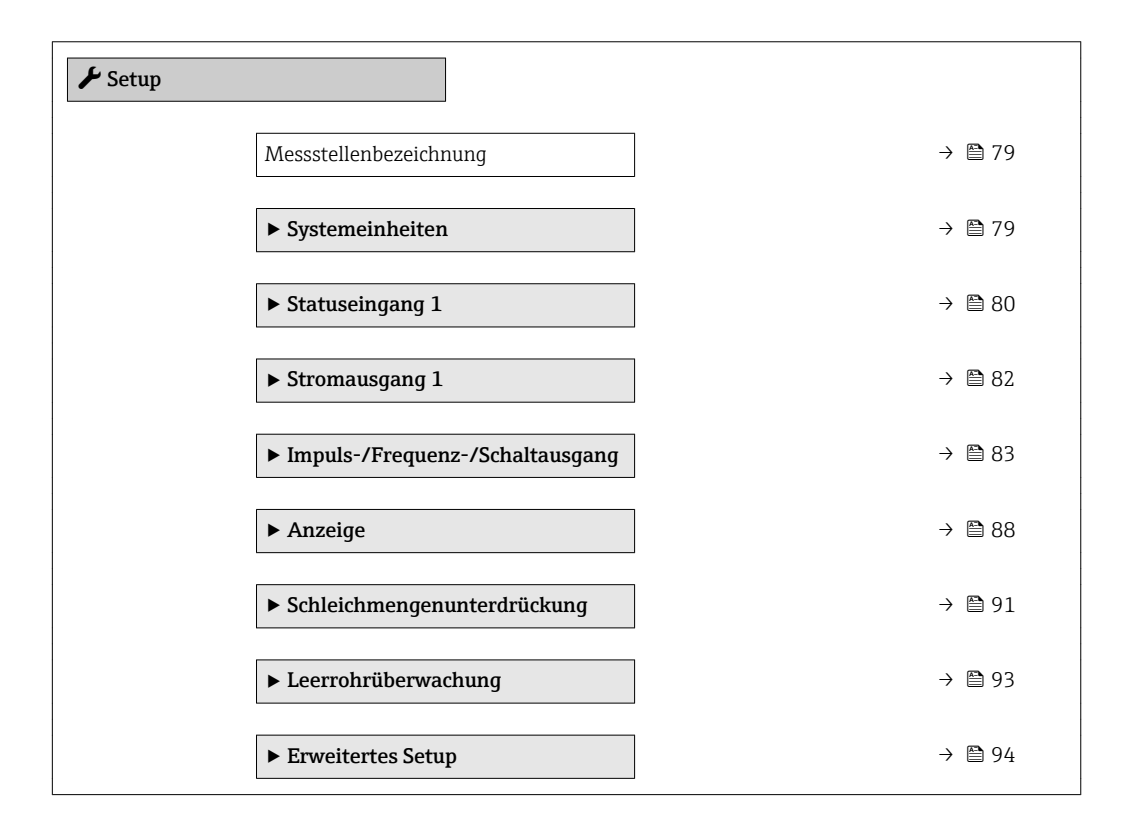

### 10.4.1 Messstellenbezeichnung festlegen

Um die Messstelle innerhalb der Anlage schnell identifizieren zu können, kann mithilfe von Parameter **Messstellenbezeichnung** eine eindeutige Bezeichnung eingegeben und damit die Werkseinstellung geändert werden.

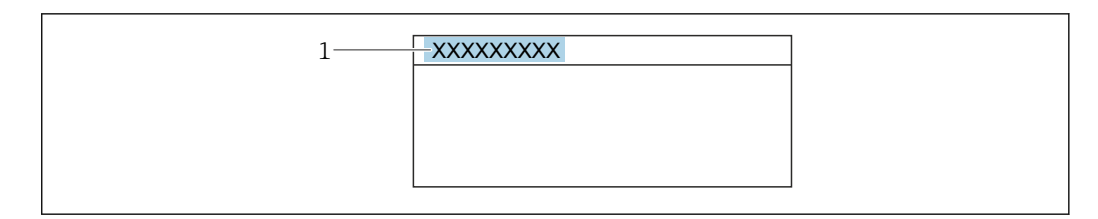

🖻 27 Kopfzeile der Betriebsanzeige mit Messstellenbezeichnung

1 Messstellenbezeichnung

Eingabe der Messstellenbezeichnung im Bedientool "FieldCare" → 🗎 71

#### Navigation

Menü "Setup" → Messstellenbezeichnung

#### Parameterübersicht mit Kurzbeschreibung

| Parameter              | Beschreibung                         | Eingabe                                                                             | Werkseinstellung |
|------------------------|--------------------------------------|-------------------------------------------------------------------------------------|------------------|
| Messstellenbezeichnung | Bezeichnung für Messstelle eingeben. | Max. 32 Zeichen wie Buchsta-<br>ben, Zahlen oder Sonderzei-<br>chen (z.B. @, %, /). | Promag           |

## 10.4.2 Systemeinheiten einstellen

Im Untermenü **Systemeinheiten** können die Einheiten aller Messwerte eingestellt werden.

Abhängig von der Geräteausführung sind nicht alle Untermenüs und Parameter in jedem Gerät verfügbar. Je nach Bestellmerkmal kann die Auswahl variieren.

#### Navigation

Menü "Setup" → Systemeinheiten

| ► Systemeinheiten   |        |
|---------------------|--------|
| Volumenflusseinheit | → 🖺 80 |
| Volumeneinheit      | → 🗎 80 |
| Temperatureinheit   | → 🗎 80 |
| Masseflusseinheit   | → 🗎 80 |
| Masseeinheit        | → 🗎 80 |
| Dichteeinheit       | → 🗎 80 |

| Parameter           | Beschreibung                                                                                                    | Auswahl                | Werkseinstellung                                     |
|---------------------|----------------------------------------------------------------------------------------------------|------------------------|------------------------------------------------------|
| Volumenflusseinheit | Einheit für Volumenfluss wählen.<br>Auswirkung<br>Die gewählte Einheit gilt für:<br>• Ausgang<br>• Schleichmenge<br>• Simulationswert Prozessgröße              | Einheiten-Auswahlliste | Abhängig vom Land:<br>• l/h<br>• gal/min (us)        |
| Volumeneinheit      | Einheit für Volumen wählen.                                                                                                    | Einheiten-Auswahlliste | Abhängig vom Land:<br>• m <sup>3</sup><br>• gal (us) |
| Temperatureinheit   | Einheit für Temperatur wählen.<br><i>Auswirkung</i><br>Die gewählte Einheit gilt für:<br>• Parameter <b>Maximaler Wert</b><br>• Parameter <b>Minimaler Wert</b> | Einheiten-Auswahlliste | Abhängig vom Land:<br>● ℃<br>● ℉                     |
| Masseflusseinheit   | Einheit für Massefluss wählen.<br><i>Auswirkung</i><br>Die gewählte Einheit gilt für:<br>• Ausgang<br>• Schleichmenge<br>• Simulationswert Prozessgröße         | Einheiten-Auswahlliste | Abhängig vom Land:<br>• kg/h<br>• lb/min             |
| Masseeinheit        | Einheit für Masse wählen.                                                                                                    | Einheiten-Auswahlliste | Abhängig vom Land:<br>• kg<br>• lb                   |
| Dichteeinheit       | Einheit für Messstoffdichte wählen.<br>Auswirkung<br>Die gewählte Einheit gilt für:<br>• Ausgang<br>• Simulationswert Prozessgröße                              | Einheiten-Auswahlliste | Abhängig vom Land:<br>• kg/l<br>• lb/ft <sup>3</sup> |

## 10.4.3 Statuseingang konfigurieren

Das Untermenü **Statuseingang** führt den Anwender systematisch durch alle Parameter, die für die Konfiguration des Statuseingangs eingestellt werden müssen.

Pas Untermenü erscheint nur, wenn das Gerät mit Statuseingang bestellt wurde .

#### Navigation

Menü "Setup" → Statuseingang

### Aufbau des Untermenüs

| ► Statuseingang |                          |        |
|-----------------|--------------------------|--------|
| Zuo             | rdnung Statuseingang     | → 🗎 81 |
| Akt             | iver Pegel               | → 🖺 81 |
| Ans             | sprechzeit Statuseingang | → 🗎 81 |

| Parameter                  | Beschreibung                                                                                                    | Auswahl / Eingabe                                                                                                    | Werkseinstellung |
|----------------------------|----------------------------------------------------------------------------------------------------|----------------------------------------------------------------------------------------------------|------------------|
| Zuordnung Statuseingang    | Funktion für Statuseingang wählen.                                                                                      | <ul> <li>Aus</li> <li>Summenzähler rücksetzen 1</li> <li>Summenzähler rücksetzen 2</li> <li>Summenzähler rücksetzen 3</li> <li>Alle Summenzähler zurücksetzen</li> <li>Messwertunterdrückung</li> </ul> | Aus              |
| Aktiver Pegel              | Festlegen, bei welchem Eingangssignalpegel<br>die zugeordnete Funktion ausgelöst wird.                                  | <ul><li>Hoch</li><li>Tief</li></ul>                                                                                                    | Hoch             |
| Ansprechzeit Statuseingang | Zeitdauer festlegen, die der Eingangssignal-<br>pegel mindestens anliegen muss, um die<br>gewählte Funktion auszulösen. | 5200 ms                                                                                                    | 50 ms            |

## 10.4.4 Stromausgang konfigurieren

Der Wizard **Stromausgang** führt den Anwender systematisch durch alle Parameter, die für die Konfiguration des Stromausgangs eingestellt werden müssen.

#### Navigation

Menü "Setup"  $\rightarrow$  Stromausgang 1

| ► Stromausgang 1  |         |          |      |
|-------------------|---------|----------|------|
| Zuordnung Stromau | sgang 1 | }        | 82   |
| Strombereich      |         | )        | ₿ 82 |
| 0/4 mA-Wert       |         | <b>→</b> | 82   |
| 20 mA-Wert        |         | →        | ₿ 82 |
| Fester Stromwert  |         | →        | ₿ 82 |
| Fehlerverhalten   |         | )<br>    | 83   |
| Fehlerstrom       |         |          | ₿ 83 |

| Parameter              | Voraussetzung                                                                                               | Beschreibung                                                                              | Auswahl / Eingabe                                                                                                    | Werkseinstellung                                    |
|------------------------|----------------------------------------------------------------------------------------------------|-------------------------------------------------------------------------------------------|----------------------------------------------------------------------------------------------------|-----------------------------------------------------|
| Zuordnung Stromausgang | -                                                                                                    | Prozessgröße für Stromaus-<br>gang wählen.                                                | <ul> <li>Volumenfluss</li> <li>Massefluss</li> <li>Normvolumenfluss</li> <li>Fließgeschwindigkeit</li> <li>Temperatur</li> <li>Elektroniktemperatur</li> </ul> | Volumenfluss                                        |
| Strombereich           | _                                                                                                    | Strombereich für Prozesswert-<br>ausgabe und oberen/unteren<br>Ausfallsignalpegel wählen. | <ul> <li>420 mA NAMUR</li> <li>420 mA US</li> <li>420 mA</li> <li>020 mA</li> <li>Fester Stromwert</li> </ul>                                                  | Abhängig vom Land:<br>• 420 mA NAMUR<br>• 420 mA US |
| 0/4 mA-Wert            | In Parameter <b>Strombereich</b><br>(→                                                                      | Wert für 4 mA-Strom eingeben.                                                             | Gleitkommazahl mit<br>Vorzeichen                                                                                                    | Abhängig vom Land:<br>• 0 l/h<br>• 0 gal/min (us)   |
| 20 mA-Wert             | In Parameter <b>Strombereich</b><br>(→                                                                      | Wert für 20 mA-Strom eingeben.                                                            | Gleitkommazahl mit<br>Vorzeichen                                                                                                    | Abhängig von Land<br>und Nennweite                  |
| Fester Stromwert       | In Parameter <b>Strombereich</b><br>(→ 🗎 82) ist die Option <b>Fes-</b><br><b>ter Stromwert</b> ausgewählt. | Bestimmt den festen Aus-<br>ganggsstrom.                                                  | 022,5 mA                                                                                                    | 22,5 mA                                             |

| Parameter       | Voraussetzung                                                                                                    | Beschreibung                                       | Auswahl / Eingabe                                                                                                    | Werkseinstellung |
|-----------------|----------------------------------------------------------------------------------------------------|----------------------------------------------------|----------------------------------------------------------------------------------------------------|------------------|
| Fehlerverhalten | In Parameter Zuordnung<br>Stromausgang ( $\rightarrow \boxdot$ 82) ist<br>eine der folgenden Optionen<br>ausgewählt:<br>• Volumenfluss<br>• Massefluss<br>• Fließgeschwindigkeit<br>• Elektroniktemperatur<br>In Parameter Strombereich<br>( $\rightarrow \boxdot$ 82) ist eine der folgen-<br>den Optionen ausgewählt:<br>• 420 mA NAMUR<br>• 420 mA<br>• 020 mA | Ausgangsverhalten bei Geräte-<br>alarm festlegen.  | <ul> <li>Min.</li> <li>Max.</li> <li>Letzter gültiger<br/>Wert</li> <li>Aktueller Wert</li> <li>Definierter Wert</li> </ul> | Max.             |
| Fehlerstrom     | In Parameter <b>Fehlerverhalten</b><br>ist die Option <b>Definierter</b><br><b>Wert</b> ausgewählt.                                                                                                    | Wert für Stromausgabe bei<br>Gerätealarm eingeben. | 022,5 mA                                                                                                    | 22,5 mA          |

## 10.4.5 Impuls-/Frequenz-/Schaltausgang konfigurieren

Der Wizard **Impuls-/Frequenz-/Schaltausgang** führt den Anwender systematisch durch alle Parameter, die für die Konfiguration des gewählten Ausgangstyps eingestellt werden können.

#### Impulsausgang konfigurieren

#### Navigation

Menü "Setup" → Impuls-/Frequenz-/Schaltausgang 1...n

| Impuls-/Frequenz-/Schaltausgang<br>1n |          |
|---------------------------------------|----------|
| Betriebsart                           | ] → 🗎 84 |
| Zuordnung Impulsausgang               | ] → 🗎 84 |
| Impulswertigkeit                      | ] → 🗎 84 |
| Impulsbreite                          | ] → 🗎 84 |
| Fehlerverhalten                       | ] → 🗎 84 |
| Invertiertes Ausgangssignal           | ] → 🗎 84 |

| Parameterübersicht mit Kurzbeschreibung |
|-----------------------------------------|
|-----------------------------------------|

| Parameter                   | Voraussetzung                                                                                                    | Beschreibung                                                   | Auswahl / Eingabe                                                                      | Werkseinstellung                   |
|-----------------------------|----------------------------------------------------------------------------------------------------|----------------------------------------------------------------|----------------------------------------------------------------------------------------|------------------------------------|
| Betriebsart                 | -                                                                                                    | Ausgang als Impuls-, Frequenz<br>oder Schaltausgang festlegen. | <ul><li>Impuls</li><li>Frequenz</li><li>Schalter</li></ul>                             | Impuls                             |
| Zuordnung Impulsausgang     | In Parameter <b>Betriebsart</b> ist<br>die Option <b>Impuls</b> ausgewählt.                                                                                                    | Prozessgröße für Impulsaus-<br>gang wählen.                    | <ul><li>Aus</li><li>Volumenfluss</li><li>Massefluss</li><li>Normvolumenfluss</li></ul> | Aus                                |
| Impulswertigkeit            | In Parameter <b>Betriebsart</b> ist<br>die Option <b>Impuls</b> und in Para-<br>meter <b>Zuordnung Impulsaus-<br/>gang</b> (→ 🗎 84) ist eine der<br>folgenden Optionen ausge-<br>wählt:<br>• Massefluss<br>• Volumenfluss       | Messwert für Impulsausgabe<br>eingeben.                        | Gleitkommazahl mit<br>Vorzeichen                                                       | Abhängig von Land<br>und Nennweite |
| Impulsbreite                | In Parameter <b>Betriebsart</b> ist<br>die Option <b>Impuls</b> und in Para-<br>meter <b>Zuordnung Impulsaus-</b><br><b>gang</b> (→ 🗎 84) ist eine der<br>folgenden Optionen ausge-<br>wählt:<br>• Massefluss<br>• Volumenfluss | Zeitdauer des Ausgangsimpul-<br>ses festlegen.                 | 0,052 000 ms                                                                           | 100 ms                             |
| Fehlerverhalten             | In Parameter <b>Betriebsart</b> ist<br>die Option <b>Impuls</b> und in Para-<br>meter <b>Zuordnung Impulsaus-</b><br><b>gang</b> (→ 🗎 84) ist eine der<br>folgenden Optionen ausge-<br>wählt:<br>• Massefluss<br>• Volumenfluss | Ausgangsverhalten bei Geräte-<br>alarm festlegen.              | <ul><li>Aktueller Wert</li><li>Keine Impulse</li></ul>                                 | Keine Impulse                      |
| Invertiertes Ausgangssignal | -                                                                                                    | Ausgangssignal umkehren.                                       | <ul><li>Nein</li><li>Ja</li></ul>                                                      | Nein                               |

## Frequenzausgang konfigurieren

### Navigation

Menü "Setup" → Impuls-/Frequenz-/Schaltausgang 1...n

| Impuls-/Frequenz-/Schaltausgang<br>1n |          |
|---------------------------------------|----------|
| Betriebsart                           | ) → 🗎 85 |
| Zuordnung Frequenzausgang             | ) → 🗎 85 |
| Anfangsfrequenz                       | ] → 🗎 85 |
| Endfrequenz                           | ) → 🗎 85 |
| Messwert für Anfangsfrequenz          | ) → 🗎 85 |
| Messwert für Endfrequenz              | ) → 🗎 85 |

| Fehlerverhalten             | → 🗎 86 |
|-----------------------------|--------|
| Fehlerfrequenz              | → 🗎 86 |
| Invertiertes Ausgangssignal | → 🗎 86 |

| Parameter                    | Voraussetzung                                                                                                    | Beschreibung                                                   | Auswahl / Eingabe                                                                                                    | Werkseinstellung                   |
|------------------------------|----------------------------------------------------------------------------------------------------|----------------------------------------------------------------|----------------------------------------------------------------------------------------------------|------------------------------------|
| Betriebsart                  | -                                                                                                    | Ausgang als Impuls-, Frequenz<br>oder Schaltausgang festlegen. | <ul><li> Impuls</li><li> Frequenz</li><li> Schalter</li></ul>                                                                                                    | Impuls                             |
| Zuordnung Frequenzausgang    | In Parameter <b>Betriebsart</b><br>(→ 🖹 84) ist die Option <b>Fre-</b><br><b>quenz</b> ausgewählt.                                                                                                    | Prozessgröße für Frequenzaus-<br>gang wählen.                  | <ul> <li>Aus</li> <li>Volumenfluss</li> <li>Massefluss</li> <li>Normvolumenfluss</li> <li>Fließgeschwindigkeit</li> <li>Temperatur</li> <li>Elektroniktemperatur</li> </ul> | Aus                                |
| Anfangsfrequenz              | In Parameter <b>Betriebsart</b> ist<br>die Option <b>Frequenz</b> und in<br>Parameter <b>Zuordnung Fre-</b><br><b>quenzausgang</b> (→ 🗎 85) ist<br>eine der folgenden Optionen<br>ausgewählt:<br>• Volumenfluss<br>• Massefluss<br>• Fließgeschwindigkeit<br>• Elektroniktemperatur | Anfangsfrequenz eingeben.                                      | 0,012 500,0 Hz                                                                                                    | 0,0 Hz                             |
| Endfrequenz                  | In Parameter <b>Betriebsart</b> ist<br>die Option <b>Frequenz</b> und in<br>Parameter <b>Zuordnung Fre-</b><br><b>quenzausgang</b> (→ 🗎 85) ist<br>eine der folgenden Optionen<br>ausgewählt:<br>• Volumenfluss<br>• Massefluss<br>• Fließgeschwindigkeit<br>• Elektroniktemperatur | Endfrequenz eingeben.                                          | 0,012 500,0 Hz                                                                                                    | 12 500,0 Hz                        |
| Messwert für Anfangsfrequenz | In Parameter <b>Betriebsart</b> ist<br>die Option <b>Frequenz</b> und in<br>Parameter <b>Zuordnung Fre-</b><br><b>quenzausgang</b> (→ 🗎 85) ist<br>eine der folgenden Optionen<br>ausgewählt:<br>• Volumenfluss<br>• Massefluss<br>• Fließgeschwindigkeit<br>• Elektroniktemperatur | Messwert für Anfangsfrequenz<br>eingeben.                      | Gleitkommazahl mit<br>Vorzeichen                                                                                                    | Abhängig von Land<br>und Nennweite |
| Messwert für Endfrequenz     | In Parameter <b>Betriebsart</b> ist<br>die Option <b>Frequenz</b> und in<br>Parameter <b>Zuordnung Fre-</b><br><b>quenzausgang</b> (→ 🗎 85) ist<br>eine der folgenden Optionen<br>ausgewählt:<br>• Volumenfluss<br>• Massefluss<br>• Fließgeschwindigkeit<br>• Elektroniktemperatur | Messwert für Endfrequenz<br>festlegen.                         | Gleitkommazahl mit<br>Vorzeichen                                                                                                    | Abhängig von Land<br>und Nennweite |

| Parameter                   | Voraussetzung                                                                                                    | Beschreibung                                          | Auswahl / Eingabe                                                          | Werkseinstellung |
|-----------------------------|----------------------------------------------------------------------------------------------------|-------------------------------------------------------|----------------------------------------------------------------------------|------------------|
| Fehlerverhalten             | In Parameter <b>Betriebsart</b> ist<br>die Option <b>Frequenz</b> und in<br>Parameter <b>Zuordnung Fre-<br/>quenzausgang</b> (→ 🗎 85) ist<br>eine der folgenden Optionen<br>ausgewählt:<br>• Volumenfluss<br>• Massefluss<br>• Fließgeschwindigkeit<br>• Elektroniktemperatur | Ausgangsverhalten bei Geräte-<br>alarm festlegen.     | <ul> <li>Aktueller Wert</li> <li>Definierter Wert</li> <li>0 Hz</li> </ul> | 0 Hz             |
| Fehlerfrequenz              | In Parameter <b>Betriebsart</b> ist<br>die Option <b>Frequenz</b> und in<br>Parameter <b>Zuordnung Fre-<br/>quenzausgang</b> (→ 🗎 85) ist<br>eine der folgenden Optionen<br>ausgewählt:<br>• Volumenfluss<br>• Massefluss<br>• Fließgeschwindigkeit<br>• Elektroniktemperatur | Wert für Frequenzausgabe bei<br>Gerätealarm eingeben. | 0,012 500,0 Hz                                                             | 0,0 Hz           |
| Invertiertes Ausgangssignal | -                                                                                                    | Ausgangssignal umkehren.                              | • Nein<br>• Ja                                                             | Nein             |

## Schaltausgang konfigurieren

## Navigation

Menü "Setup" → Impuls-/Frequenz-/Schaltausgang 1...n

| ► Impuls-/Frequenz-/Schaltausgang<br>1n       |          |
|-----------------------------------------------|----------|
| Betriebsart                                   | ] → 🗎 87 |
| Funktion Schaltausgang                        | ] → 🗎 87 |
| Zuordnung Diagnoseverhalten                   | ] → 🗎 87 |
| Zuordnung Grenzwert                           | ] → 🗎 87 |
| Zuordnung Überwachung Durchfluss-<br>richtung | → 🗎 87   |
| Zuordnung Status                              | ] → 🗎 87 |
| Einschaltpunkt                                | ] → 🗎 87 |
| Ausschaltpunkt                                | ] → 🗎 88 |
| Einschaltverzögerung                          | ] → 🗎 88 |
| Ausschaltverzögerung                          | ] → 🗎 88 |

| Fehlerverhalten             | → 🖺 88 |
|-----------------------------|--------|
| Invertiertes Ausgangssignal | → 🖺 88 |

| Parameter                                     | Voraussetzung                                                                                                    | Beschreibung                                                          | Auswahl / Eingabe                                                                                                    | Werkseinstellung                                  |
|-----------------------------------------------|----------------------------------------------------------------------------------------------------|-----------------------------------------------------------------------|----------------------------------------------------------------------------------------------------|---------------------------------------------------|
| Betriebsart                                   | -                                                                                                    | Ausgang als Impuls-, Frequenz<br>oder Schaltausgang festlegen.        | <ul><li>Impuls</li><li>Frequenz</li><li>Schalter</li></ul>                                                                                                    | Impuls                                            |
| Funktion Schaltausgang                        | In Parameter <b>Betriebsart</b> ist<br>die Option <b>Schalter</b> ausge-<br>wählt.                                                                                                    | Funktion für Schaltausgang<br>wählen.                                 | <ul> <li>Aus</li> <li>An</li> <li>Diagnoseverhalten</li> <li>Grenzwert</li> <li>Überwachung<br/>Durchflussrichtung</li> <li>Status</li> </ul>                                                                                                    | Aus                                               |
| Zuordnung Diagnoseverhalten                   | <ul> <li>In Parameter Betriebsart ist<br/>die Option Schalter ausge-<br/>wählt.</li> <li>In Parameter Funktion<br/>Schaltausgang ist die<br/>Option Diagnoseverhalten<br/>ausgewählt.</li> </ul>                    | Diagnoseverhalten für Schalt-<br>ausgang wählen.                      | <ul> <li>Alarm</li> <li>Alarm oder Warnung</li> <li>Warnung</li> </ul>                                                                                                    | Alarm                                             |
| Zuordnung Grenzwert                           | <ul> <li>In Parameter Betriebsart ist<br/>die Option Schalter ausge-<br/>wählt.</li> <li>In Parameter Funktion<br/>Schaltausgang ist die<br/>Option Grenzwert ausge-<br/>wählt.</li> </ul>                          | Prozessgröße für Grenzwert-<br>funktion wählen.                       | <ul> <li>Aus</li> <li>Volumenfluss</li> <li>Massefluss</li> <li>Normvolumenfluss</li> <li>Fließgeschwindigkeit</li> <li>Summenzähler 1</li> <li>Summenzähler 2</li> <li>Summenzähler 3</li> <li>Temperatur</li> <li>Elektroniktemperatur</li> </ul> | Volumenfluss                                      |
| Zuordnung Überwachung Durch-<br>flussrichtung | <ul> <li>In Parameter Betriebsart ist<br/>die Option Schalter ausge-<br/>wählt.</li> <li>In Parameter Funktion<br/>Schaltausgang ist die<br/>Option Überwachung<br/>Durchflussrichtung ausge-<br/>wählt.</li> </ul> | Prozessgröße für Überwachung<br>ihrer Durchflussrichtung wäh-<br>len. | <ul> <li>Aus</li> <li>Volumenfluss</li> <li>Massefluss</li> <li>Normvolumenfluss</li> </ul>                                                                                                    | Volumenfluss                                      |
| Zuordnung Status                              | <ul> <li>In Parameter Betriebsart ist<br/>die Option Schalter ausge-<br/>wählt.</li> <li>In Parameter Funktion<br/>Schaltausgang ist die<br/>Option Status ausgewählt.</li> </ul>                                   | Gerätestatus für Schaltausgang<br>wählen.                             | <ul> <li>Leerrohrüberwa-<br/>chung</li> <li>Schleichmengen-<br/>unterdrückung</li> </ul>                                                                                                    | Leerrohrüberwa-<br>chung                          |
| Einschaltpunkt                                | <ul> <li>In Parameter Betriebsart ist<br/>die Option Schalter ausge-<br/>wählt.</li> <li>In Parameter Funktion<br/>Schaltausgang ist die<br/>Option Grenzwert ausge-<br/>wählt.</li> </ul>                          | Messwert für Einschaltpunkt<br>eingeben.                              | Gleitkommazahl mit<br>Vorzeichen                                                                                                    | Abhängig vom Land:<br>• 0 l/h<br>• 0 gal/min (us) |

| Parameter                   | Voraussetzung                                                                                                    | Beschreibung                                                               | Auswahl / Eingabe                                                    | Werkseinstellung                                  |
|-----------------------------|----------------------------------------------------------------------------------------------------|----------------------------------------------------------------------------|----------------------------------------------------------------------|---------------------------------------------------|
| Ausschaltpunkt              | <ul> <li>In Parameter Betriebsart ist<br/>die Option Schalter ausge-<br/>wählt.</li> <li>In Parameter Funktion<br/>Schaltausgang ist die<br/>Option Grenzwert ausge-<br/>wählt.</li> </ul> | Messwert für Ausschaltpunkt<br>eingeben.                                   | Gleitkommazahl mit<br>Vorzeichen                                     | Abhängig vom Land:<br>• 0 l/h<br>• 0 gal/min (us) |
| Einschaltverzögerung        | <ul> <li>In Parameter Betriebsart ist<br/>die Option Schalter ausge-<br/>wählt.</li> <li>In Parameter Funktion<br/>Schaltausgang ist die<br/>Option Grenzwert ausge-<br/>wählt.</li> </ul> | Verzögerungszeit für das Ein-<br>schalten des Schaltausgangs<br>festlegen. | 0,0100,0 s                                                           | 0,0 s                                             |
| Ausschaltverzögerung        | <ul> <li>In Parameter Betriebsart ist<br/>die Option Schalter ausge-<br/>wählt.</li> <li>In Parameter Funktion<br/>Schaltausgang ist die<br/>Option Grenzwert ausge-<br/>wählt.</li> </ul> | Verzögerungszeit für das Aus-<br>schalten des Schaltausgangs<br>festlegen. | 0,0100,0 s                                                           | 0,0 s                                             |
| Fehlerverhalten             | -                                                                                                    | Ausgangsverhalten bei Geräte-<br>alarm festlegen.                          | <ul><li>Aktueller Status</li><li>Offen</li><li>Geschlossen</li></ul> | Offen                                             |
| Invertiertes Ausgangssignal | -                                                                                                    | Ausgangssignal umkehren.                                                   | <ul><li>Nein</li><li>Ja</li></ul>                                    | Nein                                              |

## 10.4.6 Vor-Ort-Anzeige konfigurieren

Der Wizard **Anzeige** führt den Anwender systematisch durch alle Parameter, die für die Konfiguration der Vor-Ort-Anzeige eingestellt werden können.

#### Navigation

Menü "Setup" → Anzeige

| ► Anzeige             |          |
|-----------------------|----------|
| Format Anzeige        | → 🗎 89   |
| 1. Anzeigewert        | → 🖺 89   |
| 1. Wert 0%-Bargraph   | → 🗎 89   |
| 1. Wert 100%-Bargraph | ) → 🗎 89 |
| 2. Anzeigewert        | → 🗎 89   |
| 3. Anzeigewert        | → 🗎 89   |
| 3. Wert 0%-Bargraph   | → 🗎 89   |
| 3. Wert 100%-Bargraph | → 🖹 89   |
| 4. Anzeigewert        | → 🖹 89   |

| Parameter             | Voraussetzung                                                       | Beschreibung                                                         | Auswahl / Eingabe                                                                                                    | Werkseinstellung                                  |
|-----------------------|---------------------------------------------------------------------|----------------------------------------------------------------------|----------------------------------------------------------------------------------------------------|---------------------------------------------------|
| Format Anzeige        | Eine Vor-Ort-Anzeige ist vor-<br>handen.                            | Darstellung der Messwerte für<br>Vor-Ort-Anzeige wählen.             | <ul> <li>1 Wert groß</li> <li>1 Bargraph + 1<br/>Wert</li> <li>2 Werte</li> <li>1 Wert groß + 2<br/>Werte</li> <li>4 Werte</li> </ul>                                                                                                    | 1 Wert groß                                       |
| 1. Anzeigewert        | Eine Vor-Ort-Anzeige ist vorhanden.                                 | Messwert wählen, der auf der<br>Vor-Ort-Anzeige dargestellt<br>wird. | <ul> <li>Volumenfluss</li> <li>Massefluss</li> <li>Normvolumenfluss</li> <li>Fließgeschwindigkeit</li> <li>Elektroniktemperatur</li> <li>Summenzähler 1</li> <li>Summenzähler 2</li> <li>Summenzähler 3</li> <li>Stromausgang 1*</li> </ul>               | Volumenfluss                                      |
| 1. Wert 0%-Bargraph   | Eine Vor-Ort-Anzeige ist vor-<br>handen.                            | 0%-Wert für Bargraph-<br>Anzeige eingeben.                           | Gleitkommazahl mit<br>Vorzeichen                                                                                                    | Abhängig vom Land:<br>• 0 l/h<br>• 0 gal/min (us) |
| 1. Wert 100%-Bargraph | Eine Vor-Ort-Anzeige ist vor-<br>handen.                            | 100%-Wert für Bargraph-<br>Anzeige eingeben.                         | Gleitkommazahl mit<br>Vorzeichen                                                                                                    | Abhängig von Land<br>und Nennweite                |
| 2. Anzeigewert        | Eine Vor-Ort-Anzeige ist vor-<br>handen.                            | Messwert wählen, der auf der<br>Vor-Ort-Anzeige dargestellt<br>wird. | <ul> <li>Keine</li> <li>Volumenfluss</li> <li>Massefluss</li> <li>Normvolumenfluss</li> <li>Fließgeschwindigkeit</li> <li>Elektroniktemperatur</li> <li>Summenzähler 1</li> <li>Summenzähler 2</li> <li>Summenzähler 3</li> <li>Stromausgang 1</li> </ul> | Keine                                             |
| 3. Anzeigewert        | Eine Vor-Ort-Anzeige ist vor-<br>handen.                            | Messwert wählen, der auf der<br>Vor-Ort-Anzeige dargestellt<br>wird. | Auswahlliste siehe<br>Parameter <b>2. Anzei-</b><br><b>gewert</b> (→ 🗎 89)                                                                                                    | Keine                                             |
| 3. Wert 0%-Bargraph   | In Parameter <b>3. Anzeigewert</b><br>wurde eine Auswahl getroffen. | 0%-Wert für Bargraph-<br>Anzeige eingeben.                           | Gleitkommazahl mit<br>Vorzeichen                                                                                                    | Abhängig vom Land:<br>• 0 l/h<br>• 0 gal/min (us) |
| 3. Wert 100%-Bargraph | In Parameter <b>3. Anzeigewert</b> wurde eine Auswahl getroffen.    | 100%-Wert für Bargraph-<br>Anzeige eingeben.                         | Gleitkommazahl mit<br>Vorzeichen                                                                                                    | 0                                                 |
| 4. Anzeigewert        | Eine Vor-Ort-Anzeige ist vor-<br>handen.                            | Messwert wählen, der auf der<br>Vor-Ort-Anzeige dargestellt<br>wird. | Auswahlliste siehe<br>Parameter 2. Anzei-<br>gewert ( $\rightarrow \cong 89$ )                                                                                                    | Keine                                             |

\* Sichtbar in Abhängigkeit von Bestelloptionen oder Geräteeinstellungen

## 10.4.7 Ausgangsverhalten konfigurieren

Der Wizard **Ausgangsverhalten** führt den Anwender systematisch durch alle Parameter, die für die Konfiguration des Ausgangsverhaltens eingestellt werden müssen.

Menü "Setup" → Ausgangsverhalten

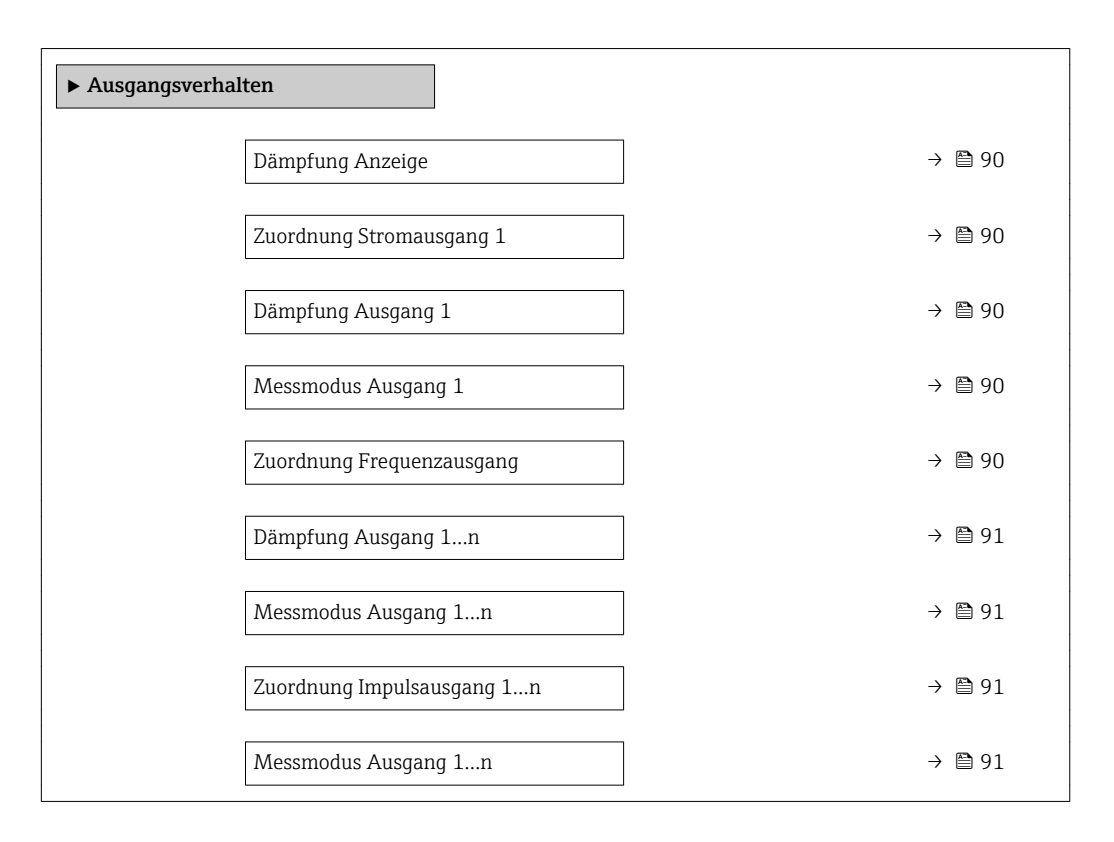

| Parameter                 | Voraussetzung                                                                                      | Beschreibung                                                                     | Eingabe / Auswahl                                                                                                    | Werkseinstellung |
|---------------------------|----------------------------------------------------------------------------------------------------|----------------------------------------------------------------------------------|----------------------------------------------------------------------------------------------------|------------------|
| Dämpfung Anzeige          | -                                                                                                  | Reaktionszeit der Vor-Ort-<br>Anzeige auf Messwertschwan-<br>kungen einstellen.  | 0,0999,9 s                                                                                                    | 0,0 s            |
| Zuordnung Stromausgang    | -                                                                                                  | Prozessgröße für Stromaus-<br>gang wählen.                                       | <ul> <li>Volumenfluss</li> <li>Massefluss</li> <li>Normvolumenfluss</li> <li>Fließgeschwindigkeit</li> <li>Temperatur</li> <li>Elektroniktemperatur</li> </ul>              | Volumenfluss     |
| Dämpfung Ausgang 1        | -                                                                                                  | Reaktionszeit des Ausgangs-<br>signals auf Messwertschwan-<br>kungen einstellen. | 0999,9 s                                                                                                    | 1 s              |
| Messmodus Ausgang 1       | -                                                                                                  | Messmodus für Ausgang wäh-<br>len.                                               | <ul> <li>Förderrichtung</li> <li>Förder-/Rückfluss-<br/>richtung</li> <li>Kompensation<br/>Rückfluss</li> </ul>                                                             | Förderrichtung   |
| Zuordnung Frequenzausgang | In Parameter <b>Betriebsart</b><br>(→ 🗎 84) ist die Option <b>Fre-</b><br><b>quenz</b> ausgewählt. | Prozessgröße für Frequenzaus-<br>gang wählen.                                    | <ul> <li>Aus</li> <li>Volumenfluss</li> <li>Massefluss</li> <li>Normvolumenfluss</li> <li>Fließgeschwindigkeit</li> <li>Temperatur</li> <li>Elektroniktemperatur</li> </ul> | Aus              |

| Parameter               | Voraussetzung                                                               | Beschreibung                                                                     | Eingabe / Auswahl                                                                                                    | Werkseinstellung |
|-------------------------|-----------------------------------------------------------------------------|----------------------------------------------------------------------------------|----------------------------------------------------------------------------------------------------|------------------|
| Dämpfung Ausgang 1n     | -                                                                           | Reaktionszeit des Ausgangs-<br>signals auf Messwertschwan-<br>kungen einstellen. | 0999,9 s                                                                                                    | 1 s              |
| Messmodus Ausgang 1n    | -                                                                           | Messmodus für Ausgang wäh-<br>len.                                               | <ul> <li>Förderrichtung</li> <li>Förder-/Rückfluss-<br/>richtung</li> <li>Rückflussrichtung</li> <li>Kompensation<br/>Rückfluss</li> </ul> | Förderrichtung   |
| Zuordnung Impulsausgang | In Parameter <b>Betriebsart</b> ist<br>die Option <b>Impuls</b> ausgewählt. | Prozessgröße für Impulsaus-<br>gang wählen.                                      | <ul><li>Aus</li><li>Volumenfluss</li><li>Massefluss</li><li>Normvolumenfluss</li></ul>                                                     | Aus              |
| Messmodus Ausgang 1n    | -                                                                           | Messmodus für Ausgang wäh-<br>len.                                               | <ul> <li>Förderrichtung</li> <li>Förder-/Rückfluss-<br/>richtung</li> <li>Rückflussrichtung</li> <li>Kompensation<br/>Rückfluss</li> </ul> | Förderrichtung   |

## 10.4.8 Schleichmenge konfigurieren

Der Wizard **Schleichmengenunterdrückung** führt den Anwender systematisch durch alle Parameter, die für die Konfiguration der Schleichmengenunterdrückung eingestellt werden müssen.

#### Navigation

Menü "Setup" → Schleichmengenunterdrückung

| ► Schleichmengenunterdrückung                 |          |
|-----------------------------------------------|----------|
| Zuordnung Prozessgröße                        | ) → 🗎 91 |
| Einschaltpunkt Schleichmengenunter-<br>drück. | → 🗎 91   |
| Ausschaltpunkt Schleichmengenunter-<br>drück. | → 曽 92   |
| Druckstoßunterdrückung                        | → 🗎 92   |

| Parameter                                     | Voraussetzung                                                                                                    | Beschreibung                                                       | Auswahl / Eingabe                                                                      | Werkseinstellung                   |
|-----------------------------------------------|----------------------------------------------------------------------------------------------------|--------------------------------------------------------------------|----------------------------------------------------------------------------------------|------------------------------------|
| Zuordnung Prozessgröße                        | -                                                                                                    | Prozessgröße für Schleichmen-<br>genunterdrückung wählen.          | <ul><li>Aus</li><li>Volumenfluss</li><li>Massefluss</li><li>Normvolumenfluss</li></ul> | Volumenfluss                       |
| Einschaltpunkt Schleichmengenun-<br>terdrück. | In Parameter <b>Zuordnung Pro-</b><br>zessgröße (→ 🗎 91) ist eine<br>der folgenden Optionen ausge-<br>wählt:<br>• Volumenfluss<br>• Massefluss | Einschaltpunkt für Schleich-<br>mengenunterdrückung einge-<br>ben. | Positive Gleitkomma-<br>zahl                                                           | Abhängig von Land<br>und Nennweite |

| Parameter                                     | Voraussetzung                                                                                                    | Beschreibung                                                                           | Auswahl / Eingabe | Werkseinstellung |
|-----------------------------------------------|----------------------------------------------------------------------------------------------------|----------------------------------------------------------------------------------------|-------------------|------------------|
| Ausschaltpunkt Schleichmengenun-<br>terdrück. | In Parameter <b>Zuordnung Pro-</b><br><b>zessgröße</b> (→ 🗎 91) ist eine<br>der folgenden Optionen ausge-<br>wählt:<br>• Volumenfluss<br>• Massefluss | Ausschaltpunkt für Schleich-<br>mengenunterdrückung einge-<br>ben.                     | 0100,0 %          | 50 %             |
| Druckstoßunterdrückung                        | In Parameter <b>Zuordnung Pro-</b><br><b>zessgröße</b> (→ ) 91) ist eine<br>der folgenden Optionen ausge-<br>wählt:<br>• Volumenfluss<br>• Massefluss | Zeitspanne für Signalunterdrü-<br>ckung eingeben (= aktive<br>Druckstoßunterdrückung). | 0100 s            | 0 s              |

## 10.4.9 Leerrohrüberwachung konfigurieren

Der Wizard **Leerrohrüberwachung** führt den Anwender systematisch durch alle Parameter, die für die Konfiguration der Leerrohrüberwachung eingestellt werden müssen.

#### Navigation

Menü "Setup"  $\rightarrow$  Leerrohrüberwachung

| ► Leerrohrüberwachung            |        |
|----------------------------------|--------|
| Leerrohrüberwachung              | → 🗎 93 |
| Neuer Abgleich                   | → 🗎 93 |
| Fortschritt                      | → 🗎 93 |
| Schaltpunkt Leerrohrüberwachung  | → 🗎 93 |
| Ansprechzeit Leerrohrüberwachung | → 🗎 93 |

| Parameter                        | Voraussetzung                                                                                 | Beschreibung                                                                                                 | Auswahl / Anzeige /<br>Eingabe                                                | Werkseinstellung |
|----------------------------------|-----------------------------------------------------------------------------------------------|----------------------------------------------------------------------------------------------------|-------------------------------------------------------------------------------|------------------|
| Leerrohrüberwachung              | -                                                                                             | Leerrohrüberwachung ein- und ausschalten.                                                                    | <ul><li>Aus</li><li>An</li></ul>                                              | Aus              |
| Neuer Abgleich                   | In Parameter <b>Leerrohrüber-<br/>wachung</b> ist die Option <b>An</b><br>ausgewählt.         | Art des Abgleichs wählen.                                                                                    | <ul><li>Abbrechen</li><li>Leerrohrabgleich</li><li>Vollrohrabgleich</li></ul> | Abbrechen        |
| Fortschritt                      | In Parameter <b>Leerrohrüber-<br/>wachung</b> ist die Option <b>An</b><br>ausgewählt.         | Zeigt Fortschritt an.                                                                                        | <ul><li>Ok</li><li>In Arbeit</li><li>Nicht ok</li></ul>                       | _                |
| Schaltpunkt Leerrohrüberwachung  | In Parameter <b>Leerrohrüber-<br/>wachung</b> ist die Option <b>An</b><br>ausgewählt.         | Hysterese in % eingeben, bei<br>deren Unterschreitung die<br>Messrohrfüllung als leer<br>detektiert wird.    | 0100 %                                                                        | 50 %             |
| Ansprechzeit Leerrohrüberwachung | In Parameter <b>Leerrohrüber-</b><br>wachung (→ 🗎 93) ist die<br>Option <b>An</b> ausgewählt. | Eingabe der Zeitspanne, bis<br>Diagnosemeldung S862 'Rohr<br>leer" bei einem leeren Mess-<br>rohr erscheint. | 0100 s                                                                        | 1 s              |

## 10.5 Erweiterte Einstellungen

Das Untermenü **Erweitertes Setup** mit seinen Untermenüs enthält Parameter für spezifische Einstellungen.

Navigation zum Untermenü "Erweitertes Setup"

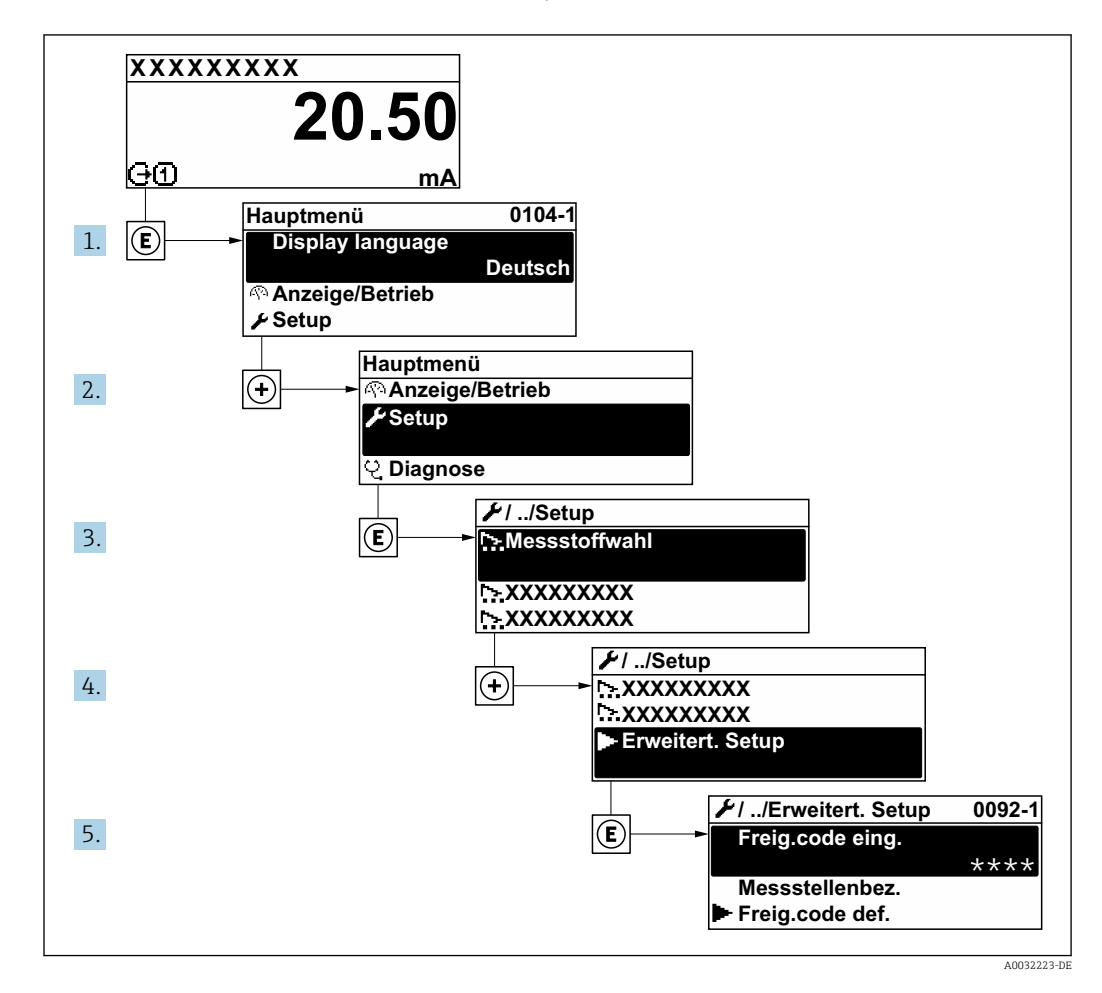

Abhängig von der Geräteausführung sind nicht alle Untermenüs und Parameter in jedem Gerät verfügbar. Je nach Bestellmerkmal kann die Auswahl variieren.

#### Navigation

Menü "Setup" → Erweitertes Setup

| ► Erweitertes Setup   |        |
|-----------------------|--------|
| Freigabecode eingeben |        |
| ► Sensorabgleich      | → 🗎 95 |
| ► Summenzähler 1n     | → 🗎 95 |
| ► Anzeige             | → 🗎 97 |
| ► Elektrodenreinigung | → 🗎 99 |

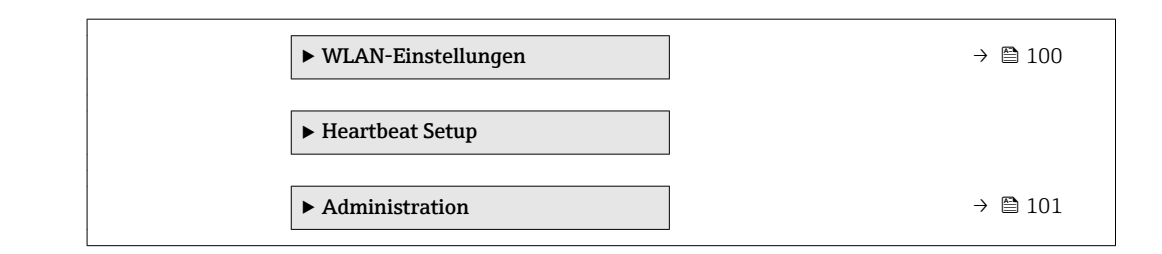

## 10.5.1 Sensorabgleich durchführen

Das Untermenü **Sensorabgleich** enthält Parameter, die die Funktionalität des Sensors betreffen.

#### Navigation

Menü "Setup" → Erweitertes Setup → Sensorabgleich

| ► Sensorabgleich |  |        |
|------------------|--|--------|
| Einbaurichtung   |  | → 🗎 95 |

### Parameterübersicht mit Kurzbeschreibung

| Parameter      | Beschreibung                                                                           | Auswahl                                                                                 | Werkseinstellung            |
|----------------|----------------------------------------------------------------------------------------|-----------------------------------------------------------------------------------------|-----------------------------|
| Einbaurichtung | Vorzeichen der Messstoff-Fließrichtung an<br>Pfeilrichtung auf dem Aufnehmer anpassen. | <ul> <li>Durchfluss in Pfeilrichtung</li> <li>Durchfluss gegen Pfeilrichtung</li> </ul> | Durchfluss in Pfeilrichtung |

### 10.5.2 Summenzähler konfigurieren

Im **Untermenü "Summenzähler 1...n"** kann der jeweilige Summenzähler konfiguriert werden.

#### Navigation

Menü "Setup" → Erweitertes Setup → Summenzähler 1...n

| ► Summenzähler 1n        |          |
|--------------------------|----------|
| Zuordnung Prozessgröße   | ) → 🗎 96 |
| Einheit Summenzähler 1n  | ) → 🗎 96 |
| Betriebsart Summenzähler | ) → 🗎 96 |
| Fehlerverhalten          | ) → 🗎 96 |

| Parameter                | Voraussetzung                                                                                                    | Beschreibung                                                             | Auswahl                                                                                    | Werkseinstellung                        |
|--------------------------|----------------------------------------------------------------------------------------------------|--------------------------------------------------------------------------|--------------------------------------------------------------------------------------------|-----------------------------------------|
| Zuordnung Prozessgröße   | -                                                                                                    | Prozessgröße für Summenzäh-<br>ler wählen.                               | <ul><li>Aus</li><li>Volumenfluss</li><li>Massefluss</li><li>Normvolumenfluss</li></ul>     | Volumenfluss                            |
| Einheit Summenzähler 1n  | In Parameter <b>Zuordnung Pro-</b><br><b>zessgröße</b> (→ ) 96) von<br>Untermenü <b>Summenzähler</b><br><b>1n</b> ist eine der folgenden<br>Optionen ausgewählt:<br>• Volumenfluss<br>• Massefluss | Einheit für Prozessgröße des<br>Summenzählers wählen.                    | Einheiten-Auswahl-<br>liste                                                                | Abhängig vom Land:<br>• l<br>• gal (us) |
| Betriebsart Summenzähler | In Parameter <b>Zuordnung Pro-</b><br>zessgröße (→ ) 96) von<br>Untermenü <b>Summenzähler</b><br>1n ist eine der folgenden<br>Optionen ausgewählt:<br>• Volumenfluss<br>• Massefluss               | Für Summenzähler festlegen,<br>wie der Durchfluss aufsum-<br>miert wird. | <ul> <li>Nettomenge</li> <li>Menge Förderrich-<br/>tung</li> <li>Rückflussmenge</li> </ul> | Nettomenge                              |
| Fehlerverhalten          | In Parameter <b>Zuordnung Pro-</b><br>zessgröße (→ ) 96) von<br>Untermenü <b>Summenzähler</b><br>1n ist eine der folgenden<br>Optionen ausgewählt:<br>• Volumenfluss<br>• Massefluss               | Summenzählerverhalten bei<br>Gerätealarm festlegen.                      | <ul> <li>Anhalten</li> <li>Aktueller Wert</li> <li>Letzter gültiger<br/>Wert</li> </ul>    | Anhalten                                |

## 10.5.3 Weitere Anzeigenkonfigurationen durchführen

Im Untermenü **Anzeige** können alle Parameter rund um die Konfiguration der Vor-Ort-Anzeige eingestellt werden.

#### Navigation

Menü "Setup"  $\rightarrow$  Erweitertes Setup  $\rightarrow$  Anzeige

| ► Anzeige |                        |   |        |
|-----------|------------------------|---|--------|
|           | Format Anzeige         |   | → 🗎 98 |
|           | 1. Anzeigewert         |   | → 🗎 98 |
|           | 1. Wert 0%-Bargraph    | ] | → 🖺 98 |
|           | 1. Wert 100%-Bargraph  |   | → 🖺 98 |
|           | 1. Nachkommastellen    |   | → 🖺 98 |
|           | 2. Anzeigewert         | ] | → 🗎 98 |
|           | 2. Nachkommastellen    | ] | → 🖺 98 |
|           | 3. Anzeigewert         | ] | → 🖺 98 |
|           | 3. Wert 0%-Bargraph    |   | → 🖺 98 |
|           | 3. Wert 100%-Bargraph  | ] | → 🖺 98 |
|           | 3. Nachkommastellen    | ] | → 🖺 98 |
|           | 4. Anzeigewert         |   | → 🖺 99 |
|           | 4. Nachkommastellen    |   | → 🖺 99 |
|           | Display language       |   | → 🖺 99 |
|           | Intervall Anzeige      |   | → 🖺 99 |
|           | Dämpfung Anzeige       |   | → 🖺 99 |
|           | Kopfzeile              |   | → 🖺 99 |
|           | Kopfzeilentext         |   | → 🖺 99 |
|           | Trennzeichen           |   | → 🖺 99 |
|           | Hintergrundbeleuchtung |   | → 🖺 99 |

| Parameter             | Voraussetzung                                                      | Beschreibung                                                         | Auswahl / Eingabe                                                                                                    | Werkseinstellung                                  |
|-----------------------|--------------------------------------------------------------------|----------------------------------------------------------------------|----------------------------------------------------------------------------------------------------|---------------------------------------------------|
| Format Anzeige        | Eine Vor-Ort-Anzeige ist vor-<br>handen.                           | Darstellung der Messwerte für<br>Vor-Ort-Anzeige wählen.             | <ul> <li>1 Wert groß</li> <li>1 Bargraph + 1<br/>Wert</li> <li>2 Werte</li> <li>1 Wert groß + 2<br/>Werte</li> <li>4 Werte</li> </ul>                                                                                                    | 1 Wert groß                                       |
| 1. Anzeigewert        | Eine Vor-Ort-Anzeige ist vor-<br>handen.                           | Messwert wählen, der auf der<br>Vor-Ort-Anzeige dargestellt<br>wird. | <ul> <li>Volumenfluss</li> <li>Massefluss</li> <li>Normvolumenfluss</li> <li>Fließgeschwindigkeit</li> <li>Elektroniktemperatur</li> <li>Summenzähler 1</li> <li>Summenzähler 2</li> <li>Summenzähler 3</li> <li>Stromausgang 1*</li> </ul>               | Volumenfluss                                      |
| 1. Wert 0%-Bargraph   | Eine Vor-Ort-Anzeige ist vor-<br>handen.                           | 0%-Wert für Bargraph-<br>Anzeige eingeben.                           | Gleitkommazahl mit<br>Vorzeichen                                                                                                    | Abhängig vom Land:<br>• 0 l/h<br>• 0 gal/min (us) |
| 1. Wert 100%-Bargraph | Eine Vor-Ort-Anzeige ist vor-<br>handen.                           | 100%-Wert für Bargraph-<br>Anzeige eingeben.                         | Gleitkommazahl mit<br>Vorzeichen                                                                                                    | Abhängig von Land<br>und Nennweite                |
| 1. Nachkommastellen   | In Parameter <b>1. Anzeigewert</b><br>ist ein Messwert festgelegt. | Anzahl Nachkommastellen für<br>Anzeigewert wählen.                   | <ul> <li>X</li> <li>X.X</li> <li>X.XX</li> <li>X.XXX</li> <li>X.XXX</li> <li>X.XXXX</li> </ul>                                                                                                    | x.xx                                              |
| 2. Anzeigewert        | Eine Vor-Ort-Anzeige ist vor-<br>handen.                           | Messwert wählen, der auf der<br>Vor-Ort-Anzeige dargestellt<br>wird. | <ul> <li>Keine</li> <li>Volumenfluss</li> <li>Massefluss</li> <li>Normvolumenfluss</li> <li>Fließgeschwindigkeit</li> <li>Elektroniktemperatur</li> <li>Summenzähler 1</li> <li>Summenzähler 2</li> <li>Summenzähler 3</li> <li>Stromausgang 1</li> </ul> | Keine                                             |
| 2. Nachkommastellen   | In Parameter <b>2. Anzeigewert</b><br>ist ein Messwert festgelegt. | Anzahl Nachkommastellen für<br>Anzeigewert wählen.                   | <ul> <li>x</li> <li>x.x</li> <li>x.xx</li> <li>x.xxx</li> <li>x.xxx</li> <li>x.xxxx</li> </ul>                                                                                                    | X.XX                                              |
| 3. Anzeigewert        | Eine Vor-Ort-Anzeige ist vor-<br>handen.                           | Messwert wählen, der auf der<br>Vor-Ort-Anzeige dargestellt<br>wird. | Auswahlliste siehe<br>Parameter <b>2.</b> Anzei-<br>gewert ( $\rightarrow \square$ 89)                                                                                                    | Keine                                             |
| 3. Wert 0%-Bargraph   | In Parameter <b>3. Anzeigewert</b> wurde eine Auswahl getroffen.   | 0%-Wert für Bargraph-<br>Anzeige eingeben.                           | Gleitkommazahl mit<br>Vorzeichen                                                                                                    | Abhängig vom Land:<br>• 0 l/h<br>• 0 gal/min (us) |
| 3. Wert 100%-Bargraph | In Parameter <b>3. Anzeigewert</b> wurde eine Auswahl getroffen.   | 100%-Wert für Bargraph-<br>Anzeige eingeben.                         | Gleitkommazahl mit<br>Vorzeichen                                                                                                    | 0                                                 |
| 3. Nachkommastellen   | In Parameter <b>3. Anzeigewert</b><br>ist ein Messwert festgelegt. | Anzahl Nachkommastellen für<br>Anzeigewert wählen.                   | <ul> <li>x</li> <li>x.x</li> <li>x.xx</li> <li>x.xxx</li> <li>x.xxx</li> <li>x.xxxx</li> </ul>                                                                                                    | x.xx                                              |

| Parameter              | Voraussetzung                                                               | Beschreibung                                                                                                   | Auswahl / Eingabe                                                                                                    | Werkseinstellung                                                    |
|------------------------|-----------------------------------------------------------------------------|----------------------------------------------------------------------------------------------------|----------------------------------------------------------------------------------------------------|---------------------------------------------------------------------|
| 4. Anzeigewert         | Eine Vor-Ort-Anzeige ist vor-<br>handen.                                    | Messwert wählen, der auf der<br>Vor-Ort-Anzeige dargestellt<br>wird.                                           | Auswahlliste siehe<br>Parameter <b>2. Anzei-</b><br><b>gewert</b> (→ 🗎 89)                                                                                                    | Keine                                                               |
| 4. Nachkommastellen    | In Parameter <b>4. Anzeigewert</b><br>ist ein Messwert festgelegt.          | Anzahl Nachkommastellen für<br>Anzeigewert wählen.                                                             | <ul> <li>x</li> <li>x.x</li> <li>x.xx</li> <li>x.xxx</li> <li>x.xxx</li> <li>x.xxxx</li> </ul>                                                                                                    | X.XX                                                                |
| Display language       | Eine Vor-Ort-Anzeige ist vor-<br>handen.                                    | Sprache der Vor-Ort-Anzeige<br>einstellen.                                                                     | <ul> <li>English</li> <li>Deutsch*</li> <li>Français*</li> <li>Español*</li> <li>Italiano*</li> <li>Nederlands*</li> <li>Portuguesa*</li> <li>Polski*</li> <li>pycский язык<br/>(Russian)*</li> <li>Svenska*</li> <li>Türkçe*</li> <li>中文 (Chinese)*</li> <li>日本語 (Japanese)*</li> <li>한국 어 (Korean)*</li> <li>ಪ्रोभ्रे (Arabic)*</li> <li>Bahasa Indonesia*</li> <li>ภาษาไทย (Thai)*</li> <li>tiếng Việt (Vietnamese)*</li> <li>čeština (Czech)*</li> </ul> | English (alternativ ist<br>die bestellte Sprache<br>voreingestellt) |
| Intervall Anzeige      | Eine Vor-Ort-Anzeige ist vor-<br>handen.                                    | Anzeigedauer von Messwerten<br>auf Vor-Ort-Anzeige einstel-<br>len, wenn diese im Wechsel<br>angezeigt werden. | 110 s                                                                                                    | 5 s                                                                 |
| Dämpfung Anzeige       | Eine Vor-Ort-Anzeige ist vor-<br>handen.                                    | Reaktionszeit der Vor-Ort-<br>Anzeige auf Messwertschwan-<br>kungen einstellen.                                | 0,0999,9 s                                                                                                    | 0,0 s                                                               |
| Kopfzeile              | Eine Vor-Ort-Anzeige ist vor-<br>handen.                                    | Inhalt für Kopfzeile der Vor-<br>Ort-Anzeige wählen.                                                           | <ul> <li>Messstellenbe-<br/>zeichnung</li> <li>Freitext</li> </ul>                                                                                                    | Messstellenbezeich-<br>nung                                         |
| Kopfzeilentext         | In Parameter <b>Kopfzeile</b> ist die<br>Option <b>Freitext</b> ausgewählt. | Text für Kopfzeile der Vor-Ort-<br>Anzeige eingeben.                                                           | Max. 12 Zeichen wie<br>Buchstaben, Zahlen<br>oder Sonderzeichen<br>(z.B. @, %, /)                                                                                                    |                                                                     |
| Trennzeichen           | Eine Vor-Ort-Anzeige ist vor-<br>handen.                                    | Trennzeichen für Dezimaldar-<br>stellung von Zahlenwerten<br>wählen.                                           | <ul> <li>. (Punkt)</li> <li>, (Komma)</li> </ul>                                                                                                    | . (Punkt)                                                           |
| Hintergrundbeleuchtung | Ein Vor-Ort-Anzeige ist vor-<br>handen.                                     | Hintergrundbeleuchtung der<br>Vor-Ort-Anzeige ein- und aus-<br>schalten.                                       | <ul><li>Deaktivieren</li><li>Aktivieren</li></ul>                                                                                                    | Aktivieren                                                          |

\* Sichtbar in Abhängigkeit von Bestelloptionen oder Geräteeinstellungen

## 10.5.4 Elektrodenreinigung durchführen

Der Wizard **Elektrodenreinigung** führt den Anwender systematisch durch alle Parameter, die für die Konfiguration der Elektrodenreinigung eingestellt werden müssen.

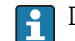

Der Wizard erscheint nur, wenn das Gerät mit Elektrodenreinigung bestellt wurde.

Menü "Setup" → Erweitertes Setup → Elektrodenreinigung

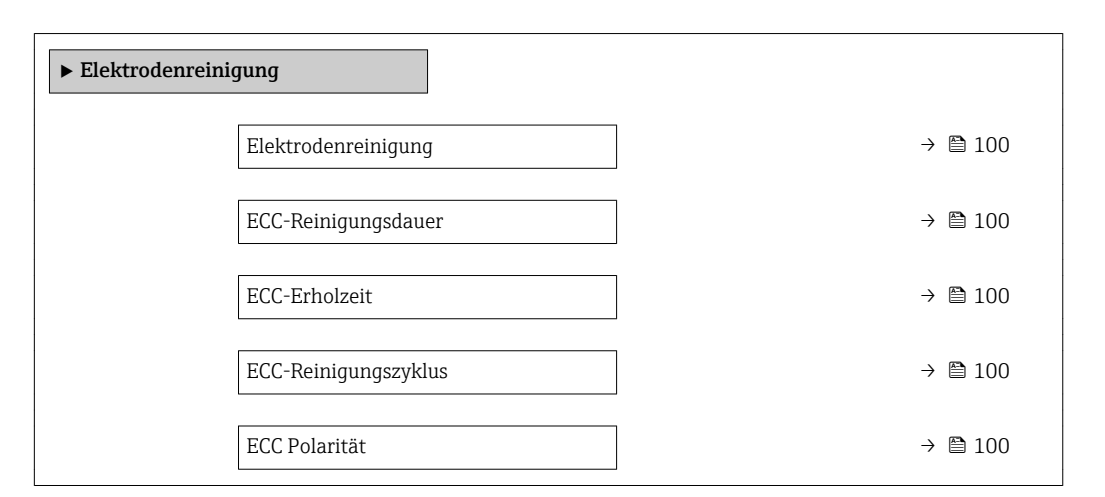

#### Parameterübersicht mit Kurzbeschreibung

| Parameter            | Voraussetzung                                                                                          | Beschreibung                                                                                                    | Auswahl / Eingabe /<br>Anzeige            | Werkseinstellung                                                                                                    |
|----------------------|----------------------------------------------------------------------------------------------------|----------------------------------------------------------------------------------------------------|-------------------------------------------|----------------------------------------------------------------------------------------------------|
| Elektrodenreinigung  | Bei folgendem Bestellmerk-<br>mal:<br>"Anwendungspaket", Option <b>EC</b><br>"ECC Elektrodenreinigung" | Zyklische Elektrodenreinigung<br>aktivieren.                                                                                                    | <ul><li>Aus</li><li>An</li></ul>          | Aus                                                                                                    |
| ECC-Reinigungsdauer  | Bei folgendem Bestellmerk-<br>mal:<br>"Anwendungspaket", Option <b>EC</b><br>"ECC Elektrodenreinigung" | Dauer der Elektrodenreinigung<br>in Sekunden eingeben.                                                                                                    | 0,0130 s                                  | 2 s                                                                                                    |
| ECC-Erholzeit        | Bei folgendem Bestellmerk-<br>mal:<br>"Anwendungspaket", Option <b>EC</b><br>"ECC Elektrodenreinigung" | Erholdauer nach der Elektro-<br>denreinigung festlegen, um<br>Störungen der Signalausgänge<br>vorzubeugen. Die aktuellen<br>Ausgabwerte werden derweil<br>eingefroren. | 1600 s                                    | 60 s                                                                                                    |
| ECC-Reinigungszyklus | Bei folgendem Bestellmerk-<br>mal:<br>"Anwendungspaket", Option <b>EC</b><br>"ECC Elektrodenreinigung" | Pausendauer bis zur nächsten<br>Elektrodenreinigungen einge-<br>ben.                                                                                                   | 0,5168 h                                  | 0,5 h                                                                                                    |
| ECC Polarität        | Bei folgendem Bestellmerk-<br>mal:<br>"Anwendungspaket", Option <b>EC</b><br>"ECC Elektrodenreinigung" | Polarität der Elektrodenreini-<br>gung wählen.                                                                                                    | <ul><li>Positiv</li><li>Negativ</li></ul> | Abhängig vom Elekt-<br>roden-Material:<br>• Platin: Option<br><b>Negativ</b><br>• Tantal, Alloy C22,<br>Rostfreier Stahl:<br>Option <b>Positiv</b> |

## 10.5.5 WLAN konfigurieren

Das Untermenü **WLAN Settings** führt den Anwender systematisch durch alle Parameter, die für die WLAN-Konfiguration eingestellt werden müssen.

Menü "Setup" → Erweitertes Setup → WLAN Settings

| ► WLAN-Einstellungen  |           |
|-----------------------|-----------|
| WLAN-IP-Adresse       | → 🗎 101   |
| Sicherheitstyp        | → 🗎 101   |
| WLAN-Passphrase       | ) → 🗎 101 |
| Zuordnung SSID-Name   | ) → 🗎 101 |
| SSID-Name             | → 🗎 101   |
| Änderungen übernehmen | ) → 🗎 101 |

#### Parameterübersicht mit Kurzbeschreibung

| Parameter             | Voraussetzung                                                                                                 | Beschreibung                                                                                                    | Eingabe / Auswahl                                                                   | Werkseinstellung                                     |
|-----------------------|----------------------------------------------------------------------------------------------------|----------------------------------------------------------------------------------------------------|-------------------------------------------------------------------------------------|------------------------------------------------------|
| WLAN-IP-Adresse       | -                                                                                                    | IP-Adresse der WLAN-Schnitt-<br>stelle vom Gerät eingeben.                                                                                                    | 4 Oktett: 0255 (im<br>jeweiligen Oktett)                                            | 192.168.1.212                                        |
| Sicherheitstyp        | -                                                                                                    | Sicherheitstyp der WLAN-<br>Schnittstelle wählen.                                                                                                    | <ul><li>Ungesichert</li><li>WPA2-PSK</li></ul>                                      | WPA2-PSK                                             |
| WLAN-Passphrase       | In Parameter <b>Sicherheitstyp</b><br>ist die Option <b>WPA2-PSK</b> aus-<br>gewählt.                         | Netzwerkschlüssel eingeben<br>(8-32 Zeichen).<br>Der bei Auslieferung gül-<br>tige Netzwerkschlüssel<br>sollte aus Sicherheits-<br>gründen bei der Inbe-<br>triebnahme geändert<br>werden.                                                         | 832-stellige Zei-<br>chenfolge aus Zahlen,<br>Buchstaben und Son-<br>derzeichen     | Seriennummer des<br>Messgeräts (z.B.<br>L100A802000) |
| Zuordnung SSID-Name   | -                                                                                                    | Wählen, welcher Name für<br>SSID verwendet wird: Messs-<br>tellenbezeichnung oder<br>anwenderdefinierter Name.                                                                                                    | <ul><li>Messstellenbe-<br/>zeichnung</li><li>Anwenderdefiniert</li></ul>            | Anwenderdefiniert                                    |
| SSID-Name             | In Parameter <b>Zuordnung</b><br><b>SSID-Name</b> ist die Option<br><b>Anwenderdefiniert</b> ausge-<br>wählt. | Anwenderdefinierten SSID-<br>Namen eingeben (max. 32 Zei-<br>chen).<br>Der anwenderdefinierte<br>SSID-Name darf nur ein-<br>mal vergeben werden.<br>Wenn der SSID-Name<br>mehrmals vergeben wird,<br>können sich die Geräte<br>gegenseitig stören. | Max. 32-stellige Zei-<br>chenfolge aus Zahlen,<br>Buchstaben und Son-<br>derzeichen |                                                      |
| Änderungen übernehmen | -                                                                                                    | Geänderte WLAN-Einstellun-<br>gen verwenden.                                                                                                    | <ul><li>Abbrechen</li><li>Ok</li></ul>                                              | Abbrechen                                            |

## 10.5.6 Parameter zur Administration des Geräts nutzen

Das Untermenü **Administration** führt den Anwender systematisch durch alle Parameter, die für die Administration des Geräts genutzt werden können.

Menü "Setup" → Erweitertes Setup → Administration

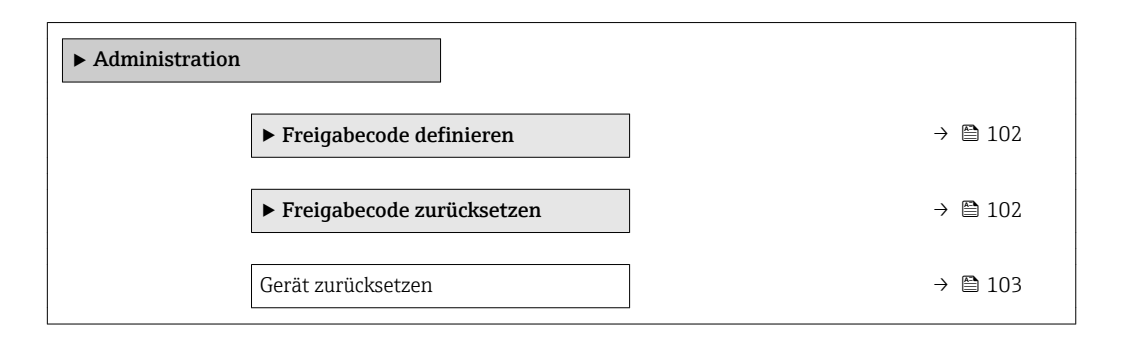

#### Parameter zum Definieren des Freigabecodes nutzen

#### Navigation

Menü "Setup"  $\rightarrow$  Erweitertes Setup  $\rightarrow$  Administration  $\rightarrow$  Freigabecode definieren

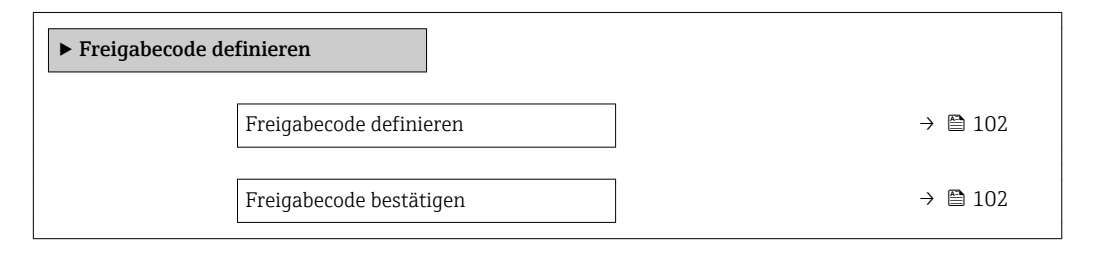

#### Parameterübersicht mit Kurzbeschreibung

| Parameter               | Beschreibung                                                                                                    | Eingabe                                                                   |
|-------------------------|----------------------------------------------------------------------------------------------------|---------------------------------------------------------------------------|
| Freigabecode definieren | Schreibzugriff auf Parameter einschränken, um Gerätekonfigu-<br>ration gegen unbeabsichtigtes Ändern zu schützen. | Max. 16-stellige Zeichenfolge aus Zahlen,<br>Buchstaben und Sonderzeichen |
| Freigabecode bestätigen | Eingegebenen Freigabecode bestätigen.                                                                             | Max. 16-stellige Zeichenfolge aus Zahlen,<br>Buchstaben und Sonderzeichen |

#### Parameter zum Zurücksetzen des Freigabecodes nutzen

#### Navigation

 $\mathsf{Men}\ddot{\mathsf{u}} \ "\mathsf{Setup"} \to \mathsf{Erweitertes} \ \mathsf{Setup} \to \mathsf{Administration} \to \mathsf{Freigabecode} \ \mathsf{zur}\ddot{\mathsf{u}}\mathsf{cksetzen}$ 

| ► Freigabecode zurücksetzen |           |
|-----------------------------|-----------|
| Betriebszeit                | ) → 🗎 103 |
| Freigabecode zurücksetzen   | ) → 🗎 103 |

| Parameter                 | Beschreibung                                                                                                    | Anzeige / Eingabe                                          | Werkseinstellung |
|---------------------------|----------------------------------------------------------------------------------------------------|------------------------------------------------------------|------------------|
| Betriebszeit              | Zeigt, wie lange das Gerät bis zum jetzigen<br>Zeitpunkt in Betrieb ist.                                                                                                    | Tage (d), Stunden (h), Minuten<br>(m) und Sekunden (s)     | -                |
| Freigabecode zurücksetzen | Freigabecode auf Werkseinstellung zurück-<br>setzen.<br>Für einen Resetcode: Wenden Sie sich<br>an Ihre Endress+Hauser Serviceorgani-<br>sation.                                      | Zeichenfolge aus Zahlen, Buch-<br>staben und Sonderzeichen | 0x00             |
|                           | <ul> <li>Die Eingabe der Resetcodes ist nur möglich<br/>via:</li> <li>Webbrowser</li> <li>DeviceCare, FieldCare (via Serviceschnitt-<br/>stelle CDI-RJ45)</li> <li>Feldbus</li> </ul> |                                                            |                  |

#### Parameter zum Zurücksetzen des Geräts nutzen

#### Navigation

Menü "Setup"  $\rightarrow$  Erweitertes Setup  $\rightarrow$  Administration

#### Parameterübersicht mit Kurzbeschreibung

| Parameter          | Beschreibung                                                                                                  | Auswahl                                                                                                    | Werkseinstellung |
|--------------------|----------------------------------------------------------------------------------------------------|----------------------------------------------------------------------------------------------------|------------------|
| Gerät zurücksetzen | Gesamte Gerätekonfiguration oder ein Teil<br>der Konfiguration auf einen definierten<br>Zustand zurücksetzen. | <ul> <li>Abbrechen</li> <li>Auf Auslieferungszustand</li> <li>Gerät neu starten</li> <li>S-DAT-Sicherung wiederherstellen</li> </ul> | Abbrechen        |

#### 10.6 Simulation

Das Untermenü Simulation ermöglicht es ohne reale Durchflusssituation unterschiedliche Prozessgrößen im Prozess und das Gerätealarmverhalten zu simulieren sowie nachgeschaltete Signalketten zu überprüfen (Schalten von Ventilen oder Regelkreisen).

Die angezeigten Parameter sind abhängig von:  $\left[ \begin{array}{c} \bullet \\ \bullet \end{array} \right]$ Der gewählten Gerätebestellung

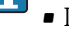

Der eingestellten Betriebsart der Impuls-/Frequenz-/Schaltausgänge

#### Navigation

Menü "Diagnose" → Simulation

| ► Simulation                      |           |
|-----------------------------------|-----------|
| Zuordnung Simulation Prozessgröße | → 🗎 104   |
| Wert Prozessgröße                 | → 🗎 104   |
| Simulation Statuseingang          | ) → 🗎 104 |
| Eingangssignalpegel               | → 🗎 104   |

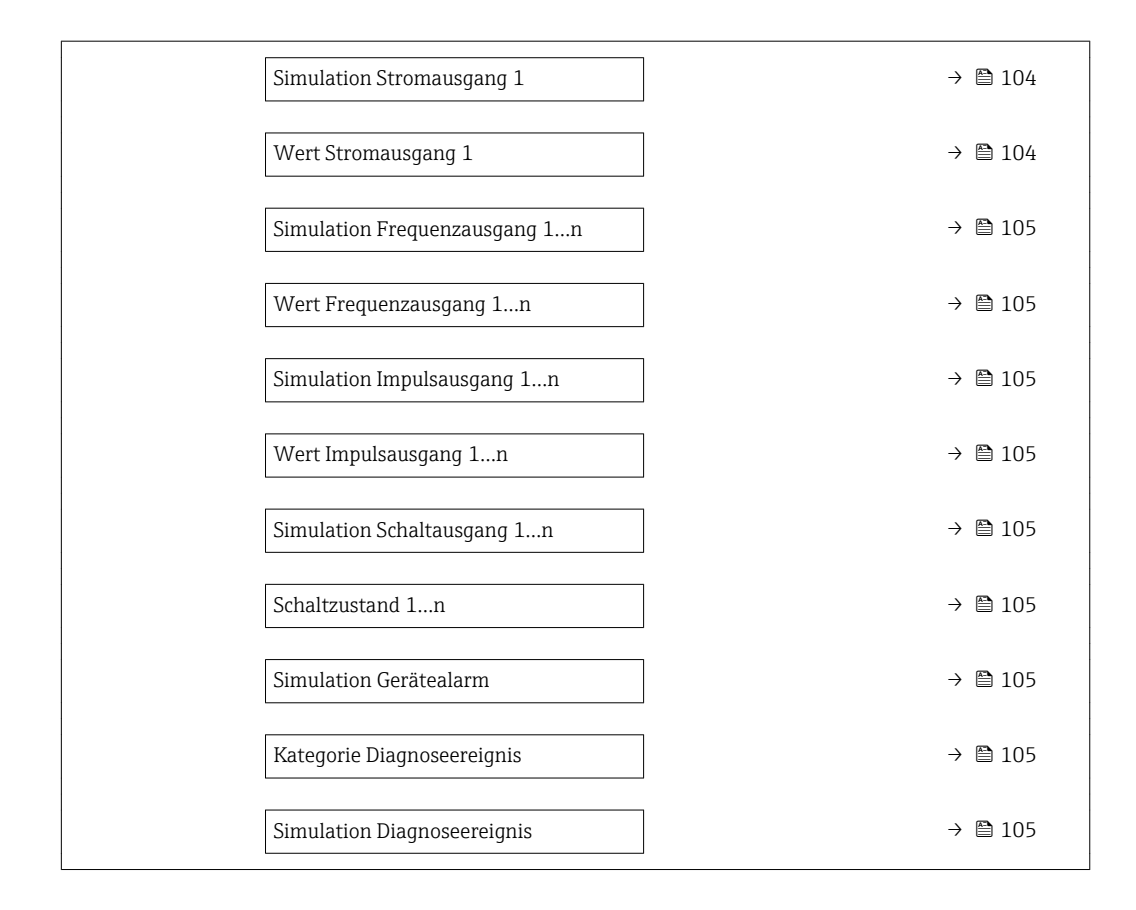

| Parameter                         | Voraussetzung                                                                                                    | Beschreibung                                                          | Auswahl / Eingabe                                                                                                    | Werkseinstellung |
|-----------------------------------|----------------------------------------------------------------------------------------------------|-----------------------------------------------------------------------|----------------------------------------------------------------------------------------------------|------------------|
| Zuordnung Simulation Prozessgröße | -                                                                                                    | Prozessgröße für Simulation<br>wählen, die dadurch aktiviert<br>wird. | <ul> <li>Aus</li> <li>Massefluss</li> <li>Volumenfluss</li> <li>Normvolumenfluss</li> <li>Fließgeschwindigkeit</li> <li>Temperatur</li> </ul> | Aus              |
| Wert Prozessgröße                 | In Parameter <b>Zuordnung</b><br><b>Simulation Prozessgröße</b><br>(→  □ 104) ist eine der folgen-<br>den Optionen ausgewählt:<br>• Volumenfluss<br>• Massefluss<br>• Normvolumenfluss<br>• Fließgeschwindigkeit<br>• Temperatur | Simulationswert für gewählte<br>Prozessgröße eingeben.                | Abhängig von der<br>ausgewählten Pro-<br>zessgröße                                                                                            | 0                |
| Simulation Statuseingang          | Bei folgendem Bestellmerk-<br>mal:<br>"Ausgang; Eingang", Option I<br>"4-20mA HART, 2x Imp./<br>Freq./Schaltausgang; Status-<br>eingang"                                                                                         | Simulation vom Statuseingang<br>ein- und ausschalten.                 | <ul><li>Aus</li><li>An</li></ul>                                                                                                    | Aus              |
| Eingangssignalpegel               | In Parameter <b>Simulation Sta-</b><br><b>tuseingang</b> ist die Option <b>An</b><br>ausgewählt.                                                                                                    | Signalpegel für Simulation vom<br>Statuseingang wählen.               | <ul><li>Hoch</li><li>Tief</li></ul>                                                                                                    | Hoch             |
| Simulation Stromausgang 1         | -                                                                                                    | Simulation des Stromausgangs<br>ein- und ausschalten.                 | <ul><li>Aus</li><li>An</li></ul>                                                                                                    | Aus              |
| Wert Stromausgang 1               | In Parameter <b>Simulation</b><br><b>Stromausgang</b> ist die Option<br><b>An</b> ausgewählt.                                                                                                    | Stromwert für Simulation ein-<br>geben.                               | 3,5922,5 mA                                                                                                    | 3,59 mA          |

| Parameter                     | Voraussetzung                                                                                             | Beschreibung                                                                                                    | Auswahl / Eingabe                                                                                                    | Werkseinstellung |
|-------------------------------|----------------------------------------------------------------------------------------------------|----------------------------------------------------------------------------------------------------|----------------------------------------------------------------------------------------------------|------------------|
| Simulation Frequenzausgang 1n | In Parameter <b>Betriebsart</b> ist<br>die Option <b>Frequenz</b> ausge-<br>wählt.                        | Simulation des Frequenzaus-<br>gangs ein- und ausschalten.                                                                                    | <ul><li>Aus</li><li>An</li></ul>                                                                                             | Aus              |
| Wert Frequenzausgang 1n       | In Parameter <b>Simulation Fre-</b><br><b>quenzausgang 1n</b> ist die<br>Option <b>An</b> ausgewählt.     | Frequenzwert für Simulation<br>eingeben.                                                                                                    | 0,012 500,0 Hz                                                                                                    | 0,0 Hz           |
| Simulation Impulsausgang 1n   | In Parameter <b>Betriebsart</b> ist<br>die Option <b>Impuls</b> ausgewählt.                               | Simulation des Impulsaus-<br>gangs einstellen und ausschal-<br>ten.<br>Bei Option <b>Fester Wert</b> :<br>Parameter <b>Impulsbreite</b><br>(→ | <ul> <li>Aus</li> <li>Fester Wert</li> <li>Abwärtszählender<br/>Wert</li> </ul>                                              | Aus              |
| Wert Impulsausgang 1n         | In Parameter <b>Simulation</b><br>Impulsausgang 1n ist die<br>Option Abwärtszählender<br>Wert ausgewählt. | Anzahl der Impulse für Simu-<br>lation eingeben.                                                                                              | 065535                                                                                                    | 0                |
| Simulation Schaltausgang 1n   | In Parameter <b>Betriebsart</b> ist<br>die Option <b>Schalter</b> ausge-<br>wählt.                        | Simulation des Schaltausgangs<br>ein- und ausschalten.                                                                                        | <ul><li>Aus</li><li>An</li></ul>                                                                                             | Aus              |
| Schaltzustand 1n              | -                                                                                                    | Zustand des Schaltausgangs<br>für die Simulation wählen.                                                                                      | <ul><li>Offen</li><li>Geschlossen</li></ul>                                                                                  | Offen            |
| Simulation Gerätealarm        | -                                                                                                    | Gerätealarm ein- und aus-<br>schalten.                                                                                                    | <ul><li>Aus</li><li>An</li></ul>                                                                                             | Aus              |
| Kategorie Diagnoseereignis    | -                                                                                                    | Kategorie des Diagnoseereignis<br>auswählen.                                                                                                  | <ul><li>Sensor</li><li>Elektronik</li><li>Konfiguration</li><li>Prozess</li></ul>                                            | Prozess          |
| Simulation Diagnoseereignis   | -                                                                                                    | Diagnoseereignis wählen, um<br>dieses zu simulieren.                                                                                          | <ul> <li>Aus</li> <li>Auswahlliste Diag-<br/>noseereignisse<br/>(abhängig von der<br/>ausgewählten<br/>Kategorie)</li> </ul> | Aus              |

## 10.7 Einstellungen schützen vor unerlaubtem Zugriff

Um nach der Inbetriebnahme die Konfiguration des Messgeräts gegen unbeabsichtigtes Ändern zu schützen, gibt es folgende Möglichkeiten:

- Schreibschutz via Freigabecode f
  ür Vor-Ort-Anzeige und Webbrowser
- Schreibschutz via Verriegelungsschalter
- Schreibschutz via Tastenverriegelung  $\rightarrow \cong 60$

### 10.7.1 Schreibschutz via Freigabecode

Der anwenderspezifische Freigabecode hat folgende Auswirkungen:

- Via Vor-Ort-Bedienung sind die Parameter für die Messgerätkonfiguration schreibgeschützt und ihre Werte nicht mehr änderbar.
- Via Webbrowser ist der Gerätezugriff geschützt und dadurch auch die Parameter für die Messgerätkonfiguration.

#### Freigabecode definieren via Vor-Ort-Anzeige

**1.** Zum Parameter **Freigabecode definieren** ( $\rightarrow \triangleq 102$ ) navigieren.

2. Max. 16-stellige Zeichenfolge aus Zahlen, Buchstaben und Sonderzeichen als Freigabecode festlegen.

- 3. Freigabecode durch wiederholte Eingabe im bestätigen.
  - Vor allen schreibgeschützten Parametern erscheint auf der Vor-Ort-Anzeige das
     Symbol.

Wenn in der Navigier- und Editieransicht 10 Minuten lang keine Taste gedrückt wird, sperrt das Gerät die schreibgeschützten Parameter automatisch wieder. Wenn ein Rücksprung aus der Navigier- und Editieransicht in die Betriebsanzeige erfolgt, sperrt das Gerät die schreibgeschützten Parameter nach 60 s automatisch.

- •
- Wenn der Parameterschreibschutz via Freigabecode aktiviert ist, kann er auch nur über diesen wieder deaktiviert werden  $\rightarrow \cong 60$ .

#### Immer änderbare Parameter via Vor-Ort-Anzeige

Ausgenommen vom Parameterschreibschutz via Vor-Ort-Anzeige sind bestimmte Parameter, welche die Messung nicht beeinflussen. Sie können trotz des anwenderspezifischen Freigabecodes immer geändert werden, auch wenn die übrigen Parameter gesperrt sind.

|          | Parameter zur Konfiguration<br>der Vor-Ort-Anzeige | Parameter zur Konfiguration<br>der Summenzähler |
|----------|----------------------------------------------------|-------------------------------------------------|
|          | $\downarrow$                                       | ↓                                               |
| Language | Format Anzeige                                     | Steuerung Summenzähler                          |
|          | Kontrast Anzeige                                   | Vorwahlmenge                                    |
|          | Intervall Anzeige                                  | Alle Summenzähler zurück-<br>setzen             |

#### Freigabecode definieren via Webbrowser

- **1.** Zum Parameter **Freigabecode definieren** ( $\rightarrow \triangleq$  102) navigieren.
- 2. Max. 4-stelligen Zahlencode als Freigabecode festlegen.
- 3. Freigabecode durch wiederholte Eingabe im bestätigen.
  - └ Der Webbrowser wechselt zur Login-Webseite.

Wenn 10 Minuten lang keine Aktion durchgeführt wird, springt der Webbrowser automatisch auf die Login-Webseite zurück.

- - Mit welcher Anwenderrolle der Benutzer aktuell via Webbrowser angemeldet ist, zeigt Parameter Zugriffsrechte Bediensoftware. Navigationspfad: Betrieb
     → Zugriffsrechte Bediensoftware

#### 10.7.2 Schreibschutz via Verriegelungsschalter

Im Gegensatz zum Parameterschreibschutz via anwenderspezifischem Freigabecode lässt sich damit der Schreibzugriff auf das gesamte Bedienmenü - bis auf **Parameter "Kontrast Anzeige"** - sperren.

Die Werte der Parameter sind nur noch sichtbar, aber nicht mehr änderbar (Ausnahme **Parameter "Kontrast Anzeige"**):

- Via Vor-Ort-Anzeige
- Via Serviceschnittstelle (CDI-RJ45)
- Via HART-Protokoll

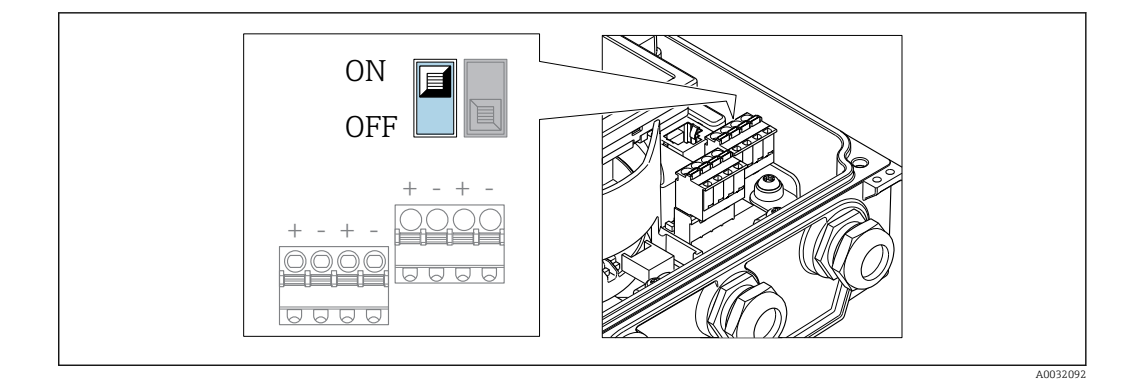

- 1. Die 4 Befestigungsschrauben des Gehäusedeckels lösen und Gehäusedeckel öffnen.
- 2. Verriegelungsschalter (WP: Write protection) auf dem Hauptelektronikmodul in Position **ON** bringen: Hardware-Schreibschutz aktiviert. Verriegelungsschalter (WP: Write protection) auf dem Hauptelektronikmodul in Position **OFF** (Werkseinstellung) bringen: Hardware-Schreibschutz deaktiviert.
  - Wenn Hardware-Schreibschutz aktiviert: In Parameter Status Verriegelung wird die Option Hardware-verriegelt angezeigt . Auf der Vor-Ort-Anzeige erscheint zusätzlich in der Kopfzeile der Betriebsanzeige und in der Navigieransicht vor den Parametern das B-Symbol.

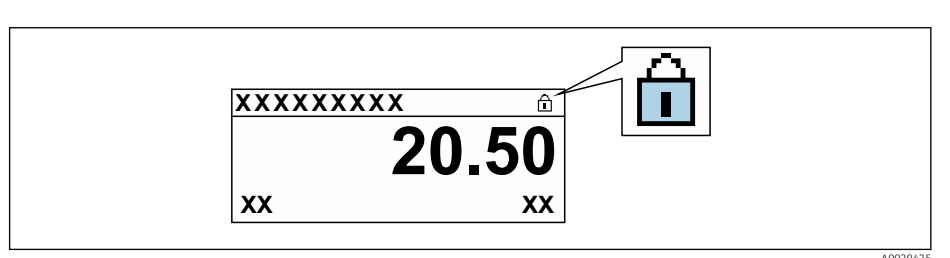

Wenn Hardware-Schreibschutz deaktiviert: In Parameter **Status Verriegelung** wird keine Option angezeigt . Auf der Vor-Ort-Anzeige verschwindet in der Kopfzeile der Betriebsanzeige und in der Navigieransicht vor den Parametern das B-Symbol.

#### 3. **A WARNUNG**

#### Zu hohes Anziehdrehmoment der Befestigungsschrauben!

Beschädigung des Messumformers aus Kunststoff.

► Befestigungsschrauben gemäß Anziehdrehmoment anziehen .

Messumformer in umgekehrter Reihenfolge wieder zusammenbauen.

# 11 Betrieb

## 11.1 Status der Geräteverriegelung ablesen

Anzeige aktiver Schreibschutz: Parameter Status Verriegelung

Betrieb  $\rightarrow$  Status Verriegelung

Funktionsumfang von Parameter "Status Verriegelung"

| Optionen                 | Beschreibung                                                                                                    |
|--------------------------|----------------------------------------------------------------------------------------------------|
| Keine                    | Es gelten die Zugriffsrechte, die in Parameter <b>Zugriffsrechte Anzeige</b> angezeigt<br>werden → 🗎 60. Erscheint nur auf der Vor-Ort-Anzeige.                                                                        |
| Hardware-verriegelt      | Der DIP-Schalter für die Hardware-Verriegelung ist auf dem Hauptelektronikmodul<br>aktiviert. Dadurch ist der Schreibzugriff auf die Parameter gesperrt (z.B. über Vor-<br>Ort-Anzeige oder Bedientool) .              |
| Vorübergehend verriegelt | Aufgrund interner Verarbeitungen im Gerät (z.B. Up-/Download von Daten, Reset)<br>ist der Schreibzugriff auf die Parameter kurzzeitig gesperrt. Nach Abschluss der<br>Verarbeitung sind die Parameter wieder änderbar. |

## 11.2 Bediensprache anpassen

**1** Detaillierte Angaben:

- Zur Einstellung der Bediensprache  $\rightarrow$  🗎 77
- $\bullet$  Zu den Bediensprachen, die das Messgerät unterstützt <br/>  $\rightarrow \ \Bigspace{1}\Bigspace{1}\Bigspace$

## 11.3 Anzeige konfigurieren

Detaillierte Angaben:

- Zu den Grundeinstellungen zur Vor-Ort-Anzeige  $\rightarrow \cong 88$
- Zu den erweiterten Einstellungen zur Vor-Ort-Anzeige  $\rightarrow \cong 97$

## 11.4 Messwerte ablesen

Mithilfe des Untermenü **Messwerte** können alle Messwerte abgelesen werden.

#### Navigation

Menü "Diagnose"  $\rightarrow$  Messwerte  $\rightarrow$  Ausgangswerte

| ► Messwerte     |           |
|-----------------|-----------|
| ► Prozessgrößen | ) → 🗎 109 |
| ► Eingangswerte | ) → 🗎 110 |
| ► Ausgangswerte | ] → 🗎 110 |
| ► Summenzähler  | → 🗎 109   |
### 11.4.1 Prozessgrößen

Das Untermenü **Prozessgrößen** enthält alle Parameter, um die aktuellen Messwerte zu jeder Prozessgröße anzuzeigen.

#### Navigation

Menü "Diagnose" → Messwerte → Prozessgrößen

| ► Prozessgrößen |           |
|-----------------|-----------|
| Volumenfluss    | ) → 🗎 109 |
| Massefluss      | ) → 🗎 109 |

#### Parameterübersicht mit Kurzbeschreibung

| Parameter    | Beschreibung                                                                                                    | Anzeige                       |
|--------------|----------------------------------------------------------------------------------------------------|-------------------------------|
| Volumenfluss | Zeigt aktuell gemessenen Volumenfluss an.<br><i>Abhängigkeit</i><br>Die Einheit wird übernommen aus: Parameter <b>Volumenfluss-</b><br><b>einheit</b> (→ 🗎 80) | Gleitkommazahl mit Vorzeichen |
| Massefluss   | Zeigt aktuell berechneten Massefluss an.<br><i>Abhängigkeit</i><br>Die Einheit wird übernommen aus: Parameter <b>Masseflussein-<br/>heit</b> (→ 🗎 80)          | Gleitkommazahl mit Vorzeichen |

### 11.4.2 Untermenü "Summenzähler"

Das Untermenü **Summenzähler** enthält alle Parameter, um die aktuellen Messwerte zu jedem Summenzähler anzuzeigen.

#### Navigation

Menü "Diagnose" → Messwerte → Summenzähler

| ► Summenzähler          |           |
|-------------------------|-----------|
| Summenzählerwert 1n     | ) → 🗎 110 |
| Summenzählerüberlauf 1n | ) → 🗎 110 |

#### Parameterübersicht mit Kurzbeschreibung

| Parameter               | Voraussetzung                                                                                                    | Beschreibung                                       | Anzeige                            |
|-------------------------|----------------------------------------------------------------------------------------------------|----------------------------------------------------|------------------------------------|
| Summenzählerwert 1n     | <ul> <li>In Parameter Zuordnung Prozessgröße</li> <li>(→          <sup>(⇒)</sup> <sup>(⇒)</sup> <sup>(¬)</sup> <sup>(¬)</sup></li></ul> | Zeigt aktuellen Zählerstand vom Sum-<br>menzähler. | Gleitkommazahl mit Vor-<br>zeichen |
| Summenzählerüberlauf 1n | <ul> <li>In Parameter Zuordnung Prozessgröße</li> <li>(→  <sup>B</sup> 96) von Untermenü Summen-<br/>zähler 1n ist eine der folgenden Opti-<br/>onen ausgewählt:</li> <li>Volumenfluss</li> <li>Massefluss</li> </ul>                                                                                                    | Zeigt aktuellen Überlauf vom Summen-<br>zähler.    | Ganzzahl mit Vorzeichen            |

### 11.4.3 Eingangswerte

Das Untermenü **Eingangswerte** führt den Anwender systematisch zu den einzelnen Eingangswerten.

#### Navigation

Menü "Diagnose" → Messwerte → Eingangswerte

| ► Eingangswerte |                    |  |         |
|-----------------|--------------------|--|---------|
|                 | Wert Statuseingang |  | → 🗎 110 |

#### Parameterübersicht mit Kurzbeschreibung

| Parameter          | Voraussetzung                                                                                                    | Beschreibung                         | Anzeige                             |
|--------------------|----------------------------------------------------------------------------------------------------|--------------------------------------|-------------------------------------|
| Wert Statuseingang | <ul> <li>Bei folgendem Bestellmerkmal:</li> <li>"Ausgang; Eingang", Option I</li> <li>"4-20mA HART, 2x Imp./Freq./<br/>Schaltausgang; Statuseingang"</li> <li>"Ausgang; Eingang", Option J</li> <li>"4-20mA HART, Impulsausgang<br/>geeicht, Schaltausgang; Statusein-<br/>gang"</li> </ul> | Zeigt aktuellen Eingangssignalpegel. | <ul><li>Hoch</li><li>Tief</li></ul> |

### 11.4.4 Ausgangswerte

Das Untermenü **Ausgangsgrößen** enthält alle Parameter, um die aktuellen Messwerte zu jedem Ausgang anzuzeigen.

P Die angezeigten Parameter sind abhängig von:

- Der gewählten Gerätebestellung
- Der eingestellten Betriebsart der Impuls-/Frequenz-/Schaltausgänge

#### Navigation

Menü "Diagnose" → Messwerte → Ausgangswerte

| ► Ausgangswerte |                    |   |         |
|-----------------|--------------------|---|---------|
|                 | Ausgangsstrom 1    | ] | → 🖹 111 |
|                 | Gemessener Strom 1 | ] | → 🗎 111 |
|                 | Impulsausgang 1    | ] | → 🖺 111 |
|                 | Ausgangsfrequenz 1 | ] | → 🖺 111 |
|                 | Schaltzustand 1    | ] | → 🖺 111 |
|                 | Ausgangsfrequenz 2 | ] | → 🖺 111 |
|                 | Impulsausgang 2    |   | → 🗎 111 |
|                 | Schaltzustand 2    | ] | → 🖺 111 |

#### Parameterübersicht mit Kurzbeschreibung

| Parameter           | Voraussetzung                                                              | Beschreibung                                          | Anzeige                                     |
|---------------------|----------------------------------------------------------------------------|-------------------------------------------------------|---------------------------------------------|
| Ausgangsstrom 1     | -                                                                          | Zeigt aktuell berechneten Stromwert vom Stromausgang. | 3,5922,5 mA                                 |
| Gemessener Strom 1  | -                                                                          | Zeigt aktuell gemessenen Stromwert vom Stromausgang.  | 030 mA                                      |
| Impulsausgang 1n    | In Parameter <b>Betriebsart</b> ist die Option <b>Impuls</b> ausgewählt.   | Zeigt aktuell ausgegebene Impulsfre-<br>quenz an.     | Positive Gleitkommazahl                     |
| Ausgangsfrequenz 1n | In Parameter <b>Betriebsart</b> ist die Option <b>Frequenz</b> ausgewählt. | Zeigt aktuell gemessenen Wert vom<br>Frequenzausgang. | 0,012 500,0 Hz                              |
| Schaltzustand 1n    | In Parameter <b>Betriebsart</b> ist die Option <b>Schalter</b> ausgewählt. | Zeigt aktuellen Zustand vom Schaltaus-<br>gang.       | <ul><li>Offen</li><li>Geschlossen</li></ul> |

### 11.5 Messgerät an Prozessbedingungen anpassen

Dazu stehen zur Verfügung:

- Grundeinstellungen mithilfe des Menü Setup (→ 🗎 77)
- Erweiterte Einstellungen mithilfe des Untermenü Erweitertes Setup (→ 
   <sup>(⇒)</sup> 94)

# 11.6 Summenzähler-Reset durchführen

Im Untermenü **Betrieb** erfolgt das Zurücksetzen der Summenzähler:

- Steuerung Summenzähler
- Alle Summenzähler zurücksetzen

#### Navigation

Menü "Betrieb" → Summenzähler-Bedienung

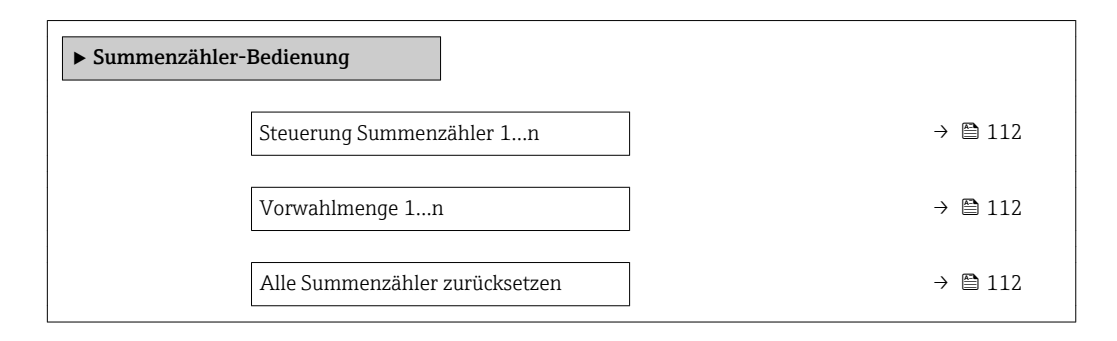

#### Parameterübersicht mit Kurzbeschreibung

| Parameter                      | Voraussetzung                                                                                                    | Beschreibung                                                                                                    | Auswahl / Eingabe                                                                                                    | Werkseinstellung |
|--------------------------------|----------------------------------------------------------------------------------------------------|----------------------------------------------------------------------------------------------------|----------------------------------------------------------------------------------------------------|------------------|
| Steuerung Summenzähler 1n      | In Parameter <b>Zuordnung Pro-</b><br>zessgröße (→ ) 96) von<br>Untermenü <b>Summenzähler</b><br>1n ist eine der folgenden<br>Optionen ausgewählt:<br>• Volumenfluss<br>• Massefluss | Summenzählerwert steuern.                                                                                                    | <ul> <li>Totalisieren</li> <li>Zurücksetzen +<br/>Anhalten</li> <li>Vorwahlmenge +<br/>Anhalten</li> <li>Zurücksetzen +<br/>Starten</li> <li>Vorwahlmenge +<br/>Starten</li> <li>Anhalten</li> </ul> | Totalisieren     |
| Vorwahlmenge 1n                | In Parameter <b>Zuordnung Pro-</b><br>zessgröße (→ ) 96) von<br>Untermenü <b>Summenzähler</b><br>1n ist eine der folgenden<br>Optionen ausgewählt:<br>• Volumenfluss<br>• Massefluss | <ul> <li>Startwert für Summenzähler vorgeben.</li> <li>Abhängigkeit</li> <li>              Für den Summenzähler wird die Einheit der ausgewählten Prozessgröße in Parameter Einheit Summenzähler             (→ ■ 96) festgelegt.         </li> </ul> | Gleitkommazahl mit<br>Vorzeichen                                                                                                    | 01               |
| Alle Summenzähler zurücksetzen | -                                                                                                    | Alle Summenzähler auf Wert 0<br>zurücksetzen und starten.                                                                                                    | <ul> <li>Abbrechen</li> <li>Zurücksetzen +<br/>Starten</li> </ul>                                                                                                    | Abbrechen        |

### 11.6.1 Funktionsumfang von Parameter "Steuerung Summenzähler"

| Optionen                     | Beschreibung                                                                                                    |
|------------------------------|----------------------------------------------------------------------------------------------------|
| Totalisieren                 | Der Summenzähler wird gestartet oder läuft weiter.                                                                                         |
| Zurücksetzen + Anhalten      | Die Summierung wird angehalten und der Summenzähler auf Wert 0 zurückge-<br>setzt.                                                         |
| Vorwahlmenge + Anhal-<br>ten | Die Summierung wird angehalten und der Summenzähler auf seinen definierten<br>Startwert aus Parameter <b>Vorwahlmenge</b> gesetzt.         |
| Zurücksetzen + Starten       | Der Summenzähler wird auf Wert 0 zurückgesetzt und die Summierung erneut gestartet.                                                        |
| Vorwahlmenge + Starten       | Der Summenzähler wird auf seinen definierten Startwert aus Parameter <b>Vorwahl-</b><br>menge gesetzt und die Summierung erneut gestartet. |

# 11.6.2 Funktionsumfang von Parameter "Alle Summenzähler zurücksetzen"

| Optionen               | Beschreibung                                                                                                    |
|------------------------|----------------------------------------------------------------------------------------------------|
| Abbrechen              | Der Parameter wird ohne Aktion verlassen.                                                                                                    |
| Zurücksetzen + Starten | Zurücksetzen aller Summenzähler auf den Wert 0 und Neustart der Summierung.<br>Alle bisherigen aufsummierten Durchflussmengen werden dadurch gelöscht. |

# 11.7 Messwerthistorie anzeigen

Im Gerät muss das Anwendungspaket **Extended HistoROM** freigeschaltet sein (Bestelloption), damit das Untermenü **Messwertspeicherung** erscheint. Dieses enthält alle Parameter für die Messwerthistorie.

P Die Messwerthistorie ist auch verfügbar über:

- Anlagen-Asset-Management-Tool FieldCare  $\rightarrow \square$  70.
- Webbrowser

### Funktionsumfang

- Speicherung von insgesamt 1000 Messwerten möglich
- 4 Speicherkanäle
- Speicherintervall für Messwertspeicherung einstellbar
- Anzeige des Messwertverlaufs für jeden Speicherkanal in Form eines Diagramms

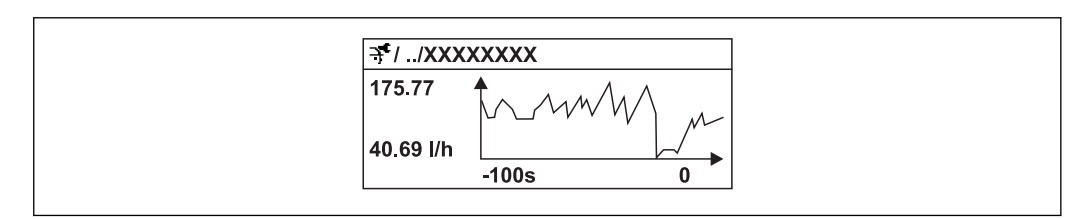

☑ 28 Diagramm eines Messwertverlaufs

- x-Achse: Zeigt je nach Anzahl der gewählten Kanäle 250 bis 1000 Messwerte einer Prozessgröße.
- y-Achse: Zeigt die ungefähre Messwertspanne und passt diese kontinuierlich an die laufende Messung an.

Wenn die Länge des Speicherintervalls oder die getroffene Zuordnung der Prozessgrößen zu den Kanälen geändert wird, wird der Inhalt des Messwertspeichers gelöscht.

#### Navigation

Menü "Diagnose" → Messwertspeicherung

| ► Messwertspeicherung |         |  |
|-----------------------|---------|--|
| Zuordnung 14. Kanal   | → 🗎 114 |  |
| Speicherintervall     | → 🗎 114 |  |
| Datenspeicher löschen | → 🗎 114 |  |
| Messwertspeicherung   | → 🗎 114 |  |
| Speicherverzögerung   | → 🗎 114 |  |

| Messwertspeicherungsster | uerung | → 🗎 114 |
|--------------------------|--------|---------|
| Messwertspeicherungsstat | tus    | → 🗎 114 |
| Gesamte Speicherdauer    |        | → 🗎 114 |

### Parameterübersicht mit Kurzbeschreibung

| Parameter                     | Voraussetzung                                                                                                  | Beschreibung                                                                                                    | Auswahl / Eingabe /<br>Anzeige                                                                                                    | Werkseinstellung |
|-------------------------------|----------------------------------------------------------------------------------------------------|----------------------------------------------------------------------------------------------------|----------------------------------------------------------------------------------------------------|------------------|
| Zuordnung 1n. Kanal           | Anwendungspaket <b>Extended</b><br>HistoROM ist verfügbar.                                                     | Prozessgröße zum Speicherka-<br>nal zuordnen.                                                                                                    | <ul> <li>Aus</li> <li>Volumenfluss</li> <li>Massefluss</li> <li>Normvolumenfluss</li> <li>Fließgeschwindigkeit</li> <li>Temperatur</li> <li>Elektroniktemperatur</li> <li>Stromausgang 1 *</li> </ul> | Aus              |
| Speicherintervall             | Anwendungspaket <b>Extended</b><br>HistoROM ist verfügbar.                                                     | Speicherintervall für die Mess-<br>wertspeicherung definieren,<br>das den zeitlichen Abstand der<br>einzelnen Datenpunkte im<br>Datenspeicher bestimmt. | 0,1999,0 s                                                                                                    | 1,0 s            |
| Datenspeicher löschen         | Anwendungspaket <b>Extended</b><br><b>HistoROM</b> ist verfügbar.                                              | Gesamten Datenspeicher<br>löschen.                                                                                                    | <ul><li>Abbrechen</li><li>Daten löschen</li></ul>                                                                                                    | Abbrechen        |
| Messwertspeicherung           | -                                                                                                    | Art der Messwertaufzeichnung<br>auswählen.                                                                                                    | <ul> <li>Überschreibend</li> <li>Nicht überschreibend</li> </ul>                                                                                                    | Überschreibend   |
| Speicherverzögerung           | In Parameter <b>Messwertspei-</b><br>cherung ist die Option <b>Nicht</b><br>überschreibend ausgewählt.         | Verzögerungszeit für die Mess-<br>wertspeicherung eingeben.                                                                                             | 0999 h                                                                                                    | 0 h              |
| Messwertspeicherungssteuerung | In Parameter <b>Messwertspei-</b><br>cherung ist die Option <b>Nicht</b><br>überschreibend ausgewählt.         | Messwertspeicherung starten<br>und anhalten.                                                                                                    | <ul> <li>Keine</li> <li>Löschen + starten</li> <li>Anhalten</li> </ul>                                                                                                    | Keine            |
| Messwertspeicherungsstatus    | In Parameter <b>Messwertspei-<br/>cherung</b> ist die Option <b>Nicht</b><br><b>überschreibend</b> ausgewählt. | Zeigt den Messwertspeiche-<br>rungsstatus an.                                                                                                    | <ul> <li>Ausgeführt</li> <li>Verzögerung aktiv</li> <li>Aktiv</li> <li>Angehalten</li> </ul>                                                                                                    | Ausgeführt       |
| Gesamte Speicherdauer         | In Parameter <b>Messwertspei-</b><br>cherung ist die Option <b>Nicht</b><br>überschreibend ausgewählt.         | Zeigt die gesamte Speicher-<br>dauer an.                                                                                                    | Positive Gleitkomma-<br>zahl                                                                                                    | 0 s              |

\* Sichtbar in Abhängigkeit von Bestelloptionen oder Geräteeinstellungen

# 12 Diagnose und Störungsbehebung

# 12.1 Allgemeine Störungsbehebungen

### Zur Vor-Ort-Anzeige

| Fehler                                                                                     | Mögliche Ursachen                                                                                     | Behebung                                                                                                    |
|--------------------------------------------------------------------------------------------|----------------------------------------------------------------------------------------------------|----------------------------------------------------------------------------------------------------|
| Vor-Ort-Anzeige dunkel und keine<br>Ausgangsignale                                         | Versorgungsspannung stimmt nicht<br>mit der Angabe auf dem Typen-<br>schild überein.                  | Richtige Versorgungsspannung<br>anlegen → 🗎 40→ 🗎 40.                                                                                                    |
| Vor-Ort-Anzeige dunkel und keine<br>Ausgangsignale                                         | Anschlusskabel haben keinen Kon-<br>takt zu den Anschlussklemmen.                                     | Kontaktierung der Kabel prüfen<br>und gegebenenfalls korrigieren.                                                                                                    |
| Vor-Ort-Anzeige dunkel und keine<br>Ausgangsignale                                         | Anschlussklemmen sind auf Haup-<br>telektronikmodul nicht korrekt<br>gesteckt.                        | Anschlussklemmen kontrollieren.                                                                                                    |
| Vor-Ort-Anzeige dunkel und keine<br>Ausgangsignale                                         | Hauptelektronikmodul ist defekt.                                                                      | Ersatzteil bestellen $\rightarrow \square$ 135.                                                                                                    |
| Vor-Ort-Anzeige dunkel und keine<br>Ausgangsignale                                         | Verbindungsstecker zwischen<br>Hauptelektronikmodul und Anzei-<br>gemodul ist nicht korrekt gesteckt. | Kontaktierung prüfen und gegebe-<br>nenfalls korrigieren.                                                                                                    |
| Vor-Ort-Anzeige dunkel und keine<br>Ausgangsignale                                         | Verbindungskabel ist nicht korrekt<br>gesteckt.                                                       | <ol> <li>Kontaktierung vom Elektroden-<br/>kabel prüfen und gegebenenfalls<br/>korrigieren.</li> <li>Kontaktierung vom Spulenstrom-<br/>kabel prüfen und gegebenenfalls<br/>korrigieren.</li> </ol> |
| Vor-Ort-Anzeige dunkel, aber Sig-<br>nalausgabe innerhalb des gültigen<br>Bereichs         | Anzeige ist zu hell oder zu dunkel<br>eingestellt.                                                    | <ul> <li>Anzeige heller einstellen durch<br/>gleichzeitiges Drücken von + +<br/>E.</li> <li>Anzeige dunkler einstellen durch<br/>gleichzeitiges Drücken von +<br/>E.</li> </ul>                     |
| Vor-Ort-Anzeige dunkel, aber Sig-<br>nalausgabe innerhalb des gültigen<br>Bereichs         | Anzeigemodul ist defekt.                                                                              | Ersatzteil bestellen → 🗎 135.                                                                                                    |
| Hintergrundbeleuchtung der Vor-<br>Ort-Anzeige rot                                         | Diagnoseereignis mit Diagnosever-<br>halten "Alarm" eingetreten.                                      | Behebungsmaßnahmen durchfüh-<br>ren                                                                                                    |
| Text auf Vor-Ort-Anzeige erscheint<br>in einer fremden, nicht verständli-<br>chen Sprache. | Fremde Bediensprache ist einge-<br>stellt.                                                            | <ol> <li>2 s □ + ± drücken ("Home-Position").</li> <li>E drücken.</li> <li>In Parameter <b>Display language</b></li> <li>(→ ≅ 99) die gewünschte Sprache einstellen.</li> </ol>                     |
| Meldung auf Vor-Ort-Anzeige:<br>"Communication Error"<br>"Check Electronics"               | Die Kommunikation zwischen<br>Anzeigemodul und Elektronik ist<br>unterbrochen.                        | <ul> <li>Kabel und Verbindungsstecker<br/>zwischen Hauptelektronikmodul<br/>und Anzeigemodul prüfen.</li> <li>Ersatzteil bestellen →</li></ul>                                                      |

### Zu Ausgangssignalen

| Fehler                                                                                                    | Mögliche Ursachen                                                                     | Behebung                                                                                                    |
|----------------------------------------------------------------------------------------------------|---------------------------------------------------------------------------------------|----------------------------------------------------------------------------------------------------|
| Signalausgabe außerhalb des gülti-<br>gen Bereichs                                                                   | Hauptelektronikmodul ist defekt.                                                      | Ersatzteil bestellen $\rightarrow \square$ 135.                                                                     |
| Gerät zeigt auf Vor-Ort-Anzeige<br>richtigen Wert an, aber Signalaus-<br>gabe falsch, jedoch im gültigen<br>Bereich. | Parametrierfehler                                                                     | Parametrierung prüfen und korri-<br>gieren.                                                                         |
| Gerät misst falsch.                                                                                                  | Parametrierfehler oder Gerät wird<br>außerhalb des Anwendungsbe-<br>reichs betrieben. | 1. Parametrierung prüfen und kor-<br>rigieren.<br>2. Angegebene Grenzwerte in den<br>"Technischen Daten" einhalten. |

### Zum Zugriff

| Fehler                                                               | Mögliche Ursachen                                                                                                    | Behebung                                                                                                    |
|----------------------------------------------------------------------|----------------------------------------------------------------------------------------------------|----------------------------------------------------------------------------------------------------|
| Kein Schreibzugriff auf Parameter<br>möglich                         | Hardware-Schreibschutz aktiviert                                                                                                    | Verriegelungsschalter auf Hauptel-<br>ektronikmodul in Position <b>OFF</b><br>bringen → 🗎 106.                                                                                                    |
| Kein Schreibzugriff auf Parameter<br>möglich                         | Aktuelle Anwenderrolle hat einge-<br>schränkte Zugriffsrechte                                                                                        | <ol> <li>Anwenderrolle prüfen →          60.         60.         Korrekten kundenspezifischen         Freigabecode eingeben →          60.         </li> </ol>                                                       |
| Keine Verbindung via HART-Proto-<br>koll                             | Fehlender oder falsch eingebauter<br>Kommunikationswiderstand.                                                                                       | Kommunikationswiderstand (<br>250 Ω) korrekt einbauen. Maximale<br>Bürde beachten $\rightarrow {}$ 142.                                                                                                    |
| Keine Verbindung via HART-Proto-<br>koll                             | Commubox<br>• Falsch angeschlossen<br>• Falsch eingestellt<br>• Treiber nicht richtig installiert<br>• USB-Schnittstelle am PC falsch<br>eingestellt | Dokumentation zur Commubox<br>beachten.<br>FXA195 HART: Dokument<br>"Technische Information"<br>TI00404F                                                                                                    |
| Kein Verbindungsaufbau zum Web-<br>server                            | Webserver deaktiviert                                                                                                    | Via Bedientool "FieldCare" oder<br>"DeviceCare" prüfen, ob Webserver<br>des Messgeräts aktiviert ist, und<br>gegebenenfalls aktivieren → 🗎 67.                                                                       |
|                                                                      | Falsche Einstellungen der Ethernet-<br>Schnittstelle vom Computer                                                                                    | 1. Eigenschaften vom Internetpro-<br>tokoll (TCP/IP) prüfen .<br>2. Netzwerkeinstellungen mit IT-<br>Verantwortlichem prüfen.                                                                                        |
| Kein Verbindungsaufbau zum Web-<br>server                            | Falsche IP-Adresse                                                                                                    | IP-Adresse prüfen: 192.168.1.212                                                                                                    |
| Kein Verbindungsaufbau zum Web-<br>server                            | Falsche WLAN-Zugangsdaten                                                                                                    | <ul> <li>WLAN-Netzwerkstatus prüfen.</li> <li>Erneut mit WLAN-Zugangsdaten<br/>beim Gerät anmelden.</li> <li>Prüfen, dass WLAN beim Mess-<br/>gerät und Bediengerät aktiviert<br/>ist .</li> </ul>                   |
|                                                                      | WLAN-Kommunikation deaktiviert                                                                                                    | -                                                                                                    |
| Kein Verbindungsaufbau zum Web-<br>server, FieldCare oder DeviceCare | Kein WLAN-Netzwerk verfügbar                                                                                                    | <ul> <li>Prüfen, ob WLAN-Empfang vorhanden: LED am Anzeigemodul leuchtet blau</li> <li>Prüfen, ob die WLAN-Verbindung aktiviert ist: LED am Anzeigemodul blinkt blau</li> <li>Gerätefunktion einschalten.</li> </ul> |
| Keine oder instabile Netzwerkver-<br>bindung                         | WLAN-Netzwerk schwach.                                                                                                    | Bediengerät außerhalb Empfangs-<br>bereich: Netzstatus auf Bediengerät<br>prüfen.                                                                                                    |

| Fehler                                                                                                    | Mögliche Ursachen                                                                   | Behebung                                                                                                    |
|----------------------------------------------------------------------------------------------------|-------------------------------------------------------------------------------------|----------------------------------------------------------------------------------------------------|
|                                                                                                    | Parallele WLAN- und Ethernet-<br>Kommunikation                                      | <ul> <li>Netzwerkeinstellungen prüfen.</li> <li>Temporär nur WLAN als Schnittstelle aktivieren.</li> </ul>                                                                                       |
| Webbrowser eingefroren und keine<br>Bedienung mehr möglich                                                                      | Datentransfer aktiv                                                                 | Warten, bis Datentransfer oder lau-<br>fende Aktion abgeschlossen ist.                                                                                                    |
|                                                                                                    | Verbindungsabbruch                                                                  | <ol> <li>Kabelverbindung und Span-<br/>nungsversorgung prüfen.</li> <li>Webbrowser refreshen und<br/>gegebenenfalls neu starten.</li> </ol>                                                      |
| Anzeige der Inhalte im Webbrow-<br>ser schlecht lesbar oder unvollstän-<br>dig                                                  | Verwendete Webserverversion ist<br>nicht optimal.                                   | <ol> <li>Korrekte Webbrowserversion<br/>verwenden .</li> <li>Zwischenspeicher des Webbrow-<br/>sers leeren und Webbrowser neu<br/>starten.</li> </ol>                                            |
|                                                                                                    | Ansichtseinstellungen sind nicht passend.                                           | Schriftgröße/Anzeigeverhältnis<br>vom Webbrowser anpassen.                                                                                                    |
| Keine oder unvollständige Darstel-<br>lung der Inhalte im Webbrowser                                                            | <ul><li> JavaScript nicht aktiviert</li><li> JavaScript nicht aktivierbar</li></ul> | 1. JavaScript aktivieren.<br>2. Als IP-Adresse http://<br>192.168.1.212/basic.html einge-<br>ben.                                                                                                |
| Bedienung mit FieldCare oder Devi-<br>ceCare via Serviceschnittstelle CDI-<br>RJ45 (Port 8000)                                  | Firewall des Computers oder Netz-<br>werks verhindert Kommunikation                 | Je nach Einstellungen der verwen-<br>deten Firewall auf dem Computer<br>bzw. im Netzwerk, muss die Fire-<br>wall für den FieldCare-/DeviceCare-<br>Zugriff deaktiviert oder angepasst<br>werden. |
| Flashen der Firmware mit FieldCare<br>oder DeviceCare via Serviceschnitt-<br>stelle CDI-RJ45 (via Port 8000 oder<br>TFTP-Ports) | Firewall des Computers oder Netz-<br>werks verhindert Kommunikation                 | Je nach Einstellungen der verwen-<br>deten Firewall auf dem Computer<br>bzw. im Netzwerk, muss die Fire-<br>wall für den FieldCare-/DeviceCare-<br>Zugriff deaktiviert oder angepasst<br>werden. |

# 12.2 Diagnoseinformation via Leuchtdioden

### 12.2.1 Messumformer

Verschiedene Leuchtdioden (LED) im Messumformer liefern Informationen zum Gerätestatus.

| LED                 | Farbe             | Bedeutung                                   |
|---------------------|-------------------|---------------------------------------------|
| Versorgungsspannung | Aus               | Versorgungsspannung ist aus oder zu niedrig |
|                     | Grün              | Versorgungsspannung ist ok                  |
| Link/Activity       | Orange            | Link vorhanden, aber keine Aktivität        |
|                     | Orange blinkend   | Aktivität vorhanden                         |
| Communication       | Weiß blinkend     | HART-Kommunikation ist aktiv.               |
| Alarm               | Grün              | Messgerät ist ok                            |
|                     | Grün blinkend     | Messgerät nicht konfiguriert                |
|                     | Aus               | Fehler Firmware                             |
|                     | Rot               | Hauptfehler                                 |
|                     | Rot blinkend      | Fehler                                      |
|                     | Rot/grün blinkend | Start Messgerät                             |

# 12.3 Diagnoseinformation auf Vor-Ort-Anzeige

### 12.3.1 Diagnosemeldung

Störungen, die das Selbstüberwachungssystem des Messgeräts erkennt, werden als Diagnosemeldung im Wechsel mit der Betriebsanzeige angezeigt.

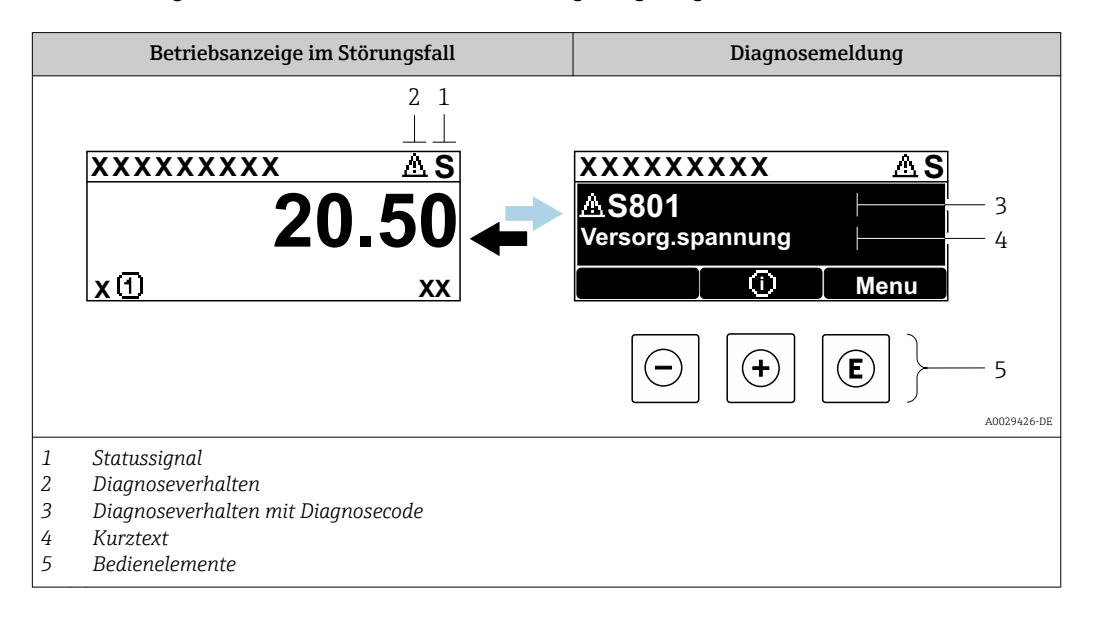

Wenn mehrere Diagnoseereignisse gleichzeitig anstehen, wird nur die Diagnosemeldung von dem Diagnoseereignis mit der höchsten Priorität angezeigt.

Weitere aufgetretene Diagnoseereignisse sind im Menü **Diagnose** abrufbar:

- Via Parameter
- Via Untermenüs → 
   <sup>™</sup>
   <sup>™</sup>
   128

#### Statussignale

•

Die Statussignale geben Auskunft über den Zustand und die Verlässlichkeit des Geräts, indem sie die Ursache der Diagnoseinformation (Diagnoseereignis) kategorisieren.

Die Statussignale sind gemäß VDI/VDE 2650 und NAMUR-Empfehlung NE 107 klassifiziert: F = Failure, C = Function Check, S = Out of Specification, M = Maintenance Required

| Symbol | Bedeutung                                                                                                    |
|--------|----------------------------------------------------------------------------------------------------|
| F      | Ausfall<br>Es liegt ein Gerätefehler vor. Der Messwert ist nicht mehr gültig.                                                                                                    |
| С      | <b>Funktionskontrolle</b><br>Das Gerät befindet sich im Service-Modus (z.B. während einer Simulation).                                                                                                    |
| S      | <ul> <li>Außerhalb der Spezifikation</li> <li>Das Gerät wird betrieben:</li> <li>Außerhalb seiner technischen Spezifikationsgrenzen (z.B. außerhalb des Prozesstemperaturbereichs)</li> <li>Außerhalb der vom Anwender vorgenommenen Parametrierung (z.B. maximaler Durchfluss in Parameter 20 mA-Wert)</li> </ul> |
| М      | Wartungsbedarf<br>Es ist eine Wartung erforderlich. Der Messwert ist weiterhin gültig.                                                                                                    |

#### Diagnoseverhalten

| S | ymbol    | Bedeutung                                                                                                    |
|---|----------|----------------------------------------------------------------------------------------------------|
|   | 8        | <ul> <li>Alarm</li> <li>Die Messung wird unterbrochen.</li> <li>Signalausgänge und Summenzähler nehmen den definierten Alarmzustand an.</li> <li>Eine Diagnosemeldung wird generiert.</li> <li>Die Hintergrundbeleuchtung wechselt auf rot.</li> </ul> |
|   | $\Delta$ | Warnung<br>Die Messung wird fortgesetzt. Die Signalausgänge und Summenzähler werden nicht beein-<br>flusst. Es wird eine Diagnosemeldung generiert.                                                                                                    |

#### Diagnoseinformation

Die Störung kann mithilfe der Diagnoseinformation identifiziert werden. Der Kurztext hilft dabei, indem er einen Hinweis zur Störung liefert. Zusätzlich ist der Diagnoseinformation auf der Vor-Ort-Anzeige das dazugehörige Symbol für das Diagnoseverhalten vorangestellt.

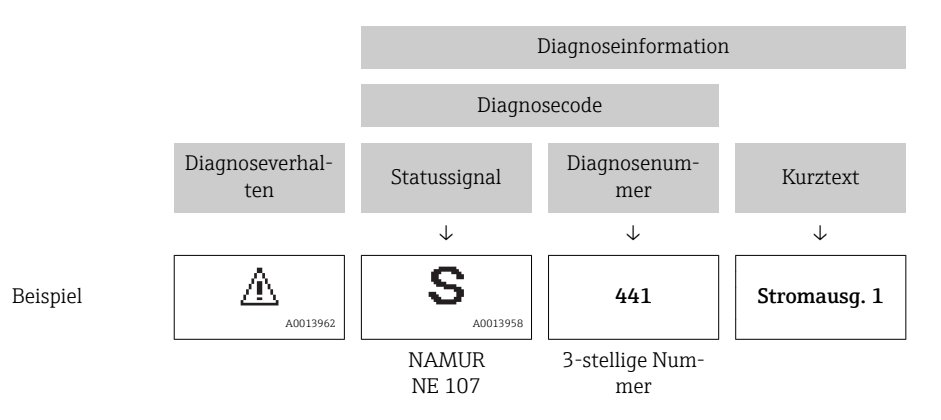

#### Bedienelemente

| Taste | Bedeutung                                                                                        |
|-------|--------------------------------------------------------------------------------------------------|
| +     | <b>Plus-Taste</b><br><i>Bei Menü, Untermenü</i><br>Öffnet die Meldung zu den Behebungsmaßnahmen. |
| E     | <b>Enter-Taste</b><br><i>Bei Menü, Untermenü</i><br>Öffnet das Bedienmenü.                       |

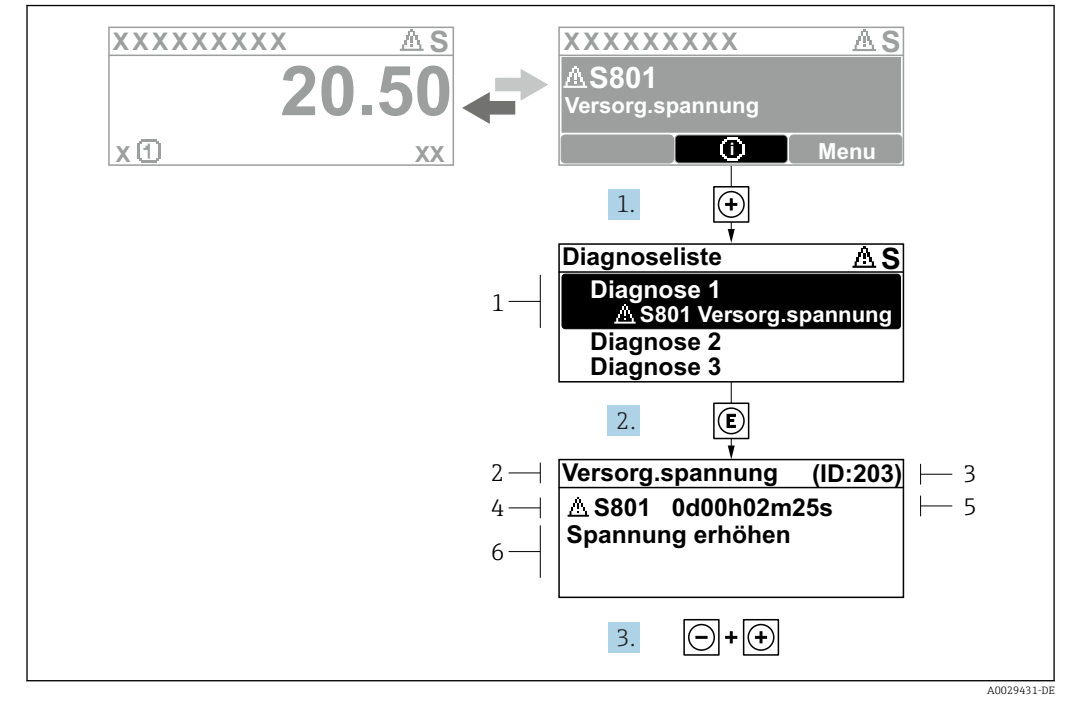

### 12.3.2 Behebungsmaßnahmen aufrufen

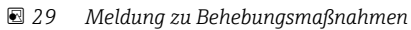

- 1 Diagnoseinformation
- 2 Kurztext
- 3 Service-ID
- 4 Diagnoseverhalten mit Diagnosecode
- 5 Betriebszeit des Auftretens6 Behebungsmaßnahmen

Der Anwender befindet sich in der Diagnosemeldung.

1. ∃ drücken (①-Symbol).

- └ > Das Untermenü **Diagnoseliste** öffnet sich.
- - Die Meldung zu den Behebungsmaßnahmen des ausgewählten Diagnoseereignisses öffnet sich.
- 3. Gleichzeitig 🗆 + 🛨 drücken.
  - └ Die Meldung zu den Behebungsmaßnahmen wird geschlossen.

Der Anwender befindet sich innerhalb des Menü **Diagnose** auf einem Diagnoseereignis-Eintrag: z.B. im Untermenü **Diagnoseliste** oder Parameter **Letzte Diagnose**.

- 1. 🗉 drücken.
  - └ Die Meldung zu den Behebungsmaßnahmen des ausgewählten Diagnoseereignisses öffnet sich.
- 2. Gleichzeitig ⊡ + 🛨 drücken.
  - └ Die Meldung zu den Behebungsmaßnahmen wird geschlossen.

# 12.4 Diagnoseinformation im Webbrowser

### 12.4.1 Diagnosemöglichkeiten

Störungen, die das Messgeräts erkennt, werden im Webbrowser nach dem Einloggen auf der Startseite angezeigt.

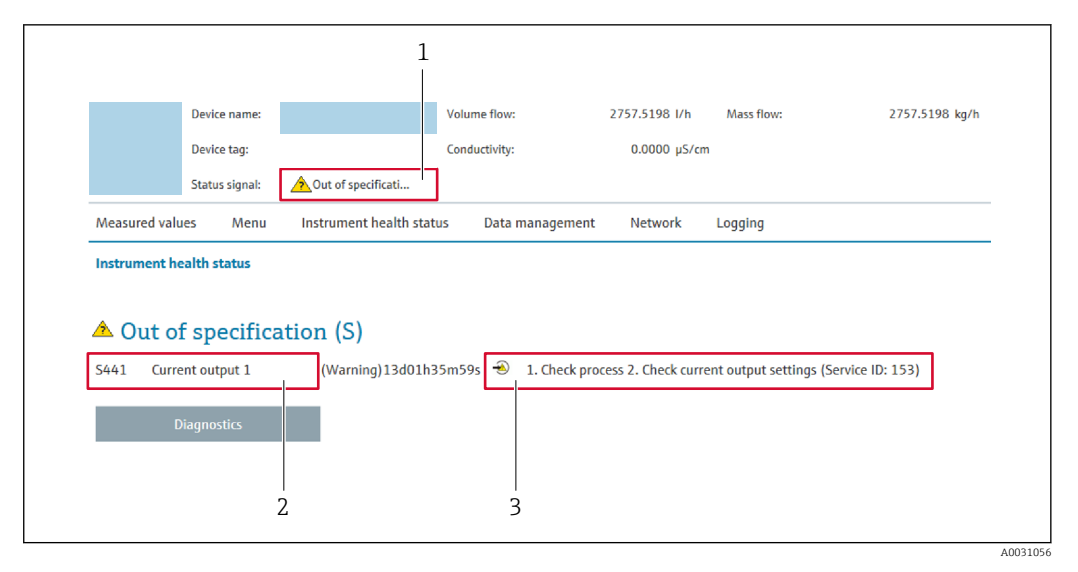

- 1 Statusbereich mit Statussignal
- 2 Diagnoseinformation  $\rightarrow \square 119$
- 3 Behebungsmaßnahmen mit Service-ID

Zusätzlich lassen sich im Menü **Diagnose** aufgetretene Diagnoseereignisse anzeigen: • Via Parameter

■ Via Untermenü → 🗎 128

#### Statussignale

Die Statussignale geben Auskunft über den Zustand und die Verlässlichkeit des Geräts, indem sie die Ursache der Diagnoseinformation (Diagnoseereignis) kategorisieren.

| Symbol    | Bedeutung                                                                                                    |
|-----------|----------------------------------------------------------------------------------------------------|
| $\otimes$ | Ausfall<br>Es liegt ein Gerätefehler vor. Der Messwert ist nicht mehr gültig.                                                                                                    |
| <b>V</b>  | <b>Funktionskontrolle</b><br>Das Gerät befindet sich im Service-Modus (z.B. während einer Simulation).                                                                                                    |
| <u>^</u>  | <ul> <li>Außerhalb der Spezifikation         <ul> <li>Das Gerät wird betrieben:</li> <li>Außerhalb seiner technischen Spezifikationsgrenzen (z.B. außerhalb des Prozesstemperaturbereichs)</li> <li>Außerhalb der vom Anwender vorgenommenen Parametrierung (z.B. maximaler Durchfluss in Parameter 20 mA-Wert)</li> </ul> </li> </ul> |
|           | Wartungsbedarf<br>Es ist eine Wartung erforderlich. Der Messwert ist weiterhin gültig.                                                                                                    |

Die Statussignale sind gemäß VDI/VDE 2650 und NAMUR-Empfehlung NE 107 klassifiziert.

### 12.4.2 Behebungsmaßnahmen aufrufen

Um Störungen schnell beseitigen zu können, stehen zu jedem Diagnoseereignis Behebungsmaßnahmen zur Verfügung. Diese werden neben dem Diagnoseereignis mit seiner dazugehörigen Diagnoseinformation in roter Farbe angezeigt.

# 12.5 Diagnoseinformation in FieldCare oder DeviceCare

### 12.5.1 Diagnosemöglichkeiten

Störungen, die das Messgerät erkennt, werden im Bedientool nach dem Verbindungsaufbau auf der Startseite angezeigt.

| C   C   C   C   C     XXXXXX//   X   C     Gerätename:   X     Messtellenbezeichnung:   X     Status:   C     C   C                                                                                       | L<br>R<br>R<br>R<br>R<br>R<br>R<br>R<br>R<br>R<br>R<br>R<br>R<br>R | Massefluss:       I2.34       kg/h         Volumenfluss:       I2.34       m³/h         olle (C)       I2.34       m³/h                                                                                                    |            |
|----------------------------------------------------------------------------------------------------|--------------------------------------------------------------------|----------------------------------------------------------------------------------------------------|------------|
| <ul> <li>Xxxxxx</li> <li>Po Diagnose 1:</li> <li>Po Fehlerbehebungsmaßnahme</li> <li>Po Zugriffsrechte Bediensoftwa</li> <li>D Betrieb</li> <li>D Setup</li> <li>D Diagnose</li> <li>D Experte</li> </ul> | C485 Simu<br>: Simulation<br>re: Instandhalter                     | Instrument health status          Ausfall (F)         Image: State of the state of the state of the | — 2<br>— 3 |

1 Statusbereich mit Statussignal  $\rightarrow \implies 118$ 

2 Diagnoseinformation  $\rightarrow \square 119$ 

3 Behebungsmaßnahmen mit Service-ID

Zusätzlich lassen sich im Menü Diagnose aufgetretene Diagnoseereignisse anzeigen:
 Via Parameter

Via Untermenü → 
 <sup>™</sup>
 <sup>™</sup>
 128

#### Diagnoseinformation

Die Störung kann mithilfe der Diagnoseinformation identifiziert werden. Der Kurztext hilft dabei, indem er einen Hinweis zur Störung liefert. Zusätzlich ist der Diagnoseinformation auf der Vor-Ort-Anzeige das dazugehörige Symbol für das Diagnoseverhalten vorangestellt.

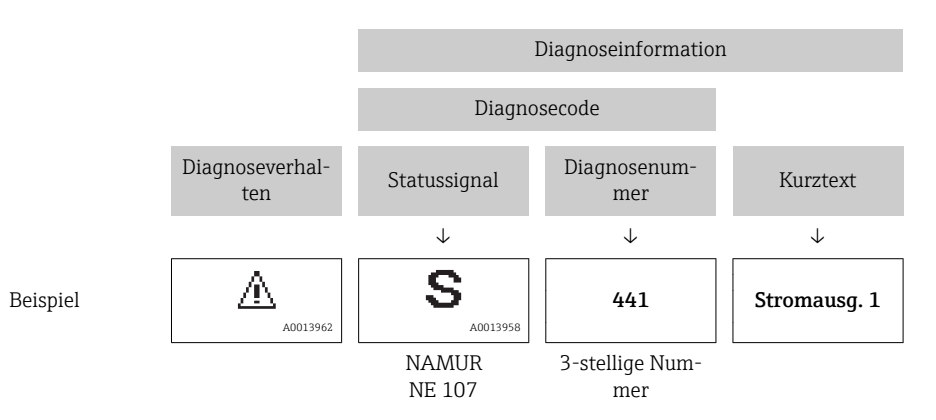

### 12.5.2 Behebungsmaßnahmen aufrufen

Um Störungen schnell beseitigen zu können, stehen zu jedem Diagnoseereignis Behebungsmaßnahmen zur Verfügung:

- Auf der Startseite Behebungsmaßnahmen werden unterhalb der Diagnoseinformation in einem separaten Feld angezeigt.
- Im Menü Diagnose
   Behebungsmaßnahmen sind im Arbeitsbereich der Bedienoberfläche abrufbar.

Der Anwender befindet sich innerhalb des Menü **Diagnose**.

- 1. Den gewünschten Parameter aufrufen.
- 2. Rechts im Arbeitsbereich mit dem Cursor über den Parameter fahren.
  - 🕒 Ein Tooltipp mit Behebungsmaßnahmen zum Diagnoseereignis erscheint.

# 12.6 Diagnoseinformationen anpassen

### 12.6.1 Diagnoseverhalten anpassen

Jeder Diagnoseinformation ist ab Werk ein bestimmtes Diagnoseverhalten zugeordnet. Diese Zuordnung kann der Anwender bei bestimmten Diagnoseinformationen im Untermenü **Diagnoseverhalten** ändern.

Experte  $\rightarrow$  System  $\rightarrow$  Diagnoseeinstellungen  $\rightarrow$  Diagnoseverhalten

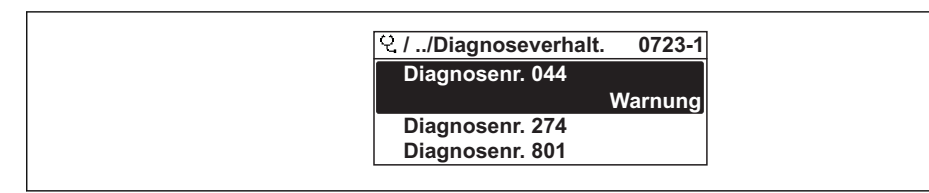

30 Am Beispiel der Vor-Ort-Anzeige

Folgende Optionen können der Diagnosenummer als Diagnoseverhalten zugeordnet werden:

| Optionen           | Beschreibung                                                                                                    |
|--------------------|----------------------------------------------------------------------------------------------------|
| Alarm              | Das Gerät unterbricht die Messung. Die Signalausgänge und Summenzähler nehmen den<br>definierten Alarmzustand an. Eine Diagnosemeldung wird generiert.<br>Die Hintergrundbeleuchtung wechselt auf rot. |
| Warnung            | Das Gerät misst weiter. Die Signalausgänge und Summenzähler werden nicht beeinflusst.<br>Es wird eine Diagnosemeldung generiert.                                                                       |
| Nur Logbucheintrag | Das Gerät misst weiter. Die Diagnosemeldung wird nur im Untermenü <b>Ereignislogbuch</b><br>(Untermenü <b>Ereignisliste</b> ) und nicht im Wechsel zur Betriebsanzeige angezeigt.                      |
| Aus                | Das Diagnoseereignis wird ignoriert und weder eine Diagnosemeldung generiert noch eingetragen.                                                                                                    |

### 12.6.2 Statussignal anpassen

Jeder Diagnoseinformation ist ab Werk ein bestimmtes Statussignal zugeordnet. Diese Zuordnung kann der Anwender bei bestimmten Diagnoseinformationen im Untermenü **Kategorie Diagnoseereignis** ändern.

Experte  $\rightarrow$  Kommunikation  $\rightarrow$  Kategorie Diagnoseereignis

### Zur Verfügung stehende Statussignale

Konfiguration nach HART 7 Spezifikation (Condensed Status), gemäß NAMUR NE107.

| Symbol               | Bedeutung                                                                                                    |  |
|----------------------|----------------------------------------------------------------------------------------------------|--|
| A0013956             | Ausfall<br>Es liegt ein Gerätefehler vor. Der Messwert ist nicht mehr gültig.                                                                                                    |  |
| C 40013959           | Funktionskontrolle<br>Das Gerät befindet sich im Service-Modus (z.B. während einer Simulation).                                                                                                    |  |
| <b>S</b><br>A0013958 | <ul> <li>Außerhalb der Spezifikation</li> <li>Das Gerät wird betrieben:</li> <li>Außerhalb seiner technischen Spezifikationsgrenzen (z.B. außerhalb des Prozesstemperaturbereichs)</li> <li>Außerhalb der vom Anwender vorgenommenen Parametrierung (z.B. maximaler Durchfluss in Parameter 20 mA-Wert)</li> </ul> |  |
| A0013957             | <b>Wartungsbedarf</b><br>Es ist eine Wartung erforderlich. Der Messwert ist weiterhin gültig.                                                                                                    |  |
| N                    | Hat keinen Einfluss auf den Condensed Status.                                                                                                    |  |

# 12.7 Übersicht zu Diagnoseinformationen

Verfügt das Messgerät über ein oder mehrere Anwendungspakete, erweitert sich die Anzahl der Diagnoseinformationen und der betroffenen Messgrößen.

Bei einigen Diagnoseinformationen sind das Statussignal und das Diagnoseverhalten veränderbar. Diagnoseinformation anpassen → 🗎 123

| Diagnose-<br>nummer     | Kurztext                | Behebungsmaßnahmen                                                                                                    | Statussig-<br>nal<br>[ab Werk] | Diagnose-<br>verhalten<br>[ab Werk] |
|-------------------------|-------------------------|----------------------------------------------------------------------------------------------------|--------------------------------|-------------------------------------|
| Diagnose z              | um Sensor               |                                                                                                    |                                |                                     |
| 043                     | Sensorkurzschluss       | <ol> <li>Sensorkabel und Sensor prüfen</li> <li>Heartbeat Verification ausführen</li> <li>Sensorkabel oder Sensor ersetzen</li> </ol>                                  | S                              | Warning <sup>1)</sup>               |
| 082                     | Datenspeicher           | <ol> <li>Modulverbindungen prüfen</li> <li>Sevice kontaktieren</li> </ol>                                                                                              | F                              | Alarm                               |
| 083                     | Speicherinhalt          | <ol> <li>Gerät neu starten</li> <li>Sicherung des HistoROM S-DAT<br/>wiederherstellen (Parameter 'Gerät<br/>zurücksetzen')</li> <li>HistoROM S-DAT ersetzen</li> </ol> | F                              | Alarm                               |
| 170                     | Spulenwiderstand        | Umgebungs- und Prozesstemperatur<br>prüfen                                                                                                    | F                              | Alarm                               |
| 180                     | Temperatursensor defekt | <ol> <li>Sensorverbindungen prüfen</li> <li>Sensorkabel oder Sensor ersetzen</li> <li>Temperaturmessung ausschalten</li> </ol>                                         | F                              | Warning                             |
| 181                     | Sensorverbindung        | <ol> <li>Sensorkabel und Sensor prüfen</li> <li>Heartbeat Verification ausführen</li> <li>Sensorkabel oder Sensor ersetzen</li> </ol>                                  | F                              | Alarm                               |
| Diagnose zur Elektronik |                         |                                                                                                    |                                |                                     |
| 201                     | Gerätestörung           | <ol> <li>Gerät neu starten</li> <li>Service kontaktieren</li> </ol>                                                                                                    | F                              | Alarm                               |
| 242                     | Software inkompatibel   | <ol> <li>Software prüfen</li> <li>Hauptelektronik flashen oder tau-<br/>schen</li> </ol>                                                                               | F                              | Alarm                               |

| Diagnose-<br>nummer | Kurztext                                   | Behebungsmaßnahmen                                                                                                    | Statussig-<br>nal<br>[ab Werk] | Diagnose-<br>verhalten<br>[ab Werk] |
|---------------------|--------------------------------------------|----------------------------------------------------------------------------------------------------|--------------------------------|-------------------------------------|
| 252                 | Module inkompatibel                        | <ol> <li>Elektronikmodule prüfen</li> <li>Elektronikmodule tauschen</li> </ol>                                                                                                    | F                              | Alarm                               |
| 261                 | Elektronikmodule                           | <ol> <li>Gerät neu starten</li> <li>Elektronikmodule prüfen</li> <li>I/O-Modul oder Hauptelektronik<br/>tauschen</li> </ol>                                                                     | F                              | Alarm                               |
| 262                 | Sensorelektronikverbin-<br>dung fehlerhaft | <ol> <li>Verbindungskabel zwischen Senso-<br/>relektronikmodul (ISEM) und<br/>Hauptelektronik prüfen oder erset-<br/>zen</li> <li>ISEM oder Hauptelektronik prüfen<br/>oder ersetzen</li> </ol> | F                              | Alarm                               |
| 270                 | Hauptelektronik-Fehler                     | Hauptelektronikmodul tauschen                                                                                                    | F                              | Alarm                               |
| 271                 | Hauptelektronik-Fehler                     | 1. Gerät neu starten<br>2. Hauptelektronikmodul tauschen                                                                                                    | F                              | Alarm                               |
| 272                 | Hauptelektronik-Fehler                     | 1. Gerät neu starten<br>2. Service kontaktieren                                                                                                    | F                              | Alarm                               |
| 273                 | Hauptelektronik-Fehler                     | Elektronik tauschen                                                                                                    | F                              | Alarm                               |
| 275                 | I/O-Modul defekt                           | I/O-Modul tauschen                                                                                                    | F                              | Alarm                               |
| 276                 | I/O-Modul fehlerhaft                       | 1. Gerät neu starten<br>2. I/O-Modul tauschen                                                                                                    | F                              | Alarm                               |
| 283                 | Speicherinhalt                             | 1. Gerät rücksetzen<br>2. Service kontaktieren                                                                                                    | F                              | Alarm                               |
| 302                 | Geräteverifikation aktiv                   | Geräteverifikation aktiv, bitte warten.                                                                                                    | С                              | Warning                             |
| 311                 | Elektronikfehler                           | <ol> <li>Gerät nicht rücksetzen</li> <li>Service kontaktieren</li> </ol>                                                                                                    | М                              | Warning                             |
| 372                 | Sensorelektronik (ISEM)<br>fehlerhaft      | <ol> <li>Gerät neu starten</li> <li>Prüfen, ob Fehler erneut auftritt</li> <li>Sensorelektronikmodul (ISEM)<br/>ersetzen</li> </ol>                                                             | F                              | Alarm                               |
| 373                 | Sensorelektronik (ISEM)<br>fehlerhaft      | <ol> <li>Daten übertragen oder Gerät rück-<br/>setzen</li> <li>Service kontaktieren</li> </ol>                                                                                                  | F                              | Alarm                               |
| 375                 | I/O-Kommunikation fehl-<br>geschlagen      | <ol> <li>Gerät neu starten</li> <li>Prüfen, ob Fehler erneut auftritt</li> <li>Modulträger inklusive Elektronik-<br/>modulen ersetzen</li> </ol>                                                | F                              | Alarm                               |
| 376                 | Sensorelektronik (ISEM)<br>fehlerhaft      | <ol> <li>Sensorelektronikmodul (ISEM)<br/>ersetzen</li> <li>Diagnosemeldung ausschalten</li> </ol>                                                                                              | F                              | Warning <sup>1)</sup>               |
| 377                 | Sensorelektronik (ISEM)<br>fehlerhaft      | <ol> <li>Sensorkabel und Sensor prüfen</li> <li>Heartbeat Verification durchführen</li> <li>Sensorkabel oder Sensor ersetzen</li> </ol>                                                         | F                              | Warning <sup>1)</sup>               |
| 382                 | Datenspeicher                              | 1. T-DAT einstecken<br>2. T-DAT ersetzen                                                                                                    | F                              | Alarm                               |
| 383                 | Speicherinhalt                             | <ol> <li>Gerät neu starten</li> <li>T-DAT löschen via Parameter 'Gerät<br/>zurücksetzen'</li> <li>T-DAT ersetzen</li> </ol>                                                                     | F                              | Alarm                               |
| 512                 | Sensorelektronik (ISEM)<br>fehlerhaft      | 1. ECC-Erholzeit prüfen<br>2. ECC ausschalten                                                                                                    | F                              | Alarm                               |
| Diagnose zu         | ur Konfiguration                           |                                                                                                    |                                |                                     |
| 410                 | Datenübertragung                           | <ol> <li>Verbindung prüfen</li> <li>Datenübertragung wiederholen</li> </ol>                                                                                                    | F                              | Alarm                               |

| Diagnose-<br>nummer | Kurztext                                    | Behebungsmaßnahmen                                                                                                    | Statussig-<br>nal<br>[ab Werk] | Diagnose-<br>verhalten<br>[ab Werk] |
|---------------------|---------------------------------------------|----------------------------------------------------------------------------------------------------|--------------------------------|-------------------------------------|
| 412                 | Download verarbeiten                        | Download aktiv, bitte warten                                                                                                    | С                              | Warning                             |
| 431                 | Nachabgleich 1                              | Nachabgleich ausführen                                                                                                    | С                              | Warning                             |
| 437                 | Konfiguration inkompati-<br>bel             | 1. Gerät neu starten<br>2. Service kontaktieren                                                                                                    | F                              | Alarm                               |
| 438                 | Datensatz                                   | <ol> <li>Datensatzdatei prüfen</li> <li>Geräteparametrierung prüfen</li> <li>Up- und Download der neuen Konf.</li> </ol>                                               | М                              | Warning                             |
| 441                 | Stromausgang                                | <ol> <li>Prozess prüfen</li> <li>Einstellung Stromausgang prüfen</li> </ol>                                                                                            | S                              | Warning <sup>1)</sup>               |
| 442                 | Frequenzausgang 1n                          | <ol> <li>Prozess prüfen</li> <li>Einstellung Frequenzausgang prü-<br/>fen</li> </ol>                                                                                   | S                              | Warning <sup>1)</sup>               |
| 443                 | Impulsausgang 1n                            | 1. Prozess prüfen<br>2. Einstellung Impulsausgang prüfen                                                                                                    | S                              | Warning <sup>1)</sup>               |
| 453                 | Messwertunterdrückung                       | Messwertunterdrückung ausschalten                                                                                                    | С                              | Warning                             |
| 484                 | Simulation Fehlermodus                      | Simulation ausschalten                                                                                                    | С                              | Alarm                               |
| 485                 | Simulation Messgröße                        | Simulation ausschalten                                                                                                    | С                              | Warning                             |
| 491                 | Simulation Stromausgang<br>1                | Simulation ausschalten                                                                                                    | С                              | Warning                             |
| 492                 | Simulation Frequenzaus-<br>gang 1n          | Simulation Frequenzausgang ausschal-<br>ten                                                                                                    | С                              | Warning                             |
| 493                 | Simulation Impulsausgang<br>1n              | Simulation Impulsausgang ausschalten                                                                                                    | С                              | Warning                             |
| 494                 | Simulation Schaltausgang<br>1n              | Simulation Schaltausgang ausschalten                                                                                                    | С                              | Warning                             |
| 495                 | Simulation Diagnoseereig-<br>nis            | Simulation ausschalten                                                                                                    | С                              | Warning                             |
| 496                 | Simulation Statuseingang                    | Simulation Statuseingang ausschalten                                                                                                    | С                              | Warning                             |
| 502                 | Eichbetr.aktiv./-deaktiv.<br>fehlgeschlagen | Sequenz der Eichbetriebaktivierung/-<br>deaktivierung einhalten: Zuerst autori-<br>sierter Anwenderlogin, dann DIP-<br>Schalter auf Hauptelektronikmodul<br>einstellen | С                              | Warning                             |
| 511                 | Sensorelektronik (ISEM)<br>fehlerhaft       | <ol> <li>Messperiode und Integrationszeit<br/>prüfen</li> <li>Sensoreigenschaften prüfen</li> </ol>                                                                    | С                              | Alarm                               |
| 530                 | Elektrodenreinigung im<br>Betrieb           | ECC ausschalten                                                                                                    | С                              | Warning                             |
| 531                 | Leerrohrüberwachung                         | Abgleich Leerrohrüberwachung durch-<br>führen                                                                                                    | S                              | Warning <sup>1)</sup>               |
| 537                 | Konfiguration                               | 1. IP-Adressen im Netzwerk prüfen<br>2. IP-Adresse ändern                                                                                                    | F                              | Warning                             |
| 540                 | Eichbetriebmodus fehlge-<br>schlagen        | <ol> <li>Eichbetriebmodus deaktivieren</li> <li>Eichbetriebmodus neu aktivieren</li> </ol>                                                                             | F                              | Alarm                               |
| 599                 | Eichbetrieb-Logbuch voll                    | <ol> <li>Eichbetriebmodus deaktivieren</li> <li>Eichbetrieb-Logbuch löschen (alle<br/>30 Einträge)</li> <li>Eichbetriebmodus aktivieren</li> </ol>                     | F                              | Warning                             |
| Diagnose z          | um Prozess                                  |                                                                                                    |                                |                                     |
| 803                 | Schleifenstrom                              | 1. Verkabelung prüfen<br>2. I/O-Modul tauschen                                                                                                    | F                              | Alarm                               |

| Diagnose-<br>nummer | Kurztext                           | Behebungsmaßnahmen                                                                                                    | Statussig-<br>nal<br>[ab Werk] | Diagnose-<br>verhalten<br>[ab Werk] |
|---------------------|------------------------------------|----------------------------------------------------------------------------------------------------|--------------------------------|-------------------------------------|
| 832                 | Elektroniktemperatur zu<br>hoch    | Umgebungstemperatur reduzieren                                                                                                | S                              | Warning <sup>1)</sup>               |
| 833                 | Elektroniktemperatur zu<br>niedrig | Umgebungstemperatur erhöhen                                                                                                   | S                              | Warning <sup>1)</sup>               |
| 834                 | Prozesstemperatur zu hoch          | Prozesstemperatur reduzieren                                                                                                  | S                              | Warning <sup>1)</sup>               |
| 835                 | Prozesstemperatur zu<br>niedrig    | Prozesstemperatur erhöhen                                                                                                    | S                              | Warning <sup>1)</sup>               |
| 842                 | Prozessgrenzwert                   | Schleichmengenüberwachung aktiv!<br>1. Einstellungen Schleichmengenun-<br>terdrückung prüfen                                  | S                              | Warning                             |
| 882                 | Eingangssignal                     | <ol> <li>I/O-Konfiguration prüfen</li> <li>Externes Gerät oder Prozessdruck<br/>prüfen</li> </ol>                             | F                              | Alarm                               |
| 937                 | EMV-Störung                        | <ol> <li>Externe Magnetfeldstörung in der<br/>Nähe des Sensors beseitigen</li> <li>Diagnosemeldung ausschalten</li> </ol>     | S                              | Warning <sup>1)</sup>               |
| 938                 | EMV-Störung                        | <ol> <li>Umgebungsbedingungen bezüglich<br/>EMV-Einflüsse prüfen</li> <li>Diagnosemeldung ausschalten</li> </ol>              | F                              | Alarm <sup>1)</sup>                 |
| 962                 | Rohr leer                          | <ol> <li>Vollrohrabgleich durchführen</li> <li>Leerrohrabgleich durchführen</li> <li>Leerrohrerkennung ausschalten</li> </ol> | S                              | Warning <sup>1)</sup>               |

1) Diagnoseverhalten ist änderbar.

### 12.8 Anstehende Diagnoseereignisse

Das Menü **Diagnose** bietet die Möglichkeit, sich das aktuelle und zuletzt aufgetretene Diagnoseereignis separat anzeigen zu lassen.

Zum Aufrufen der Behebungsmaßnahmen eines Diagnoseereignisses:

- Via Vor-Ort-Anzeige → 🗎 120
- Via Webbrowser → 🖺 121
- Via Bedientool "FieldCare" → 🗎 123
- Via Bedientool "DeviceCare"  $\rightarrow$  🗎 123

₩eitere anstehende Diagnoseereignisse sind im Untermenü **Diagnoseliste** anzeigbar → 
128

### Navigation

Menü "Diagnose"

| 억 Diagnose               |           |
|--------------------------|-----------|
| Aktuelle Diagnose        | ] → 🗎 128 |
| Letzte Diagnose          | ) → 🗎 128 |
| Betriebszeit ab Neustart | ] → 🗎 128 |
| Betriebszeit             | ) → 🗎 128 |

### Parameterübersicht mit Kurzbeschreibung

| Parameter                | Voraussetzung                                        | Beschreibung                                                                                                    | Anzeige                                                          |
|--------------------------|------------------------------------------------------|----------------------------------------------------------------------------------------------------|------------------------------------------------------------------|
| Aktuelle Diagnose        | Ein Diagnoseereignis ist aufgetreten.                | Zeigt das aktuell aufgetretene Diagno-<br>seereignis mit seiner Diagnoseinforma-<br>tion.                                       | Symbol für Diagnoseverhal-<br>ten, Diagnosecode und<br>Kurztext. |
|                          |                                                      | Wenn mehrere Meldungen<br>gleichzeitig auftreten, wird die<br>Meldung mit der höchsten Priori-<br>tät angezeigt.                |                                                                  |
| Letzte Diagnose          | Zwei Diagnoseereignisse sind bereits<br>aufgetreten. | Zeigt das vor dem aktuellen Diagnose-<br>ereignis zuletzt aufgetretene Diagnose-<br>ereignis mit seiner<br>Diagnoseinformation. | Symbol für Diagnoseverhal-<br>ten, Diagnosecode und<br>Kurztext. |
| Betriebszeit ab Neustart | -                                                    | Zeigt die Betriebszeit, die seit dem letz-<br>ten Geräteneustart vergangen ist.                                                 | Tage (d), Stunden (h),<br>Minuten (m) und Sekunden<br>(s)        |
| Betriebszeit             | -                                                    | Zeigt, wie lange das Gerät bis zum jetzi-<br>gen Zeitpunkt in Betrieb ist.                                                      | Tage (d), Stunden (h),<br>Minuten (m) und Sekunden<br>(s)        |

# 12.9 Diagnoseliste

Im Untermenü **Diagnoseliste** können bis zu 5 aktuell anstehende Diagnoseereignisse mit der dazugehörigen Diagnoseinformation angezeigt werden. Wenn mehr als 5 Diagnoseereignisse anstehen, werden diejenigen mit der höchsten Priorität angezeigt.

#### Navigationspfad

Diagnose → Diagnoseliste

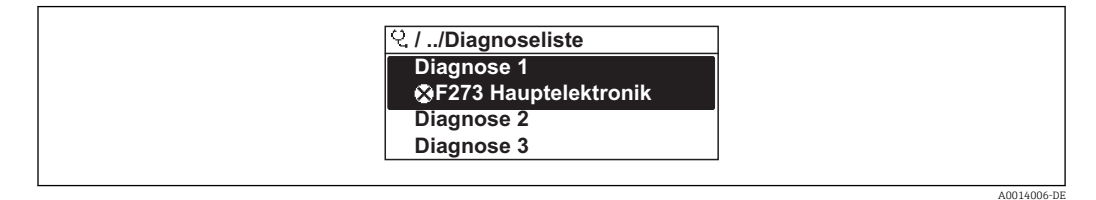

🗟 31 Am Beispiel der Vor-Ort-Anzeige

Zum Aufrufen der Behebungsmaßnahmen eines Diagnoseereignisses:

- Via Vor-Ort-Anzeige → 
   <sup>™</sup>
   <sup>™</sup>
   120
- Via Bedientool "FieldCare"  $\rightarrow$  🗎 123
- Via Bedientool "DeviceCare"  $\rightarrow \cong 123$

# 12.10 Ereignis-Logbuch

### 12.10.1 Ereignishistorie

Eine chronologische Übersicht zu den aufgetretenen Ereignismeldungen bietet das Untermenü **Ereignisliste**.

### Navigationspfad

Menü **Diagnose**  $\rightarrow$  Untermenü **Ereignislogbuch**  $\rightarrow$  Ereignisliste

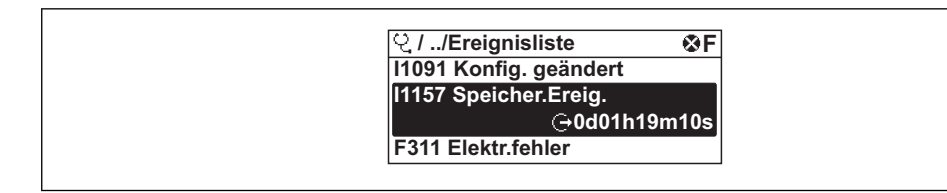

32 Am Beispiel der Vor-Ort-Anzeige

- Max. 20 Ereignismeldungen können chronologisch angezeigt werden.
- Wenn im Gerät das Anwendungspaket Extended HistoROM (Bestelloption) freigeschaltet ist, kann die Ereignisliste bis zu 100 Meldungseinträge umfassen.

Die Ereignishistorie umfasst Einträge zu:

- Diagnoseereignissen  $\rightarrow \square 124$
- Informationsereignissen  $\rightarrow \square 129$

Jedem Ereignis ist neben der Betriebszeit seines Auftretens noch ein Symbol zugeordnet, ob das Ereignis aufgetreten oder beendet ist:

- Diagnoseereignis
  - ⊕: Auftreten des Ereignisses
  - 🕞: Ende des Ereignisses
- Informationsereignis
- €: Auftreten des Ereignisses

**[1]** Zum Aufrufen der Behebungsmaßnahmen eines Diagnoseereignisses:

- Via Vor-Ort-Anzeige → 
   <sup>™</sup>
   <sup>™</sup>
   120
- Via Webbrowser → 🗎 121
- Via Bedientool "FieldCare"  $\rightarrow$  🗎 123
- Via Bedientool "DeviceCare"  $\rightarrow$  🗎 123

Zum Filtern der angezeigten Ereignismeldungen → 🗎 129

#### 12.10.2 Ereignis-Logbuch filtern

Mithilfe von Parameter **Filteroptionen** kann bestimmt werden, welche Kategorie von Ereignismeldungen im Untermenü **Ereignisliste** angezeigt werden.

#### Navigationspfad

Diagnose  $\rightarrow$  Ereignislogbuch  $\rightarrow$  Filteroptionen

#### Filterkategorien

- Alle
- Ausfall (F)
- Funktionskontrolle (C)
- Außerhalb der Spezifikation (S)
- Wartungsbedarf (M)
- Information (I)

### 12.10.3 Übersicht zu Informationsereignissen

Ein Informationsereignis wird im Gegensatz zum Diagnoseereignis nur im Ereignis-Logbuch angezeigt und nicht in der Diagnoseliste.

| Informationsereignis | Ereignistext              |
|----------------------|---------------------------|
| 11000                | (Gerät i.O.)              |
| I1079                | Sensor getauscht          |
| 11089                | Gerätestart               |
| 11090                | Konfiguration rückgesetzt |
| I1091                | Konfiguration geändert    |

| Informationsereignis | Ereignistext                             |
|----------------------|------------------------------------------|
| I1092                | Integriertes HistoROM gelöscht           |
| I1137                | Elektronik getauscht                     |
| I1151                | Historie rückgesetzt                     |
| I1155                | Elektroniktemperatur rückgesetzt         |
| I1156                | Speicherfehler Trendblock                |
| I1157                | Speicherfehler Ereignisliste             |
| I1184                | Anzeige angeschlossen                    |
| I1256                | Anzeige: Zugriffsrechte geändert         |
| I1278                | I/O-Modul-Reset erkannt                  |
| I1335                | Firmware geändert                        |
| I1351                | Fehler bei Leerrohrüberwachungsabgleich  |
| I1353                | Leerrohrüberwachungsabgleich Ok          |
| I1361                | Webserver-Login fehlgeschlagen           |
| I1397                | Feldbus: Zugriffsrechte geändert         |
| I1398                | CDI: Zugriffsrechte geändert             |
| I1443                | Coating thickness not determined         |
| I1444                | Geräteverifikation bestanden             |
| I1445                | Geräteverifikation nicht bestanden       |
| I1457                | Verifikat.Messabweichung nicht bestanden |
| I1459                | I/O-Modul-Verifikation nicht bestanden   |
| I1461                | Sensorverifikation nicht bestanden       |
| I1462                | Verifik. Sensor-Elektr. nicht bestanden  |
| I1512                | Download gestartet                       |
| I1513                | Download beendet                         |
| I1514                | Upload gestartet                         |
| I1515                | Upload beendet                           |
| I1517                | Eichbetrieb aktiv                        |
| I1518                | Eichbetrieb inaktiv                      |
| I1622                | Kalibrierung geändert                    |
| I1624                | Alle Summenzähler zurücksetzen           |
| I1625                | Schreibschutz aktiviert                  |
| I1626                | Schreibschutz deaktiviert                |
| I1627                | Webserver-Login erfolgreich              |
| I1628                | Anzeigen-Login erfolgreich               |
| I1629                | CDI-Login erfolgreich                    |
| I1631                | Webserverzugriff geändert                |
| I1632                | Anzeigen-Login fehlgeschlagen            |
| I1633                | CDI-Login fehlgeschlagen                 |
| I1634                | Parameter-Werkseinstellung rückgesetzt   |
| I1635                | Parameter-Ausliefungszustand rückgesetzt |
| I1643                | Eichbetrieb-Logbuch gelöscht             |
| I1649                | Hardwareschreibschutz aktiviert          |
| I1650                | Hardwareschreibschutz deaktiviert        |

| Informationsereignis | Ereignistext                          |
|----------------------|---------------------------------------|
| I1651                | Eichbetriebparameter geändert         |
| I1725                | Sensorelektronikmodul (ISEM) geändert |

# 12.11 Messgerät zurücksetzen

Mithilfe von Parameter **Gerät zurücksetzen** ( $\rightarrow \triangleq 103$ ) lässt sich die gesamte Gerätekonfiguration oder ein Teil der Konfiguration auf einen definierten Zustand zurücksetzen.

### 12.11.1 Funktionsumfang von Parameter "Gerät zurücksetzen"

| Optionen                 | Beschreibung                                                                                                    |
|--------------------------|----------------------------------------------------------------------------------------------------|
| Abbrechen                | Der Parameter wird ohne Aktion verlassen.                                                                                                    |
| Auf Auslieferungszustand | Jeder Parameter, für den eine kundenspezifische Voreinstellung bestellt wurde,<br>wird auf diesen kundenspezifischen Wert zurückgesetzt; alle anderen Parameter<br>auf ihre Werkseinstellung.                      |
| Gerät neu starten        | Durch den Neustart wird jeder Parameter, dessen Daten sich im flüchtigen Speicher<br>(RAM) befinden, auf seine Werkseinstellung zurückgesetzt (z.B. Messwertdaten).<br>Die Gerätekonfiguration bleibt unverändert. |

# 12.12 Geräteinformationen

Das Untermenü **Geräteinformation** enthält alle Parameter, die verschiedene Informationen zur Geräteidentifizierung anzeigen.

#### Navigation

Menü "Diagnose" → Geräteinformation

| ► Geräteinformation       |         |
|---------------------------|---------|
| Messstellenbezeichnung    | → 🗎 132 |
| Seriennummer              | → 🗎 132 |
| Firmwareversion           | → 🗎 132 |
| Gerätename                | → 🗎 132 |
| Bestellcode               | → 🗎 132 |
| Erweiterter Bestellcode 1 | → 🗎 132 |
| Erweiterter Bestellcode 2 | → 🗎 132 |
| Erweiterter Bestellcode 3 | → 🗎 132 |
| ENP-Version               | → 🗎 132 |
| Geräterevision            | → 🗎 132 |

| Geräte-ID     | → 🗎 132       |
|---------------|---------------|
| Gerätetyp     | → 🗎 132       |
| Hersteller-ID | → <i> 132</i> |

### Parameterübersicht mit Kurzbeschreibung

| Parameter                 | Beschreibung                                                                                                    | Anzeige                                                                             | Werkseinstellung          |
|---------------------------|----------------------------------------------------------------------------------------------------|-------------------------------------------------------------------------------------|---------------------------|
| Messstellenbezeichnung    | Zeigt Bezeichnung für Messstelle an.                                                                                                    | Max. 32 Zeichen wie Buchsta-<br>ben, Zahlen oder Sonderzei-<br>chen (z.B. @, %, /). | Promag 400                |
| Seriennummer              | Zeigt die Seriennummer des Messgeräts.                                                                                                    | Max. 11-stellige Zeichenfolge<br>aus Buchstaben und Zahlen.                         | -                         |
| Firmwareversion           | Zeigt installierte Gerätefirmware-Version.                                                                                                    | Zeichenfolge im Format:<br>xx.yy.zz                                                 | -                         |
| Gerätename                | Zeigt den Namen des Messumformers.<br>Befindet sich auch auf Typenschild<br>vom Messumformer.                                                               | Max. 32 Zeichen wie Buchsta-<br>ben oder Zahlen.                                    | Promag 400                |
| Bestellcode               | Zeigt den Gerätebestellcode.<br>Befindet sich auch auf Typenschild von<br>Messaufnehmer und Messumformer<br>im Feld "Order code".                           | Zeichenfolge aus Buchstaben,<br>Zahlen und bestimmten Satz-<br>zeichen (z.B. /).    | -                         |
| Erweiterter Bestellcode 1 | Zeigt den 1. Teil des erweiterten Bestellco-<br>des.<br>Befindet sich auch auf Typenschild von<br>Messaufnehmer und Messumformer<br>im Feld "Ext. ord. cd." |                                                                                     | -                         |
| Erweiterter Bestellcode 2 | Zeigt den 2. Teil des erweiterten Bestellco-<br>des.<br>Befindet sich auch auf Typenschild von<br>Messaufnehmer und Messumformer<br>im Feld "Ext. ord. cd." | Zeichenfolge                                                                        | -                         |
| Erweiterter Bestellcode 3 | Zeigt den 3. Teil des erweiterten Bestellco-<br>des.<br>Befindet sich auch auf Typenschild von<br>Messaufnehmer und Messumformer<br>im Feld "Ext. ord. cd." | Zeichenfolge                                                                        | -                         |
| ENP-Version               | Zeigt die Version des elektronischen Typen-<br>schilds (Electronic Name Plate).                                                                             | Zeichenfolge                                                                        | 2.02.00                   |
| Geräterevision            | Zeigt die Geräterevision (Device Revision),<br>mit der das Gerät bei der HART Communica-<br>tion Foundation registriert ist.                                | 2-stellige Hexadezimalzahl                                                          | 8                         |
| Geräte-ID                 | Zeigt die Geräte-ID (Device ID) zur Identifi-<br>zierung des Geräts in einem HART-Netz-<br>werk.                                                            | 6-stellige Hexadezimalzahl                                                          | -                         |
| Gerätetyp                 | Zeigt den Gerätetyp (Device type), mit dem<br>das Messgerät bei der HART Communication<br>Foundation registriert ist.                                       | 2-stellige Hexadezimalzahl                                                          | 0x69 (für Promag 400)     |
| Hersteller-ID             | Zeigt die Hersteller-ID (Manufacturer ID),<br>unter der das Messgerät bei der HART Com-<br>munication Foundation registriert ist.                           | 2-stellige Hexadezimalzahl                                                          | 0x11 (für Endress+Hauser) |

| Frei-<br>gabe-<br>datum | Firm-<br>ware-<br>Version | Bestell-<br>merkmal<br>"Firmware<br>Version" | Firmware-Änderungen                                                                                                    | Dokumentations-<br>typ | Dokumentation        |
|-------------------------|---------------------------|----------------------------------------------|----------------------------------------------------------------------------------------------------|------------------------|----------------------|
| 10.2013                 | 01.04.00                  | Option <b>76</b>                             | Original-Firmware                                                                                                    | Betriebsanleitung      | BA01061D/06/DE/02.13 |
| 05.2014                 | 01.05.00                  | Option 73                                    | <ul> <li>Gemäß HART 7 Spezifikation</li> <li>HART Eingang integriert</li> <li>Tastenverriegelung SD03</li> <li>Modifikation SIL-Funktionalität</li> <li>HistoROM Messwertaufzeichnung in FieldCare Modul "HistoROM"</li> <li>Simulation von Diagnoseereignissen</li> <li>Zugriffsmöglichkeit auf Applikationspaket Heartbeat Technology</li> </ul>                               | Betriebsanleitung      | BA01061D/06/DE/03.14 |
| 11.2016                 | 02.00.00                  | Option <b>71</b>                             | <ul> <li>Gerätetypkennung: 0x69</li> <li>Webserver: Aktuelle<br/>Version</li> <li>Logbuch: Aktuelles<br/>Konzept, u.a. Parame-<br/>ter Change</li> <li>Up-/Download: Aktuel-<br/>les Konzept</li> <li>Heartbeat Technology:<br/>Neue Hardware, Dia-<br/>gnose, Events</li> <li>Security-Konzept: Pass-<br/>wörter werden ver-<br/>schlüsselt übertragen</li> <li>WLAN</li> </ul> | Betriebsanleitung      | BA01061D/06/DE/04.16 |

### 12.13 Firmware-Historie

Das Flashen der Firmware auf die aktuelle Version oder auf die Vorgängerversion ist via Serviceschnittstelle möglich.

Zur Kompatibilität der Firmewareversion mit der Vorgängerversion, den installierten Gerätebeschreibungsdateien und Bedientools: Angaben im Dokument "Herstellerinformation" zum Gerät beachten.

Die Herstellerinformation ist verfügbar:

- Im Download-Bereich der Endress+Hauser Internetseite: www.endress.com → Downloads
- Folgende Details angeben:
  - Textsuche: Herstellerinformation
  - Suchbereich: Dokumentation Technische Dokumentationen

# 13 Wartung

# 13.1 Wartungsarbeiten

Es sind grundsätzlich keine speziellen Wartungsarbeiten erforderlich.

### 13.1.1 Außenreinigung

Bei der Außenreinigung von Messgeräten darauf achten, dass das verwendete Reinigungsmittel die Gehäuseoberfläche und Dichtungen nicht angreift.

### **WARNUNG**

Beschädigung des Kunststoff-Messumformergehäuses durch Reinigungsmittel möglich!

- ► Keinen Hochdruckdampf verwenden.
- ▶ Nur als zulässig deklarierte Reinigungsmittel verwenden.

### Zulässige Reinigungsmittel für Kunststoff-Messumformergehäuse

- Handelsübliche Haushaltsreiniger
- Methyl- oder Isopropylalkohol
- Milde Seifenlösungen

### 13.1.2 Innenreinigung

Es ist grundsätzlich keine Innenreinigung vorgesehen.

### 13.1.3 Austausch von Dichtungen

Dichtungen (insbesondere aseptische Formdichtungen) des Messaufnehmers müssen periodisch ausgetauscht werden.

Die Zeitspanne zwischen den Auswechslungen hängt von der Häufigkeit der Reinigungszyklen sowie von der Messstoff- und Reinigungstemperatur ab.

Ersatzdichtungen (Zubehörteil)  $\rightarrow \cong 159$ 

# 13.2 Mess- und Prüfmittel

Endress+Hauser bietet eine Vielzahl von Mess- und Prüfmitteln an wie W@M oder Gerätetests.

Ausführliche Angaben zu den Dienstleistungen erhalten Sie bei Ihrer Endress+Hauser Vertriebszentrale.

Auflistung einiger Mess- und Prüfmittel: → 🗎 137

# 13.3 Endress+Hauser Dienstleistungen

Endress+Hauser bietet eine Vielzahl von Dienstleistungen zur Wartung an wie Re-Kalibrierung, Wartungsservice oder Gerätetests.

Ausführliche Angaben zu den Dienstleistungen erhalten Sie bei Ihrer Endress+Hauser Vertriebszentrale.

# 14 Reparatur

### 14.1 Allgemeine Hinweise

### 14.1.1 Reparatur- und Umbaukonzept

Das Endress+Hauser Reparatur- und Umbaukonzept sieht Folgendes vor:

- Die Messgeräte sind modular aufgebaut.
- Ersatzteile sind jeweils zu sinnvollen Kits mit einer zugehörigen Einbauanleitung zusammengefasst.
- Reparaturen werden durch den Endress+Hauser Service oder durch entsprechend geschulte Kunden durchgeführt.
- Der Umbau eines zertifizierten Gerätes in eine andere zertifizierte Variante darf nur durch den Endress+Hauser Service oder im Werk durchgeführt werden.

### 14.1.2 Hinweise zu Reparatur und Umbau

Bei Reparatur und Umbau eines Messgeräts folgende Hinweise beachten:

- ► Nur Original-Ersatzteile von Endress+Hauser verwenden.
- ▶ Reparatur gemäß Einbauanleitung durchführen.
- ► Die entsprechenden einschlägigen Normen, nationalen Vorschriften, Ex-Dokumentation (XA) und Zertifikate beachten.
- ► Jede Reparatur und jeden Umbau dokumentieren und im Life Cycle Management *W*@*M*-Datenbank eintragen.

# 14.2 Ersatzteile

W@M Device Viewer (www.endress.com/deviceviewer):

Dort werden alle Ersatzteile zum Messgerät inklusive Bestellcode aufgelistet und lassen sich bestellen. Wenn vorhanden steht auch die dazugehörige Einbauanleitung zum Download zur Verfügung.

Messgerät-Seriennummer:

- Befindet sich auf dem Gerätetypenschild.
- Lässt sich über Parameter Seriennummer (→ 
   <sup>™</sup> 132) im Untermenü Geräteinformation auslesen.

### 14.3 Endress+Hauser Dienstleistungen

Endress+Hauser bietet eine Vielzahl von Dienstleistungen an.

Ausführliche Angaben zu den Dienstleistungen erhalten Sie bei Ihrer Endress+Hauser Vertriebszentrale.

# 14.4 Rücksendung

Im Fall einer Reparatur, Werkskalibrierung, falschen Lieferung oder Bestellung muss das Messgerät zurückgesendet werden. Als ISO-zertifiziertes Unternehmen und aufgrund gesetzlicher Bestimmungen ist Endress+Hauser verpflichtet, mit allen zurückgesendeten Produkten, die mediumsberührend sind, in einer bestimmten Art und Weise umzugehen.

Um eine sichere, fachgerechte und schnelle Rücksendung Ihres Geräts sicherzustellen: Informieren Sie sich über Vorgehensweise und Rahmenbedingungen auf der Endress+Hauser Internetseite http://www.endress.com/support/return-material

# 14.5 Entsorgung

### 14.5.1 Messgerät demontieren

1. Gerät ausschalten.

### **WARNUNG**

### Personengefährdung durch Prozessbedingungen!

- ► Auf gefährliche Prozessbedingungen wie Druck im Messgerät, hohe Temperaturen oder aggressive Messstoffe achten.
- 2. Die Montage- und Anschlussschritte aus den Kapiteln "Messgerät montieren" und "Messgerät anschließen" in sinngemäß umgekehrter Reihenfolge durchführen. Sicherheitshinweise beachten.

### 14.5.2 Messgerät entsorgen

### **WARNUNG**

#### Gefährdung von Personal und Umwelt durch gesundheitsgefährdende Messstoffe!

 Sicherstellen, dass das Messgerät und alle Hohlräume frei von gesundheits- oder umweltgefährdenden Messstoffresten sind, z.B. in Ritzen eingedrungene oder durch Kunststoff diffundierte Stoffe.

Folgende Hinweise zur Entsorgung beachten:

- Die national gültigen Vorschriften beachten.
- Auf eine stoffliche Trennung und Verwertung der Gerätekomponenten achten.

# 15 Zubehör

Für das Gerät sind verschiedene Zubehörteile lieferbar, die bei Endress+Hauser mit dem Gerät bestellt oder nachbestellt werden können. Ausführliche Angaben zum betreffenden Bestellcode sind bei Ihrer Endress+Hauser Vertriebszentrale erhältlich oder auf der Produktseite der Endress+Hauser Webseite: www.endress.com.

# 15.1 Gerätespezifisches Zubehör

### 15.1.1 Zum Messumformer

| Zubehör                                    | Beschreibung                                                                                         |
|--------------------------------------------|----------------------------------------------------------------------------------------------------|
| Displayschutz                              | Wird dazu verwendet, das Display vor Schlag oder Abrieb von Sand in Wüstenge-<br>bieten zu schützen. |
|                                            | Für Einzelheiten: Sonderdokumentation SD00333F                                                       |
| Verbindungskabel für<br>Getrenntausführung | Spulenstrom- und Elektrodenkabel in verschiedenen Längen, verstärkte Kabel auf<br>Wunsch.            |
| Pfostenmontageset                          | Pfostenmontageset für Messumformer.                                                                  |
| Umbausatz Kom-<br>pakt → Getrennt          | Für den Umbau einer Kompaktausführung zu einer Getrenntausführung.                                   |

### 15.1.2 Zum Messaufnehmer

| Zubehör    | Beschreibung                                                           |
|------------|------------------------------------------------------------------------|
| Montageset | Bestehend aus:<br>• 2 Prozessanschlüsse<br>• Schrauben<br>• Dichtungen |

# 15.2 Kommunikationsspezifisches Zubehör

| Zubehör                       | Beschreibung                                                                                                    |
|-------------------------------|----------------------------------------------------------------------------------------------------|
| Commubox FXA195<br>HART       | Für die eigensichere HART-Kommunikation mit FieldCare über die USB-Schnitt-<br>stelle.                                                                                                    |
|                               | Für Einzelheiten: Dokument "Technische Information" TI00404F                                                                                                    |
| Commubox FXA291               | Verbindet Endress+Hauser Feldgeräte mit CDI-Schnittstelle (= Endress+Hauser<br>Common Data Interface) und der USB-Schnittstelle eines Computers oder Laptops.                                                                                                    |
|                               | Für Einzelheiten: Dokument "Technische Information" TI405C/07                                                                                                    |
| HART Loop Converter<br>HMX50  | Dient zur Auswertung und Umwandlung von dynamischen HART-Prozessvariablen in analoge Stromsignale oder Grenzwerte.                                                                                                    |
|                               | Für Einzelheiten: Dokument "Technische Information" TI00429F und<br>Betriebsanleitung BA00371F                                                                                                    |
| WirelessHART Adapter<br>SWA70 | Dient zur drahtlosen Anbindung von Feldgeräten.<br>Der WirelessHART Adapter ist leicht auf Feldgeräten und in bestehende Infra-<br>struktur integrierbar, bietet Daten- und Übertragungssicherheit, ist zu anderen<br>Wireless-Netzwerken parallel betreibbar und verursacht einen geringen Verkabe-<br>lungsaufwand. |
|                               | Für Einzelheiten: Betriebsanleitung BA00061S                                                                                                    |

| Fieldgate FXA320   | Gateway zur Fernabfrage von angeschlossenen 420 mA Messgeräten via Webbrowser.                                                                                                    |  |  |  |  |
|--------------------|----------------------------------------------------------------------------------------------------|--|--|--|--|
|                    | Für Einzelheiten: Dokument "Technische Information" TI00025S und<br>Betriebsanleitung BA00053S                                                                                                    |  |  |  |  |
| Fieldgate FXA520   | Gateway zur Ferndiagnose und Fernparametrierung von angeschlossenen HART-<br>Messgeräten via Webbrowser.                                                                                                    |  |  |  |  |
|                    | Für Einzelheiten: Dokument "Technische Information" TI00025S und<br>Betriebsanleitung BA00051S                                                                                                    |  |  |  |  |
| Field Xpert SFX350 | Field Xpert SFX350 ist ein mobiler Computer für die Inbetriebnahme und Wartung.<br>Er ermöglicht eine effiziente Gerätekonfiguration und Diagnose für HART und<br>FOUNDATION Fieldbus Geräte im <b>Nicht-Ex-Bereich</b> .                       |  |  |  |  |
|                    | Für Einzelheiten: Betriebsanleitung BA01202S                                                                                                    |  |  |  |  |
| Field Xpert SFX370 | Field Xpert SFX370 ist ein mobiler Computer für die Inbetriebnahme und Wartung.<br>Er ermöglicht eine effiziente Gerätekonfiguration und Diagnose für HART und<br>FOUNDATION Fieldbus Geräte im <b>Nicht-Ex-Bereich</b> und <b>Ex-Bereich</b> . |  |  |  |  |
|                    | Für Einzelheiten: Betriebsanleitung BA01202S                                                                                                    |  |  |  |  |

# 15.3 Servicespezifisches Zubehör

| Zubehör    | Beschreibung                                                                                                    |
|------------|----------------------------------------------------------------------------------------------------|
| Applicator | <ul> <li>Software für die Auswahl und Auslegung von Endress+Hauser Messgeräten:</li> <li>Auswahl von Messgeräten industriespezifischen Anforderungen</li> <li>Berechnung aller notwendigen Daten zur Bestimmung des optimalen Durchflussmessgeräts: z.B. Nennweite, Druckabfall, Durchflussgeschwindigkeit und Messgenauigkeiten.</li> <li>Grafische Darstellung von Berechnungsergebnissen</li> <li>Ermittlung des partiellen Bestellcodes Verwaltung, Dokumentation und Abrufbarkeit aller projektrelevanter Daten und Parameter über die gesamte Lebensdauer eines Projekts.</li> </ul>                                                                                                    |
|            | <ul> <li>Applicator ist verfügbar:</li> <li>Über das Internet: https://wapps.endress.com/applicator</li> <li>Als downloadbare DVD für die lokale PC-Installation.</li> </ul>                                                                                                    |
| W@M        | W@M Life Cycle ManagementMehr Produktivität durch stets verfügbare Informationen. Daten zu einer Anlageund ihren Komponenten werden bereits während der Planung und später währenddes gesamten Lebenszyklus der Komponente erzeugt.W@M Life Cycle Management ist eine offene und flexible Informationsplattformmit Online- und Vor-Ort-Tools. Ihre Mitarbeiter haben direkten Zugriff auf aktuelledetaillierte Daten, wodurch sich Engineering-Zeiten verkürzen, Beschaffungspro-zesse beschleunigen und Betriebszeiten der Anlage steigern lassen.Zusammen mit den richtigen Services führt W@M Life Cycle Management in jederPhase zu mehr Produktivität. Hierzu mehr unter:www.endress.com/lifecyclemanagement |
| FieldCare  | FDT-basiertes Anlagen-Asset-Management-Tool von Endress+Hauser.<br>Es kann alle intelligenten Feldeinrichtungen in Ihrer Anlage konfigurieren und<br>unterstützt Sie bei deren Verwaltung. Durch Verwendung von Statusinformationen<br>stellt es darüber hinaus ein einfaches, aber wirkungsvolles Mittel dar, deren<br>Zustand zu kontrollieren.<br>Im Zu Einzelheiten: Betriebsanleitung BA00027S und BA00059S                                                                                                    |
| DeviceCare | Tool zum Verbinden und Konfigurieren von Endress+Hauser Feldgeräten.<br>Zu Einzelheiten: Innovation-Broschüre IN01047S                                                                                                    |

# 15.4 Systemkomponenten

| Zubehör                            | Beschreibung                                                                                                    |
|------------------------------------|----------------------------------------------------------------------------------------------------|
| Bildschirmschreiber<br>Memograph M | Der Bildschirmschreiber Memograph M liefert Informationen über alle relevanten<br>Messgrößen. Messwerte werden sicher aufgezeichnet, Grenzwerte überwacht und<br>Messstellen analysiert. Die Datenspeicherung erfolgt im 256 MB großen internen<br>Speicher und zusätzlich auf SD-Karte oder USB-Stick. |
|                                    | Zu Einzelheiten: Dokument "Technische Information" TI00133R und Betriebs-<br>anleitung BA00247R                                                                                                    |

# 16 Technische Daten

# 16.1 Anwendungsbereich

Das in dieser Anleitung beschriebene Messgerät ist nur für die Durchflussmessung von Flüssigkeiten bestimmt, die eine Mindestleitfähigkeit von 5 µS/cm aufweisen.

Je nach bestellter Ausführung kann das Messgerät auch explosionsgefährliche, entzündliche, giftige und brandfördernde Messstoffe messen.

Um den einwandfreien Zustand des Geräts für die Betriebszeit zu gewährleisten: Gerät nur für Messstoffe einsetzen, gegen welche die prozessberührenden Materialien hinreichend beständig sind.

# 16.2 Arbeitsweise und Systemaufbau

| Messprinzip     | Magnetisch-induktive Durchflussmessung nach dem Faraday'schen Induktionsgesetz.                                                                                                    |                                                      |                                       |                                       |                                   |                                 |  |
|-----------------|----------------------------------------------------------------------------------------------------|------------------------------------------------------|---------------------------------------|---------------------------------------|-----------------------------------|---------------------------------|--|
| Messeinrichtung | Das Gerät besteht aus Messumformer und Messaufnehmer.                                                                                                    |                                                      |                                       |                                       |                                   |                                 |  |
|                 | <ul> <li>Zwei Geräteausführungen sind verfügbar:</li> <li>Kompaktausführung - Messumformer und Messaufnehmer bilden eine mechanische<br/>Einheit.</li> <li>Getrenntausführung - Messumformer und Messaufnehmer werden räumlich getrennt<br/>montiert.</li> <li>Zum Aufbau des Messgeräts</li> </ul> |                                                      |                                       |                                       |                                   |                                 |  |
|                 | 16.3 Eingang                                                                                                    |                                                      |                                       |                                       |                                   |                                 |  |
| Messgröße       | Direkte                                                                                                    | Direkte Messgrößen                                   |                                       |                                       |                                   |                                 |  |
|                 | Volume                                                                                                    | Volumenfluss (proportional zur induzierten Spannung) |                                       |                                       |                                   |                                 |  |
|                 | Berechi                                                                                                    | Berechnete Messgrößen                                |                                       |                                       |                                   |                                 |  |
|                 | Massefl                                                                                                    | uss                                                  |                                       |                                       |                                   |                                 |  |
| Messbereich     | Typisch v = 0,0110 m/s (0,0333 ft/s) mit der spezifizierten Messgenauigkeit<br>Elektrische Leitfähigkeit: $\ge 5 \ \mu$ S/cm für Flüssigkeiten im Allgemeinen<br>Durchflusskennwerte in SI-Einheiten                                                                                                |                                                      |                                       |                                       | igkeit                            |                                 |  |
|                 | Nennweite Empfohlene Werkseinstellungen                                                                                                    |                                                      |                                       |                                       |                                   |                                 |  |
|                 |                                                                                                    |                                                      | min./max. Endwert<br>(v ~ 0,3/10 m/s) | Endwert Stromausgang<br>(v ~ 2,5 m/s) | Impulswertigkeit<br>(~ 2 Pulse/s) | Schleichmenge<br>(v ~ 0,04 m/s) |  |
|                 | [mm]                                                                                                    | [in]                                                 | [dm <sup>3</sup> /min]                | [dm <sup>3</sup> /min]                | [dm <sup>3</sup> ]                | [dm <sup>3</sup> /min]          |  |
|                 | 25                                                                                                    | 1                                                    | 9300                                  | 75                                    | 0,5                               | 1                               |  |
|                 | 40                                                                                                    | 1 1/2                                                | 25700                                 | 200                                   | 1,5                               | 3                               |  |

35...1100

60...2000

300

500

50

65

2

\_

5

8

2,5

5

| Nenn | weite | Empfohlene<br>Durchflussmenge         | Werkseinstellungen                                                       |       |                                 |  |
|------|-------|---------------------------------------|--------------------------------------------------------------------------|-------|---------------------------------|--|
|      |       | min./max. Endwert<br>(v ~ 0,3/10 m/s) | Endwert StromausgangImpulswertigkeitSolution(v ~ 2,5 m/s)(~ 2 Pulse/s)(~ |       | Schleichmenge<br>(v ~ 0,04 m/s) |  |
| [mm] | [in]  | [dm³/min]                             | [dm³/min]                                                                | [dm³] | [dm³/min]                       |  |
| 80   | 3     | 903000                                | 750                                                                      | 5     | 12                              |  |
| 100  | 4     | 1454700                               | 1200                                                                     | 10    | 20                              |  |

### Durchflusskennwerte in US-Einheiten

| Nennweite |      | Empfohlene<br>Durchflussmenge         | Werkseinstellungen                    |                                   |                                 |
|-----------|------|---------------------------------------|---------------------------------------|-----------------------------------|---------------------------------|
|           |      | min./max. Endwert<br>(v ~ 0,3/10 m/s) | Endwert Stromausgang<br>(v ~ 2,5 m/s) | Impulswertigkeit<br>(~ 2 Pulse/s) | Schleichmenge<br>(v ~ 0,04 m/s) |
| [in]      | [mm] | [gal/min]                             | [gal/min]                             | [gal]                             | [gal/min]                       |
| 1         | 25   | 2,580                                 | 18                                    | 0,2                               | 0,25                            |
| 1 ½       | 40   | 7190                                  | 50                                    | 0,5                               | 0,75                            |
| 2         | 50   | 10300                                 | 75                                    | 0,5                               | 1,25                            |
| -         | 65   | 16500                                 | 130                                   | 1                                 | 2                               |
| 3         | 80   | 24800                                 | 200                                   | 2                                 | 2,5                             |
| 4         | 100  | 401250                                | 300                                   | 2                                 | 4                               |

# Empfohlener Messbereich

Kapitel "Durchflussgrenze"  $\rightarrow$  🖺 148

| Messdynamik    | Über 1000 : 1                                                                                                    |
|----------------|----------------------------------------------------------------------------------------------------|
| Eingangssignal | Eingelesene Messwerte                                                                                                    |
|                | Bei Endress+Hauser sind verschiedene Druck- und Temperaturmessgeräte bestellbar:<br>Kapitel "Zubehör" → 🗎 139                                                                                                    |
|                | Das Einlesen externer Messwerte wird zur Berechnung folgender Messgrößen empfohlen:<br>Normvolumenfluss                                                                                                    |
|                | HART-Protokoll                                                                                                    |
|                | Das Schreiben der Messwerte vom Automatisierungssystem zum Messgerät erfolgt über<br>das HART-Protokoll. Das Druckmessgerät muss folgende protokollspezifische Funktionen<br>unterstützen:<br>• HART-Protokoll<br>• Burst-Modus |
|                | Statuseingang                                                                                                    |

| Maximale Eingangswerte | <ul> <li>DC 30 V</li> <li>6 mA</li> </ul> |
|------------------------|-------------------------------------------|
| Ansprechzeit           | Einstellbar: 5200 ms                      |

| Eingangssignalpegel  | <ul> <li>Low-Signal (Tief): DC -3+5 V</li> <li>High-Signal (Hoch): DC 1230 V</li> </ul>                                                 |
|----------------------|----------------------------------------------------------------------------------------------------|
| Zuordbare Funktionen | <ul><li>Aus</li><li>Summenzähler 13 separat zurücksetzen</li><li>Alle Summenzähler zurücksetzen</li><li>Messwertunterdrückung</li></ul> |

# 16.4 Ausgang

### Ausgangssignal

### Stromausgang

| Stromausgang           | Wahlweise einstellbar als:<br>• 4-20 mA NAMUR<br>• 4-20 mA US<br>• 4-20 mA HART<br>• 0-20 mA                     |
|------------------------|----------------------------------------------------------------------------------------------------|
| Maximale Ausgangswerte | <ul><li>DC 24 V (bei Leerlauf)</li><li>22,5 mA</li></ul>                                                         |
| Bürde                  | 0700 Ω                                                                                                    |
| Auflösung              | 0,5 μΑ                                                                                                    |
| Dämpfung               | Einstellbar: 0,07999 s                                                                                           |
| Zuordenbare Messgrößen | <ul> <li>Volumenfluss</li> <li>Massefluss</li> <li>Fließgeschwindigkeit</li> <li>Elektroniktemperatur</li> </ul> |

### Impuls-/Frequenz-/Schaltausgang

| Funktion                 | <ul> <li>Bei Bestellmerkmal "Ausgang; Eingang", Option H: Ausgang 2 wahlweise als<br/>Impuls- oder Frequenzausgang einstellbar</li> <li>Bei Bestellmerkmal "Ausgang; Eingang", Option I: Ausgang 2 und 3 wahlweise<br/>als Impuls-, Frequenz- oder Schaltausgang einstellbar</li> </ul> |
|--------------------------|----------------------------------------------------------------------------------------------------|
| Ausführung               | Passiv, Open-Collector                                                                                                    |
| Maximale Eingangswerte   | <ul> <li>DC 30 V</li> <li>250 mA</li> </ul>                                                                                                    |
| Spannungsabfall          | Bei 25 mA: ≤ DC 2 V                                                                                                    |
| Impulsausgang            |                                                                                                    |
| Impulsbreite             | Einstellbar: 0,052 000 ms                                                                                                    |
| Maximale Impulsrate      | 10 000 Impulse/s                                                                                                    |
| Impulswertigkeit         | Einstellbar                                                                                                    |
| Zuordenbare Messgrößen   | <ul><li>Volumenfluss</li><li>Massefluss</li></ul>                                                                                                    |
| Frequenzausgang          |                                                                                                    |
| Ausgangsfrequenz         | Einstellbar: 012 500 Hz                                                                                                    |
| Dämpfung                 | Einstellbar: 0999 s                                                                                                    |
| Impuls-Pausen-Verhältnis | 1:1                                                                                                    |
| Zuordenbare Messgrößen   | <ul> <li>Volumenfluss</li> <li>Massefluss</li> <li>Fließgeschwindigkeit</li> <li>Elektroniktemperatur</li> </ul>                                                                                                    |
| Schaltausgang            |                                                                                                    |

| Schaltverhalten        | Binär, leitend oder nicht leitend                                                                                                    |
|------------------------|----------------------------------------------------------------------------------------------------|
| Schaltverzögerung      | Einstellbar: 0100 s                                                                                                    |
| Anzahl Schaltzyklen    | Unbegrenzt                                                                                                    |
| Zuordenbare Funktionen | <ul> <li>Aus</li> <li>An</li> <li>Diagnoseverhalten</li> <li>Grenzwert: <ul> <li>Aus</li> <li>Volumenfluss</li> <li>Massefluss</li> <li>Fließgeschwindigkeit</li> <li>Summenzähler 13</li> <li>Elektroniktemperatur</li> <li>Überwachung Durchflussrichtung</li> </ul> </li> <li>Status <ul> <li>Leerrohrüberwachung</li> <li>Schleichmengenunterdrückung</li> </ul> </li> </ul> |

Ausfallsignal

Ausfallinformationen werden abhängig von der Schnittstelle wie folgt dargestellt.

### Stromausgang 4...20 mA

4...20 mA

| <ul> <li>Vanibar:</li> <li>420 mA gemäß NAMUR-Empfehlung NE 43</li> <li>420 mA gemäß US</li> <li>Min. Wert: 3,59 mA</li> <li>Max. Wert: 22,5 mA</li> <li>Frei definierbarer Wert zwischen: 3,5922,5 mA</li> <li>Aktueller Wert</li> <li>Letzter gültiger Wert</li> </ul> |
|----------------------------------------------------------------------------------------------------|
|----------------------------------------------------------------------------------------------------|

### 0...20 mA

| Fehlerverhalten | Wählbar:<br>• Maximaler Alarm: 22 mA<br>• Frei definierbarer Wert zwischen: 022,5 mA |
|-----------------|--------------------------------------------------------------------------------------|
|-----------------|--------------------------------------------------------------------------------------|

#### Stromausgang HART

| Gerätediagnose | Gerätezustand auslesbar via HART-Kommando 48 |
|----------------|----------------------------------------------|
|                |                                              |

### Impuls-/Frequenz-/Schaltausgang

| Impulsausgang   |                                                                          |
|-----------------|--------------------------------------------------------------------------|
| Fehlerverhalten | Wählbar:<br>• Aktueller Wert<br>• Keine Impulse                          |
| Frequenzausgang |                                                                          |
| Fehlerverhalten | Wählbar:<br>• Aktueller Wert<br>• 0 Hz<br>• Definierter Wert: 012 500 Hz |

| Schaltausgang   |                                                            |
|-----------------|------------------------------------------------------------|
| Fehlerverhalten | Wählbar:<br>• Aktueller Status<br>• Offen<br>• Geschlossen |

#### Vor-Ort-Anzeige

| Klartextanzeige        | Mit Hinweis zu Ursache und Behebungsmaßnahmen   |
|------------------------|-------------------------------------------------|
| Hintergrundbeleuchtung | Rote Farbbeleuchtung signalisiert Gerätefehler. |

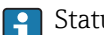

# Statussignal gemäß NAMUR-Empfehlung NE 107

#### Schnittstelle/Protokoll

- Via digitale Kommunikation: HART-Protokoll
- Via Serviceschnittstelle

| wit initiation of the first of the first of |
|----------------------------------------------------------------------------------------------------|
|----------------------------------------------------------------------------------------------------|

#### Webserver

| Klartextanzeige Mit Hinweis zu Orsache und Benebungsmaßnahmen |  | Klartextanzeige | Mit Hinweis zu Ursache und Behebungsmaßnahmen |
|---------------------------------------------------------------|--|-----------------|-----------------------------------------------|
|---------------------------------------------------------------|--|-----------------|-----------------------------------------------|

### Leuchtdioden (LED)

| Statusinformationen | Statusanzeige durch verschiedene Leuchtdioden                                                                                                    |
|---------------------|----------------------------------------------------------------------------------------------------|
|                     | Je nach Geräteausführung werden folgende Informationen angezeigt: <ul> <li>Versorgungsspannung aktiv</li> <li>Datenübertragung aktiv</li> <li>Gerätealarm/-störung vorhanden</li> <li>Diagnoseinformation via Leuchtdioden</li> </ul> |

| Schleichmengenunterdrü-<br>ckung | Die Schaltpunkte für die Schleichmengenunterdrückung sind frei wählbar.                                         |
|----------------------------------|----------------------------------------------------------------------------------------------------|
| Galvanische Trennung             | Die folgenden Anschlüsse sind galvanisch voneinander getrennt:<br>Eingänge     Ausgänge     Spannungsversorgung |
| Protokollspezifische Daten       | HART                                                                                                    |

■ Zu den dynamischen Variablen und Messgrößen (HART-Gerätevariablen) → 🖺 73

#### 16.5 Energieversorgung

🗎 35

| Klemmenbelegung                                                                                                    | $\rightarrow$ |
|----------------------------------------------------------------------------------------------------|---------------|
| incline incline in the second second s | ,             |
| Versorgungsspannung | Messumformer                                                                                                    |                           |                                            |  |  |  |
|---------------------|----------------------------------------------------------------------------------------------------|---------------------------|--------------------------------------------|--|--|--|
|                     | Bestellmerkmal "Energieversorgung"                                                                                                    | Klemmenspannung           | <b>Frequenzbereich</b><br>50/ 60 Hz, ±4 Hz |  |  |  |
|                     | Option I                                                                                                    | AC 100240 V               |                                            |  |  |  |
|                     |                                                                                                    | AC/DC 24 V                | 50/ 60 Hz, ±4 Hz                           |  |  |  |
| Leistungsaufnahme   | Bestellmerkmal "Ausgang" Maximale Leistungsaufnahme                                                                                                    |                           |                                            |  |  |  |
|                     | Bestellmerkmal "Ausgang"     Maximale Leistungsautnahme       Option H: 4-20mA HART, Impuls-/Frequenz-/Schalt-<br>ausgang, Schaltausgang     30 VA/8 W                                                                                                    |                           |                                            |  |  |  |
|                     | Option I: 4-20mA HART, 2 x Impuls-/Frequenz-/     30 VA/8 W       Schaltausgang, Statuseingang     30 VA/8 W                                                                                                    |                           |                                            |  |  |  |
| Stromaufnahme       | Messumformer                                                                                                    |                           |                                            |  |  |  |
|                     | Bestellmerkmal "Energieversorgung"                                                                                                    | Maximale<br>Stromaufnahme | Maximaler<br>Einschaltstrom                |  |  |  |
|                     | Option <b>L</b> : AC 100240 V                                                                                                    | 145 mA                    | 25 A (< 5 ms)                              |  |  |  |
|                     | Option L: AC/DC 24 V                                                                                                    | 350 mA                    | 27 A (< 5 ms)                              |  |  |  |
| Potentialausgleich  | →  \u00em 41                                                                                                    |                           |                                            |  |  |  |
| Klemmen             | <ul> <li>Messumformer</li> <li>Versorgungsspannungskabel: Steckbare Federkraftklemmen für Aderquerschnitte 0,52,5 mm<sup>2</sup> (2014 AWG)</li> <li>Signalkabel: Steckbare Federkraftklemmen für Aderquerschnitte 0,52,5 mm<sup>2</sup> (2014 AWG)</li> <li>Elektrodenkabel: Federkraftklemmen für Aderquerschnitte 0,52,5 mm<sup>2</sup> (2014 AWG)</li> <li>Spulenstromkabel: Federkraftklemmen für Aderquerschnitte 0,52,5 mm<sup>2</sup> (2014 AWG)</li> <li>Anschlussgehäuse Messaufnehmer<br/>Federkraftklemmen für Aderquerschnitte 0,52,5 mm<sup>2</sup> (2014 AWG)</li> </ul> |                           |                                            |  |  |  |
| Kabeleinführungen   | Gewinde Kabeleinführung<br>M20 x 1,5<br>Über Adapter:<br>- NPT ½"<br>- G ½"                                                                                                    |                           |                                            |  |  |  |
|                     | <b>Kabelverschraubung</b><br>■ Für Standardkabel: M20 × 1,5 mit Kabel Ø 612 mm (0,240,47 in)<br>■ Für verstärktes Kabel: M20 × 1,5 mit Kabel Ø 9,516 mm (0,370,63 in)                                                                                                    |                           |                                            |  |  |  |
|                     | Bei Verwendung von Kabeleinführungen aus Metall: Erdplatte verwenden.                                                                                                    |                           |                                            |  |  |  |

 Kabelspezifikation
 → 🗎 33

 **16.6** Leistungsmerkmale

 Referenzbedingungen
 • Feblergrenzen in Anlehnung an DIN EN 29104 zukünftig ISO 20456

| Kelerenzbeamgungen      | <ul> <li>Fernergrenzen in Amerinung an Div EN 29104, zukuntug ISO 20456</li> <li>Wasser, typisch +15+45 °C (+59+113 °F); 0,57 bar (73101 psi)</li> <li>Angaben gemäß Kalibrierprotokoll</li> <li>Angaben zur Messabweichung basierend auf akkreditierten Kalibrieranlagen gemäß<br/>ISO 17025</li> </ul> |
|-------------------------|----------------------------------------------------------------------------------------------------|
| Maximale Messabweichung | Fehlergrenzen unter Referenzbedingungen<br>v.M. = vom Messwert                                                                                                    |

#### Volumenfluss

±0,5 % v.M. ± 1 mm/s (0,04 in/s)

Schwankungen der Versorgungsspannung haben innerhalb des spezifizierten Bereichs keinen Einfluss.

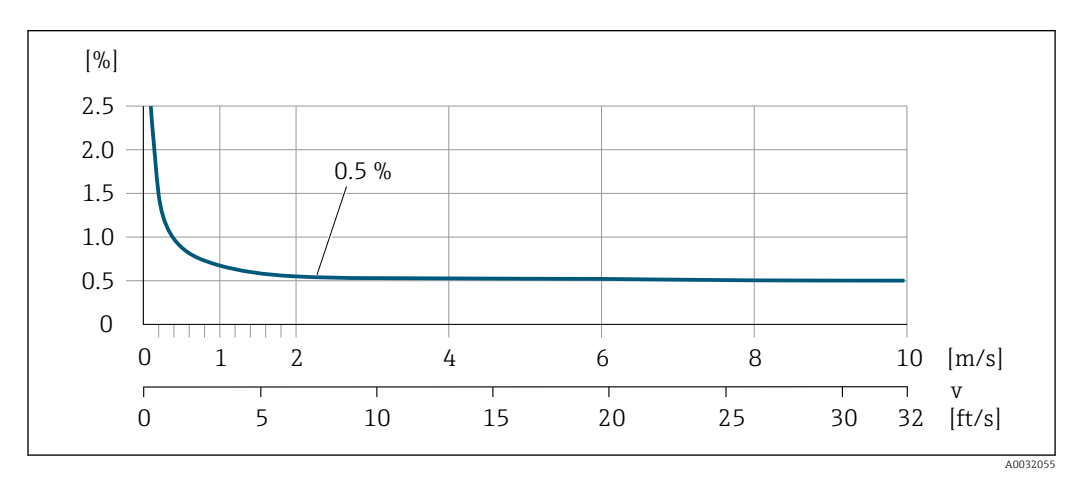

■ 33 Maximale Messabweichung in % v.M.

## Genauigkeit der Ausgänge

Die Ausgänge weisen die folgende Grundgenauigkeit auf.

Stromausgang

| Genauigkeit | Max. ±5 µA |
|-------------|------------|

#### Impuls-/Frequenzausgang

v.M. = vom Messwert

|--|

Wiederholbarkeit

#### v.M. = vom Messwert

**Volumenfluss** max. ±0,1 % v.M. ± 0,5 mm/s (0,02 in/s)

| Einfluss Umgebungstempe-<br>ratur | Stromausgang<br>v.M. = vom Messwert                                                                                                    |                                              |  |  |
|-----------------------------------|----------------------------------------------------------------------------------------------------|----------------------------------------------|--|--|
|                                   | Temperaturkoeffizient         Max. ±0,005                                                                                                    | % v.M./°C                                    |  |  |
|                                   | Impuls-/Frequenzausgang                                                                                                    |                                              |  |  |
|                                   | Temperaturkoeffizient         Kein zusätzlicher Effekt. In Genauigkeit enthalten.                                                                                                    |                                              |  |  |
|                                   | <ul> <li>16.7 Montage</li> <li>Kapitel "Montagebedingungen"</li> <li>16.8 Umgebung</li> </ul>                                                                                                    |                                              |  |  |
|                                   |                                                                                                    |                                              |  |  |
|                                   |                                                                                                    |                                              |  |  |
| Umgebungstemperaturbe-<br>reich   | → 🗎 21                                                                                                    |                                              |  |  |
| Lagerungstemperatur               | <ul> <li>Die Lagerungstemperatur entspricht dem Umgebungstemperaturbereich von Messumformer und Messaufnehmer. →  21</li> <li>Um unzulässig hohe Oberflächentemperaturen zu vermeiden: Messgerät während der Lagerung nicht direkter Sonneneinstrahlung aussetzen.</li> <li>Lagerplatz wählen, an dem eine Betauung des Messgeräts ausgeschlossen ist, da ein Pilz- oder Bakterienbefall die Auskleidung beschädigen kann.</li> <li>Wenn Schutzkappen oder Schutzscheiben montiert sind: Diese vor der Montage des Messgeräts nie entfernen.</li> </ul> |                                              |  |  |
|                                   |                                                                                                    |                                              |  |  |
| Atmosphäre                        | Wenn ein Messumformergehäuse aus Kunststoff bestimmten Dampf-Luft-Gemischen per-<br>manent ausgesetzt ist, kann das Gehäuse beschädigt werden.                                                                                                    |                                              |  |  |
|                                   | Bei Unklarheiten: Kontaktieren                                                                                                    | a Sie Ihre Endress+Hauser Vertriebszentrale. |  |  |
| Schutzart                         | Messumformer<br>• Standardmäßig: IP66/67, Type 4X enclosure<br>• Bei geöffnetem Gehäuse: IP20, Type 1 enclosure                                                                                                    |                                              |  |  |
|                                   | <b>Messaufnehmer</b><br>Standardmäßig: IP66/67, Type 4X enclosure                                                                                                    |                                              |  |  |
| Vibrationsfestigkeit              | <ul> <li>Kompaktausführung</li> <li>Schwingen sinusförmig in Anlehnung an IEC 60068-2-6 <ul> <li>28,4 Hz, 3,5 mm peak</li> <li>8,42 000 Hz, 1 g peak</li> </ul> </li> <li>Schwingen Breitbandrauschen in Anlehnung an IEC 60068-2-64 <ul> <li>10200 Hz, 0,003 g<sup>2</sup>/Hz</li> <li>2002 000 Hz, 0,001 g<sup>2</sup>/Hz</li> <li>Total: 1,54 g rms</li> </ul> </li> </ul>                                                                                                    |                                              |  |  |

|                                               | <ul> <li>Getrenntausführung</li> <li>Schwingen sinusförmig in Anlehnung an IEC 60068-2-6 <ul> <li>28,4 Hz, 7,5 mm peak</li> <li>8,42 000 Hz, 2 g peak</li> </ul> </li> <li>Schwingen Breitbandrauschen in Anlehnung an IEC 60068-2-64 <ul> <li>10200 Hz, 0,01 g<sup>2</sup>/Hz</li> <li>2002 000 Hz, 0,003 g<sup>2</sup>/Hz</li> <li>Total: 1,54 g rms</li> </ul> </li> </ul> |
|-----------------------------------------------|----------------------------------------------------------------------------------------------------|
| Schockfestigkeit                              | Schock halbsinus in Anlehnung an IEC 60068-2-27<br>6 ms 50 g                                                                                                    |
| Stoßfestigkeit                                | Stoß durch raue Handhabung in Anlehnung an IEC 60068-2-31                                                                                                    |
| Mechanische Belastung                         | <ul> <li>Messumformergehäuse vor mechanischen Einflüssen wie Stößen oder Schlägen schützen; gegebenenfalls den Einsatz der Getrenntausführung vorziehen.</li> <li>Messumformergehäuse nicht als Steighilfe verwenden.</li> </ul>                                                                                                    |
| Elektromagnetische Ver-<br>träglichkeit (EMV) | <ul> <li>Nach IEC/EN 61326 und NAMUR-Empfehlung 21 (NE 21)</li> <li>Erfüllt Emissionsgrenzwerte für Industrie nach EN 55011 (Klasse A)</li> <li>Details sind aus der Konformitätserklärung ersichtlich.</li> </ul>                                                                                                    |

## 16.9 Prozess

| Messstofftemperaturbe-<br>reich | 0+60 °C (+32+140 °F) bei Polyamid                                                                                                    |
|---------------------------------|----------------------------------------------------------------------------------------------------|
| Druck-Temperatur-Kurven         | Eine Übersicht zu den Druck-Temperatur-Kurven für die Prozessanschlüsse: Techni-<br>sche Information                                                                                                    |
| Unterdruckfestigkeit            | Messrohr: 0 mbar abs. (0 psi abs.) bei einer Messstofftemperatur von $\leq$ +60 °C (+140 °F)                                                                                                    |
| Durchflussgrenze                | <ul> <li>Der Rohrleitungsdurchmesser und die Durchflussmenge bestimmen die Nennweite des Messaufnehmers. Die optimale Fließgeschwindigkeit liegt zwischen</li> <li>23 m/s (6,569,84 ft/s). Die Durchflussgeschwindigkeit (v) zusätzlich auf die physikalischen Eigenschaften des Messstoffs abstimmen:</li> <li>v &lt; 2 m/s (6,56 ft/s): Bei abrasiven Messstoffen (z.B. Töpferkitt, Kalkmilch, Erzschlamm)</li> <li>v &gt; 2 m/s (6,56 ft/s): Bei belagsbildenden Messstoffen (z.B. Abwässerschlämme)</li> </ul> |
|                                 | Eine notwendige Erhöhung der Durchflussgeschwindigkeit erfolgt durch die Reduk-<br>tion der Messaufnehmer-Nennweite.                                                                                                    |
|                                 | Zur Übersicht der Messbereich-Endwerte: Kapitel "Messbereich" → 🖺 140                                                                                                    |
| Druckverlust                    | <ul> <li>Bei Einbau des Messaufnehmers in eine Rohrleitung mit gleicher Nennweite entsteht kein Druckverlust.</li> <li>Druckverlustangaben bei der Verwendung von Anpassungsstücken nach DIN EN 545         →</li></ul>                                                                                                    |

| Systemdruck $\rightarrow \cong 21$ |                                                                                                    |                                                                                                    |                                                                                                    |  |  |  |
|------------------------------------|----------------------------------------------------------------------------------------------------|----------------------------------------------------------------------------------------------------|----------------------------------------------------------------------------------------------------|--|--|--|
| Vibrationen                        | → 🗎 22                                                                                                    | → 🗎 22                                                                                                    |                                                                                                    |  |  |  |
|                                    | 16.10                                                                                                    | 16.10 Konstruktiver Aufbau                                                                                                    |                                                                                                    |  |  |  |
| Bauform, Maße                      | Ang<br>Info                                                                                                    | Angaben zu den Abmessungen und Einbaulängen des Geräts: Dokument "Technische Information", Kapitel "Konstruktiver Aufbau" .                                                                                                    |                                                                                                    |  |  |  |
| Gewicht                            | Kompak                                                                                                    | Kompaktausführung                                                                                                    |                                                                                                    |  |  |  |
|                                    | <ul> <li>Inklusi</li> <li>Besterna</li> </ul>                                                                                                    | ellmerkmal <i>"Gehäuse</i> ", Option M, Q: 1,3 k                                                                                                    | g (2,9 lbs)                                                                                                    |  |  |  |
|                                    | <ul> <li>Inklusi</li> <li>Beste</li> <li>Beste</li> <li>Ohne V</li> <li>Gewicht :</li> </ul>                                                                                                    | ellmerkmal <i>"Gehäuse"</i> , Option M, Q: 1,3 k<br>ellmerkmal <i>"Gehäuse"</i> , Option A, R: 2,0 ko<br>/erpackungsmaterial<br><i>in SI-Einheiten</i><br><b>1 (DIN 2501), JIS B2220</b>                                                                                                    | g (2,9 lbs)<br>g (4,4 lbs)                                                                                                    |  |  |  |
|                                    | <ul> <li>Inklusi</li> <li>Beste</li> <li>Beste</li> <li>Ohne V</li> <li>Gewicht :</li> <li>EN 1092-</li> <li>DN</li> <li>[mm]</li> </ul>                                                                                                    | ellmerkmal " <i>Gehäuse</i> ", Option M, Q: 1,3 k<br>ellmerkmal " <i>Gehäuse</i> ", Option A, R: 2,0 kg<br>/erpackungsmaterial<br>in SI-Einheiten<br>1 (DIN 2501), JIS B2220<br>Gewick<br>Bestellmerkmal "Gehäuse". Option M. O:                                                                     | g (2,9 lbs)<br>g (4,4 lbs)<br>ht [kg]<br>Bestellmerkmal "Gehäuse", Option A. R:                                                                             |  |  |  |
|                                    | <ul> <li>Inklusi</li> <li>Beste</li> <li>Beste</li> <li>Ohne V</li> <li>Gewicht :</li> <li>EN 1092-</li> <li>DN</li> <li>[mm]</li> </ul>                                                                                                    | ve Messumformer<br>ellmerkmal <i>"Gehäuse"</i> , Option M, Q: 1,3 k<br>ellmerkmal <i>"Gehäuse"</i> , Option A, R: 2,0 kg<br>/erpackungsmaterial<br><i>in SI-Einheiten</i><br>1 (DIN 2501), JIS B2220<br>Gewick<br>Bestellmerkmal "Gehäuse", Option M, Q:<br>Kunststoff Polycarbonat                  | g (2,9 lbs)<br>g (4,4 lbs)<br>ht [kg]<br>Bestellmerkmal "Gehäuse", Option A, R:<br>Aluminium, AlSi10Mg, beschichtet                                         |  |  |  |
|                                    | <ul> <li>Inklusi</li> <li>Beste</li> <li>Beste</li> <li>Ohne V</li> <li>Gewicht :</li> <li>EN 1092-</li> <li>DN [mm]</li> <li>25</li> </ul>                                                                                                    | ve Messumformer<br>ellmerkmal " <i>Gehäuse</i> ", Option M, Q: 1,3 k<br>ellmerkmal " <i>Gehäuse</i> ", Option A, R: 2,0 kg<br>/erpackungsmaterial<br>in SI-Einheiten<br>1 (DIN 2501), JIS B2220<br>Gewicl<br>Bestellmerkmal "Gehäuse", Option M, Q:<br>Kunststoff Polycarbonat<br>2,50               | g (2,9 lbs)<br>g (4,4 lbs)<br>ht [kg]<br>Bestellmerkmal "Gehäuse", Option A, R:<br>Aluminium, AlSi10Mg, beschichtet<br>3,20                                 |  |  |  |
|                                    | <ul> <li>Inklusi</li> <li>Beste</li> <li>Beste</li> <li>Ohne V</li> <li>Gewicht :</li> <li>EN 1092-</li> <li>DN [mm]</li> <li>25</li> <li>40</li> </ul>                                                                                            | ve Messumformer<br>ellmerkmal "Gehäuse", Option M, Q: 1,3 k<br>ellmerkmal "Gehäuse", Option A, R: 2,0 k<br>Verpackungsmaterial<br>in SI-Einheiten<br>1 (DIN 2501), JIS B2220<br>Gewick<br>Bestellmerkmal "Gehäuse", Option M, Q:<br>Kunststoff Polycarbonat<br>2,50<br>3,10                          | g (2,9 lbs)<br>g (4,4 lbs)<br>ht [kg]<br>Bestellmerkmal "Gehäuse", Option A, R:<br>Aluminium, AlSi10Mg, beschichtet<br>3,20<br>3,80                         |  |  |  |
|                                    | <ul> <li>Inklusi         <ul> <li>Beste</li> <li>Beste</li> <li>Ohne V</li> </ul> </li> <li><i>Gewicht</i></li> <li><b>EN 1092-</b></li> <li><b>DN</b> <ul> <li>[mm]</li> <li>25</li> <li>40</li> <li>50</li> </ul> </li> </ul>                    | Ve Messumformer<br>ellmerkmal "Gehäuse", Option M, Q: 1,3 k<br>ellmerkmal "Gehäuse", Option A, R: 2,0 kg<br>Verpackungsmaterial<br>in SI-Einheiten<br>1 (DIN 2501), JIS B2220<br>Gewick<br>Bestellmerkmal "Gehäuse", Option M, Q:<br>Kunststoff Polycarbonat<br>2,50<br>3,10<br>3,90                 | g (2,9 lbs)<br>g (4,4 lbs)<br>ht [kg]<br>Bestellmerkmal "Gehäuse", Option A, R:<br>Aluminium, AlSi10Mg, beschichtet<br>3,20<br>3,80<br>4,60                 |  |  |  |
|                                    | <ul> <li>Inklusi         <ul> <li>Beste</li> <li>Beste</li> <li>Ohne V</li> </ul> </li> <li><i>Gewicht</i></li> <li><b>EN 1092-</b></li> <li><b>DN</b> <ul> <li><b>[mm]</b></li> <li>25</li> <li>40</li> <li>50</li> <li>65</li> </ul> </li> </ul> | Ve Messumformer<br>ellmerkmal "Gehäuse", Option M, Q: 1,3 k<br>ellmerkmal "Gehäuse", Option A, R: 2,0 kg<br>Verpackungsmaterial<br>in SI-Einheiten<br>1 (DIN 2501), JIS B2220<br>Gewick<br>Bestellmerkmal "Gehäuse", Option M, Q:<br>Kunststoff Polycarbonat<br>2,50<br>3,10<br>3,90<br>4,70         | g (2,9 lbs)<br>g (4,4 lbs)<br>ht [kg]<br>Bestellmerkmal "Gehäuse", Option A, R:<br>Aluminium, AlSi 10Mg, beschichtet<br>3,20<br>3,80<br>4,60<br>5,40        |  |  |  |
|                                    | <ul> <li>Inklusi         <ul> <li>Beste</li> <li>Beste</li> <li>Ohne V</li> </ul> </li> <li><i>Gewicht</i></li> <li>EN 1092-</li> <li>DN         <ul> <li>[mm]</li> <li>25</li> <li>40</li> <li>50</li> <li>65</li> <li>80</li> </ul> </li> </ul>  | Ve Messumformer<br>ellmerkmal "Gehäuse", Option M, Q: 1,3 k<br>ellmerkmal "Gehäuse", Option A, R: 2,0 kg<br>Verpackungsmaterial<br>in SI-Einheiten<br>1 (DIN 2501), JIS B2220<br>Gewick<br>Bestellmerkmal "Gehäuse", Option M, Q:<br>Kunststoff Polycarbonat<br>2,50<br>3,10<br>3,90<br>4,70<br>5,70 | g (2,9 lbs)<br>g (4,4 lbs)<br>ht [kg]<br>Bestellmerkmal "Gehäuse", Option A, R:<br>Aluminium, AlSi10Mg, beschichtet<br>3,20<br>3,80<br>4,60<br>5,40<br>6,40 |  |  |  |

| DN   | Gewicht [lbs]                                                     |                                                                            |  |  |  |  |  |
|------|-------------------------------------------------------------------|----------------------------------------------------------------------------|--|--|--|--|--|
| [in] | Bestellmerkmal "Gehäuse", Option M, Q:<br>Kunststoff Polycarbonat | Bestellmerkmal "Gehäuse", Option A, R:<br>Aluminium, AlSi10Mg, beschichtet |  |  |  |  |  |
| 1    | 5,51                                                              | 7,06                                                                       |  |  |  |  |  |
| 1½   | 6,84                                                              | 8,40                                                                       |  |  |  |  |  |
| 2    | 8,60                                                              | 10,1                                                                       |  |  |  |  |  |
| 3    | 12,6                                                              | 14,1                                                                       |  |  |  |  |  |
| 4    | 18,5                                                              | 20,1                                                                       |  |  |  |  |  |

#### Getrenntausführung Messumformer

Wandaufbaugehäuse

Abhängig vom Werkstoff des Wandaufbaugehäuse:

- Kunststoff Polycarbonat: 1,3 kg (2,9 lb)
- Aluminium, AlSi10Mg, beschichtet: 2,0 kg (4,4 lb)

#### Getrenntausführung Messaufnehmer

Gewichtsangaben:

- Inklusive Messaufnehmer-Anschlussgehäuse
- Ohne Verbindungskabel
- Ohne Verpackungsmaterial

Gewicht in SI-Einheiten

| EN 1092-1 (DIN 2501), JIS B2220 |                 |  |  |  |  |
|---------------------------------|-----------------|--|--|--|--|
| DN<br>[mm]                      | Gewicht<br>[kg] |  |  |  |  |
| 25                              | 2,5             |  |  |  |  |
| 40                              | 3,1             |  |  |  |  |
| 50                              | 3,9             |  |  |  |  |
| 65                              | 4,7             |  |  |  |  |
| 80                              | 5,7             |  |  |  |  |
| 100                             | 8,4             |  |  |  |  |

#### Gewicht in US-Einheiten

| ASME B16.5 |                  |  |  |  |  |
|------------|------------------|--|--|--|--|
| DN<br>[in] | Gewicht<br>[lbs] |  |  |  |  |
| 1          | 5,5              |  |  |  |  |
| 11/2       | 6,8              |  |  |  |  |
| 2          | 8,6              |  |  |  |  |
| 3          | 12,6             |  |  |  |  |
| 4          | 18,5             |  |  |  |  |

#### Messrohrspezifikation

Druckstufe EN (DIN)

| Druckstufe PN 16 |      |                       |      |                |       |          |                  |      |
|------------------|------|-----------------------|------|----------------|-------|----------|------------------|------|
| DN               |      | Gewindebolzen         |      |                | Länge |          | Innendurchmesser |      |
|                  |      |                       |      | Zentrierhülsen |       | Messrohr |                  |      |
| [mm]             | [in] |                       | [mm] | [in]           | [mm]  | [in]     | [mm]             | [in] |
| 25               | 1    | 4 × M12 ×             | 145  | 5,71           | 54    | 2,13     | 24               | 0,94 |
| 40               | 1 ½  | $4 \times M16 \times$ | 170  | 6,69           | 68    | 2,68     | 38               | 1,50 |
| 50               | 2    | $4 \times M16 \times$ | 185  | 7,28           | 82    | 3,23     | 50               | 1,97 |
| 65 <sup>1)</sup> | -    | $4 \times M16 \times$ | 200  | 7,87           | 92    | 3,62     | 60               | 2,36 |
| 65 <sup>2)</sup> | -    | $8 \times M16 \times$ | 200  | 7,87           | _ 3)  | -        | 60               | 2,36 |
| 80               | 3    | 8 × M16 ×             | 225  | 8,86           | 116   | 4,57     | 76               | 2,99 |
| 100              | 4    | 8 × M16 ×             | 260  | 10,24          | 147   | 5,79     | 97               | 3,82 |

1) EN (DIN) Flansch: 4-Loch  $\rightarrow$  mit Zentrierhülsen

2) EN (DIN) Flansch: 8-Loch  $\rightarrow$  ohne Zentrierhülsen

3) Eine Zentrierhülse wird nicht benötigt. Das Messgerät wird direkt über das Messaufnehmergehäuse zentriert.

#### Druckstufe ASME

| Druckstufe | Class 150 |
|------------|-----------|

| Diuckstu | ie ciass | 150            |       |          |        |      |           |         |
|----------|----------|----------------|-------|----------|--------|------|-----------|---------|
| DN       |          | Gewindebolzen  |       |          | Län    | ge   | Innenduro | hmesser |
|          |          |                |       | Zentrier | hülsen | Mess | rohr      |         |
| [mm]     | [in]     |                | [mm]  | [in]     | [mm]   | [in] | [mm]      | [in]    |
| 25       | 1        | 4 × UNC ½" ×   | 145   | 5,70     | _ 1)   | -    | 24        | 0,94    |
| 40       | 1 1/2    | 4 × UNC ½" ×   | 165   | 6,50     | -      | -    | 38        | 1,50    |
| 50       | 2        | 4 × UNC 5/8" × | 190,5 | 7,50     | -      | -    | 50        | 1,97    |
| 80       | 3        | 8 × UNC 5/8" × | 235   | 9,25     | _      | -    | 76        | 2,99    |
| 100      | 4        | 8 × UNC 5/8" × | 264   | 10,4     | 147    | 5,79 | 97        | 3,82    |

1) Eine Zentrierhülse wird nicht benötigt. Das Messgerät wird direkt über das Messaufnehmergehäuse zentriert.

#### Druckstufe JIS

| Druckstuf    | fe 10K |                       |      |       |          |           |         |      |
|--------------|--------|-----------------------|------|-------|----------|-----------|---------|------|
| DN Gewindebo |        | ıdebolzen             |      | Län   | ge       | Innenduro | hmesser |      |
|              |        |                       |      |       | Zentrier | hülsen    | Mess    | rohr |
| [mm]         | [in]   |                       | [mm] | [in]  | [mm]     | [in]      | [mm]    | [in] |
| 25           | 1      | $4 \times M16 \times$ | 170  | 6,69  | 54       | 2,13      | 24      | 0,94 |
| 40           | 1 ½    | $4 \times M16 \times$ | 170  | 6,69  | 68       | 2,68      | 38      | 1,50 |
| 50           | 2      | $4 \times M16 \times$ | 185  | 7,28  | _ 1)     | _         | 50      | 1,97 |
| 65           | _      | $4 \times M16 \times$ | 200  | 7,87  | -        | _         | 60      | 2,36 |
| 80           | 3      | 8 × M16 ×             | 225  | 8,86  | -        | -         | 76      | 2,99 |
| 100          | 4      | 8 × M16 ×             | 260  | 10,24 | -        | -         | 97      | 3,82 |

1) Eine Zentrierhülse wird nicht benötigt. Das Messgerät wird direkt über das Messaufnehmergehäuse zentriert.

#### Werkstoffe

#### Messumformergehäuse

Kompaktausführung, Standard

- Bestellmerkmal "Gehäuse", Option A "Kompakt, Alu beschichtet": Aluminium, AlSi10Mg, beschichtet
- Bestellmerkmal "Gehäuse", Option M: Kunststoff Polycarbonat
- Fensterwerkstoff:
  - Bei Bestellmerkmal "Gehäuse", Option **A**: Glas
  - Bei Bestellmerkmal "Gehäuse", Option M: Kunststoff

Kompaktausführung, geneigt

- Bestellmerkmal "Gehäuse", Option R "Kompakt, Alu beschichtet": Aluminium, AlSi10Mg, beschichtet
- Bestellmerkmal "Gehäuse", Option **Q**: Kunststoff Polycarbonat
- Fensterwerkstoff:
  - Bei Bestellmerkmal "Gehäuse", Option **R**: Glas
  - Bei Bestellmerkmal "Gehäuse", Option **Q**: Kunststoff

#### Getrenntausführung (Wandaufbaugehäuse)

- Bestellmerkmal "Gehäuse", Option P "Kompakt, Alu beschichtet": Aluminium, AlSi10Mg, beschichtet
- Bestellmerkmal "Gehäuse", Option N: Kunststoff Polycarbonat
- Fensterwerkstoff:
  - Bei Bestellmerkmal "Gehäuse", Option **P**: Glas
  - Bei Bestellmerkmal "Gehäuse", Option N: Kunststoff

#### Kabeleinführungen/-verschraubungen

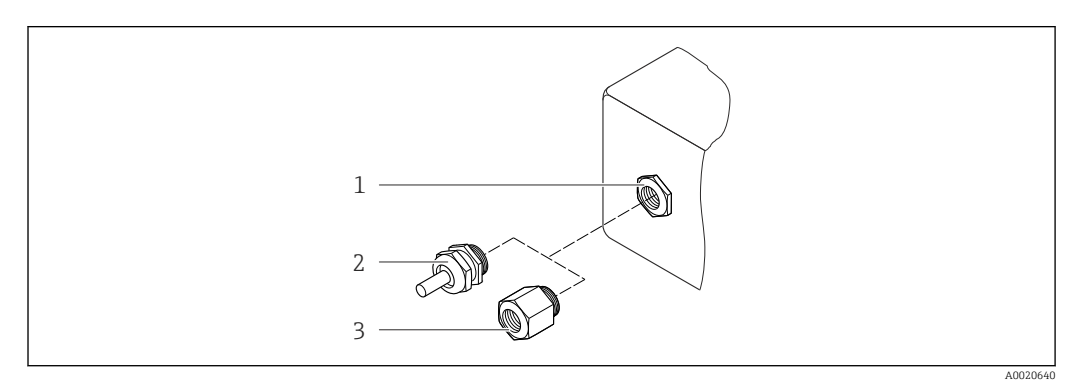

🖻 34 Mögliche Kabeleinführungen/-verschraubungen

- 1 Kabeleinführung mit Innengewinde M20 × 1,5
- 2 Kabelverschraubung M20 × 1,5
- 3 Adapter für Kabeleinführung mit Innengewinde G ½" oder NPT ½"

| Kabeleinführungen und Adapter                                                                                                    | Werkstoff          |
|----------------------------------------------------------------------------------------------------|--------------------|
| Kabelverschraubung M20 × 1,5                                                                                                    | Kunststoff         |
| <ul> <li>Adapter für Kabeleinführung mit Innengewinde G ½"</li> <li>Adapter für Kabeleinführung mit Innengewinde NPT ½"</li> </ul>                                                                    | Messing vernickelt |
| <ul> <li>Nur für bestimmte Geräteausführungen verfügbar:</li> <li>Bestellmerkmal "Messumformergehäuse":<br/>Option A "Alu, beschichtet"</li> <li>Bestellmerkmal "Sensor Anschlussgehäuse":</li> </ul> |                    |

#### Gerätestecker

| Elektrischer Anschluss | Werkstoff                                                                                                    |
|------------------------|----------------------------------------------------------------------------------------------------|
| Stecker M12x1          | <ul> <li>Buchse: Rostfreier Stahl, 1.4404 (316L)</li> <li>Kontaktträger: Polyamid</li> <li>Kontakte: Messing vergoldet</li> </ul> |

#### Verbindungskabel Getrenntausführung

Elektroden- und Spulenstromkabel:

- Standardkabel: PVC-Kabel mit Kupferschirm
- Verstärktes Kabel: PVC-Kabel mit Kupferschirm und zusätzlichem Stahldraht-Geflechtmantel

#### Messaufnehmergehäuse

Aluminium, AlSi10Mg, beschichtet

#### Anschlussgehäuse Messaufnehmer

Aluminium, AlSi10Mg, beschichtet

#### Kabeleinführungen Messaufnehmer

Bestellmerkmal "Gehäuse", Option N "Getrennt, Polycarbonat" oder Option P "Getrennt, beschichtet Alu"

Die verschiedenen Kabeleinführungen sind für den explosionsgefährdeten und nicht explosionsgefährdeten Bereich geeignet.

| Elektrischer Anschluss         | Werkstoff          |
|--------------------------------|--------------------|
| Kabelverschraubung M20 × 1,5   | Messing vernickelt |
| Gewinde G ½"<br>über Adapter   | Messing vernickelt |
| Gewinde NPT ½"<br>über Adapter | Messing vernickelt |

#### Messrohrauskleidung

Polyamid

#### Elektroden

Rostfreier Stahl, 1.4435/F316L

#### Prozessanschlüsse

- EN 1092-1 (DIN 2501)
- ASME B16.5
- JIS B2220

Auflistung aller erhältlichen Prozessanschlüsse → 🗎 153

#### Dichtungen

O-Ringe aus EPDM

#### Zubehör

Displayschutz Rostfreier Stahl, 1.4301 (304L)

Erdungsscheiben

Rostfreier Stahl, 1.4301/304

| Gewindebolzen        | <b>Zugfestigkeit</b><br>Gewindebolzen aus Stahl verzinkt: Festigkeitsklasse 5.6 oder 5.8<br>Gewindebolzen aus Edelstahl: Festigkeitsklasse A2–70 |
|----------------------|----------------------------------------------------------------------------------------------------|
| Elektrodenbestückung | 2 Messselektroden aus 1.4435 (316L)                                                                                                    |
| Prozessanschlüsse    | <ul> <li>EN 1092-1 (DIN 2501)</li> <li>ASME B16.5</li> <li>JIS B2220</li> </ul>                                                                  |
|                      | 📔 Zu den verschiedenen Werkstoffen der Prozessanschlüsse → 🖺 153                                                                                 |

| Sprachen          | Bedienung in folgenden Landessprachen möglich:                                                                                                    |
|-------------------|----------------------------------------------------------------------------------------------------|
|                   | <ul> <li>Via Vor-Ort-Bedienung:</li> <li>Englisch Deutsch Erznzösisch Spanisch Italianisch Niederländisch Deutscisch Del</li> </ul>                                                                             |
|                   | nisch Russisch Türkisch Chinesisch Jananisch Bahasa (Indonesisch) Vietnamesisch                                                                                                    |
|                   | Tschechisch Schwedisch                                                                                                    |
|                   | <ul> <li>Via Bedientool "FieldCare". "DeviceCare":</li> </ul>                                                                                                    |
|                   | Englisch, Deutsch, Französisch, Spanisch, Italienisch, Chinesisch, Japanisch                                                                                                    |
|                   | <ul> <li>Via Webbrowser</li> </ul>                                                                                                    |
|                   | Englisch, Deutsch, Französisch, Spanisch, Italienisch, Niederländisch, Portugiesisch, Pol-<br>nisch, Russisch, Türkisch, Chinesisch, Japanisch, Bahasa (Indonesisch), Vietnamesisch,<br>Tschechisch, Schwedisch |
| Vor-Ort-Bedienung | Via Anzeigemodul                                                                                                    |
|                   | Es stehen zwei Anzeigemodule zur Verfügung:                                                                                                    |
|                   | <ul> <li>Standard:</li> </ul>                                                                                                    |
|                   | 4-zeilige, beleuchtete, grafische Anzeige; Touch Control                                                                                                    |
|                   | Optional über Bestellmerkmal "Anzeige", Option W1 "WLAN Anzeige":                                                                                                    |
|                   | 4-zeilige, beleuchtete, grafische Anzeige; Touch Control + WLAN                                                                                                    |
|                   | 🛐 Informationen zur WLAN-Schnittstelle → 🖺 68                                                                                                    |
|                   |                                                                                                    |
|                   |                                                                                                    |
|                   |                                                                                                    |
|                   |                                                                                                    |
|                   |                                                                                                    |
|                   |                                                                                                    |
|                   |                                                                                                    |
|                   |                                                                                                    |
|                   |                                                                                                    |
|                   |                                                                                                    |
|                   |                                                                                                    |
|                   | Bedienung mit Touch Control                                                                                                    |
|                   | Anzeigeelemente                                                                                                    |
|                   | • 4-zeilige beleuchtete grafische Anzeige                                                                                                    |
|                   | <ul> <li>Hintergrundbeleuchtung weiß, bei Gerätefehler rot</li> </ul>                                                                                                    |
|                   | <ul> <li>Anzeige f         ür die Darstellung von Messgr         ö         ßen und Statusgr         ö         ßen individuell konfigurierbai     </li> </ul>                                                    |
|                   | ■ Zulässige Umgebungstemperatur für die Anzeige: -20+60 °C (-4+140 °F)                                                                                                    |
|                   | Außerhalb des Temperaturbereichs kann die Ablesbarkeit der Anzeige beeinträchtigt                                                                                                    |
|                   | sein.                                                                                                    |
|                   | Bedienelemente                                                                                                    |
|                   | <ul> <li>Bedienung von außen ohne Öffnen des Gehäuses via Touch Control (3 optische Tasten):</li> </ul>                                                                                                    |
|                   | 世, 드, 匡<br>- Dadien dawaanta awak in dawaanakia dawaa 도, Zawama wai'n dish                                                                                                    |
|                   | Bealeneiemente auch in den verschiedenen Ex-Zonen zugänglich                                                                                                    |
|                   |                                                                                                    |
| Fernbedienung     | $\rightarrow \equiv 68$                                                                                                    |
|                   |                                                                                                    |

## 16.11 Bedienbarkeit

Unterstützte Bedientools

Für den lokalen Zugriff oder den Fernzugriff auf das Messgerät können verschiedene Bedientools verwendet werden. Abhängig vom verwendeten Bedientool kann der Zugriff mithilfe von unterschiedlichen Bediengeräten und via verschiedene Schnittstellen erfolgen.

| Unterstützte Bedien-<br>tools | Bediengerät                                                     | Schnittstelle                                                                                                | Weitere Informationen                                                                                          |
|-------------------------------|-----------------------------------------------------------------|----------------------------------------------------------------------------------------------------|----------------------------------------------------------------------------------------------------|
| Webbrowser                    | Notebook, PC oder Tab-<br>let mit Webbrowser                    | <ul> <li>Serviceschnittstelle<br/>CDI-RJ45</li> <li>WLAN-Schnittstelle</li> </ul>                            | Sonderdokumentation zum<br>Gerät                                                                               |
| DeviceCare SFE100             | Notebook, PC oder Tab-<br>let mit Microsoft Wind-<br>ows-System | <ul> <li>Serviceschnittstelle<br/>CDI-RJ45</li> <li>WLAN-Schnittstelle</li> <li>Feldbus-Protokoll</li> </ul> | → 🗎 138                                                                                                    |
| FieldCare SFE500              | Notebook, PC oder Tab-<br>let mit Microsoft Wind-<br>ows-System | <ul> <li>Serviceschnittstelle<br/>CDI-RJ45</li> <li>WLAN-Schnittstelle</li> <li>Feldbus-Protokoll</li> </ul> | → 🗎 138                                                                                                    |
| Device Xpert                  | Field Xpert SFX<br>100/350/370                                  | Feldbus-Protokoll HART<br>und FOUNDATION<br>Fieldbus                                                         | Betriebsanleitung BA01202S<br>Gerätebeschreibungsdateien:<br>Updatefunktion vom Handbe-<br>diengerät verwenden |

Weitere Bedientools auf Basis FDT Technologie mit einem Gerätetreiber wie DTM/ iDTM oder DD/EDD sind für die Gerätebedienung nutzbar. Diese Bedientools sind bei den jeweiligen Herstellern erhältlich. Es wird eine Integration u.a. in folgende Bedientools unterstützt:

- Process Device Manager (PDM) von Siemens → www.siemens.com
- Asset Management Solutions (AMS) von Emerson → www.emersonprocess.com
- FieldCommunicator 375/475 von Emerson → www.emersonprocess.com
- Field Device Manager (FDM) von Honeywell → www.honeywellprocess.com
- FieldMate von Yokogawa → www.yokogawa.com
- PACTWare → www.pactware.com

Die zugehörigen Gerätebeschreibungsdate<br/>ien sind verfügbar: www.endress.com  $\rightarrow$  Downloads

#### Webserver

Aufgrund des integrierten Webservers kann das Gerät über einen Webbrowser und via Serviceschnittstelle (CDI-RJ45) oder via WLAN-Schnittstelle bedient und konfiguriert werden. Der Aufbau des Bedienmenüs ist dabei derselbe wie bei der Vor-Ort-Anzeige. Neben den Messwerten werden auch Statusinformationen zum Gerät dargestellt und ermöglichen eine Kontrolle des Gerätezustands. Zusätzlich können die Daten vom Gerät gemanagt und die Netzwerkparameter eingestellt werden.

Für die WLAN-Verbindung wird ein Gerät benötigt, das über eine optional bestellbare WLAN-Schnittstelle verfügt: Bestellmerkmal "Anzeige", Option **W1** "WLAN Anzeige": 4-zeilig beleuchtet; Touch Control + WLAN. Das Gerät dient als Access Point und ermöglicht eine Kommunikation mittels Computer oder mobilem Handbediengerät.

#### Unterstütze Funktionen

- Datenaustausch zwischen Bediengerät (wie z.B. Notebook) und Messgerät:
- Konfiguration vom Messgerät laden (XML-Format, Konfiguration sichern)
- Konfiguration ins Messgerät speichern (XML-Format, Konfiguration wiederherstellen)
- Export der Eventliste (.csv-Datei)
- Export der Parametereinstellungen (.csv-Datei, Dokumentation der Konfiguration der Messstelle erstellen)

- Export des Verifikationsprotokolls Heartbeat (PDF-Datei, nur mit dem Anwendungspaket "Heartbeat Verification" verfügbar)
  - Flashen der Firmware-Version für z.B. Upgrade der Geräte-Firmware
  - Download Treiber für Systemintegration

# HistoROMDas Messgerät verfügt über ein HistoROM Datenmanagement. Das HistoROM Datenma-<br/>nagement umfasst sowohl die Speicherung als auch das Importieren und Exportieren<br/>wichtiger Geräte- und Prozessdaten. Dadurch können Betriebs- und Serviceeinsätze<br/>wesentlich sicherer und effizienter durchgeführt werden.

Im Auslieferungszustand sind die Werkseinstellungen der Parametrierdaten als Sicherung im Gerätespeicher hinterlegt. Dieser kann z.B. nach der Inbetriebnahme mit einem aktualisierten Datensatz überschrieben werden.

#### Zusatzinformationen Speicherkonzept

*Es gibt verschiedene Speicher, in denen Gerätedaten gespeichert und vom Gerät genutzt werden:* 

|                     | Gerätespeicher                                                                                                | T-DAT                                                                                                    | S-DAT                                                                                                    |
|---------------------|----------------------------------------------------------------------------------------------------|----------------------------------------------------------------------------------------------------|----------------------------------------------------------------------------------------------------|
| Verfügbare<br>Daten | <ul> <li>Firmwarepaket des Geräts</li> <li>Treiber für Systemintegration<br/>z.B.:<br/>DD für HART</li> </ul> | <ul> <li>Ereignishistorie wie z.B. Diagnoseereignisse</li> <li>Messwertspeicher (Bestelloption "Extended<br/>HistoROM")</li> <li>Aktueller Parameterdatensatz (wird zur<br/>Laufzeit durch Firmware verwendet)</li> <li>Schleppzeiger (Min/Max-Werte)</li> <li>Summenzählerwerte</li> </ul> | <ul> <li>Messaufnehmerdaten: Durchmesser etc.</li> <li>Seriennummer</li> <li>Anwenderspezifischer Freigabecode (zur Nutzung der Anwenderrolle "Instandhalter")</li> <li>Kalibrierdaten</li> <li>Messgerätekonfiguration (z.B. SW-Optionen, fixes I/O oder Multi I/O)</li> </ul> |
| Speicherort         | Fix auf dem Nutzerschnittstel-<br>lenleiterplatte im Anschluss-<br>raum                                       | Steckbar auf dem Nutzerschnittstellenleiter-<br>platte im Anschlussraum                                                                                                    | Im Sensorstecker im Messumformer-Halsteil                                                                                                    |

#### Datensicherung

#### Automatisch

- Automatische Speicherung der wichtigsten Gerätedaten (Messaufnehmer und -umformer) in den DAT-Modulen
- Im Austauschfall Messumformer oder Messgerät: Nach Austausch des T-DATs mit bisherigen Gerätedaten steht das neue Messgerät sofort und fehlerfrei wieder in Betrieb
- Im Austauschfall Messaufnehmer: Nach Austausch des Messaufnehmers werden neue Messaufnehmerdaten aus S-DAT im Messgerät übernommen und das Messgerät steht sofort und fehlerfrei in Betrieb

#### Datenübertragung

#### Manuell

Übertragung einer Geräteparametrierung auf ein anderes Gerät mithilfe der Exportfunktion des jeweiligen Bedientools, z.B. mit FieldCare, DeviceCare oder Webserver: Zum Duplizieren der Parametrierung oder zur Ablage in ein Archiv (z.B. zwecks Sicherung)

#### Ereignisliste

#### Automatisch

- Chronologische Anzeige von max. 20 Ereignismeldungen in der Ereignisliste
- Mit Freischaltung des Anwendungspakets Extended HistoROM (Bestelloption): Anzeige von bis zu 100 Ereignismeldungen in der Ereignisliste mit Zeitstempel, Klartextbeschreibung und Behebungsmaßnahmen
- Export und Anzeige der Ereignisliste über verschiedene Schnittstellen und Bedientools z.B. DeviceCare, FieldCare oder Webserver

#### Messwertspeicher

#### Manuell

- Mit Freischaltung des Anwendungspakets Extended HistoROM (Bestelloption):
- Aufzeichnung über 1 bis 4 Kanäle von bis zu 1000 Messwerten
- Frei konfigurierbares Aufzeichnungsintervall
- Aufzeichnung von bis zu 250 Messwerten über jeden der 4 Speicherkanäle
- Export der Messwertaufzeichnung über verschiedene Schnittstellen und Bedientools z.B. FieldCare, DeviceCare oder Webserver
- Nutzung der aufgezeichneten Messwertdaten in der integrierten Simulation des Messgerätes im Untermenü **Diagnose** ( $\rightarrow \cong 127$ ).

## 16.12 Zertifikate und Zulassungen

| CE-Zeichen           | Das Messsystem erfüllt die gesetzlichen Anforderungen der anwendbaren EU-Richtlinien.<br>Diese sind zusammen mit den angewandten Normen in der entsprechenden EU-Konformi-<br>tätserklärung aufgeführt.                    |
|----------------------|----------------------------------------------------------------------------------------------------|
|                      | Endress+Hauser bestätigt die erfolgreiche Prüfung des Geräts mit der Anbringung des CE-<br>Zeichens.                                                                                                    |
| C-Tick Zeichen       | Das Messsystem stimmt überein mit den EMV-Anforderungen der Behörde "Australian<br>Communications and Media Authority (ACMA)".                                                                                             |
| Ex-Zulassung         | Die Geräte sind zum Einsatz im explosionsgefährdeten Bereich zertifiziert und die zu<br>beachtenden Sicherheitshinweise im separaten Dokument "Control Drawing" beigefügt.<br>Dieses ist auf dem Typenschild referenziert. |
| Trinkwasserzulassung | <ul> <li>ACS</li> <li>KTW/W270</li> <li>NSF 61</li> <li>WRAS BS 6920</li> </ul>                                                                                                    |
| Zertifizierung HART  | HART Schnittstelle                                                                                                    |
|                      | Das Messgerät ist von der FieldComm Group zertifiziert und registriert. Das Gerät erfüllt<br>alle Anforderungen der folgenden Spezifikationen:                                                                             |
|                      | <ul> <li>Zertifiziert gemäß HART 7</li> <li>Das Gerät kann auch mit zertifizierten Geräten anderer Hersteller betrieben werden<br/>(Interoperabilität)</li> </ul>                                                          |
| Funkzulassung        | Europa:<br>RED 2014/53/EU                                                                                                    |
|                      | Vereinigte Staaten von Amerika:<br>CFR Title 47, FCC Part 15.247                                                                                                    |
|                      | Kanada:<br>RSS-247 Issue 1                                                                                                    |
|                      | Japan:<br>Article 2 clause 1 item 19                                                                                                    |
|                      | 😭 Weitere länderspezifische Zulassungen auf Anfrage.                                                                                                    |

| Externe Normen und Richt-<br>linien | <ul> <li>EN 60529<br/>Schutzarten durch Gehäuse (IP-Code)</li> <li>EN 61010-1<br/>Sicherheitsbestimmungen für elektrische Mess-, Steuer-, Regel- und Laborgeräte - All-<br/>gemeine Anforderungen</li> <li>IEC/EN 61326</li> </ul> |
|-------------------------------------|----------------------------------------------------------------------------------------------------|
|                                     | Emission gemäß Anforderungen für Klasse A. Elektromagnetische Verträglichkeit<br>(EMV-Anforderungen).<br>• ANSI/ISA-61010-1 (82.02.01): 2004                                                                                       |
|                                     | Safety Requirements for Electrical Equipment for Measurement, Control and Laboratory<br>Use - Part 1 General Requirements<br>• CAN/CSA-C22.2 No. 61010-1-04                                                                        |
|                                     | Safety Requirements for Electrical Equipment for Measurement, Control and Laboratory<br>Use - Part 1 General Requirements<br>• NAMUR NE 21                                                                                         |
|                                     | Elektromagnetische Verträglichkeit von Betriebsmitteln der Prozess- und Labortechnik<br>• NAMUR NE 32                                                                                                    |
|                                     | Sicherung der Informationsspeicherung bei Spannungsausfall bei Feld- und Leitgeräten<br>mit Mikroprozessoren<br>• NAMUR NE 43                                                                                                    |
|                                     | Vereinheitlichung des Signalpegels für die Ausfallinformation von digitalen Messumfor-<br>mern mit analogem Ausgangssignal.                                                                                                    |
|                                     | <ul> <li>Software von Feldgeräten und signalverarbeitenden Geräten mit Digitalelektronik</li> <li>NAMUR NE 105</li> </ul>                                                                                                    |
|                                     | Anforderungen an die Integration von Feldbus-Geräten in Engineering-Tools für Feldge-<br>räte<br>• NAMUR NF 107                                                                                                    |
|                                     | <ul> <li>Selbstüberwachung und Diagnose von Feldgeräten</li> <li>NAMUR NE 131</li> </ul>                                                                                                    |
|                                     | Anforderungen an Feldgeräte für Standardanwendungen                                                                                                    |

## 16.13 Anwendungspakete

Um die Funktionalität des Geräts je nach Bedarf zu erweitern, sind für das Gerät verschiedene Anwendungspakete lieferbar: z.B. aufgrund von Sicherheitsaspekten oder spezifischer Anforderungen von Applikationen.

Die Anwendungspakete können bei Endress+Hauser mit dem Gerät bestellt oder nachbestellt werden. Ausführliche Angaben zum betreffenden Bestellcode sind bei Ihrer Endress+Hauser Vertriebszentrale erhältlich oder auf der Produktseite der Endress+Hauser Website: www.endress.com.

| Diagnosefunktionalitäten | Paket             | Beschreibung                                                                                                    |
|--------------------------|-------------------|----------------------------------------------------------------------------------------------------|
|                          | Extended HistoROM | Umfasst Erweiterungen bezüglich Ereignislogbuch und Freischaltung des Mess-<br>wertspeichers.                                                                                                    |
|                          |                   | Ereignislogbuch:<br>Speichervolumen wird von 20 Meldungseinträgen (Standardausführung) auf bis zu<br>100 erweitert.                                                                                                    |
|                          |                   | <ul> <li>Messwertspeicher (Linienschreiber):</li> <li>Speichervolumen wird für bis zu 1000 Messwerte aktiviert.</li> <li>250 Messwerte können über jeden der 4 Speicherkanäle ausgegeben werden.<br/>Aufzeichnungsintervall ist frei konfigurierbar.</li> <li>Auf Messwertaufzeichnungen kann via Vor-Ort-Anzeige oder Bedientool z.B.<br/>FieldCare, DeviceCare oder Webserver zugegriffen werden.</li> </ul> |

| Heartbeat Technology | Paket                                 | Beschreibung                                                                                                    |
|----------------------|---------------------------------------|----------------------------------------------------------------------------------------------------|
|                      | Heartbeat Verification<br>+Monitoring | <ul> <li>Heartbeat Monitoring</li> <li>Liefert kontinuierlich für das Messprinzip charakteristische Daten an ein externes<br/>Condition Monitoring System zum Zweck der vorbeugenden Wartung oder der Pro-<br/>zessanalyse. Diese Daten ermöglichen:</li> <li>Im Kontext mit weiteren Informationen, Rückschlüsse auf die zeitliche Beein-<br/>trächtigung der Messleistung durch Prozesseinflüsse (etwa Korrosion, Abrasion,<br/>Belagsbildung etc.).</li> <li>Die rechtzeitige Planung von Serviceeinsätzen.</li> <li>Die Überwachung der Prozess- oder Produktqualität, z.B. Gaseinschlüsse.</li> </ul>                                                                                       |
|                      |                                       | <ul> <li>Heartbeat Verification</li> <li>Erfüllt die Anforderung an die rückführbare Verifikation nach DIN ISO 9001:2008</li> <li>Kapitel 7.6 a) "Lenkung von Überwachungs- und Messmitteln".</li> <li>Funktionsprüfung im eingebauten Zustand ohne Prozessunterbrechung.</li> <li>Rückverfolgbare Verifikationsergebnisse auf Anforderung, inklusive Bericht.</li> <li>Einfacher Prüfablauf über Vor-Ort-Bedienung oder weitere Bedienschnittstellen.</li> <li>Eindeutige Messstellenbewertung (Bestanden / Nicht bestanden) mit hoher Testabdeckung im Rahmen der Herstellerspezifikation.</li> <li>Verlängerung von Kalibrationsintervallen gemäß Risikobewertung durch Betreiber.</li> </ul> |

## 16.14 Zubehör

👔 Überblick zum bestellbaren Zubehör → 🗎 137

## 16.15 Ergänzende Dokumentation

Eine Übersicht zum Umfang der zugehörigen Technischen Dokumentation bieten:

- Der W@M Device Viewer: Seriennummer vom Typenschild eingeben (www.endress.com/deviceviewer)
  - Die Endress+Hauser Operations App: Seriennummer vom Typenschild eingeben oder den 2-D-Matrixcode (QR-Code) auf dem Typenschild scannen.

#### Standarddokumentation

#### Technische Information

| Messgerät    | Dokumentationscode |
|--------------|--------------------|
| Promag D 400 | TI01044D           |

#### Kurzanleitung

Teil 1 von 2 Messaufnehmer

| Messgerät    | Dokumentationscode |
|--------------|--------------------|
| Promag D 400 | KA01264D           |

Teil 2 von 2 Messumformer

Kurzanleitung zum Messumformer

| Messgerät   | Dokumentationscode |
|-------------|--------------------|
| Proline 400 | KA01263D           |

#### Beschreibung Geräteparameter

| Messgerät  | Dokumentationscode |
|------------|--------------------|
| Promag 400 | GP01043D           |

## Geräteabhängige Zusatzdo- Sonderdokumentation

| Inhalt               | Dokumentationscode |
|----------------------|--------------------|
| Webserver            | SD01811D           |
| Heartbeat Technology | SD01847D           |

### Einbauanleitung

| Inhalt                             | Dokumentationscode                                                         |
|------------------------------------|----------------------------------------------------------------------------|
| Einbauanleitung für Ersatzteilsets | $\textcircled{III}$ Überblick zum bestellbaren Zubehör $\rightarrow$ 🗎 137 |

## Stichwortverzeichnis

## A

| AMS Device Manager                    | 1 |
|---------------------------------------|---|
| Funktion                              | 1 |
| Anforderungen an Personal             | 9 |
| Anpassungsstücke                      | 2 |
| Anschluss                             |   |
| siehe Elektrischer Anschluss          |   |
| Anschlussbeispiele Potenzialausgleich | 1 |
| Anschlusskabel                        | 3 |
| Anschlusskontrolle (Checkliste)       | 5 |
| Anschlussvorbereitungen               | 6 |
| Anschlusswerkzeug                     | 4 |
| Anwenderrollen                        | 3 |
| Anwendungsbereich                     | C |
| Anzeige                               |   |
| Aktuelles Diagnoseereignis            | 7 |
| Letztes Diagnoseereignis              | 7 |
| siehe Vor-Ort-Anzeige                 |   |
| Anzeigebereich                        |   |
| Bei Betriebsanzeige                   | C |
| In Navigieransicht                    | 2 |
| Anzeigemodul drehen                   | 1 |
| Anzeigewerte                          |   |
| Zum Status Verriegelung               | 3 |
| Applicator                            | C |
| Arbeitssicherheit                     | C |
| Aufbau                                |   |
| Bedienmenü                            | 7 |
| Messgerät                             | 3 |
| Ausfallsignal                         | 3 |
| Ausgangskenngrößen                    | 2 |
| Ausgangssignal                        | 2 |
| Auslaufstrecken                       | C |
| Außenreinigung 134                    | 4 |
| Austausch                             |   |
| Gerätekomponenten                     | 5 |
| Austausch von Dichtungen 134          | 4 |
| <b>D</b>                              |   |
| В                                     |   |

| Bedienelemente 54, 119           |
|----------------------------------|
| Bedienmenü                       |
| Aufbau                           |
| Menüs, Untermenüs                |
| Untermenüs und Anwenderrollen 48 |
| Bedienphilosophie                |
| Bediensprache einstellen         |
| Bedientasten                     |
| siehe Bedienelemente             |
| Bedienungsmöglichkeiten 46       |
| Behebungsmaßnahmen               |
| Aufrufen                         |
| Schließen                        |
| Bestellcode (Order code) 15, 16  |
| Bestimmungsgemäße Verwendung 9   |
| Betrieb                          |
| Betriebsanzeige                  |
|                                  |

| Betriebssicherheit10Burst Mode74  |
|-----------------------------------|
| C                                 |
| C-Tick Zeichen 157                |
| CF-7eichen 10 157                 |
| Checkliste                        |
| Anschlusskontrolle 45             |
| Montagekontrolle                  |
| Л                                 |
| DeviceCare 71                     |
| Gerätebeschreibungsdatei 73       |
| Diagnose                          |
| Symbole 118                       |
| Diagnoseinformation               |
| Aufhau Frläuterung 119 122        |
| DeviceCare 122                    |
| FieldCare 122                     |
| Leuchtdioden 117                  |
| Vor-Ort-Anzeige 118               |
| Wehbrowser 120                    |
| Diagnoseinformationen             |
| Behehungsmaßnahmen 124            |
| Ühersicht 124                     |
| Diagnoseliste 128                 |
| Diagnosemeldung 118               |
| Diagnoseverhalten                 |
| Erläuterung 119                   |
| Symbole                           |
| Diagnoseverhalten anpassen        |
| DIP-Schalter                      |
| siehe Verriegelungsschalter       |
| Direktzugriff                     |
| Direktzugriffscode                |
| Dokument                          |
| Funktion                          |
| Verwendete Symbole 6              |
| Dokumentfunktion 6                |
| Druck-Temperatur-Kurven           |
| Druckverlust                      |
| Durchflussgrenze 148              |
| Durchflussrichtung 20             |
| F                                 |
|                                   |
| Finhaulago (vortikal horizontal)  |
| Finbaumaße (Vertikal, Horizontal) |
| Finflue                           |
| IImaehunastemperatur 1/7          |
| Fingabemaske 52                   |
| Eingang 140                       |
| Eingetragene Marken               |
| Einlaufstrecken                   |

Fehlgebrauch9Grenzfälle9

Einsatz Messgerät

siehe Bestimmungsgemäße Verwendung Einsatzgebiet

|                                            | 10  |
|--------------------------------------------|-----|
| Restrisiken                                | 10  |
| Einstellungen                              | 0.1 |
|                                            | 10  |
| Ausgangsverhalten                          | 89  |
| Bediensprache                              | 77  |
| Elektrodenreinigung (ECC)                  | 99  |
| Erweiterte Anzeigenkonfigurationen         | 97  |
| Gerät zurücksetzen                         | 31  |
| Impuls-/Frequenz-/Schaltausgang 83,        | 84  |
| Impulsausgang                              | 83  |
| Leerrohrüberwachung (MSU)                  | 93  |
| Messgerät an Prozessbedingungen anpassen 1 | 11  |
| Messstellenbezeichnung                     | 78  |
| Schaltausgang                              | 86  |
| Schleichmengenunterdrückung                | 91  |
| Sensorabgleich                             | 95  |
| Simulation                                 | 03  |
| Statuseingang                              | 80  |
| Stromausgang                               | 82  |
| Summenzähler                               | 95  |
| Summenzähler zurücksetzen 1                | 11  |
| Summenzähler-Reset                         | 11  |
| Systemeinheiten                            | 79  |
| Vor-Ort-Anzeige                            | 88  |
| WLAN                                       | 00  |
| Elektrischer Anschluss                     |     |
| Bedientools                                |     |
| Via Service-Schnittstelle (CDI-RJ45)       | 68  |
| Via WLAN-Schnittstelle                     | 68  |
| Messgerät                                  | 33  |
| Schutzart                                  | 45  |
| Webserver                                  | 68  |
| WLAN-Schnittstelle                         | 68  |
| Elektrodenbestückung                       | 53  |
| Elektromagnetische Verträglichkeit 1       | 48  |
| Elektronikgehäuse drehen                   |     |
| siehe Messumformergehäuse drehen           |     |
| Endress+Hauser Dienstleistungen            |     |
| Reparatur                                  | 35  |
| Wartung                                    | 34  |
| Entsorgung 1                               | 36  |
| Ereignis-Logbuch filtern                   | 29  |
| Ereignishistorie                           | 28  |
| Ereignisliste                              | 28  |
| Ergänzende Dokumentation 1                 | 59  |
| Ersatzteil                                 | 35  |
| Ersatzteile 1                              | 35  |
| Erweiterter Bestellcode                    |     |
| Messaufnehmer                              | 16  |
| Messumformer                               | 15  |
| Ex-Zulassung 1                             | 57  |
| _                                          |     |
| F                                          |     |
| Fallleitung                                | 19  |
| Fehlermeldungen                            |     |
| siehe Diagnosemeldungen                    |     |
| Fernbedienung                              | 54  |

| Field Communicator        |
|---------------------------|
| Funktion                  |
| Field Communicator 475    |
| Field Xpert               |
| Funktion                  |
| Field Xpert SFX350        |
| FieldCare                 |
| Bedienoberfläche          |
| Funktion                  |
| Gerätebeschreibungsdatei  |
| Verbindungsaufbau 70      |
| Firmware                  |
| Freigabedatum             |
| Version                   |
| Firmware-Historie         |
| Freigabecode              |
| Falsche Eingabe           |
| Freigabecode definieren   |
| Funktionen                |
| siehe Parameter           |
| Funktionskontrolle        |
| Funktionsumfang           |
| AMS Device Manager        |
| Field Communicator 72     |
| Field Communicator 475 72 |
| Field Xpert               |
| SIMATIC PDM               |
| Funkzulassung 157         |
|                           |

### G

| Galvanische Trennung                 |
|--------------------------------------|
| Gerätebeschreibungsdateien           |
| Gerätedokumentation                  |
| Zusatzdokumentation                  |
| Gerätekomponenten 13                 |
| Gerätename                           |
| Messaufnehmer                        |
| Messumformer                         |
| Gerätereparatur 135                  |
| Geräterevision                       |
| Gerätetypkennung                     |
| Geräteverriegelung, Status           |
| Getrenntausführung                   |
| Signalkabel anschließen              |
| Gewicht                              |
| Getrenntausführung Messaufnehmer 150 |
| Kompaktausführung 149                |
| Transport (Hinweise)                 |
| Gewindebolzen 153                    |
|                                      |

### Η

| Hardwareschreibschutz |
|-----------------------|
| HART-Protokoll        |
| Gerätevariablen       |
| Messgrößen            |
| Hauptelektronikmodul  |
| Hersteller-ID         |
| Herstellungsdatum     |
|                       |

| Hilfetext                       |
|---------------------------------|
| Aufrufen                        |
| Erläuterung                     |
| Schließen                       |
| T                               |
| I<br>I/O-Elektronikmodul 12 //O |
| I/O-Elektrollikillouul          |
| Erwoiterte Einstellungen        |
| Mossgorät konfigurioron 77      |
| Informationen zum Dokument      |
| Innenreinigung 134              |
| Installationskontrolle 77       |
|                                 |
| К                               |
| Kabeleinführung                 |
| Schutzart                       |
| Kabeleinführungen               |
| Technische Daten                |
| Klemmen                         |
| Klemmenbelegung                 |
| Kommunikationsspezifische Daten |
| Konformitätserklärung           |
| Kontextmenü                     |
| Aufrufen                        |
| Erläuterung                     |
| Schließen                       |
| I                               |
| Lagerbedingungen 17             |
| Lagerungstemperatur 17          |
| Lagerungstemperaturbereich 147  |
| Leistungsaufnahme 145           |
| Leistungsmerkmale               |
| Lesezugriff                     |
| Linienschreiber                 |
|                                 |
| M                               |
| Maximale Messabweichung         |
| Mechanische Belastung           |
| Menů                            |
| Diagnose                        |
| Setup                           |
| Menus                           |
| Zu spezifischen Einstellungen   |
| Zur Messgeratkonnguration       |
| Mess- und Pruffiller 154        |
| Montioron 24                    |
| Moschoroich 1/0                 |
| Messdynamik 1/1                 |
| Messeinrichtung 140             |
| Messaerät                       |
| Aufbau                          |
| Demontieren                     |
| Einschalten                     |
| Entsorgen                       |

| Erdungskabel/Erdungsscheiben montieren 26<br>Gewindebolzen und Zentrierhülsen anordnen 25<br>Schrauben-Anziehdrehmomente |
|----------------------------------------------------------------------------------------------------|
| Via Kommunikationsprotokoll-Protokoll einbin-                                                                            |
| den                                                                                                    |
| Vorbereiten für elektrischen Anschluss                                                                                   |
| Vorbereiten für Montage                                                                                                  |
| Messgerät anschließen                                                                                                    |
| Messgerät identifizieren 14                                                                                              |
| Messgeräßen                                                                                                    |
| Pereshanta 1/0                                                                                                    |
|                                                                                                    |
| Gemessene                                                                                                    |
| siehe Prozessgrößen                                                                                                    |
| Messprinzip                                                                                                    |
| Messrohrspezifikation                                                                                                    |
| Messstofftemperaturbereich                                                                                               |
| Messumformer                                                                                                    |
| Anzeigemodul drehen                                                                                                    |
| Gehäuse drehen                                                                                                    |
| Signalkabel anschließen 40                                                                                               |
| Messumformergehäuse drehen 28                                                                                            |
| Mossworte phloson                                                                                                    |
| Messwerte ablesell                                                                                                    |
|                                                                                                    |
| Montage                                                                                                    |
| Montagebedingungen                                                                                                    |
| Anpassungsstücke                                                                                                    |
| Ein- und Auslaufstrecken                                                                                                 |
| Einbaulage                                                                                                    |
| Einbaumaße                                                                                                    |
| Fallleitung                                                                                                    |
| Montageort                                                                                                    |
| Montageset                                                                                                    |
| Systemdruck                                                                                                    |
| Teilaefülltes Rohr                                                                                                    |
| Verbindungskabellänge 23                                                                                                 |
| Vibrationen 22                                                                                                    |
| Montagekontrolle (Checkliste) 22                                                                                         |
| Montagemete                                                                                                    |
| Montagemase                                                                                                    |
| siene Einbaumaise                                                                                                    |
| Montageort                                                                                                    |
| Montageset                                                                                                    |
| Montagevorbereitungen                                                                                                    |
| Montagewerkzeug                                                                                                    |
|                                                                                                    |
| N                                                                                                    |
| Navigationspfad (Navigieransicht) 51                                                                                     |
| Navigieransicht                                                                                                    |
| Im Untermenü                                                                                                    |
| Im Wizard 51                                                                                                    |
| Normen und Richtlinien 158                                                                                               |
|                                                                                                    |
| P                                                                                                    |
| Parameter                                                                                                    |

#### 

| Anzeige (Untermenü)                         | 97          |
|---------------------------------------------|-------------|
| Anzeige (Wizard)                            | . 88        |
| Ausgangsverhalten (Wizard)                  | . 89        |
| Ausgangswerte (Untermenü)                   | 110         |
| Burst-Konfiguration 1n (Untermenü)          | . 74        |
| Diagnose (Menü)                             | 127         |
| Eingangswerte (Untermenü)                   | . 110       |
| Elektrodenreinigung (Untermenü)             | . 99        |
| Freigabecode definieren (Wizard)            | 102         |
| Freigabecode zurücksetzen (Untermenü)       | . 102       |
| Geräteinformation (Untermenü)               | 131         |
| Impuls-/Frequenz-/Schaltausgang 1n (Wizard) |             |
|                                             | 4,86        |
| Leerrohrüberwachung (Wizard)                | . 93        |
| Messwertspeicherung (Untermenü)             | 113         |
| Prozessgrößen (Untermenü)                   | 109         |
| Schleichmengenunterdrückung (Wizard)        | . 91        |
| Sensorabgleich (Untermenü)                  | . 95        |
| Setup (Menů)                                | . 78        |
| Simulation (Untermenü)                      | . 103       |
| Statuseingang (Untermenü)                   | . 80        |
| Stromausgang I (Wizard)                     | 82          |
| Summenzahler (Untermenu)                    | 109         |
| Summenzahler 1n (Untermenu)                 | 95          |
| Summenzahler-Bedienung (Untermenu)          |             |
| Systemeinneiten (Untermenu)                 | . 79        |
| Webserver (Untermenu)                       |             |
| WLAN Settings (Untermenu)                   | 100         |
| Zum Statuseingang                           | 105         |
| Parametereinstellungen schutzen             | 105         |
|                                             | 10          |
|                                             | . IU        |
| Prozessaliscillusse                         | 100         |
| Druckaroniust                               | 1/.0        |
| Diuckveriust                                | 140         |
| Moggatofftomporatur                         | 140         |
|                                             | 140         |
| Drüftzentrelle                              | 140         |
| Anschluss                                   | 45          |
| Frhaltone Ware                              | . 45<br>1/i |
| Montage                                     | . 14        |
| Montage                                     | . 74        |
| R                                           |             |
| Re-Kalibrierung                             | . 134       |
| Referenzbedingungen                         | 146         |
| Reinigung                                   |             |
| Außenreinigung                              | 134         |
| Innenreinigung                              | 134         |
| Reparatur                                   | 135         |
| Hinweise                                    | 135         |
| Reparatur eines Geräts                      | 135         |
| Rücksendung                                 | 135         |
| c                                           |             |
| J<br>Sehleishmen genunter drücker           | 1           |
| Schleichmengenunteraruckung                 | 144         |
| SCHOCKLESTIGKEIT                            | 148         |

| Schreibschutz                          |        |
|----------------------------------------|--------|
| Via Freigabecode                       | 5      |
| Via Verriegelungsschalter              | 6      |
| Schreibschutz aktivieren               | 5      |
| Schreibschutz deaktivieren             | 5      |
| Schreibzugriff                         | 0      |
| Schutzart                              | 7      |
| Seriennummer                           | 6      |
| Sicherheit                             | 9      |
| SIMATIC PDM                            | 2      |
| Funktion                               | 2      |
| Softwarefreigabe                       | 3      |
| Speisegerät                            |        |
| Anforderungen                          | 6      |
| Snezielle Anschlusshinweise 4          | 3      |
| Sprachen Bedienungsmöglichkeiten 15    | 4      |
| Statushereich                          | 1      |
| Bei Betriebsanzeige                    | 9      |
| In Navigierangicht 5                   | 1      |
| Statussignal appasson                  | 3      |
| Statussignala 119 12                   | ر<br>1 |
| Statussiyilale                         | T      |
|                                        | F      |
| Aligemente 11                          | С<br>О |
| StolsTestigkeit                        | 8      |
| Stromaufnahme                          | 5      |
| Summenzahler                           | _      |
| Konfigurieren                          | 5      |
| Symbole                                | _      |
| Für Diagnoseverhalten                  | 9      |
| Für Kommunikation                      | 9      |
| Für Korrektur                          | 3      |
| Für Menüs                              | 2      |
| Für Messgröße                          | 0      |
| Für Messkanalnummer                    | 0      |
| Für Parameter                          | 2      |
| Für Statussignal                       | 9      |
| Für Untermenü                          | 2      |
| Für Verriegelung                       | 9      |
| Für Wizard                             | 2      |
| Im Statusbereich der Vor-Ort-Anzeige 4 | 9      |
| Im Text- und Zahleneditor              | 3      |
| Systemaufbau                           |        |
| Messeinrichtung                        | 0      |
| siehe Messgerät Aufbau                 |        |
| Systemdruck 2                          | 1      |
| Systemintegration                      | 3      |
|                                        |        |
| Т                                      |        |
| Tastenverriegelung                     |        |
| Ausschalten                            | 0      |
| Einschalten                            | 0      |
| Technische Daten, Übersicht            | 0      |
| Teilgefülltes Rohr                     | 9      |
| Temperaturbereich                      |        |
| Lagerungstemperatur                    | 7      |
| Umgebungstemperatur Anzeige            | 4      |
| Texteditor                             | 3      |
|                                        |        |

| Tooltipp        |
|-----------------|
| siehe Hilfetext |

| Transport Messgerät      |
|--------------------------|
| Trinkwasserzulassung 157 |
| Typenschild              |
| Messaufnehmer            |
| Messumformer             |

## U

| 5                          |   |
|----------------------------|---|
| Umgebungsbedingungen       |   |
| Lagerungstemperatur        | 7 |
| Mechanische Belastung      | 8 |
| Schockfestigkeit           | 8 |
| Stoßfestigkeit             | 8 |
| Umgebungstemperatur        | 1 |
| Vibrationsfestigkeit       | 7 |
| Umgebungstemperatur        |   |
| Einfluss                   | 7 |
| Umgebungstemperaturbereich | 1 |
| Unterdruckfestigkeit       | 8 |
| Untermenü                  |   |
| Administration             | 3 |
| Anzeige                    | 7 |
| Ausgangswerte              | 0 |
| Burst-Konfiguration 1n     | 4 |
| Eingangswerte              | 0 |
| Elektrodenreinigung        | 9 |
| Ereignisliste              | 8 |
| Erweitertes Setup          | 4 |
| Freigabecode zurücksetzen  | 2 |
| Geräteinformation          | 1 |
| Messwertspeicherung        | 3 |
| Prozessgrößen              | 9 |
| Sensorabgleich             | 5 |
| Simulation                 | 3 |
| Statuseingang              | 0 |
| Summenzähler               | 9 |
| Summenzähler 1n            | 5 |
| Summenzähler-Bedienung     | 1 |
| Systemeinheiten            | 9 |
| Übersicht                  | 8 |
| Webserver                  | 7 |
| WLAN Settings              | 0 |

## V

| Verbindungskabellänge 23  |
|---------------------------|
| Verpackungsentsorgung 18  |
| Verriegelungsschalter 106 |
| Versionsdaten zum Gerät   |
| Versorgungsausfall 145    |
| Versorgungsspannung       |
| Vibrationen               |
| Vibrationsfestigkeit      |
| Vor-Ort-Anzeige           |
| Editieransicht            |
| Navigieransicht           |
| siehe Betriebsanzeige     |
| siehe Diagnosemeldung     |
| siehe Im Störungsfall     |
|                           |

### W

| W@M 134, 135                                  |
|-----------------------------------------------|
| W@M Device Viewer 14, 135                     |
| Warenannahme                                  |
| Wartungsarbeiten                              |
| Austausch von Dichtungen                      |
| Werkstoffe                                    |
| Werkzeug                                      |
| Elektrischen Anschluss                        |
| Für Montage                                   |
| Transport                                     |
| Wiederholbarkeit 146                          |
| Wizard                                        |
| Anzeige                                       |
| Ausgangsverhalten                             |
| Freigabecode definieren                       |
| Impuls-/Frequenz-/Schaltausgang 1n 83, 84, 86 |
| Leerrohrüberwachung                           |
| Schleichmengenunterdrückung 91                |
| Stromausgang 1                                |
| WLAN-Einstellungen                            |
|                                               |

## Ζ

| Zahleneditor                 | 53  |
|------------------------------|-----|
| Zertifikate                  | 157 |
| Zertifizierung HART          | 157 |
| Zugriffsrechte auf Parameter |     |
| Lesezugriff                  | 60  |
| Schreibzugriff               | 60  |
| Zulassungen                  | 157 |

Stichwortverzeichnis

www.addresses.endress.com

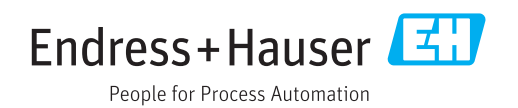